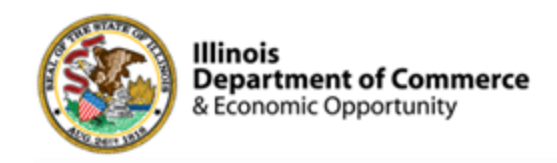

#### Illinois Works Provider Network

#### 2025 IWRS Session II, III, IV

Norman Ruano, Deputy Director of Illinois Works

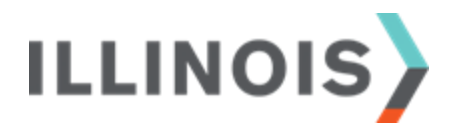

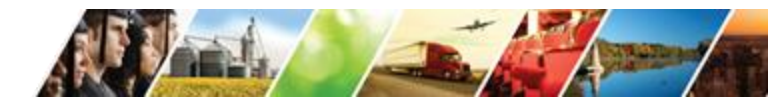

www.illinois.gov/dceo

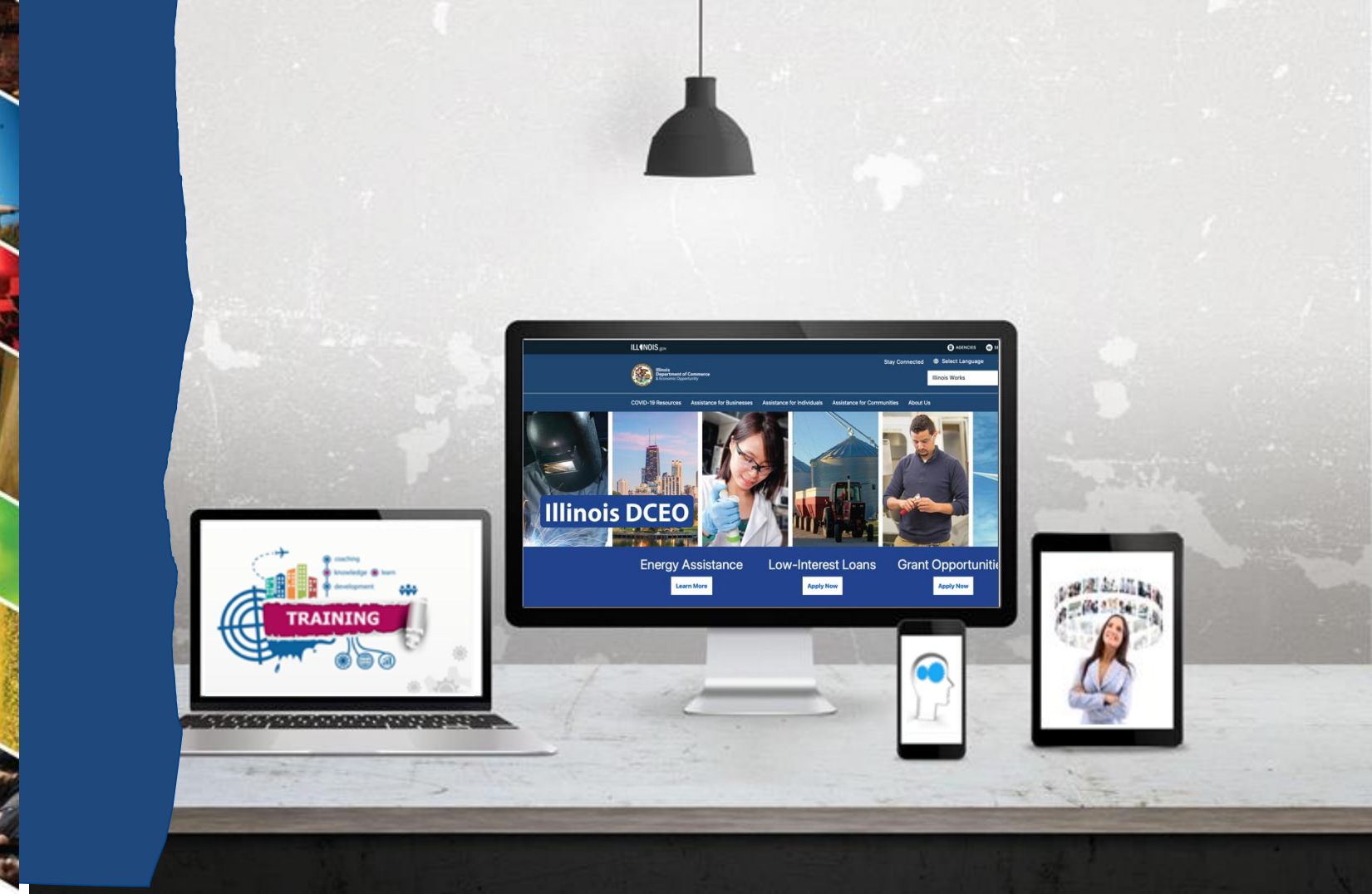

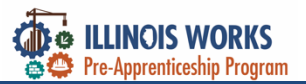

#### **ILW Pre-Apprenticeship Team**

- > Dr. Norman Ruano, Deputy Director of Illinois Works
- Ms. Monica Pruitt, Grant Manager
- Mr. Edwin Sanchez, Grant Manager
- Ms. Roslyn-Simmons Lindsay, Grant Manager
- Mr. Dan Martinez, Financial Grant Manager
- Ms. Heather Harrison, Financial Grant Manager
- Ms. Sue Ridings, Monitoring Grant Manager
- > Dr. Jeff Doolittle, Instructional Designer and Professional Coach
- > Dr. Carleta Alston, Instructional Designer and Professional Coach
- > Dr. Funmi Apantaku-Onayemi, Instructional Designer and Professional Coach
- Ms. Olivia Meisenback, Technical Writer
- > Dr. Gia Suggs, Professional Development Lead, ID, and Professional Coach

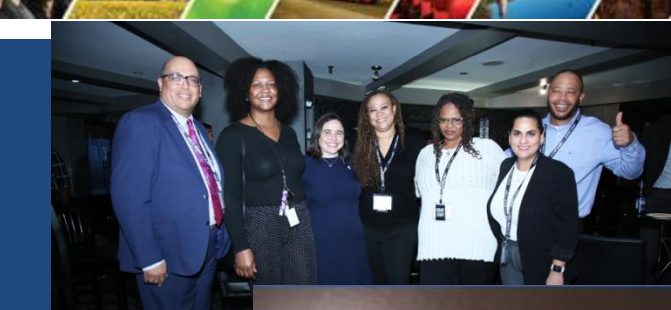

WELCOME TO

2025 ONBOARDING

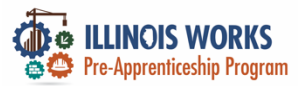

## **Course Description**

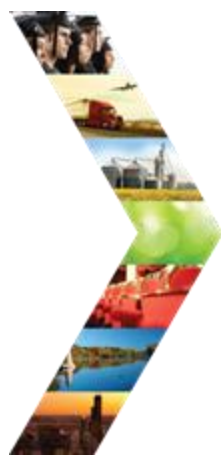

Illinois Works was created as a result of Governor Pritzker's commitment to expanding equity in the Illinois' construction workforce. The Office of Illinois Works, in partnership with Southern Illinois University's Center for Workforce Development, developed the **Illinois Works Reporting** System, also known as IWRS.

This system allows grantees to track key information about participants'

progress throughout their engagement with the ILW Pre-apprenticeship program. During this course, you will be provided with information about the **Illinois Works Reporting System** (IWRS), with navigation instructions throughout the participant LifeCycle.

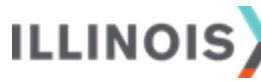

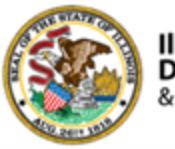

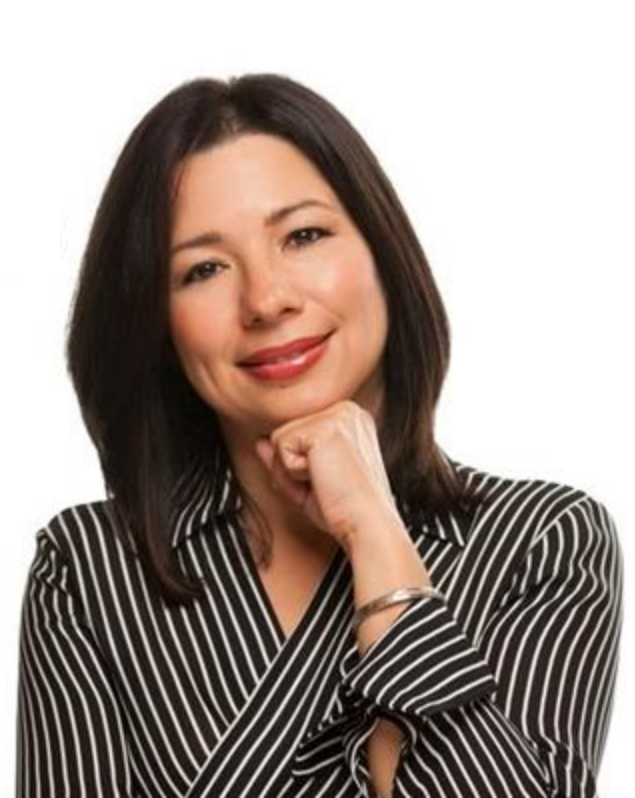

# **Course Objectives**

By the end of this training, learners will be able to:

- Describe the role of the Illinois Works Reporting System.
- Explain the relationship between IWRS and the Preapprenticeship LifeCycle.

ILLINOIS

- > Navigate the IWRS main page.
- Enter data throughout the participant LifeCycle.
- Submit a ticket to SIU to report system glitches.

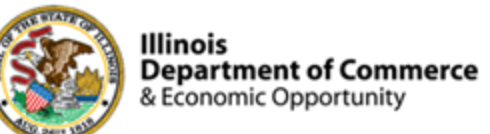

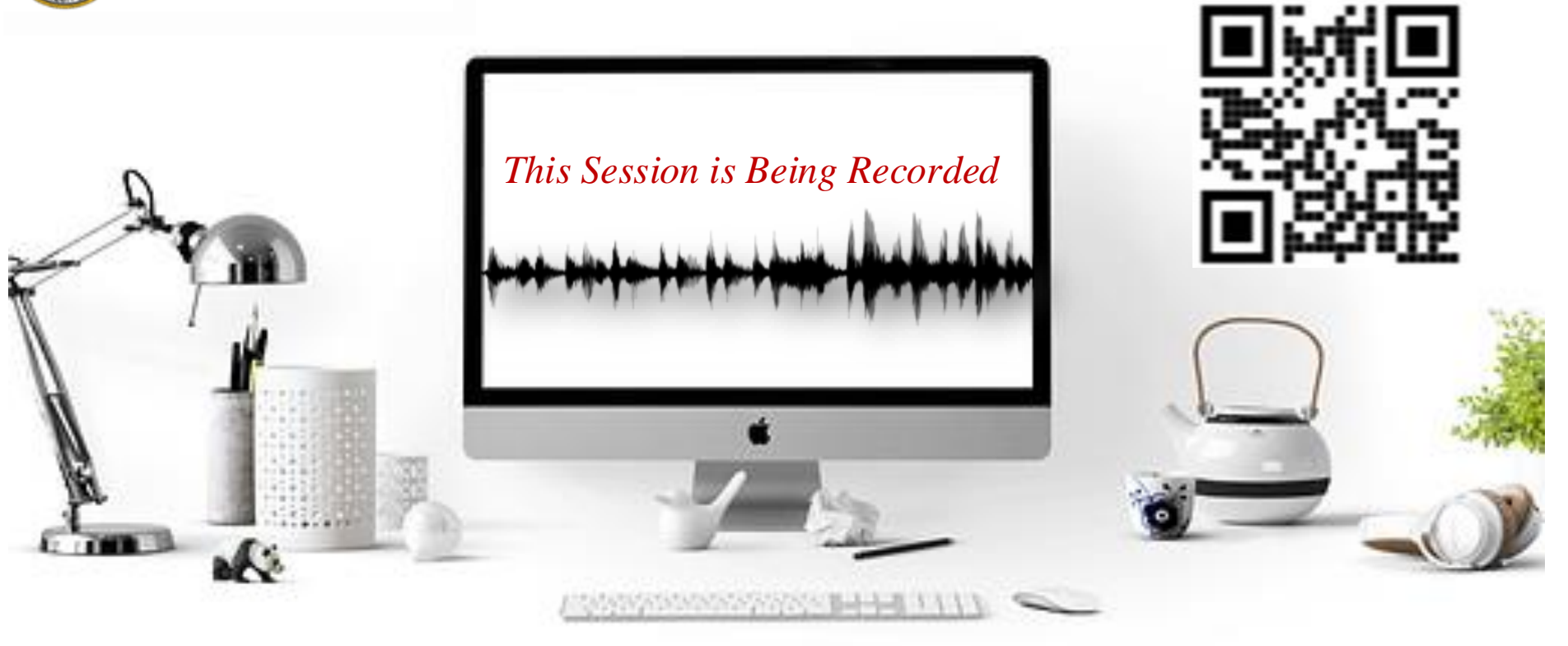

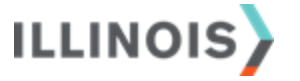

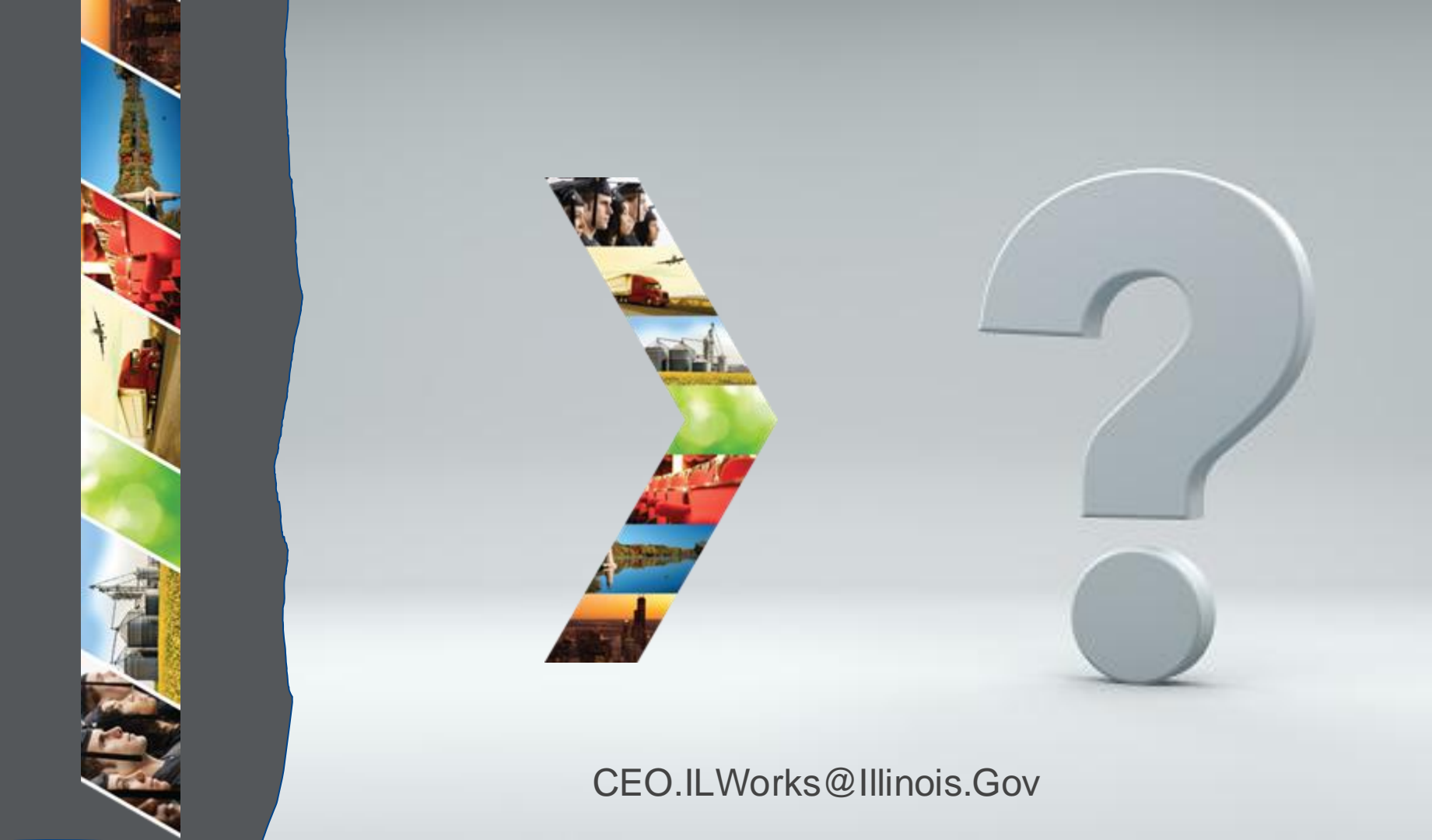

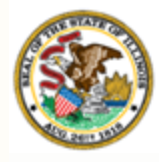

#### Illinois

### Department of Commerce & Economic Opportunity Section 2: Welcome and Introduction

By the end of this section, you will be able to: Identify their fellow session participants.

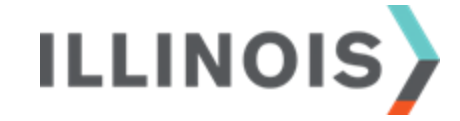

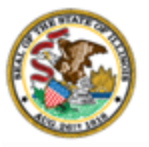

ILLINOIS WORKS Pre-Apprenticeship Program

# 🛃 Mentimeter

On the right-hand of your Webex screen click the blue **Continue** button.

Once you click the button the Mentimeter app will show

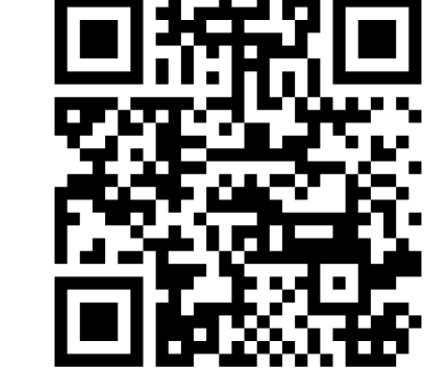

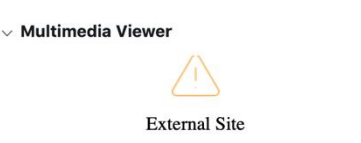

The host or presenter would like Webex Meetings to open a website on your computer. Cisco is not responsible for the content or availability of external sites. We recommend that you make sure this website content is from a trusted source. If you view this page or go to this site, you will be subject to the privacy policy and terms and conditions of the destination site.

Destination site: https://www.menti.com/hpbig2ye4r

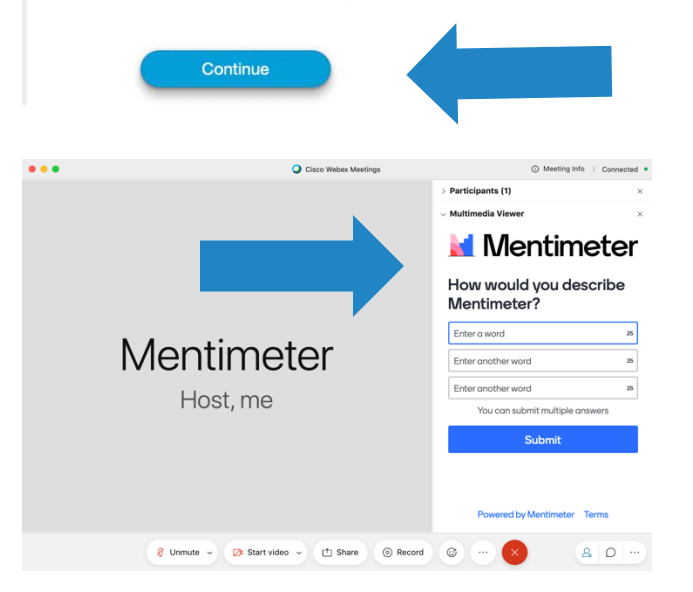

×

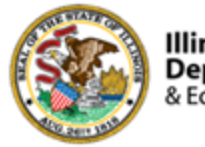

- Your Name
- Organization/Agency
- ➢ Role
- Geographic Location
- Add an asterisk (\*) next to your name if you attended IWRS: Session I.

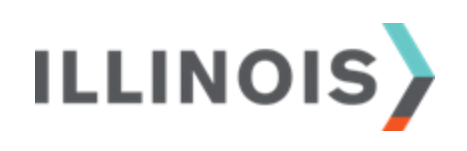

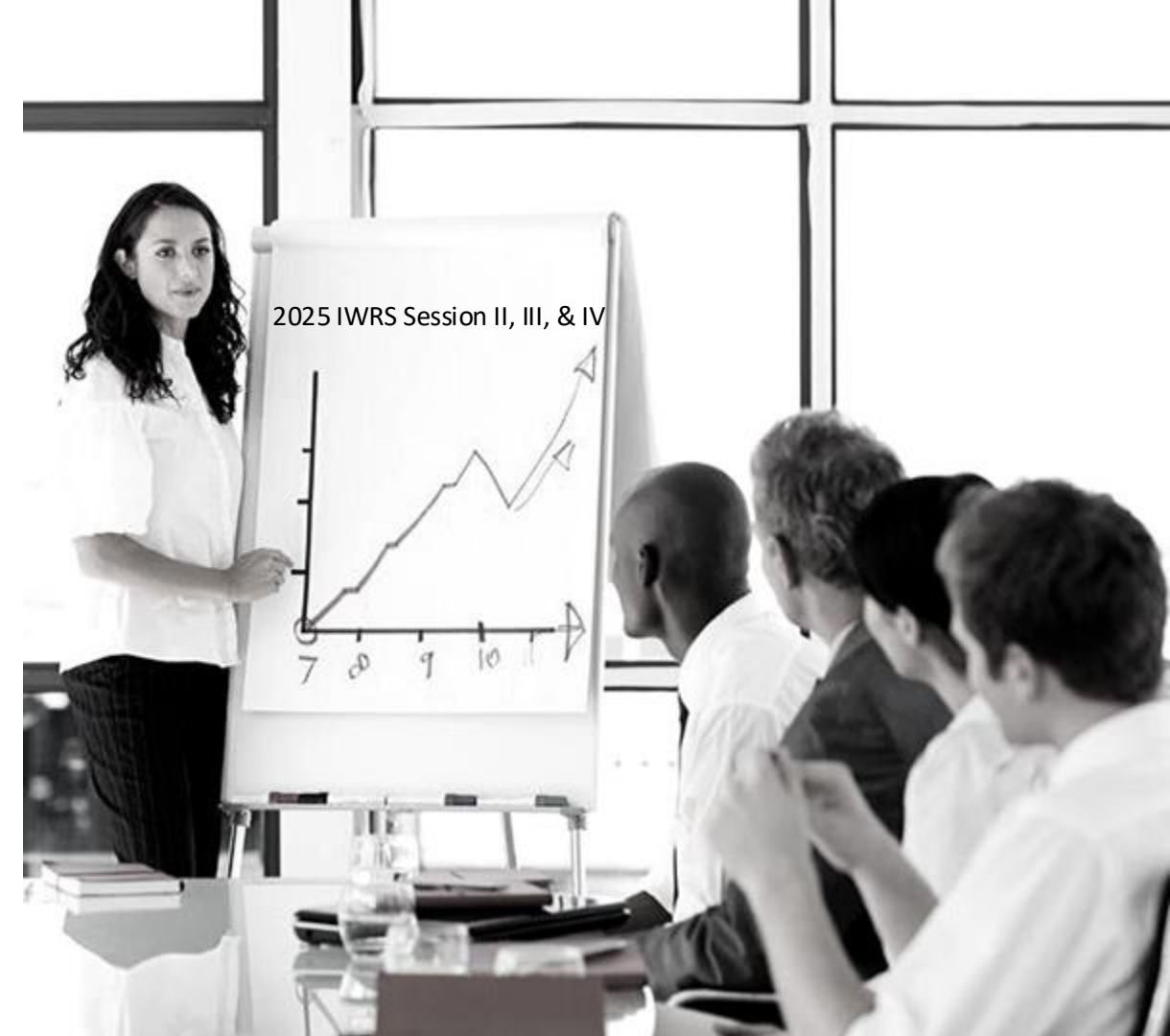

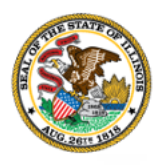

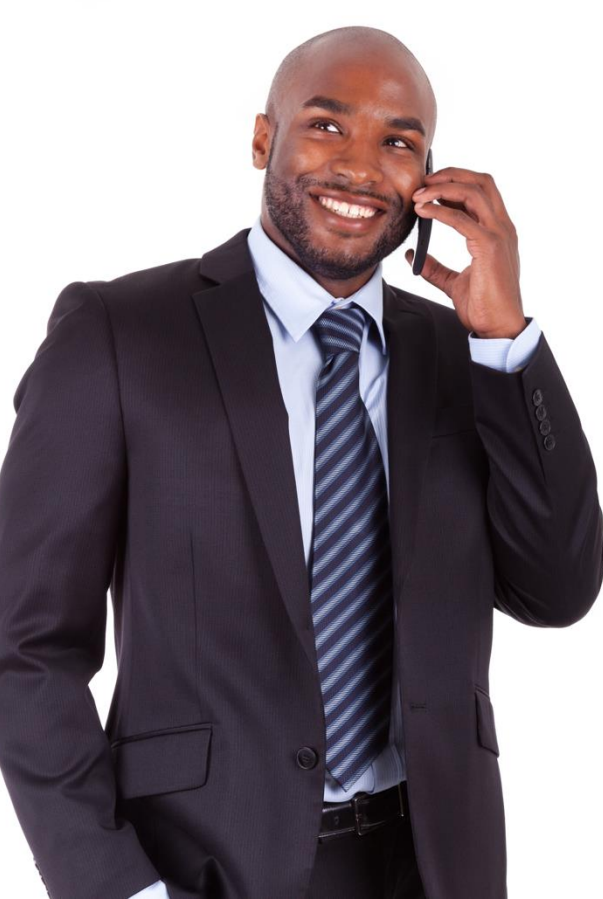

# Comments, feedback, or questions? Email us at:

CEO.ILWGrantManagement@Illinois.Gov

ILLINOIS

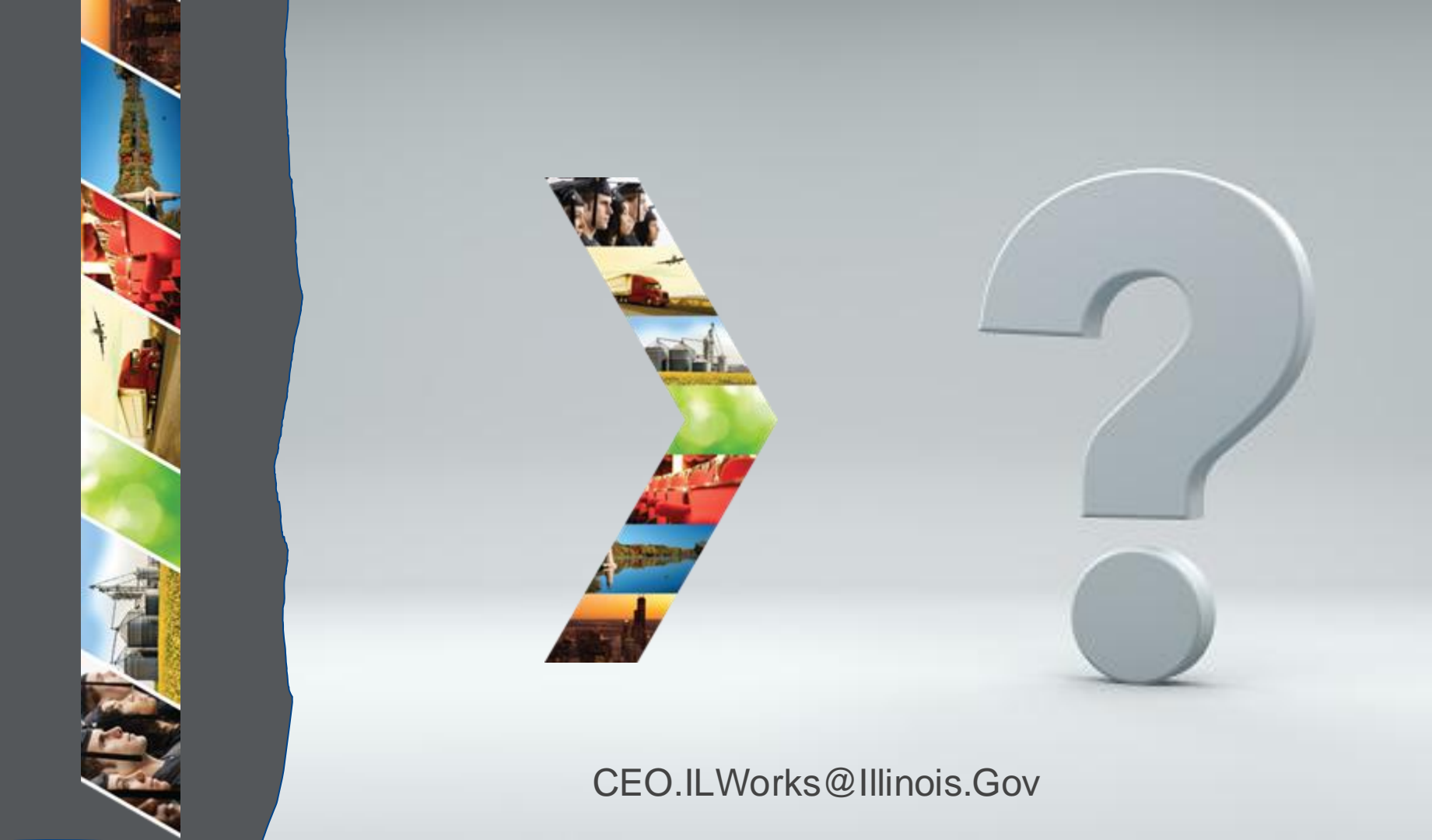

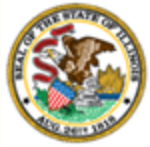

## nity Section 3: Introduction to IWRS

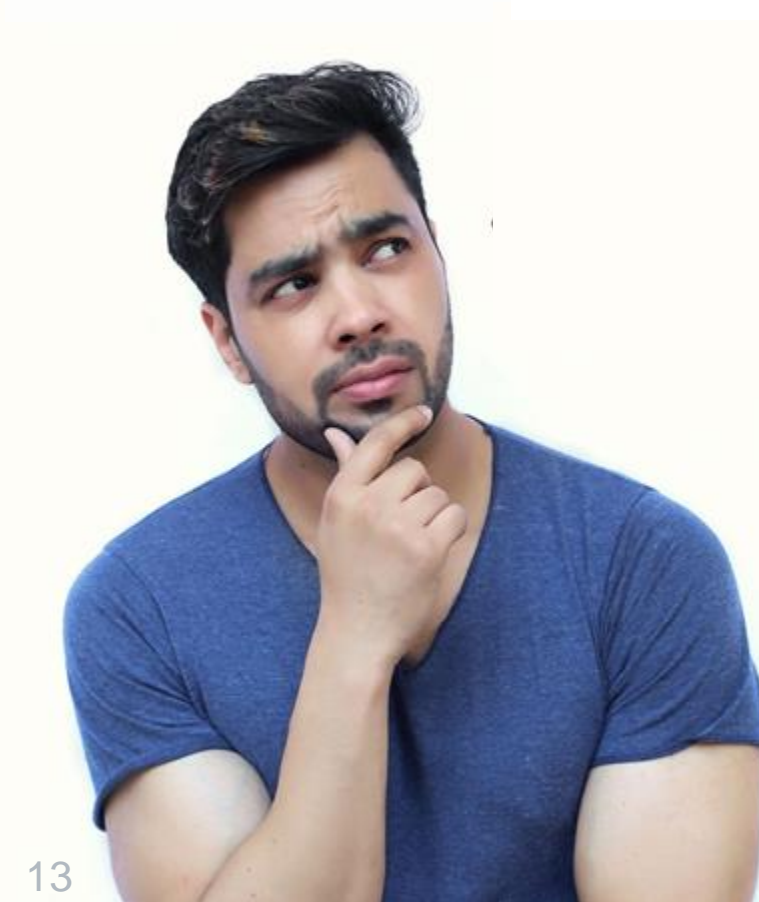

By the end of this section, you will be able to:

Describe the purpose of the Illinois Works Reporting System (IWRS).

ILLINOIS

Explain the relationship between IWRS and the Pre-apprentice LifeCycle.

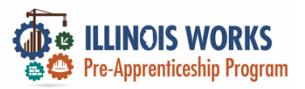

### Illinois Works Reporting System (IWRS)

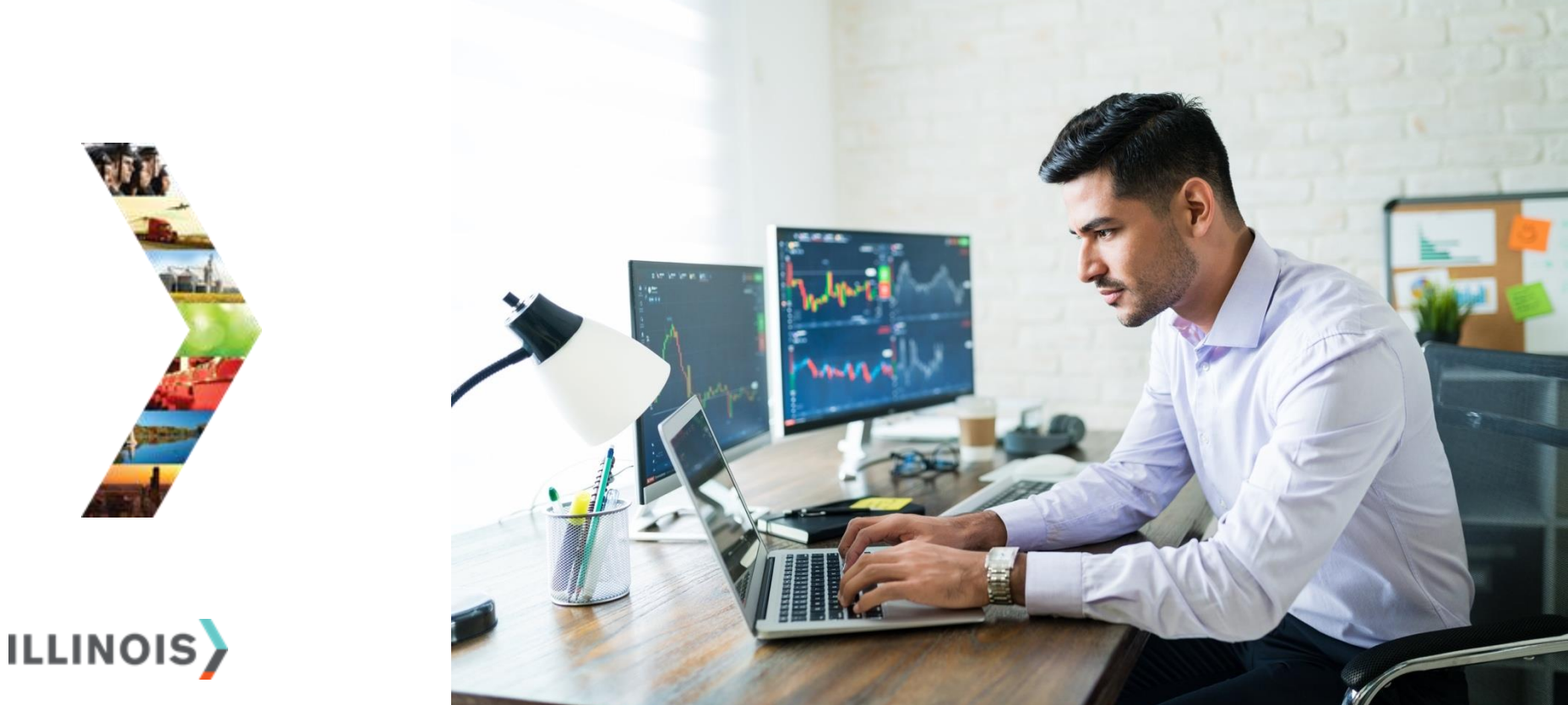

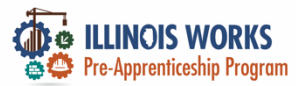

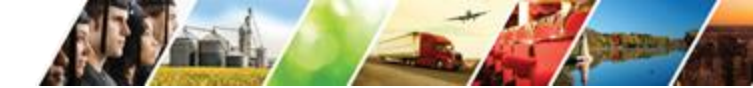

#### Introduction to IWRS

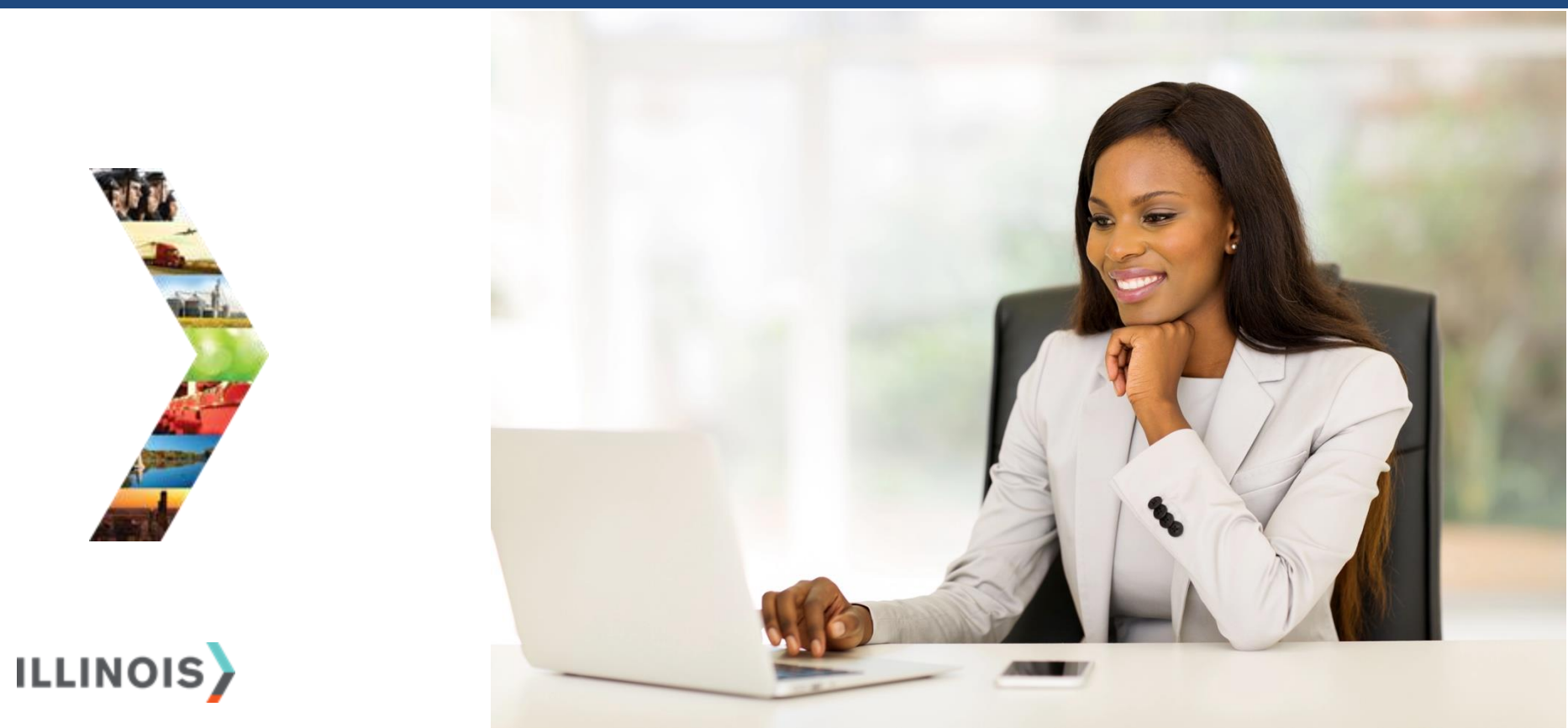

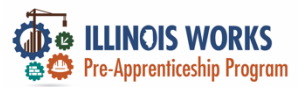

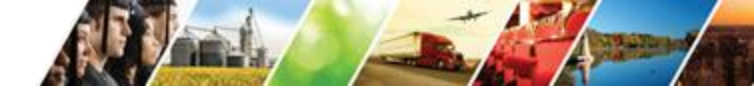

#### **Illinois Works Reporting System**

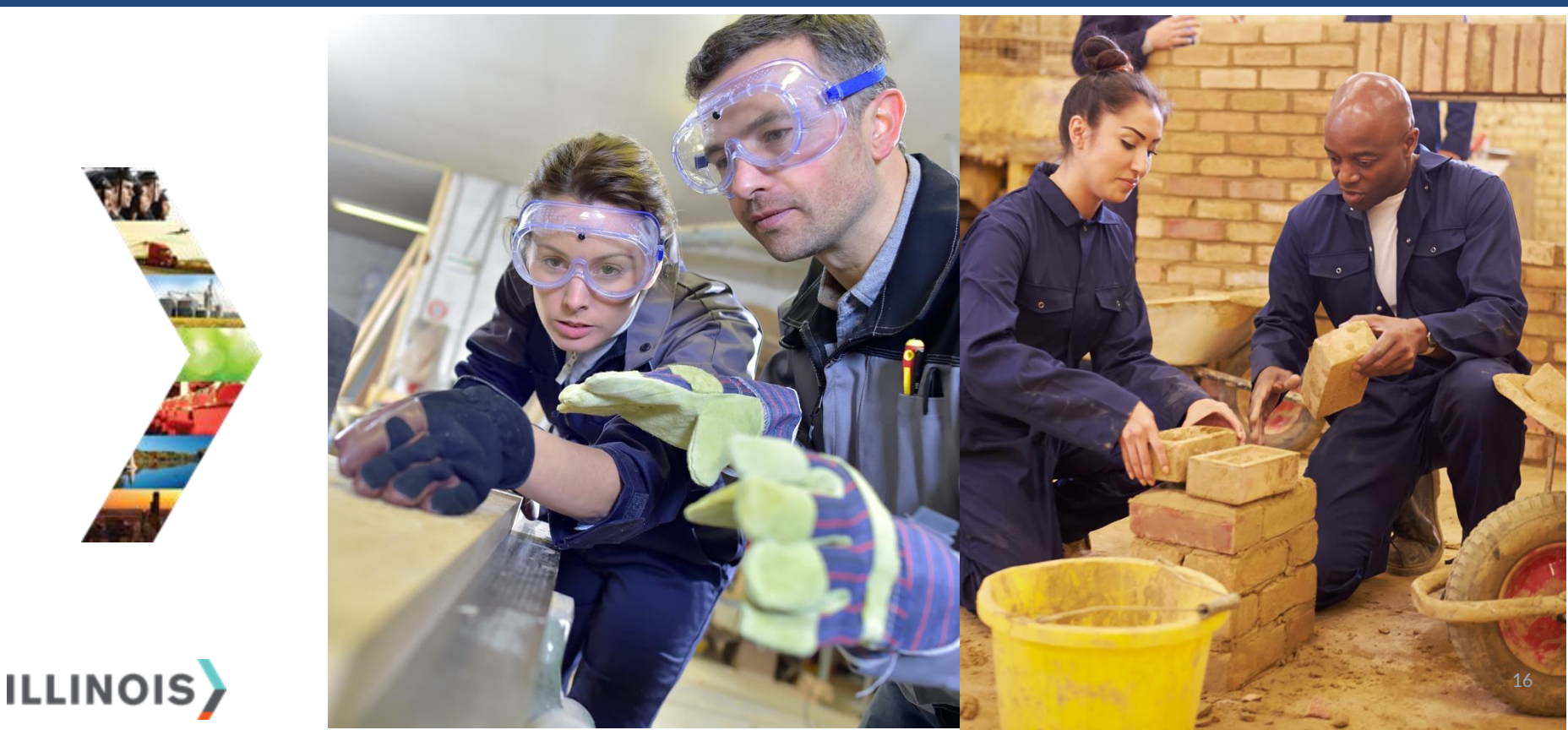

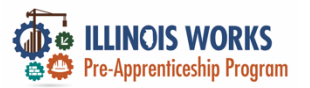

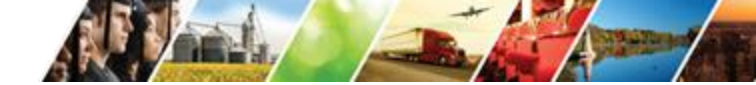

#### **Pre-Apprentice LifeCycle and IWRS**

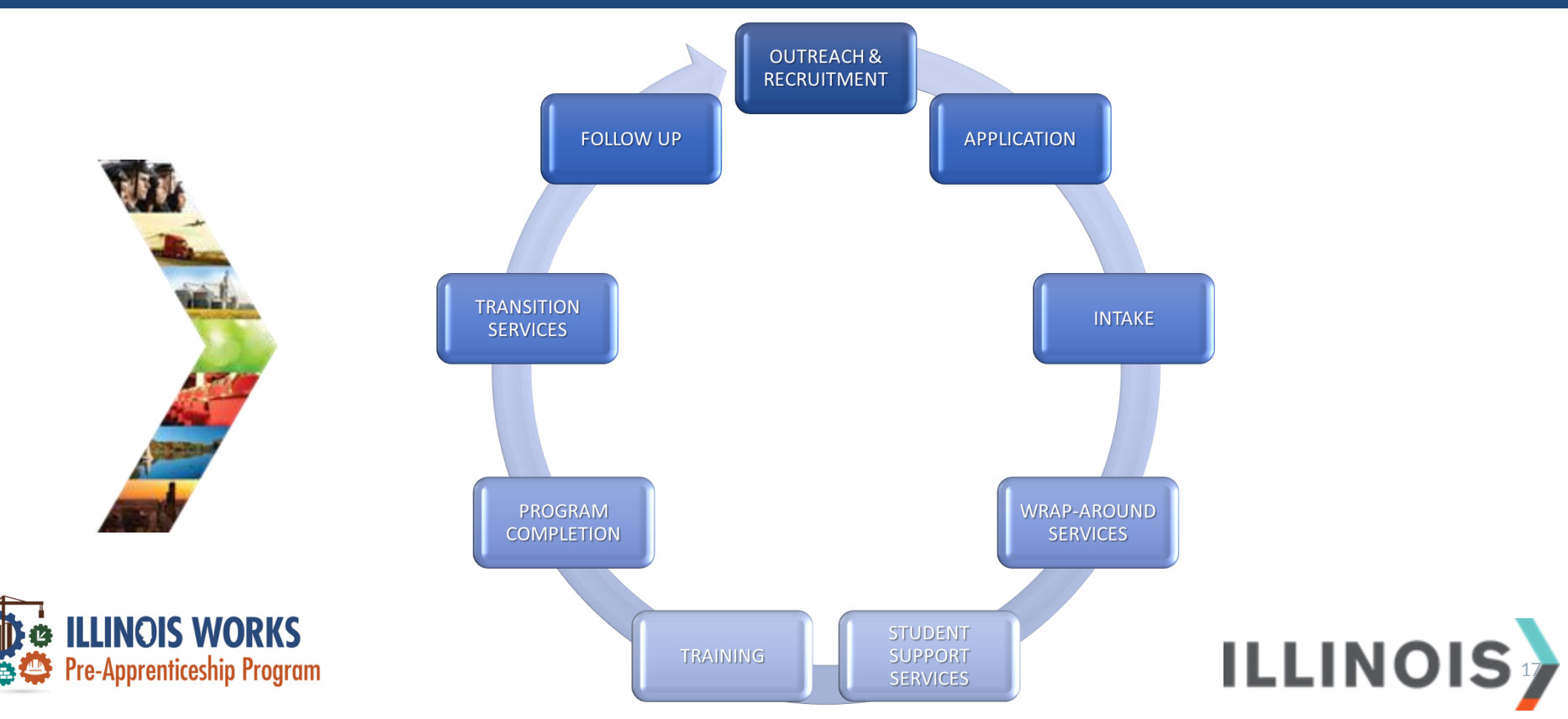

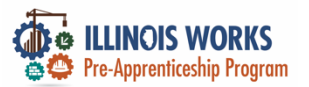

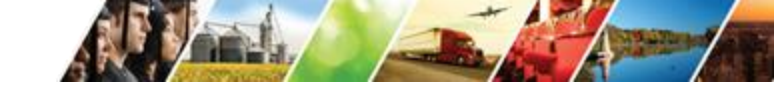

#### **Program Elements**

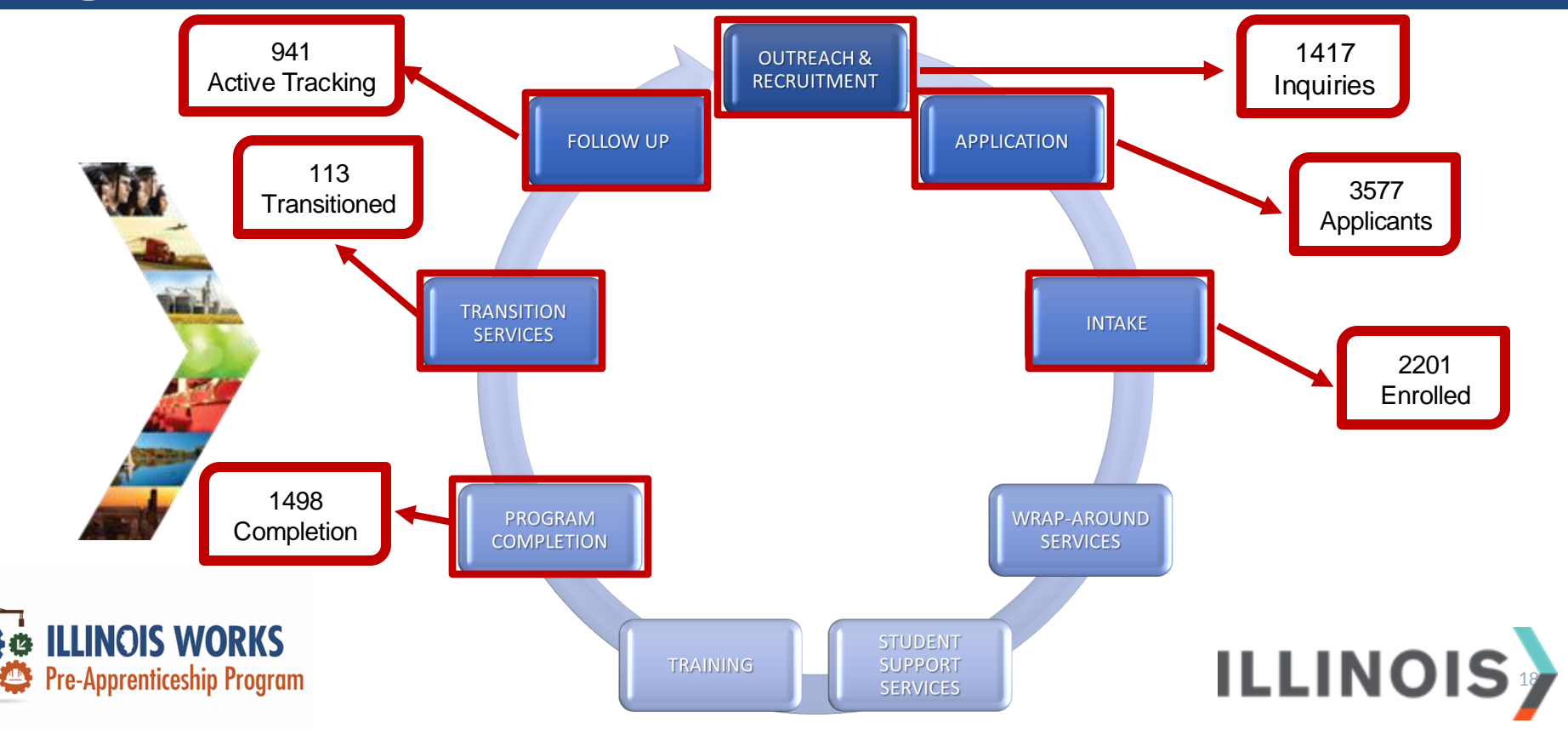

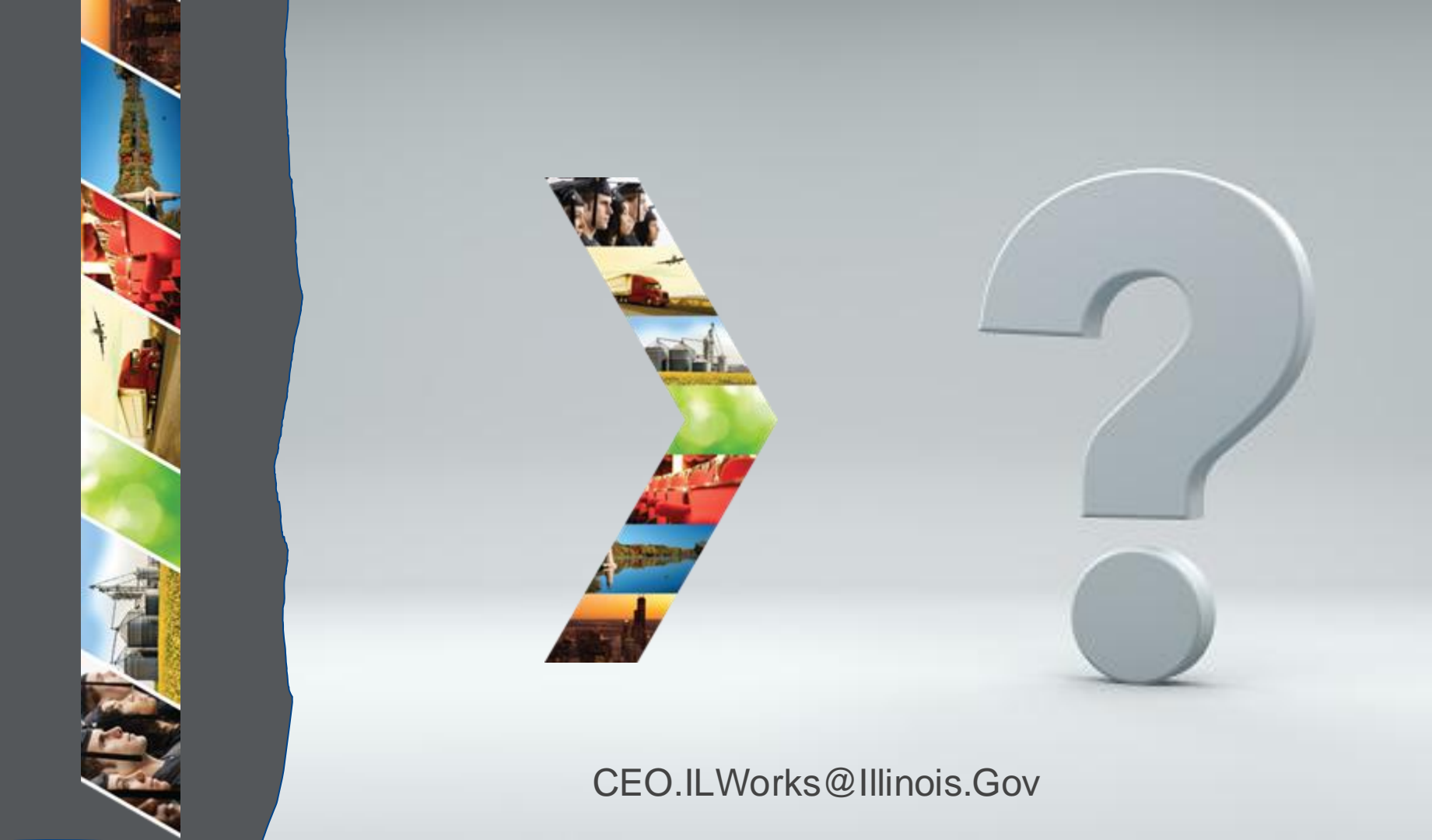

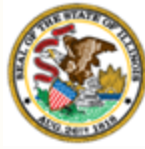

# Jection 4: Sign into IWRS

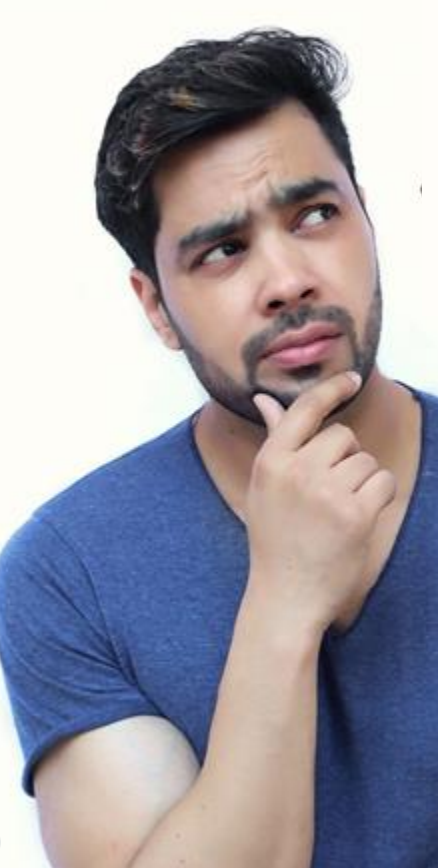

By the end of this section, you will be able to:

- Identify IWRS roles.
- Sign into IL workNet.
- Access the Illinois Work reporting system.

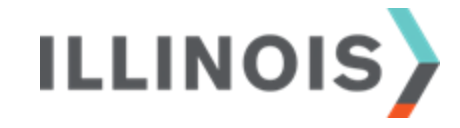

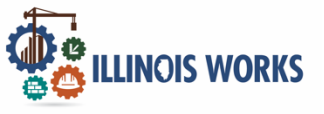

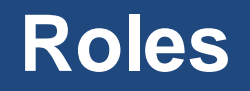

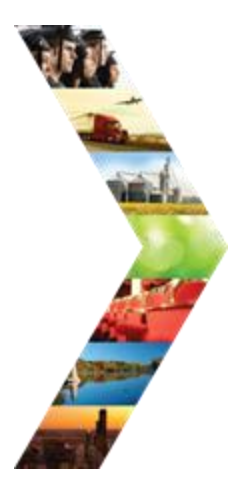

#### Service Provider:

Access to grantee participant information and dashboards.

Service Provider Program Administrators: Access to designated participants, grantee information and specific reports.

Super Administrators (ILW Staff Role): Access to all Illinois Works Reporting System program tools.

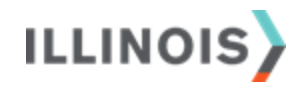

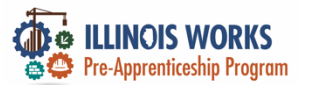

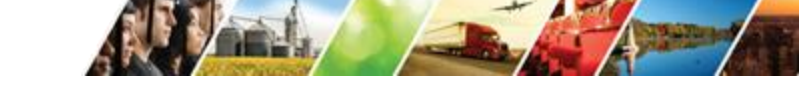

#### Illinois workNet Registration

Click here to learn about Illinois workNet account benefits.

Fields with an asterisk (\*) are required for registration. Enter your information below to begin using your Illinois workNet account.

| First Name*            |            |     |  |
|------------------------|------------|-----|--|
| Last Name*             |            |     |  |
| Date Of Birth*         | mm/dd/yyyy |     |  |
| Email Address*         |            |     |  |
| Confirm Email Address* |            |     |  |
| Main Number            |            | Ext |  |
| Alternate Number       |            | Ext |  |
| ZIP Code*              |            |     |  |
| Secret Question*       | Select     | \$  |  |
| Secret Answer*         |            |     |  |
| User Name*             |            |     |  |
| Password*              |            |     |  |
| Confirm Password*      |            |     |  |

You are required to read and indicate that you agree to the updated Terms and Conditions of this site. Click the following link to read the terms and conditions. Then indicate that you agree with the terms by checking the box below. View Terms and Conditions

Accept Agreement\*

Submit

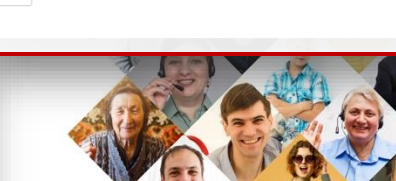

| let°<br>*<br>an <mark>job</mark> center | Q<br>Search | Español | A Partners | Share |   |
|-----------------------------------------|-------------|---------|------------|-------|---|
|                                         |             |         |            |       | Ŕ |
|                                         | c           |         |            |       |   |

STATE OF ILLINOIS

work

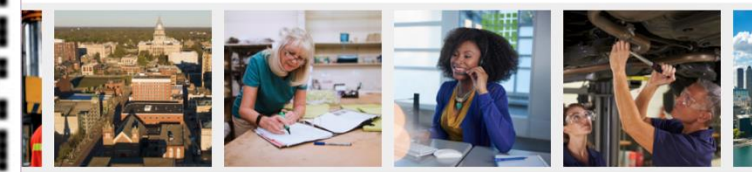

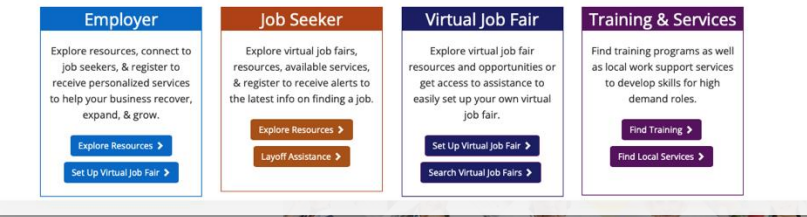

+)

MENU

Sign U

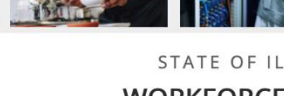

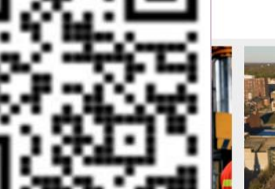

ILLINOIS

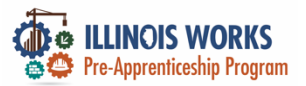

#### **2025 Grantee Manual**

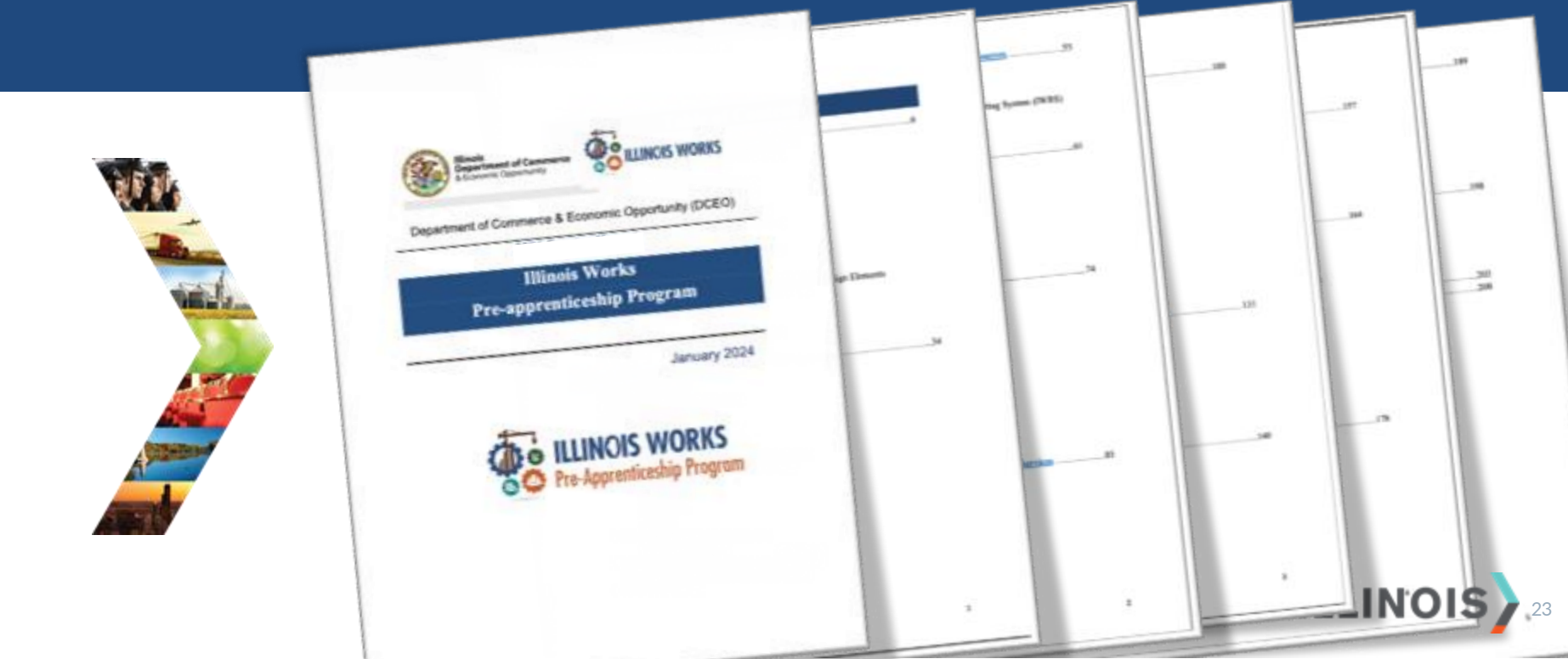

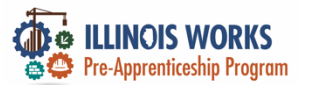

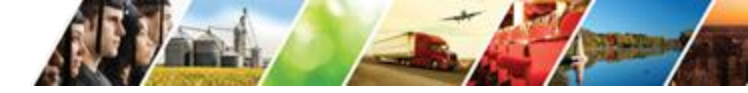

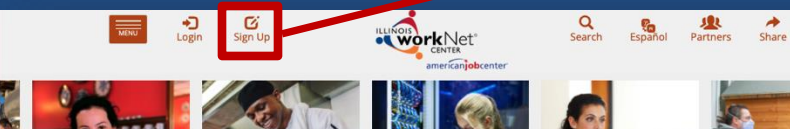

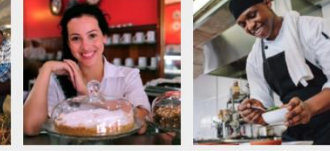

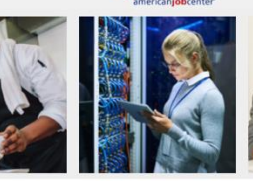

STATE OF ILLINOIS

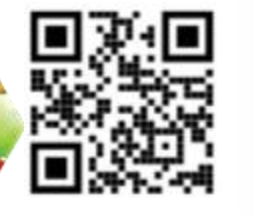

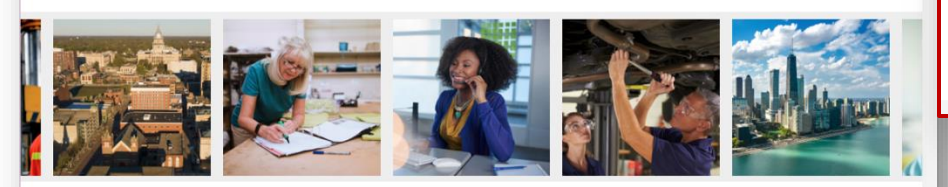

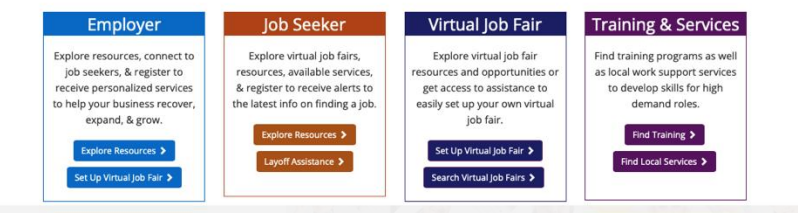

#### Illinois workNet Registration

Click here to learn about Illinois workNet account benefits.

Fields with an asterisk (\*) are required for registration. Enter your information below to begin using your Illinois workNet account.

| First Name*            |            |     |  |
|------------------------|------------|-----|--|
| Last Name*             |            |     |  |
| Date Of Birth*         | mm/dd/yyyy |     |  |
| Email Address*         |            |     |  |
| Confirm Email Address* |            |     |  |
| Main Number            |            | Ext |  |
| Alternate Number       |            | Ext |  |
| ZIP Code*              |            |     |  |
| Secret Question*       | Select     | \$  |  |
| Secret Answer*         |            |     |  |
| User Name*             |            |     |  |
| Password*              |            |     |  |
| Confirm Password*      |            |     |  |

You are required to read and indicate that you agree to the updated Terms and Conditions of this site. Click the following link to read the terms and conditions. Then indicate that you agree with the terms by checking the box below. View Terms and Conditions Conditions

Accept Agreement\*

Submit

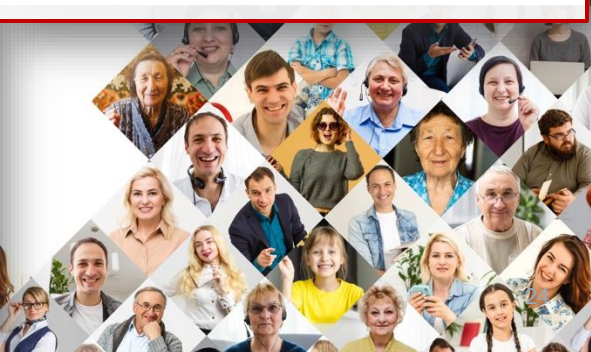

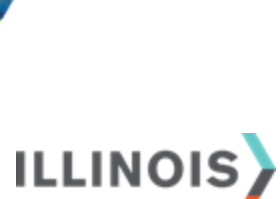

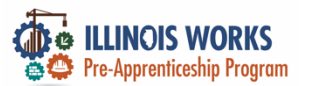

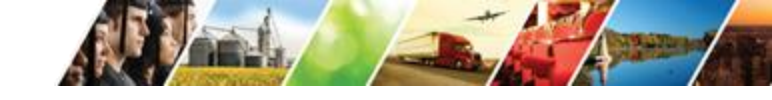

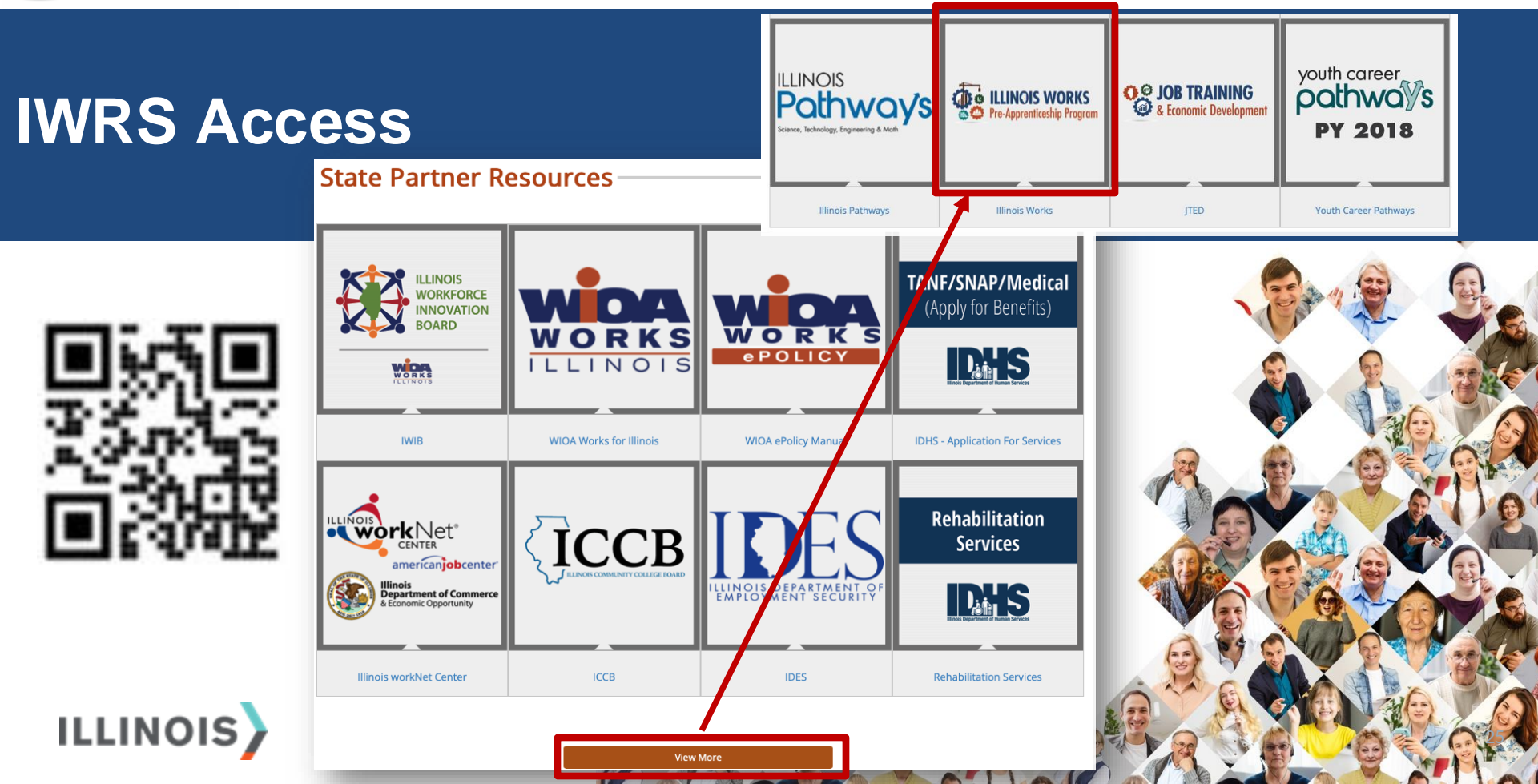

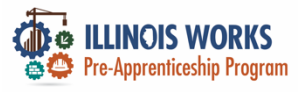

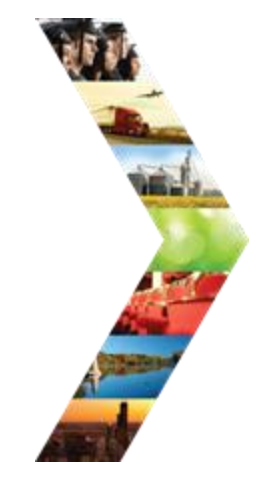

ILLINOIS

|                                                           |                                            |                      | O DASHBO               | )ARDS- 些   | GROUPS 💄         | <b>*</b> I  | ılıl 🛛 HI, GIASU | JGGS@GMAIL.COM~ |     |
|-----------------------------------------------------------|--------------------------------------------|----------------------|------------------------|------------|------------------|-------------|------------------|-----------------|-----|
|                                                           | L ILLINOIS V                               | VORKS RE             | EPORTING SY            | ′STEM      |                  |             |                  |                 |     |
| ess                                                       | Participant Recruitmer                     | t & Engagement       | Partner Engagement & I | Management | Work Plan & R    | eport       |                  |                 |     |
|                                                           | Name                                       |                      |                        |            |                  |             |                  |                 |     |
|                                                           | Intermediary/Provider                      | Select               |                        |            | \$               |             |                  |                 |     |
|                                                           | Customer Status                            | Select               |                        |            | *                |             |                  |                 |     |
|                                                           | Search Export Stu                          | dent Support Needs I | Report                 |            |                  |             |                  | Add Participant |     |
|                                                           | Show 10 ᅌ entries                          |                      |                        |            |                  |             |                  |                 |     |
|                                                           | Customer Status                            | ♦ Last<br>Abde       | Name Firs              | t Name     | Provide Rebuildi | ng Exchange | Assessment Da    | te              | ÷ ( |
|                                                           | -                                          |                      |                        |            |                  |             | <b>V</b>         | Vale            | T   |
|                                                           |                                            | -                    |                        |            | at               | R           |                  | 0 20            | X   |
|                                                           | ALL RESOURCE.                              | )                    |                        | - 1        | 4                | 1ºc         |                  |                 | ) ( |
|                                                           |                                            |                      | $\frown$               | - 1        |                  |             |                  |                 | A M |
|                                                           |                                            |                      |                        | - 1        |                  | Vic         | EA               |                 |     |
|                                                           |                                            |                      |                        | - 1        |                  |             | A COL            |                 |     |
| Access the Illinois Works Video Tut<br>Reporting System N | orials & Training Full List o<br>laterials | f Resources          | Partner Tool Updates   |            | -                |             |                  |                 |     |
|                                                           |                                            | ALL SIL              |                        |            | 1                | A.C.        |                  |                 | K   |
|                                                           |                                            | Child and            |                        |            | A Start          | 20 5        |                  | 100 600         | -   |

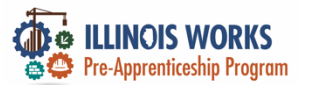

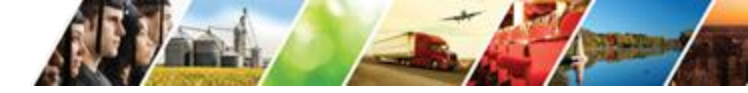

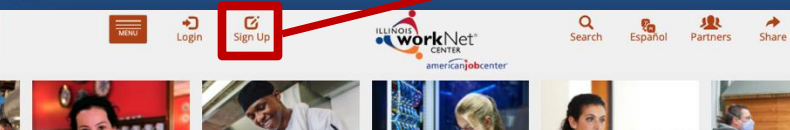

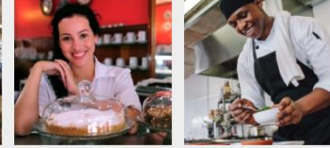

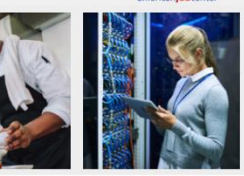

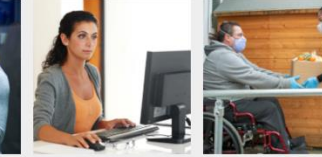

STATE OF ILLINOIS

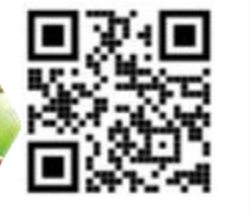

ILLINOIS

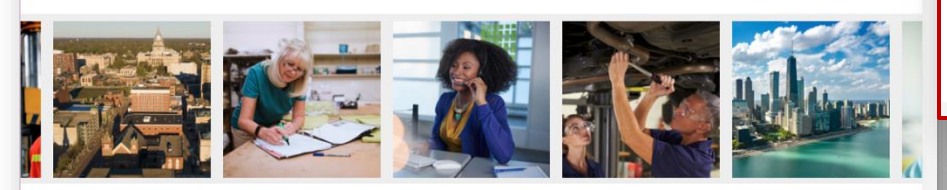

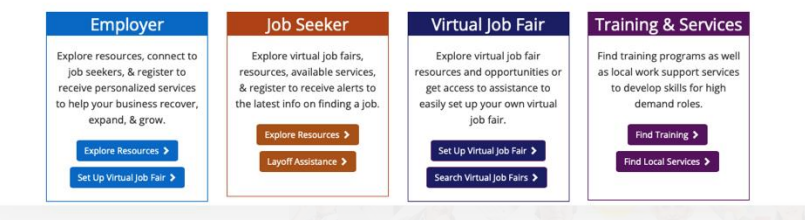

#### Illinois workNet Registration

Click here to learn about Illinois workNet account benefits.

Fields with an asterisk (\*) are required for registration. Enter your information below to begin using your Illinois workNet account.

| First Name*            |            |     |  |
|------------------------|------------|-----|--|
| Last Name*             |            |     |  |
| Date Of Birth*         | mm/dd/yyyy |     |  |
| Email Address*         |            |     |  |
| Confirm Email Address* |            |     |  |
| Main Number            |            | Ext |  |
| Alternate Number       |            | Ext |  |
| ZIP Code*              |            |     |  |
| Secret Question*       | Select     | \$  |  |
| Secret Answer*         |            |     |  |
| User Name*             |            |     |  |
| Password*              |            |     |  |
| Confirm Password*      |            |     |  |

You are required to read and indicate that you agree to the updated Terms and Conditions of this site. Click the following link to read the terms and conditions. Then indicate that you agree with the terms by checking the box below. View Terms and Conditions Conditions are consistent of the terms by the conditions of the terms and conditions.

Accept Agreement\*

Submit

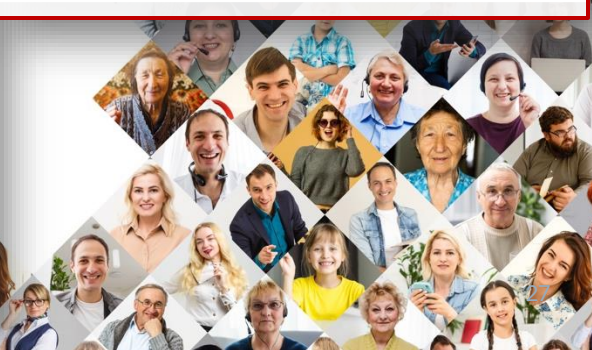

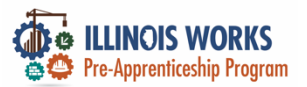

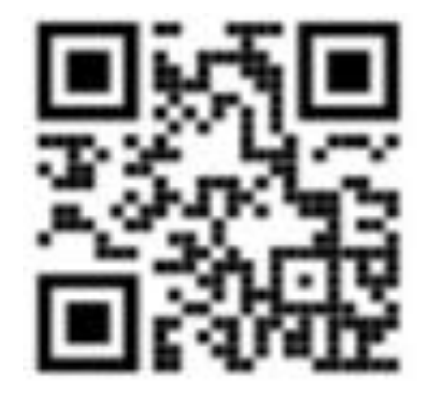

ILLINOIS

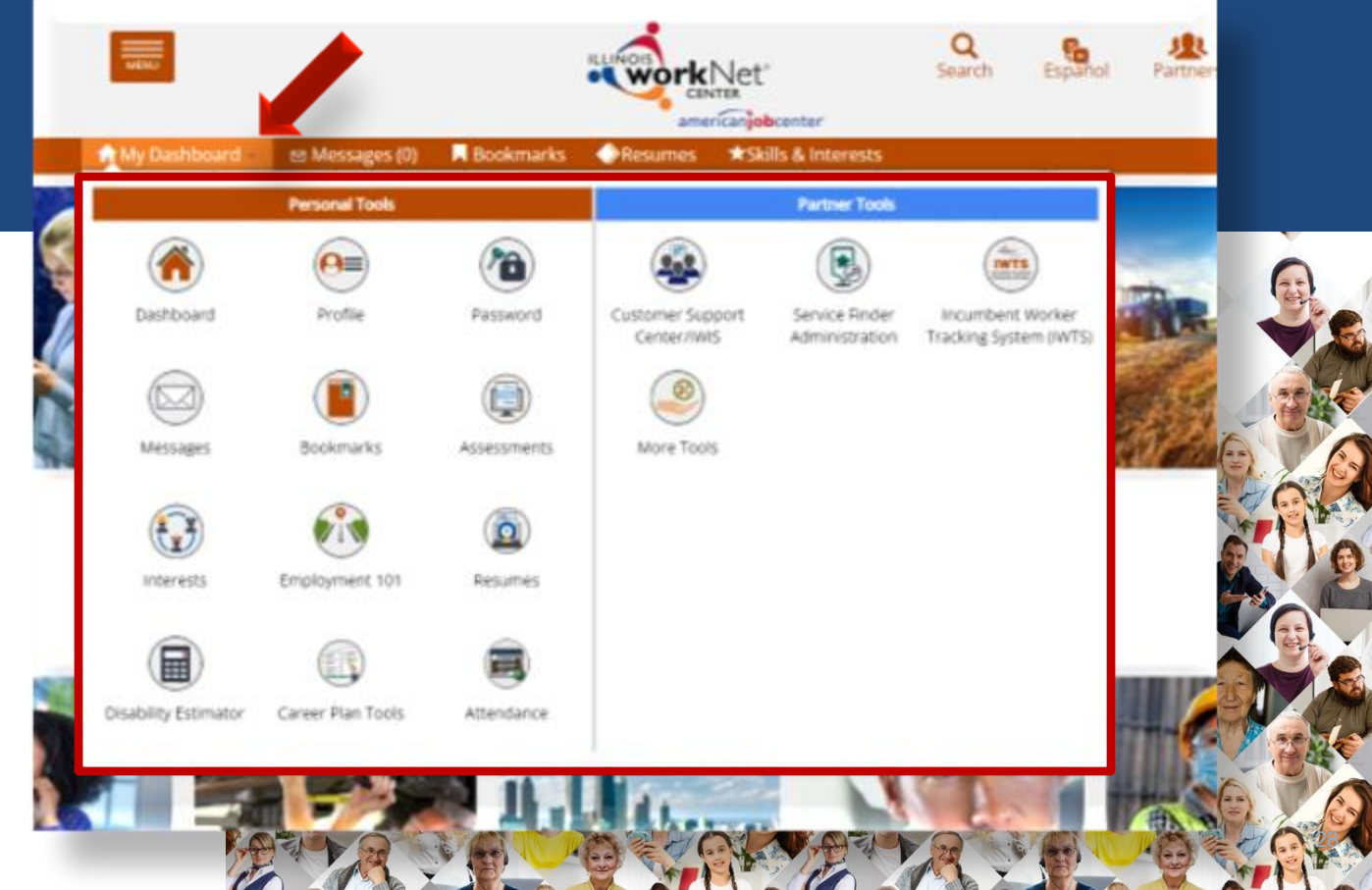

19.00

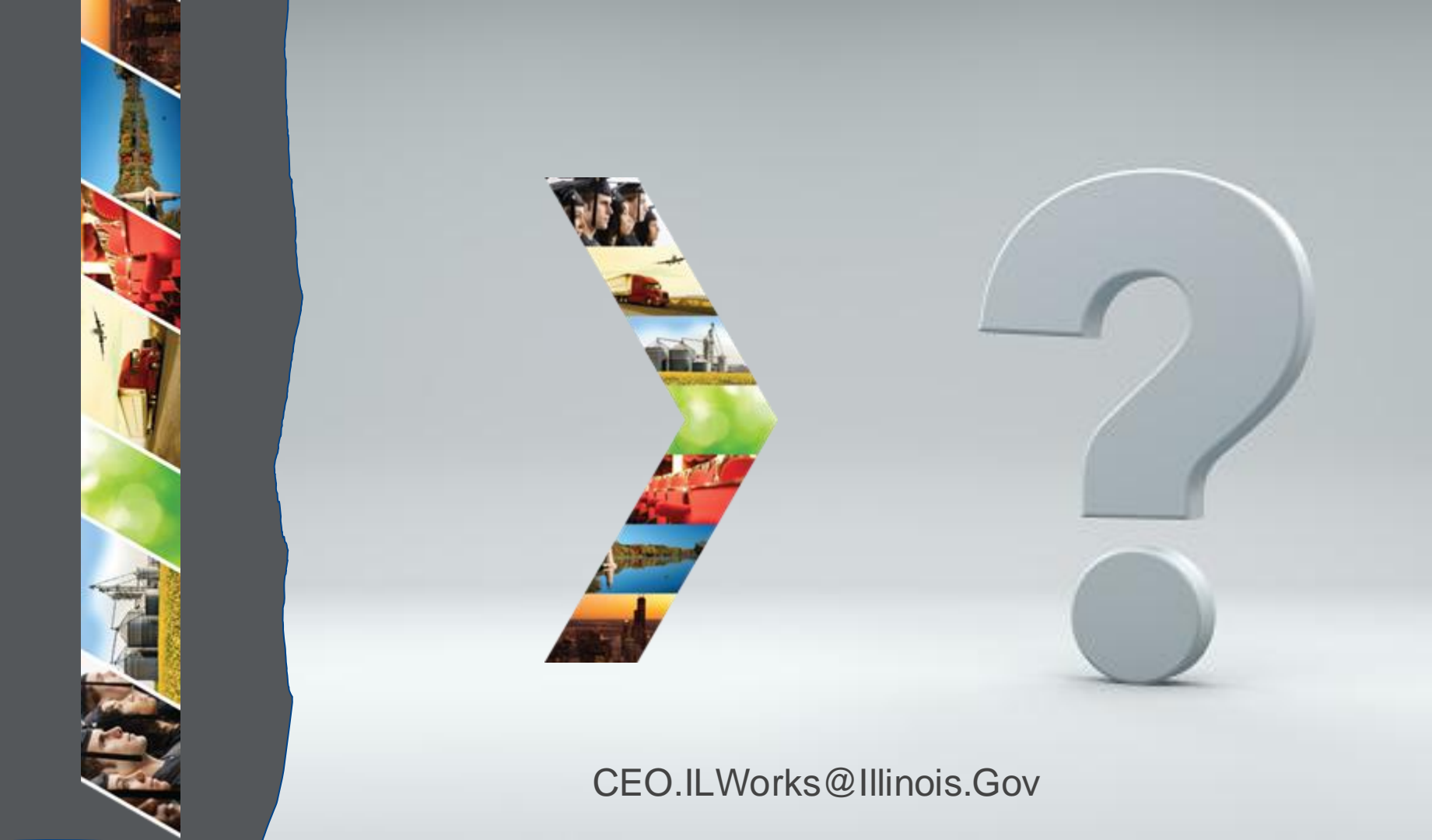

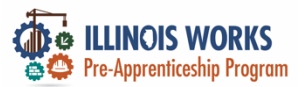

### **IWRS - Practice**

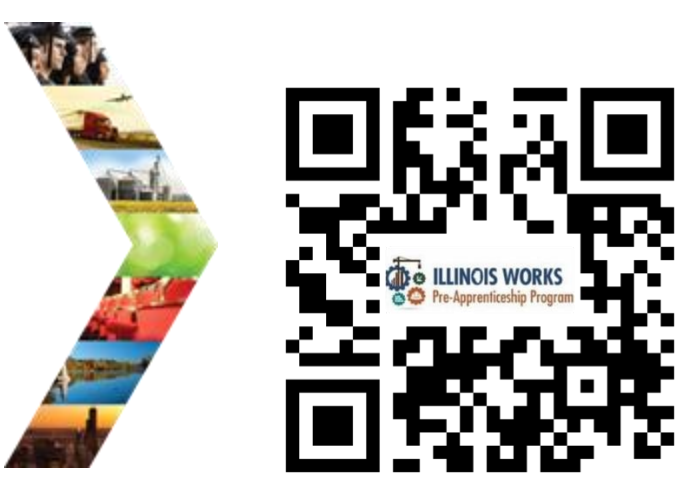

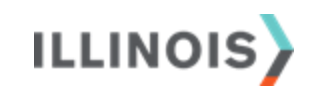

# PRACTICE

PRO

#### PRACTICE

#### -PRACTICE

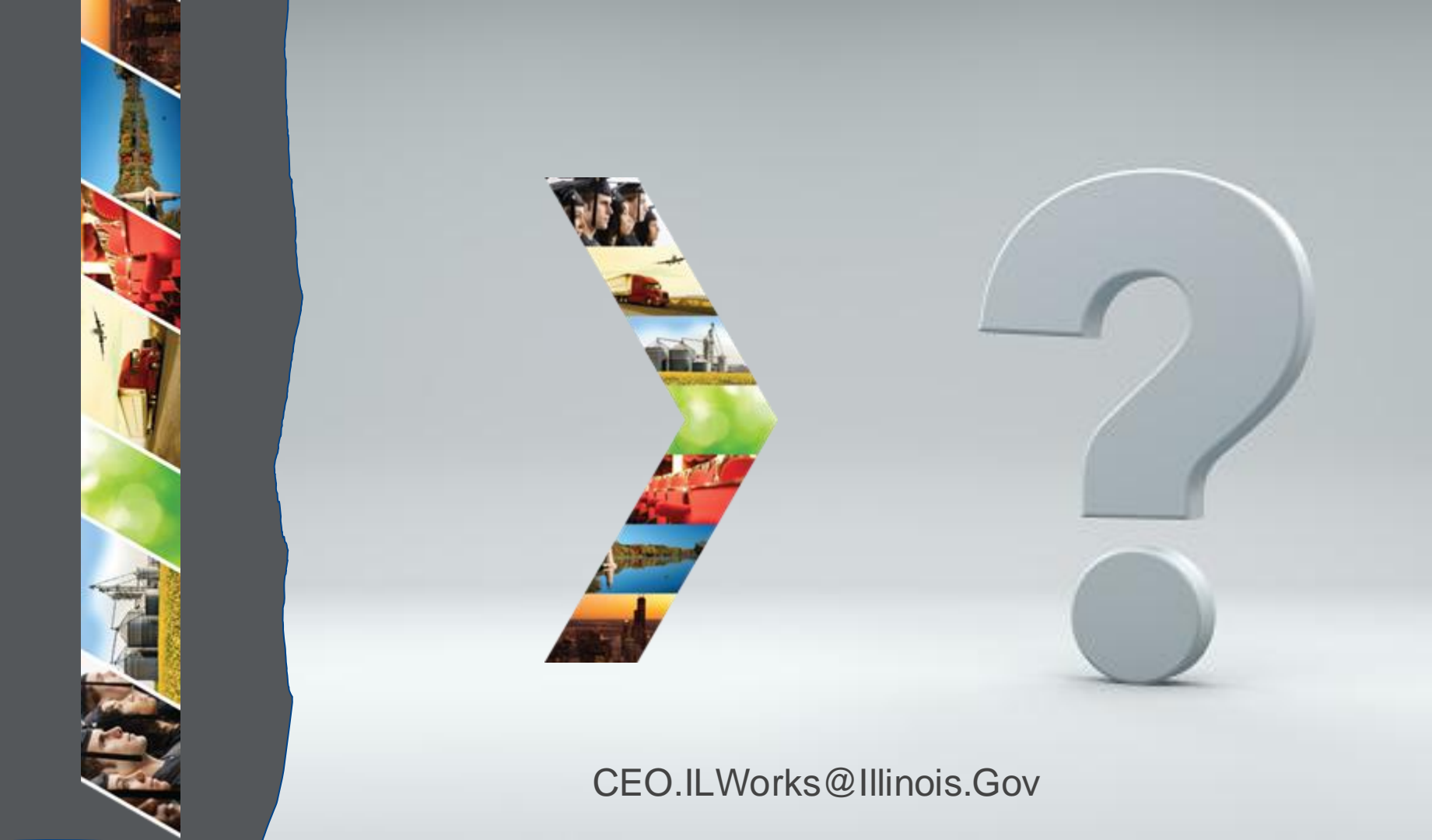

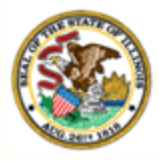

Illinois

## Department of Commerce Section 5: IWRS Main Page

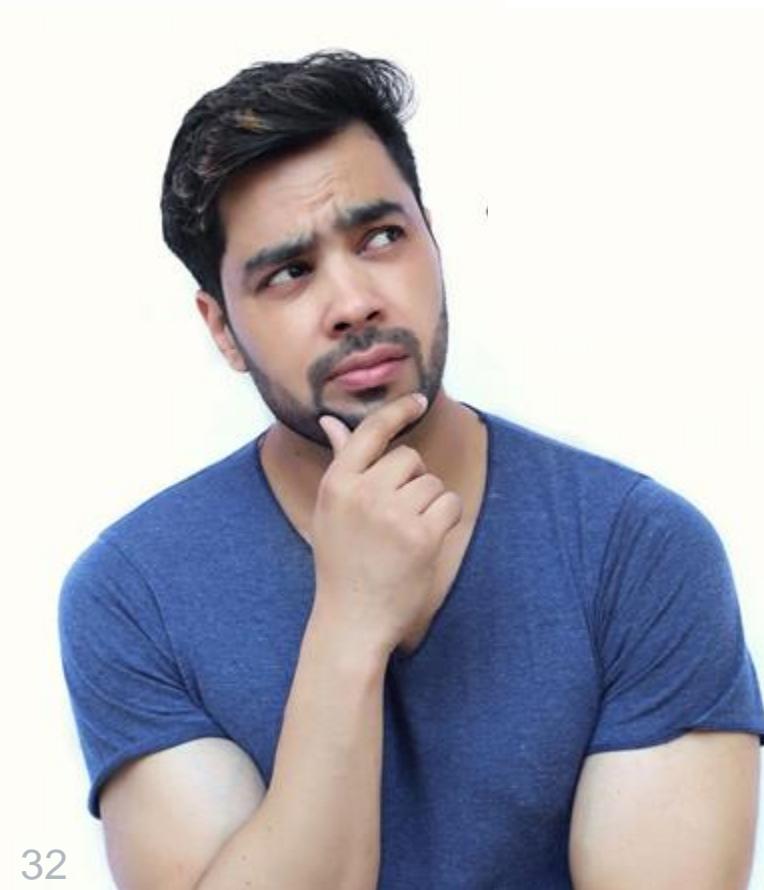

By the end of this section, you will be able to:

Navigate the IWRS main page.

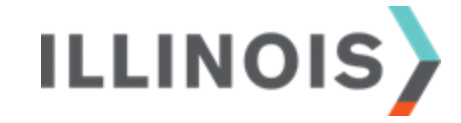

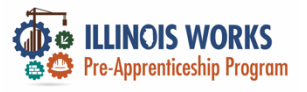

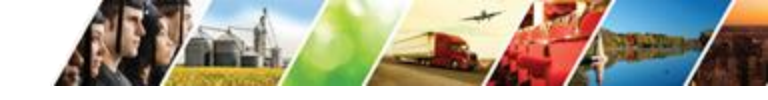

### **Navigation Bar**

| VI.                                                                                                    |                       | antar                  | @ DASHBOARDS               | · · · · · · · · · · · · · · · · · · · | 1 🕯           |                        | III HI, GIASUGO | GS@GMAIL.COM≁   | 1 |
|----------------------------------------------------------------------------------------------------|-----------------------|------------------------|----------------------------|---------------------------------------|---------------|------------------------|-----------------|-----------------|---|
| CALK .                                                                                                    | L ILLINOIS            | WORKS RE               | PORTING SYSTI              | ΞM                                    |               |                        |                 |                 |   |
| and the second second s | Participant Recruitm  | ent & Engagement       | Partner Engagement & Manag | ement Work P                          | an & Report   |                        |                 |                 | 1 |
| VIII III II.                                                                                                    | Name                  |                        |                            |                                       |               |                        |                 |                 |   |
| 17                                                                                                    | Intermediary/Provider | Select                 |                            | *                                     |               |                        |                 |                 | T |
| A DESCRIPTION                                                                                                    | Customer Status       | Select                 |                            | ÷                                     |               |                        |                 |                 | 2 |
|                                                                                                    | Search Export S       | tudent Support Needs F | Report                     |                                       |               |                        |                 | Add Participant |   |
|                                                                                                    | Show 10 📀 entries     |                        |                            |                                       |               |                        |                 |                 | P |
|                                                                                                    | Customer Status       | ♦ Last                 | Name A First Name          | e                                     | rovider       | <b>A</b> $\Rightarrow$ | Assessment Date | 4               |   |
|                                                                                                    | Inquiry               | Abde                   | Ifattah Mohamed            | R                                     | ebuilding Exc | change                 |                 |                 |   |

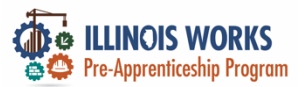

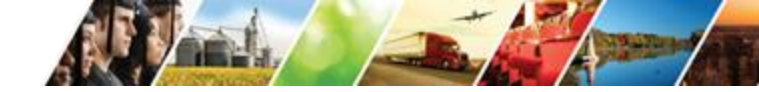

#### Partner Engagement and Management

|                                                                                                    | Calinos works                        | 🔿 DASHBOARDS - 🛎 GROUPS 👲          | 🖆 🗏 📶 HI, GIASUGGS              | @GMAIL.COM- |
|----------------------------------------------------------------------------------------------------|--------------------------------------|------------------------------------|---------------------------------|-------------|
| SAM                                                                                                    | LILINOIS WORKS R                     | EPORTING SYSTEM                    |                                 |             |
| whether the                                                                                                    | Participant Recruitment & Engagement | nt Partner Engagement & Management | Work Plan & Report              |             |
|                                                                                                    | Partner Engagement Contact           | Notes                              |                                 |             |
| A STATE OF THE STATE OF THE STA | Name *                               |                                    |                                 |             |
|                                                                                                    | Intermediary/Provider Select         | \$                                 |                                 |             |
|                                                                                                    | Search Add Partner                   |                                    |                                 |             |
| _                                                                                                    | Show 10 🛊 entries                    |                                    |                                 |             |
|                                                                                                    | Partner Name   Provider   Ty         | pe 🕴 Number of Employees 🔅 Re      | gistered Apprenticeship Sponsor | Address     |
|                                                                                                    | 5th Ward - Leslie Tools Up Go        | vernment 5-9 No                    |                                 | 2325 E      |

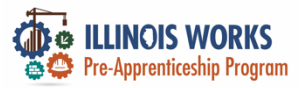

### Main Page Overview

| CARLAN -      | L ILLINOIS            | WORKS REPOR                 | TING SYSTEM             |                    |                 |                |
|---------------|-----------------------|-----------------------------|-------------------------|--------------------|-----------------|----------------|
| and a set     | Participant Recruitme | ent & Engagement Partner    | Engagement & Management | Work Plan & Report |                 |                |
| WHEN HE'S     | Name                  |                             |                         |                    |                 |                |
|               | Intermediary/Provider | Select                      |                         | *                  |                 |                |
| A DESCRIPTION | Customer Status       | Select                      |                         | \$                 |                 |                |
|               | Search Export S       | tudent Support Needs Report |                         |                    |                 | Add Participan |
|               | Show 10 😒 entries     |                             |                         |                    |                 |                |
|               | Customer Status       | Last Name                   | First Name              | Provider           | Assessment Date |                |

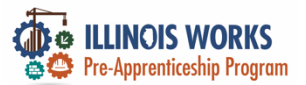

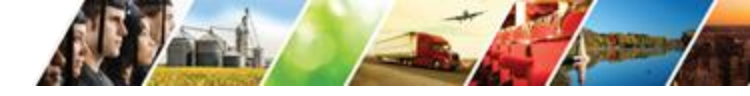

#### Main Page – Participant Recruitment & Engagement

|           |                       | WORKS REPOR                 | © dashboards₊ &<br>TINIG SVSTEM | groups 1 🖆         | III HI, GIASUGGS@GMAIL.CO | M≁ |
|-----------|-----------------------|-----------------------------|---------------------------------|--------------------|---------------------------|----|
| time to   | Participant Recruitme | ent & Engagement Partner    | Engagement & Management         | Work Plan & Report |                           |    |
|           | Name                  |                             |                                 |                    |                           |    |
| 1         | Intermediary/Provider | Select                      |                                 | ¢                  |                           |    |
| Station . | Customer Status       | Select                      |                                 | *                  |                           |    |
|           | Search Export S       | tudent Support Needs Report |                                 |                    | Add Participar            | nt |
|           | Show 10 😒 entries     |                             |                                 |                    |                           |    |
|           | Customer Status       | ♦ Last Name                 | First Name                      | Provider           | Assessment Date           | \$ |
|           | Inquiry               | Abdelfattah                 | Mohamed                         | Rebuilding Exch    | ange                      | 6  |
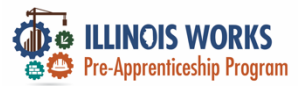

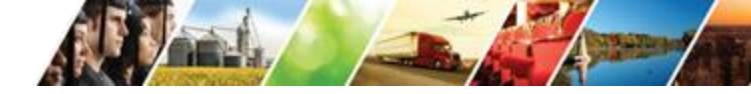

#### Main Page - Partner Engagement and Management

|          | 🖗 LLINGS WORKS 🦂 🔄 🔿 DASHBOARDS - 🖄 GROUPS 👤 🚍 🗐 📊 HI, GIASUGGS@GMAIL.COM -                 |
|----------|---------------------------------------------------------------------------------------------|
| SALK _   | LILINOIS WORKS REPORTING SYSTEM                                                             |
| Safety.  | Participant Recruitment & Engagement & Management & Work Plan & Report                      |
|          | Partner Engagement Contact Notes                                                            |
| States   | Name *                                                                                      |
|          | Intermediary/Provider \$                                                                    |
|          | Search Add Partner                                                                          |
|          | Show 10 # entries                                                                           |
| ILLINOIS | Sth Ward - Leslie         Tools Up         Government         5-9         No         2325 E |

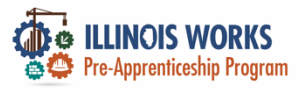

### 

#### Subtab - Partner

|                |                       |                              | Cance water -                   | -                                            | O DASH                  | BOARDS- 🎂 GROUPS 💄 🖕 🛛            | all _ HI, CECYNNELW+                           |
|----------------|-----------------------|------------------------------|---------------------------------|----------------------------------------------|-------------------------|-----------------------------------|------------------------------------------------|
|                |                       |                              |                                 | WORKS REPO                                   | ORTING SYSTE            | м                                 |                                                |
| A R M          |                       | O DASHBOARD                  | Participant Recruitme           | nt & Engagement Partner I                    | Engagement & Management | Work Plan & Report                |                                                |
| COCK-          | LILINOIS V            | VORKS REPORTING              | Partner Engagen                 | nent Contact Notes                           |                         |                                   |                                                |
| - And          | Participant Recruitme | nt & Engagement Pertner Enga | Name *<br>Intermediary/Provider | Chicago Test Provider 1                      |                         |                                   |                                                |
|                | Partner Engagem       | ent Contact Notes            | Search Add Partner              |                                              |                         |                                   |                                                |
|                |                       |                              | Partner Name                    | Provider * Type                              | Number of Employees     | Registered Apprenticeship Sponsor | Address +                                      |
|                | Name *                |                              | Christine Flynn Test            | Chicago Test Government<br>Provider 1 Agency | 50-99                   | No                                | 123 Windom<br>Road<br>Springfield,<br>IL 62805 |
|                |                       |                              | Test                            | Chicago Test Business                        | 5-9                     | No                                | 123 Main st                                    |
| And the second | Intermediary/Provider | Select                       |                                 | Prode 1 Approximation                        |                         |                                   | Spend with                                     |
|                | Search Add Partne     | er -                         |                                 |                                              |                         |                                   |                                                |
|                | Show 10 🛊 entries     |                              |                                 |                                              |                         |                                   |                                                |
|                | Partner Name 🕴 Pr     | ovider * Type 🔅 Numb         | er of Employe                   | es 🕴 Registe                                 | ered Apprentices        | hip Sponsor 👘 Ad                  | Idress 🔹 🕠                                     |
|                | 5th Ward - Leslie To  | ols Up Government 5-9        |                                 | No                                           |                         | 23                                | 25 E                                           |

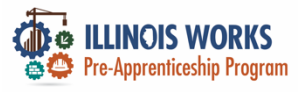

#### Add a Partner

|              |                                                 | O DASH                             | BOARDS- 🖶 GROUPS 💄 🖀 🗏            | dii Hi, CFLYNNILW+                             |
|--------------|-------------------------------------------------|------------------------------------|-----------------------------------|------------------------------------------------|
|              | L ILLINOIS WORK                                 | S REPORTING SYSTE                  | M                                 |                                                |
| A F M        | Participant Recruitment & Engagemen             | nt Partner Engagement & Management | Work Plan & Report                |                                                |
| -            | Partner Engagement Contact                      | Notes                              |                                   |                                                |
| VEL.         | Name *                                          |                                    |                                   |                                                |
| <u> </u>     | Intermediary/Provider Chicago Te                | st Provider 1                      | v                                 |                                                |
|              | Search Add Partner                              |                                    |                                   |                                                |
| CITEM Dename | Show 10 v entries                               |                                    |                                   |                                                |
|              | Partner Name Provider                           | Type Number of Employees           | Registered Apprenticeship Sponsor | Address                                        |
|              | Christine Flynn Test Chicago Test<br>Provider 1 | Government 50-99<br>Agency         | No                                | 123 Wisdom<br>Road<br>Springfield,<br>IL 62805 |
|              | Test Chicago Test                               | Business 5-9                       | No                                | 123 Main st                                    |
|              | Provider 1                                      | Association                        |                                   | Springfield                                    |
|              |                                                 |                                    |                                   |                                                |
|              | A A A A A A A A A A A A A A A A A A A           |                                    |                                   |                                                |

10.00

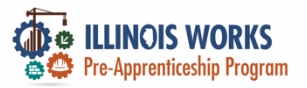

IL

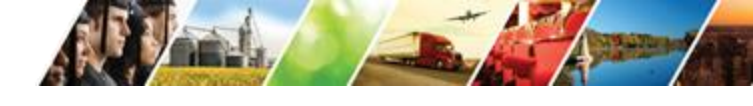

🛈 DASHBOARDS- 🖶 GROUPS 💄 🍙 🗐 👘 . HL CR.YNNEW-

#### Subtab - Engagement

|                   |                       |                             | and and a second second                                |                                      |                                         |                          |
|-------------------|-----------------------|-----------------------------|--------------------------------------------------------|--------------------------------------|-----------------------------------------|--------------------------|
|                   |                       |                             | L ILLINOIS WOR                                         | RKS REPORTING SYSTEM                 | 4                                       |                          |
| A REAL            |                       | O DASHBOARD                 | Participant Recruitment & Engage                       | ment Partner Engagement & Management | Work Plan & Report                      |                          |
| NAME -            | L ILLINOIS V          | VORKS REPORTING             | Partner Engagement Con                                 | rtact Notes                          |                                         |                          |
| the second second | Participant Recruitme | nt & Engagement Parter Enga | Name<br>Intermediary/Provider Chicag                   | 10 Test Provider 1                   | ~                                       |                          |
|                   | Partner Engagem       | ent Contact Notes           | Search Add Engagement<br>Show 10 v entries<br>Provider | Partner Name                         | * Туре                                  | Date                     |
|                   |                       |                             | Chicago Test Provider 1                                | Christine Rynn Test                  | Support Services                        | 02/16/2022               |
| CIENDER OF        | Name *                |                             | Chicago Test Provider 1<br>Chicago Test Provider 1     | Test                                 | Transition Services<br>Jobsite Training | 03/29/2022<br>02/23/2022 |
|                   | Intermediary/Provider | Select                      |                                                        | ¢                                    |                                         |                          |
|                   | Search Add Partne     | er                          |                                                        |                                      |                                         |                          |
|                   | Show 10 🛊 entries     |                             |                                                        |                                      |                                         |                          |
|                   | Partner Name  Pr      | ovider * Type 🔅 Numbe       | er of Employees                                        | Registered Apprenticeshi             | p Sponsor 🕴 Ad                          | dress 🔅                  |
|                   | 5th Ward - Leslie To  | ols Up Government 5-9       |                                                        | No                                   | 23                                      | 25 E                     |

Dance was

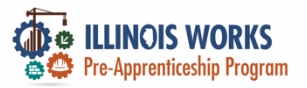

#### Add an Engagement

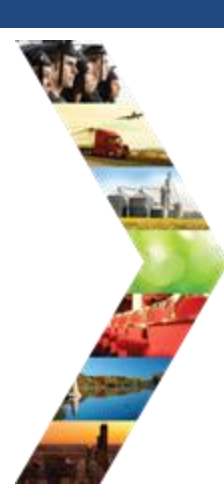

| Participant Recruitment & Engl | agement Partner Engagement & Manage | ment Work Plan & Report |            |
|--------------------------------|-------------------------------------|-------------------------|------------|
| Partner Engagement (           | Contact Notes                       |                         |            |
| lame                           |                                     |                         |            |
| ntermediary/Provider Chi       | icago Test Provider 1               | v                       |            |
| Search Add Engagement          |                                     |                         |            |
| Provider                       | Partner Name                        | * Туре                  | E Date (   |
| Chicago Test Provider 1        | Christine Flynn Test                | Support Services        | 02/16/2022 |
| Chicago Test Provider 1        | Test                                | Transition Services     | 03/29/2022 |
| Chinese Test Provident         | Dest                                | John Tealsing           | 02/23/2022 |

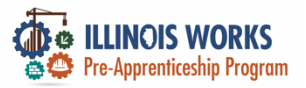

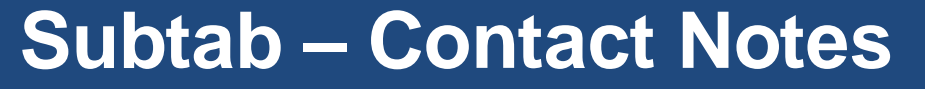

|                                                                                                    |                                                  | 20 rate man                                                                                                    |
|----------------------------------------------------------------------------------------------------|--------------------------------------------------|----------------------------------------------------------------------------------------------------|
|                                                                                                    |                                                  | L ILLINOIS WORKS REPORTING SYSTEM                                                                                                    |
|                                                                                                    |                                                  | Participant Recruitment & Engagement Partner Engagement & Management Work Plan & Report                                                                                                    |
|                                                                                                    | LILINOIS WORKS REPORTING                         | Partner Engagement Contact Notes                                                                                                    |
| and a second second sec | Participant Recruitment & Engagement Partner Erg | Name Intermediary/Provider Okicago Test Provider 1                                                                                                    |
|                                                                                                    | Partner Engagement Contact Notes                 | Show 10 v entries<br>Provider Name * Partner Name   Subject   Comment   Entered By   Date Entered                                                                                                    |
| Contraction of the local division of the local division of the loc | Name *                                           | Chicago Test Provider 1         Test         test         test         ILWorks_Superklamin         2/2/2022           Chicago Test Provider 1         Test         new note         testing note<br>submition         e_delcomyn         2/16/2022           Showing Ltd 2 dD entries         Executive         Executive         Executive         Executive |
|                                                                                                    | Intermediary/Provider Select                     | •                                                                                                    |
|                                                                                                    | Search Add Partner                               |                                                                                                    |
|                                                                                                    | Show 10 \$ entries                               |                                                                                                    |
|                                                                                                    | Partner Name                                     | ber of Employees 🔹 Registered Apprenticeship Sponsor 🔹 Address 🔹 🏑                                                                                                    |
|                                                                                                    | 5th Ward - Leslie Tools Up Government 5-9        | No 2325 E                                                                                                    |

A .....

O DASHBOARDS - 🖶 GROUPS 1 🗃 🔠 di : H. CRUTINEW -

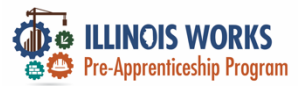

II.

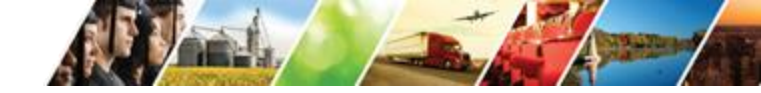

#### Main Page – Work Plan and Report

|        | SILINOS WORKS         |                 | O DASHBOARDS -   | 書 GROUPS         | 1 2 | Ξ        | dt     | HI, GIASUGGS@GMAIL.COM | I- |
|--------|-----------------------|-----------------|------------------|------------------|-----|----------|--------|------------------------|----|
| CALK . | <b>L</b> ILLINOIS V   | VORKS RE        | PORTING S        | YSTEM            |     |          |        | _                      |    |
| sect.  | Participant Recruitme | nt & Engagement | Partner Engageme | ent & Management | Wor | k Plan & | Report | 5                      | V. |
|        | Name *                |                 |                  |                  |     |          |        |                        | 2  |
|        | Intermediary/Provider | Select          |                  |                  | \$  |          |        |                        |    |
|        | Search                |                 |                  |                  |     |          |        |                        |    |
| 1      | Plan                  |                 |                  |                  |     |          |        |                        |    |
| LINOIS | ·                     |                 | A                |                  |     |          |        |                        |    |

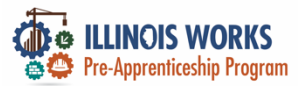

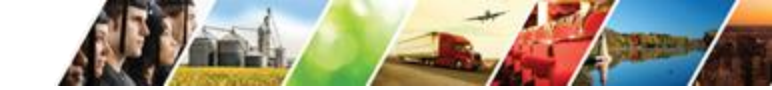

#### Main Page – Work Plan and Report

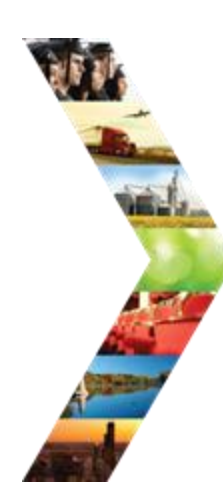

| Anno man Sara                          | O DASHBOARDS- 48              | аноцея 1 🛎 🗉 🕴            | H. GASUG   | GS 8 GMAILCOM   |
|----------------------------------------|-------------------------------|---------------------------|------------|-----------------|
| L ILLINOIS WORK                        | S REPORTING SYST              | EM                        |            |                 |
| Participant Recruitment & Enga         | pement Partner Engagement & M | fanagement Work Plan & Re | sport      |                 |
|                                        |                               |                           |            |                 |
| Nome *                                 |                               |                           |            |                 |
| ntermediary/Provider YBLC, In          | 10                            | 0                         |            |                 |
| Boarsh                                 |                               |                           |            |                 |
|                                        |                               |                           |            |                 |
| Plan                                   |                               |                           |            |                 |
| Cohort 1 - FY22 (YBLC, Inc)            |                               |                           |            |                 |
| Add Plan                               |                               |                           |            |                 |
|                                        |                               |                           |            |                 |
| Based                                  |                               |                           |            |                 |
| rapon                                  |                               |                           |            |                 |
| Cohort 1 - FY22 (YBLC, Inc)<br>Planned | Goal # of Individuals         | Annual # of Individuals   | Start Date | End Date        |
| Enroled                                | 10                            | 0                         | 2/7/2022   | 4/90/2022       |
| Completed                              | 9                             | 0                         | 5-2-2022   | 7/22/2022       |
| Primary Outcome Transition             | 7                             | 0                         | 7/25/20/22 | 10/14/2022      |
| Secondary Outcome Transition           | 2                             | 0                         | 7/25/2022  | 10/14/2022      |
| Colored D., ENCO. AND C. Incl.         |                               |                           |            |                 |
| Planned                                | Goal # of Individuals         | Actual # of Individuals   | Start Date | End Date        |
| Emoled                                 | 15                            | 2                         | 5/2/2022   | 8/5/2022        |
| Completed                              | 13                            | 1                         | 6/0/2022   | 10/28/2022      |
| Primary Outcome Transition             | 11                            | 0                         | 10/91/2022 | 12/91/2022      |
| Secondary Outcome Transition           | 1                             | 0                         | 10/91/2022 | 12/31/2022      |
|                                        |                               |                           |            |                 |
|                                        |                               |                           | Jack H.    | CALCULATION NO. |

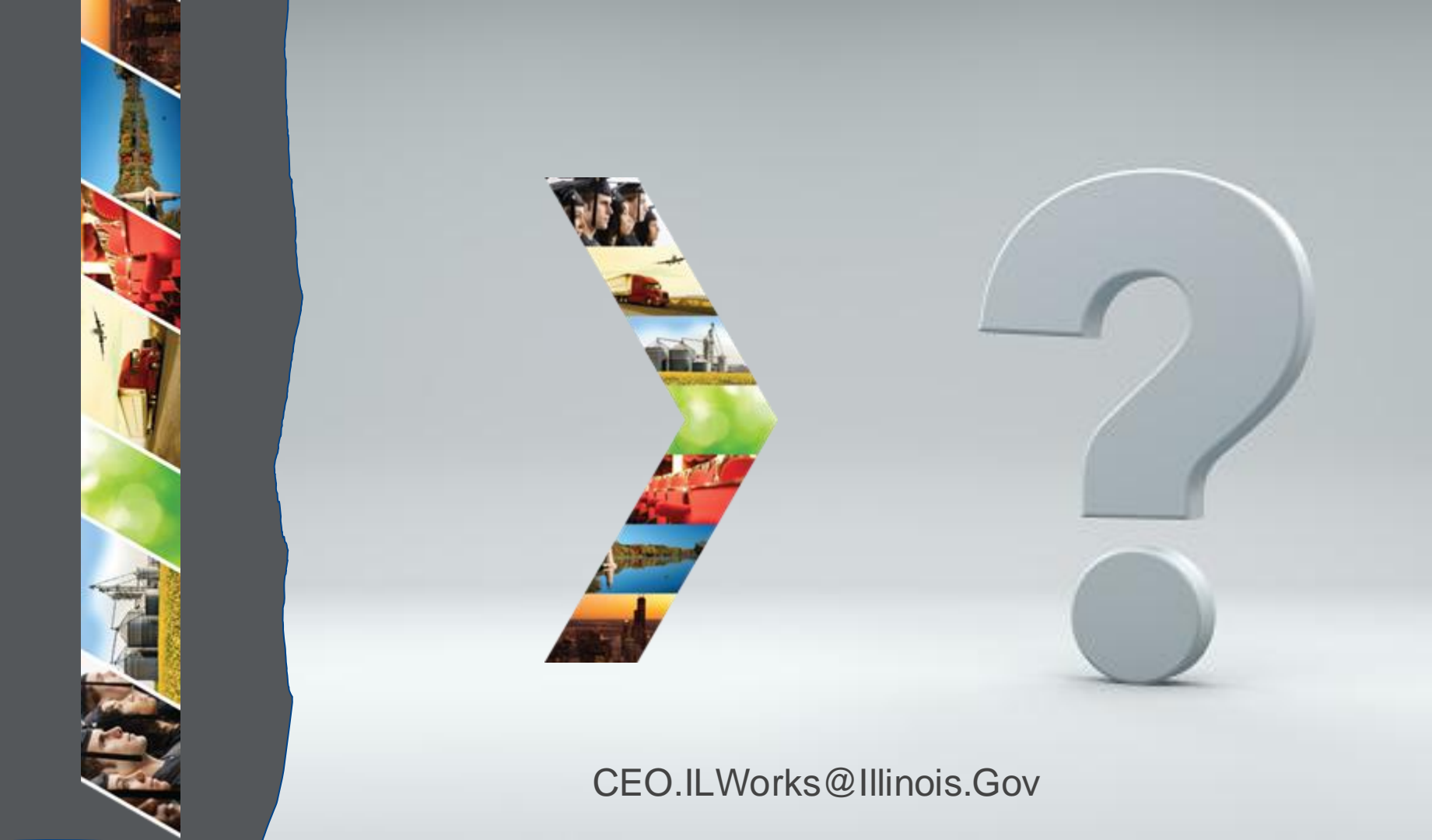

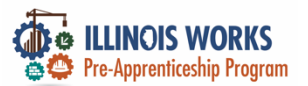

#### **IWRS - Practice**

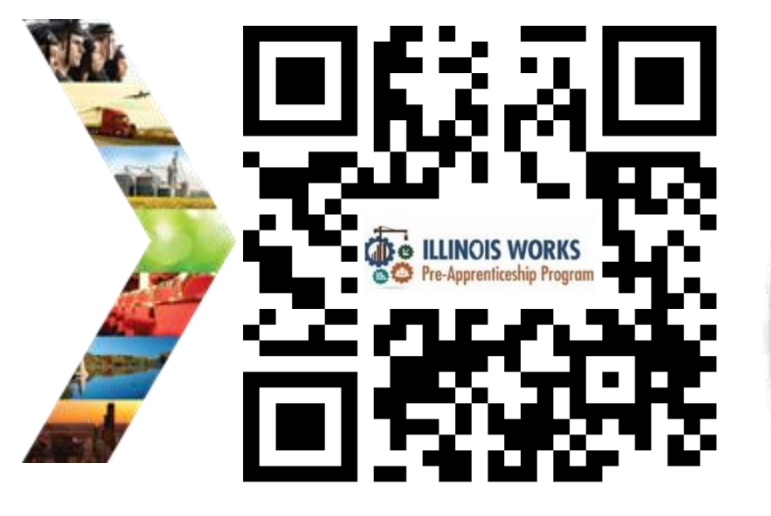

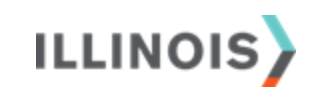

# PRACTICE

PRO

#### PRACTICE

#### -PRACTICE

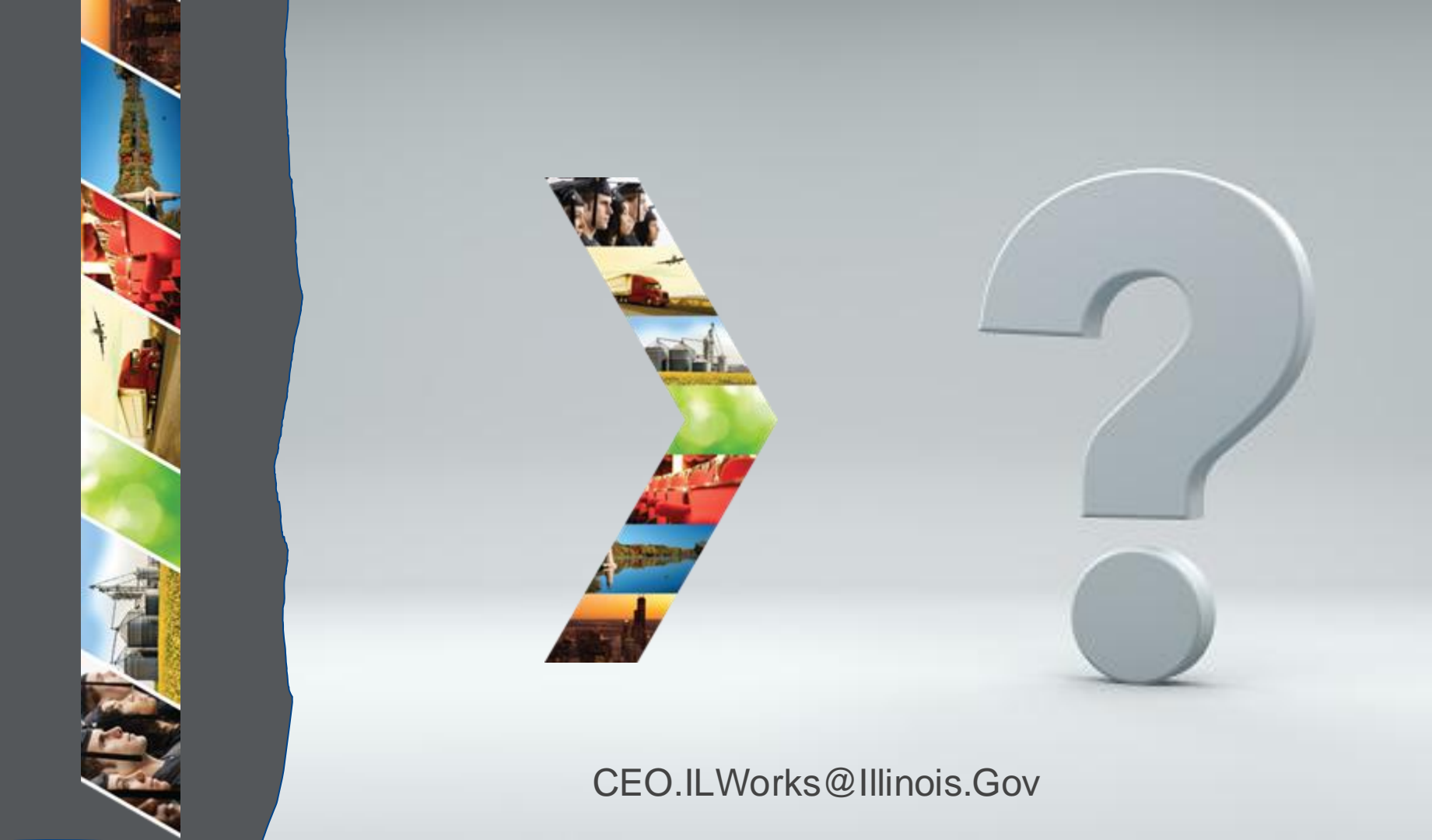

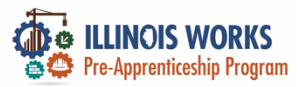

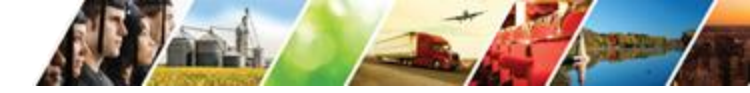

#### Setting Up Training Dates

| - Alexandre      |
|------------------|
|                  |
| 1                |
| A DESCRIPTION OF |
|                  |

| And the second second s |                              | O D               | ASHBOARDS -                                                                         | 🐣 GROUPS                                                    | 1 👳   | 1   | ılıl HI, DMARTINEZ01+ |
|----------------------------------------------------------------------------------------------------|------------------------------|-------------------|-------------------------------------------------------------------------------------|-------------------------------------------------------------|-------|-----|-----------------------|
| PROV                                                                                                    | DER INFO                     |                   |                                                                                     |                                                             |       |     |                       |
| Appointments                                                                                                    | File Uploads Grantee Details | Training Programs |                                                                                     |                                                             |       |     |                       |
| Project *                                                                                                    | IL Works                     |                   |                                                                                     | ~                                                           |       |     |                       |
| Provider/Grantee *                                                                                                    | Chicago Test Provider 1      |                   |                                                                                     | ~                                                           |       |     |                       |
| Select Print                                                                                                    |                              |                   |                                                                                     |                                                             |       |     |                       |
| Grantee Info                                                                                                    |                              |                   |                                                                                     |                                                             |       |     |                       |
|                                                                                                    |                              |                   |                                                                                     |                                                             |       | CAS | SE NOTES(0)           |
| TA Contact<br>TA Contact Info<br>Scope Overviev                                                                                                    | v                            |                   | Grantee Add<br>1234 Street I<br>Grantee Prog<br>Program Sta<br>Target Popul<br>LWIA | dress<br>Lane Chicago, IL<br>gram Name<br>rt Date<br>lation | 62626 |     | Edit                  |

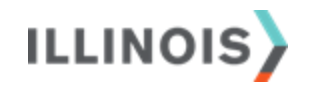

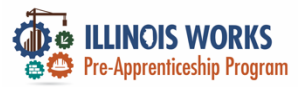

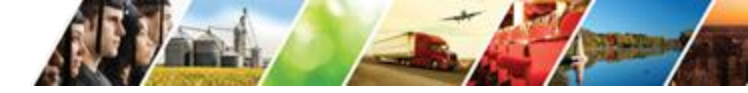

51

#### **Cohort Details**

| PROVIDER INFO                                                                                               |                          |                        |                      |
|----------------------------------------------------------------------------------------------------|--------------------------|------------------------|----------------------|
| Appointments File Uploads Grantee Det                                                                       | ails Training Programs   |                        |                      |
| COHORT DETAILS - CHICAGO<br>Name<br>Cohort 1 - FY24<br>Fiscal Year<br>24<br>Upload Attendance Roster Export | D TEST PROVIDER 1        |                        |                      |
| Service Name                                                                                                | Start Date               | End Date               | Required Total Hours |
| Instructional Service                                                                                       | <b></b>                  | <b>m</b>               |                      |
| Module 1 - Illinois Works Pre-apprenticeship Prog<br>Orientation (2 hours)                                  | ram 1/8/2024 12:00:00 AM | 1/9/2024 12:00:00 AM   | 2                    |
| Module 2 - Basic Safety                                                                                     | 1/9/2024 12:00:00 AM     | 1/12/2024 12:00:00 Alv | 10                   |
| Module 3 - Introduction to Construction Math                                                                | 2/5/2024 12:00:00 AM     | 2/16/2024 12:00:00 Alv | 20                   |

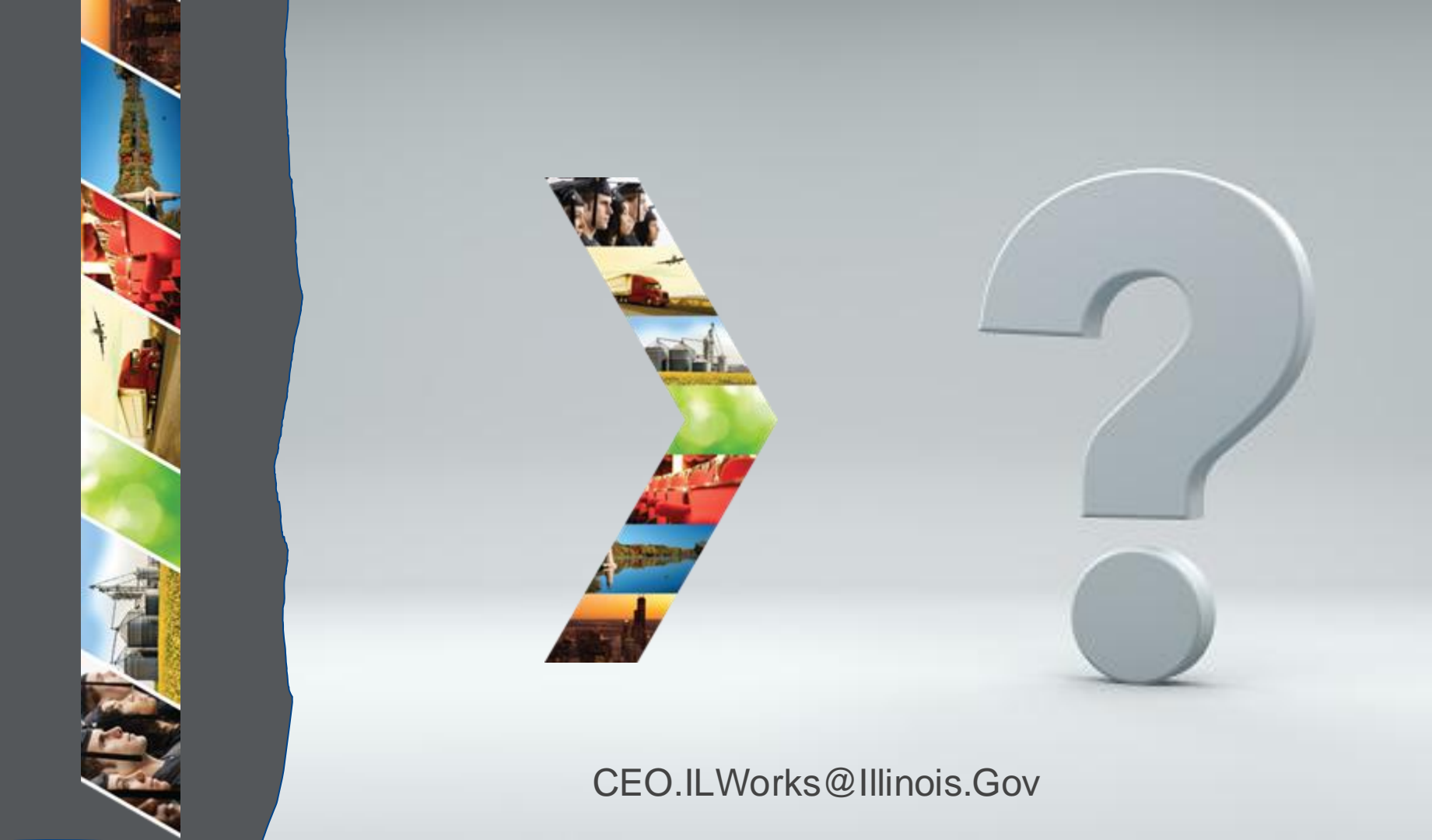

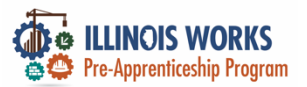

#### **IWRS - Practice**

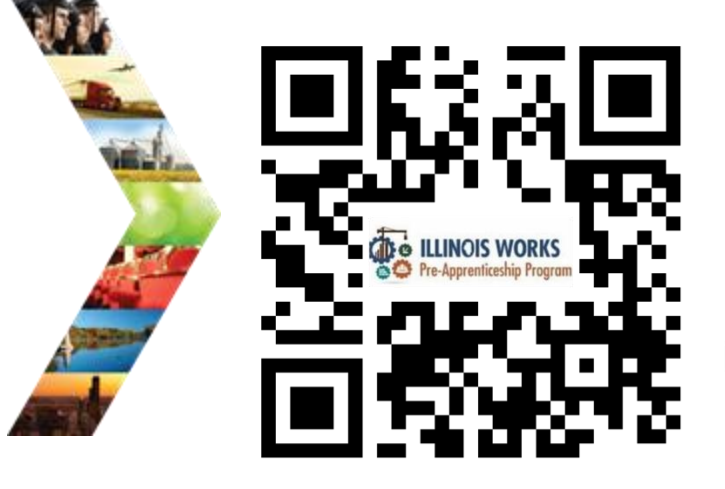

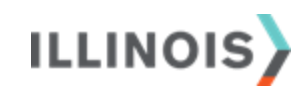

# PRACTICE

PRO

#### PRACTICE

#### -PRACTICE

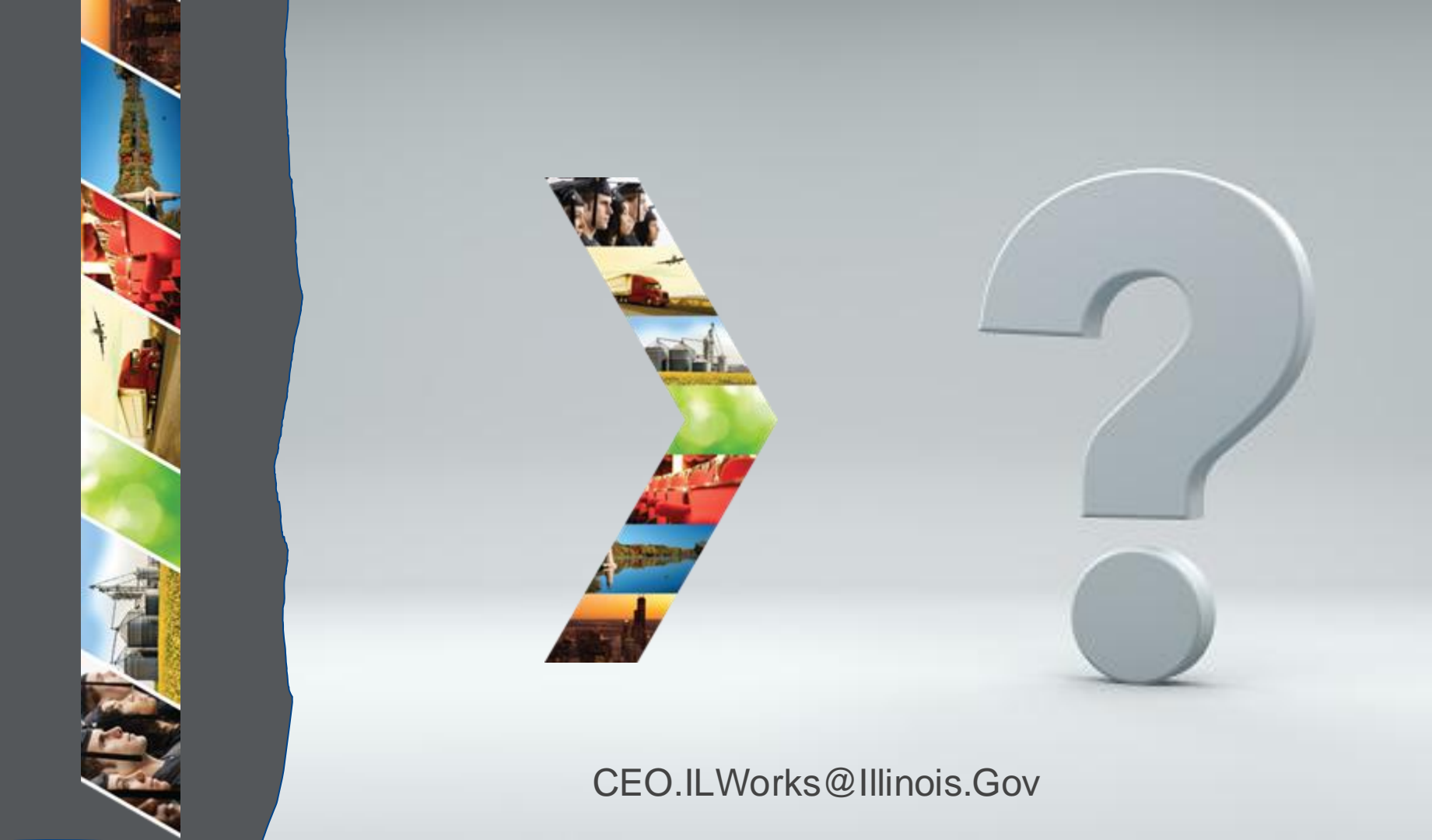

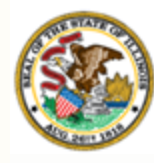

Illinois Department of Commerce & Economic Opportunity

# Section 6: Adding a Participant and Intake

By the end of this section, you will be able to:

- Add/Update a participant.
- Complete a pre-screen assessment.
- Complete an application.
- Complete a career assessment during orientation.
- Complete a wrap-around services assessment.

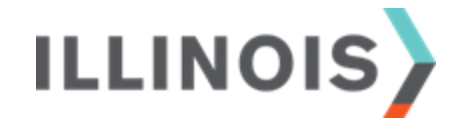

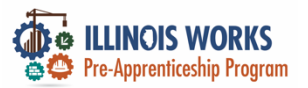

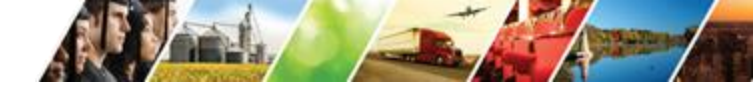

#### **Pre-Apprentice LifeCycle**

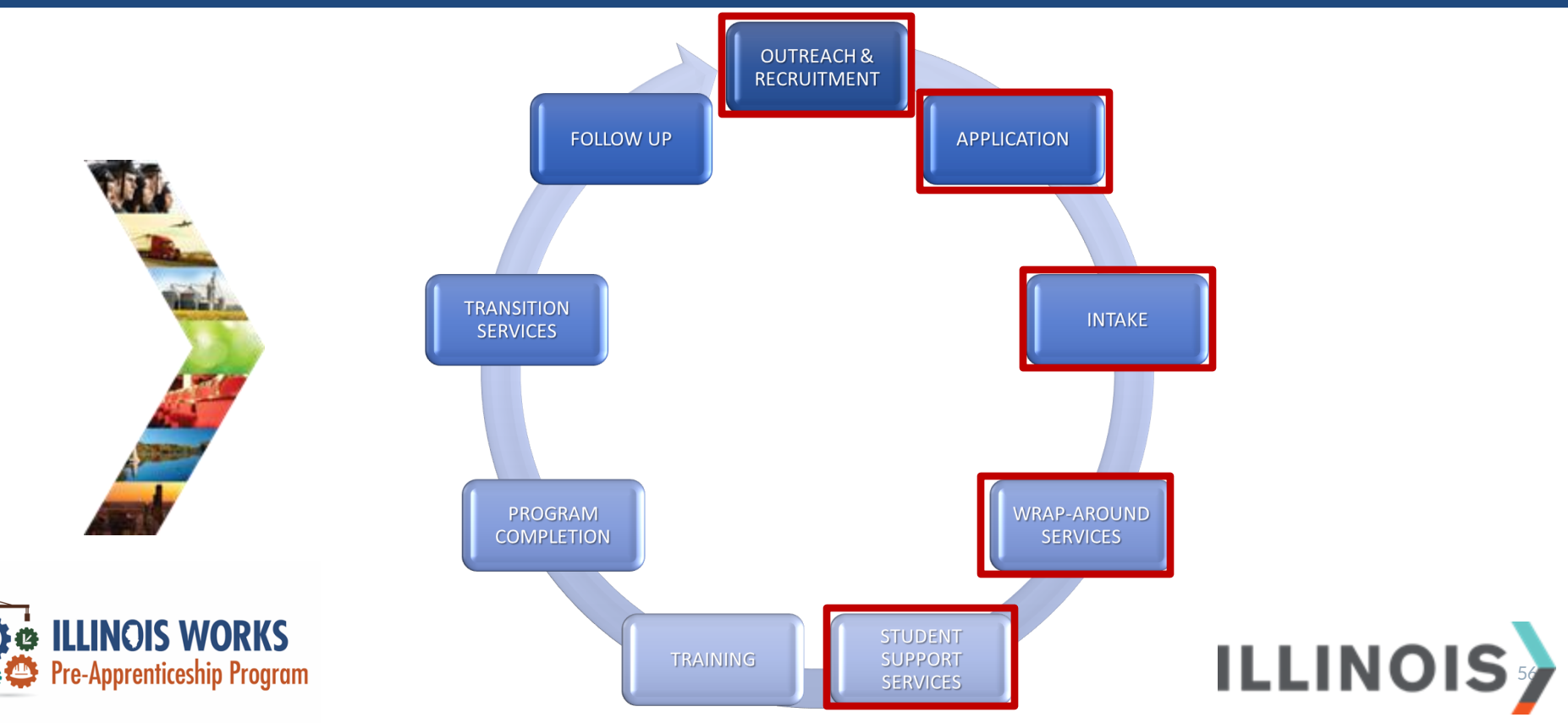

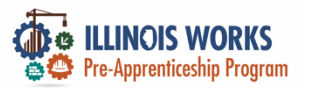

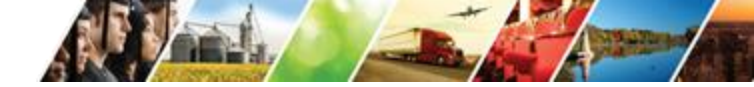

#### **Pre-Apprentice LifeCycle**

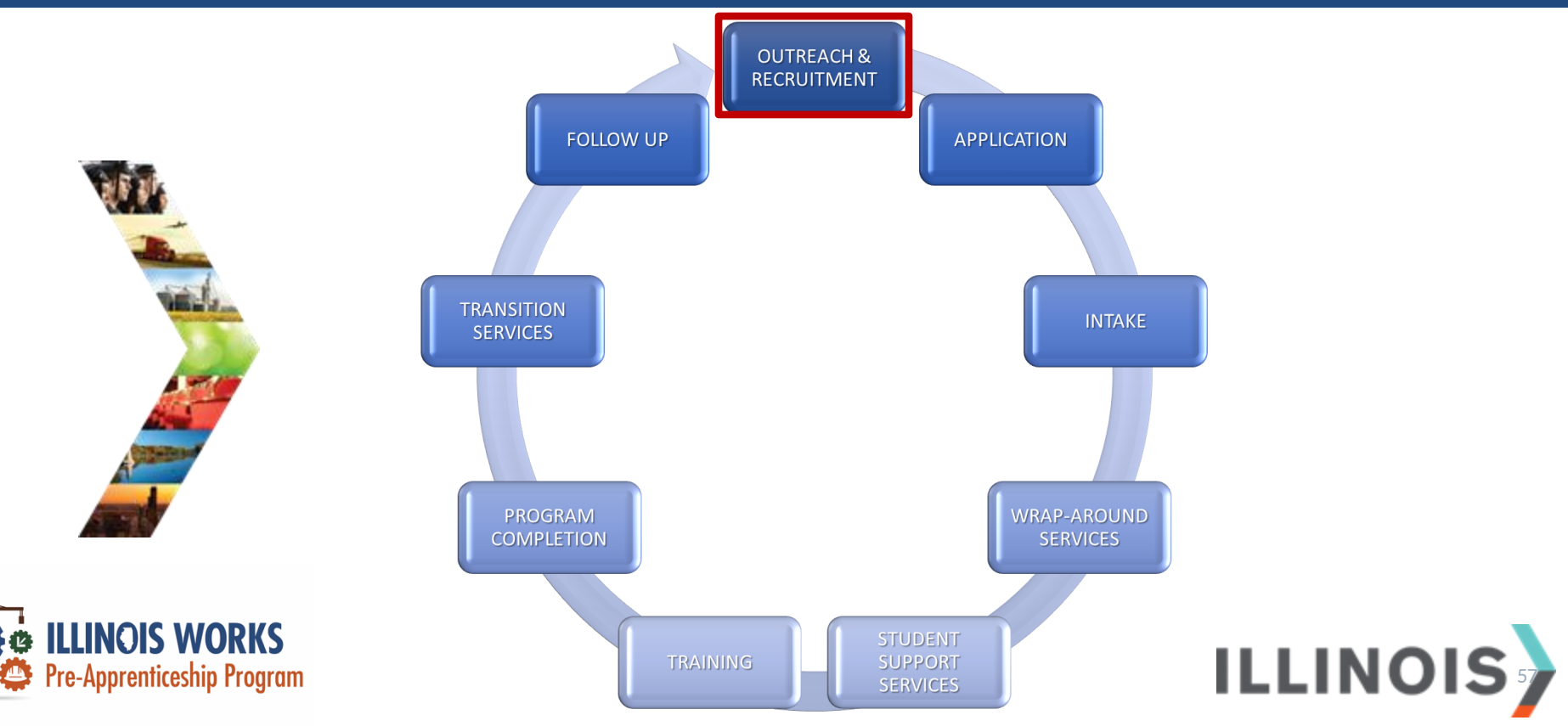

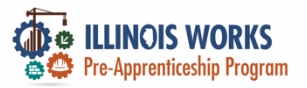

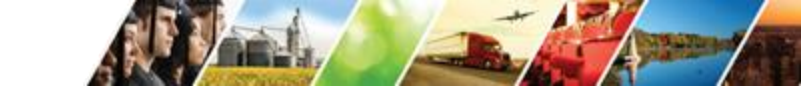

#### Adding a Participant Lead

| Ville Lan        |
|------------------|
| 1                |
| A DESIGNATION OF |
|                  |

|                        | Chicago Test Provider 1   |                |                         |   |
|------------------------|---------------------------|----------------|-------------------------|---|
| intermediary/Provider  | Chicago Test Provider 1   | Follow-Up Date | 301/101/30000           |   |
| lame                   |                           | Provider *     | Chicago Test Provider 1 | v |
| Participant Recruitmen | nt & Engagement Partner E | Type "         | Warm Lead inquiry       | v |
|                        | WORKS REPO                | Email          | OrgName@test.com        |   |
| CILINOS WORKS          |                           | Phone *        | 123 456-7890            |   |
|                        |                           | Last Name *    | Penanization Name       |   |

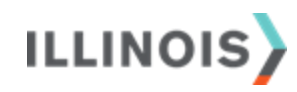

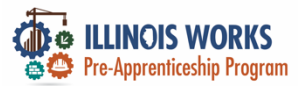

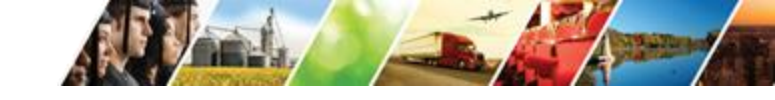

#### Add Case Note

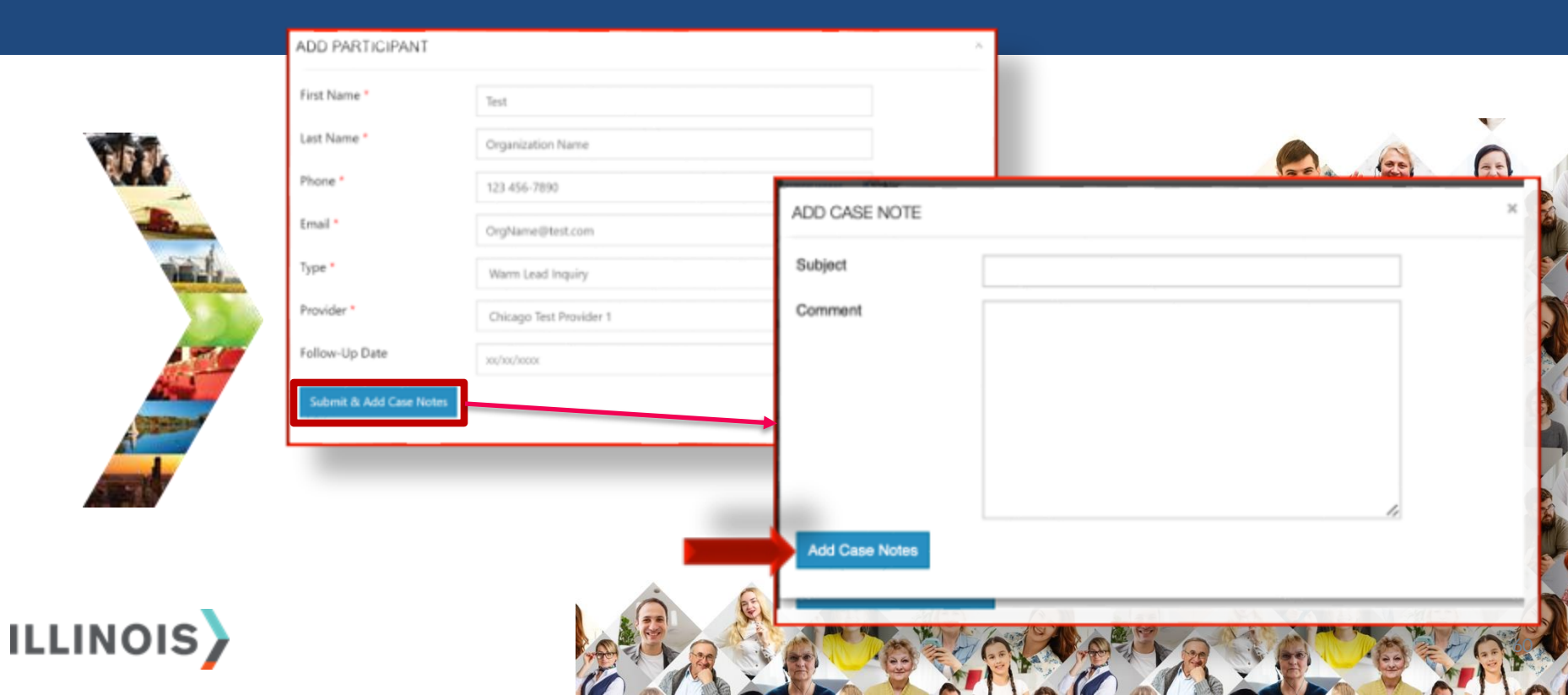

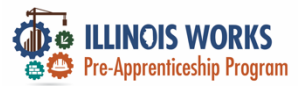

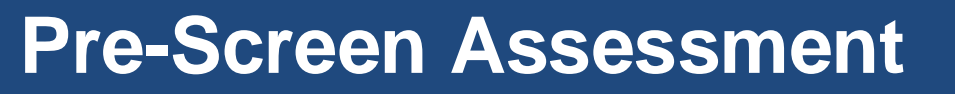

ADD PARTICIPANT PRE SCREENING

## First Name \* p

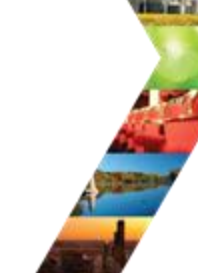

ILLINOIS

|                        | Johnny                                               |           |
|------------------------|------------------------------------------------------|-----------|
| ast Name *             | Doe                                                  | Pre Scree |
| hone *                 | 123 456-7890                                         | Follow-U  |
| mail •                 | johnny@test.com                                      | Sex *     |
| rovider *              | Chicago Test Provider 1                              | ✓Races    |
| ype *                  | Hot Lead Inquiry                                     | v         |
| o you have an interest | t in making a career in the construction industry? * |           |

Yes 🖲 No 🔿

Do you have the availability to attend the program? \* Yes 🖲 No 🔿

Do you have a High School diploma or GED/HISET? \* Yes 🖲 No 🔿

Are you at least 18 years of age? \* Yes 🖲 No 🔿

Are you an Illinois resident? \* Yes 🖲 No 🔿

#### ies 🖲 No 🗉

| Email     Social Media     Family or Friends     American Job Center | Organization Website Nonprofit/Faith-based organization referral Mailings Newspaper or Magazine                                                                   |
|----------------------------------------------------------------------|----------------------------------------------------------------------------------------------------|
| Meets pre-screening requ                                             | irements. Interested in participating.                                                                                                    |
| 08/01/2022                                                           |                                                                                                    |
| 30(/30)/30000                                                        |                                                                                                    |
| Male                                                                 |                                                                                                    |
| ■<br>Select all that apply.<br>□ American Indian or J                | Alaskan Native                                                                                                    |
|                                                                      | Email  Social Media  Family or Friends  American Job Center  Meets pre-screening requ  (08/01/2022  xx/xx/xxxx Male  Select all that apply:  American Indian or J |

C Radio

□ Other

~

□ TV

Asian

Black/African American

Hawaiian or Pacific Islander

Hispanic

Prefer not to answer

White

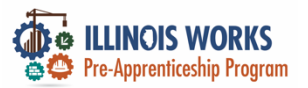

#### **Inquiry Vs. Applicant**

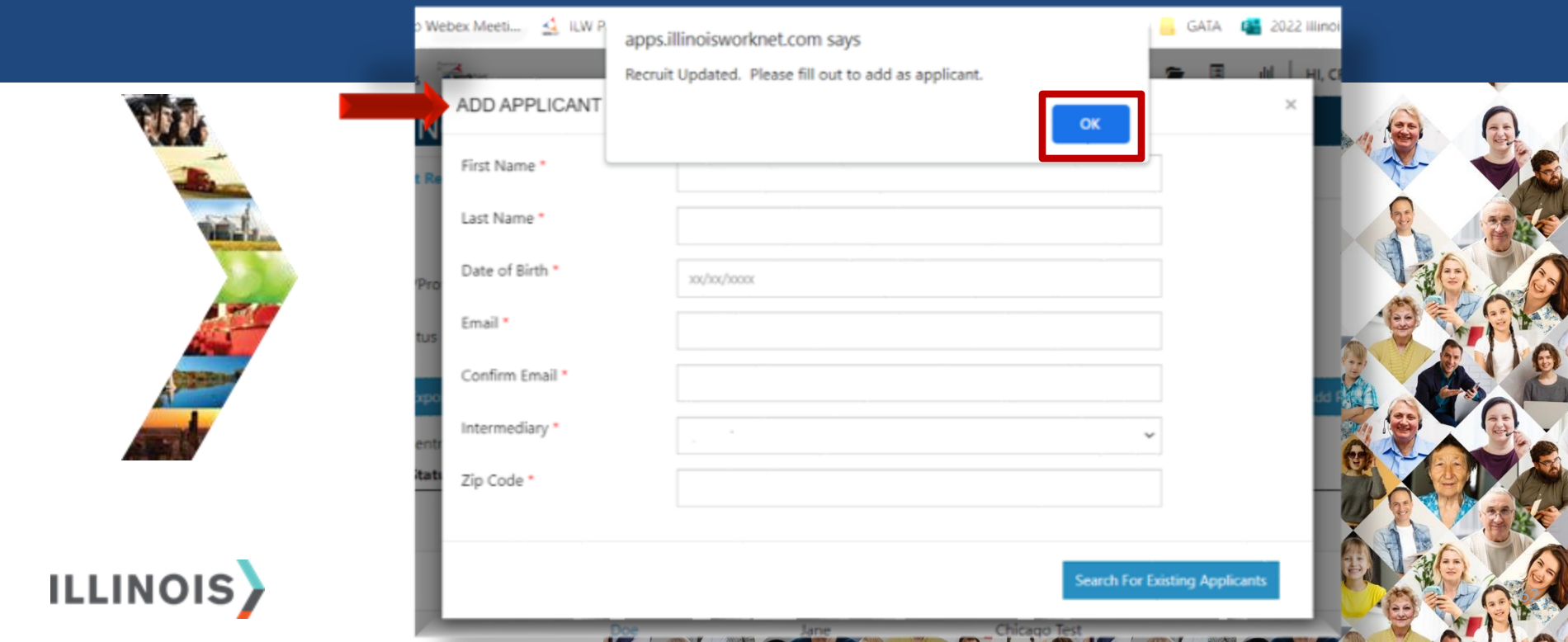

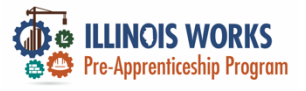

#### Application

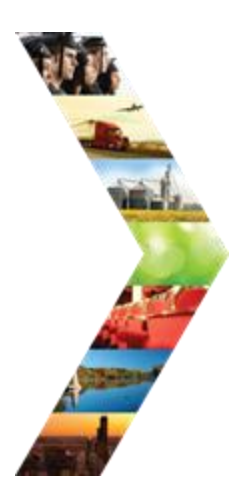

| Demog              | raphic & Contact Information | Education | Other Considerations | Work History |
|--------------------|------------------------------|-----------|----------------------|--------------|
| et Name *          | Ting                         | 00        |                      | 0            |
| t Name*            | Woods                        |           |                      |              |
| al *               | testing@tw.com               |           |                      |              |
| ofirm Email *      | testing@tw.com               |           |                      |              |
| eet Address 1*     | 555 Main Street              |           |                      |              |
| eet Address 2      |                              |           |                      |              |
| у*                 | Chicago                      |           |                      |              |
| ite *              | flinois                      |           | *                    |              |
| Code*              | 60601                        |           |                      |              |
| mary Phone*        | 1234567890                   |           |                      |              |
| imary Phone Type * | Mobile                       |           | ~                    |              |

11

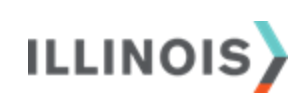

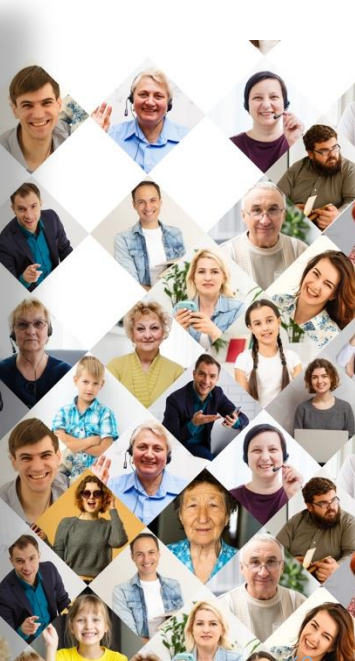

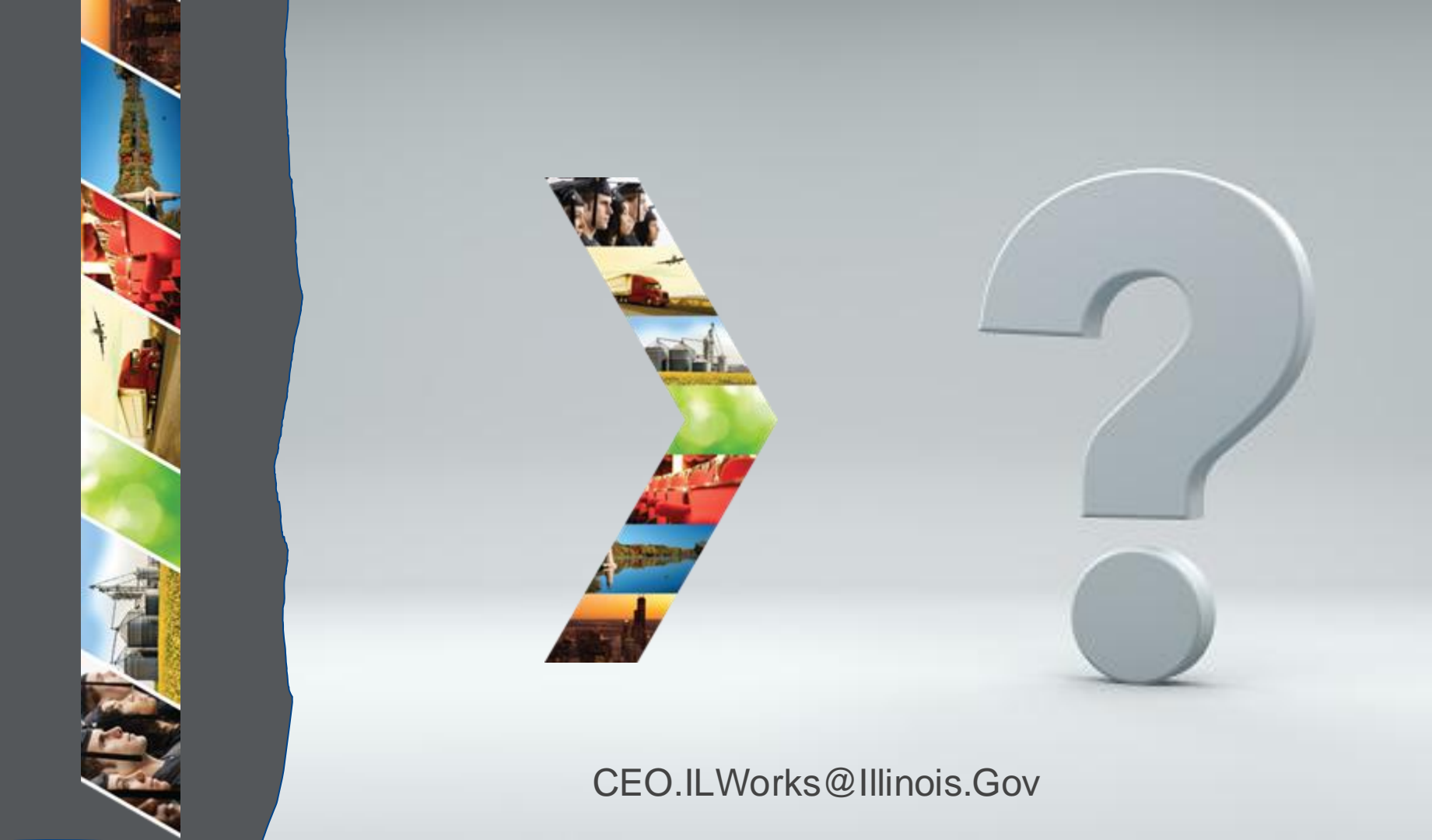

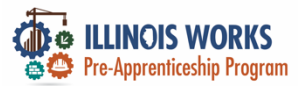

#### **IWRS - Practice**

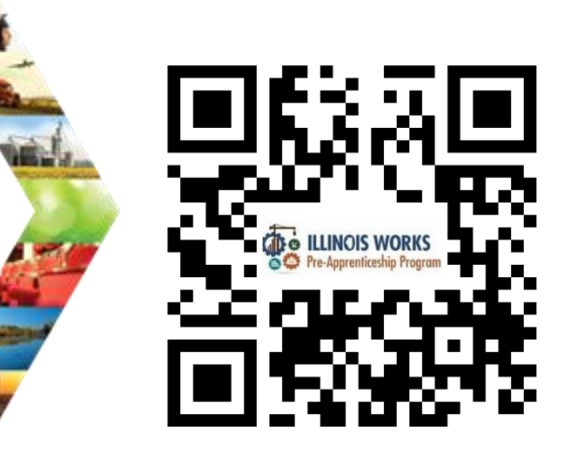

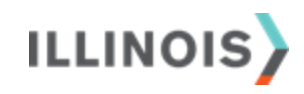

# PRACTICE

PRO

#### PRACTICE

#### -PRACTICE

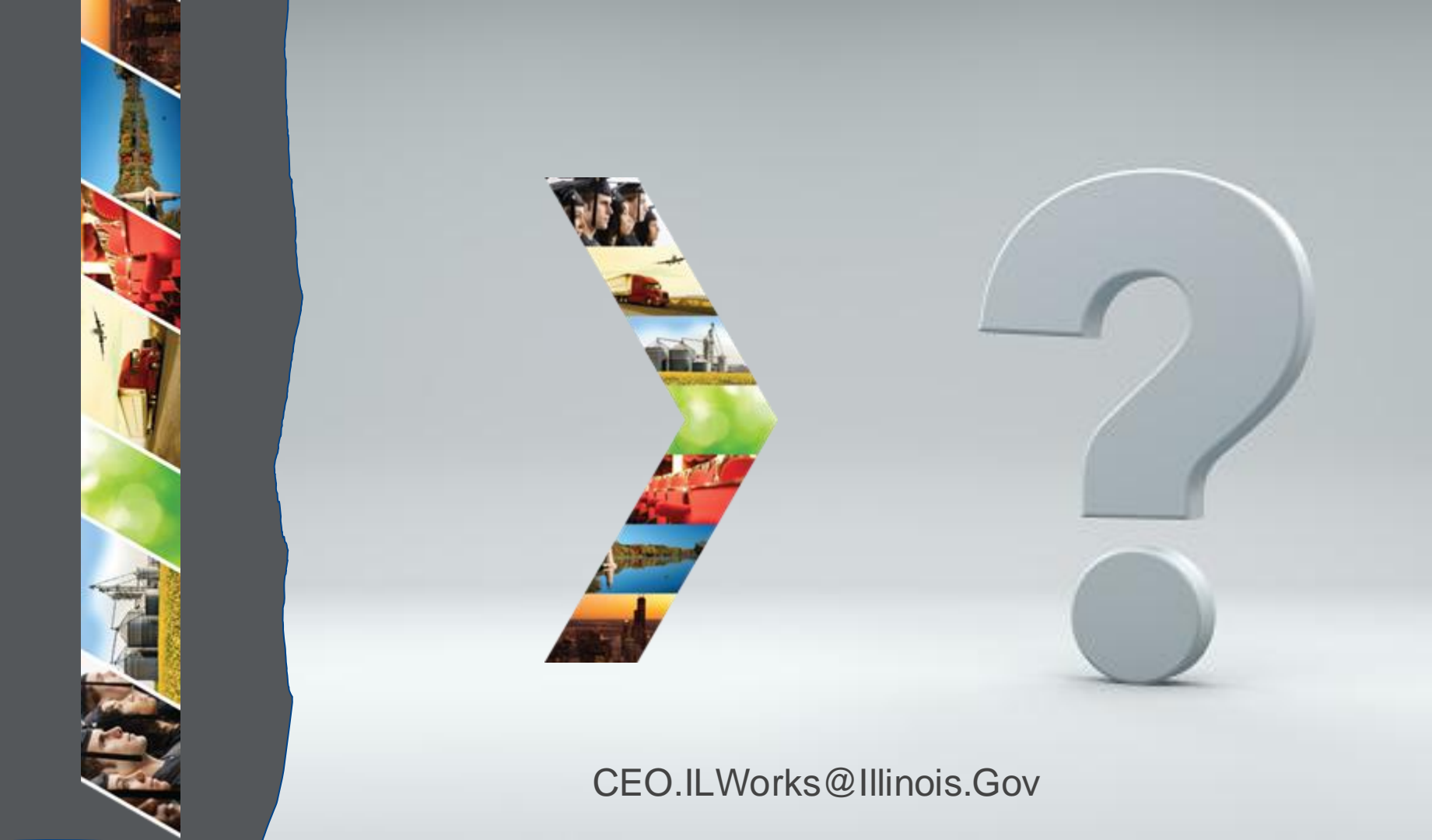

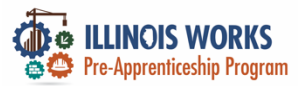

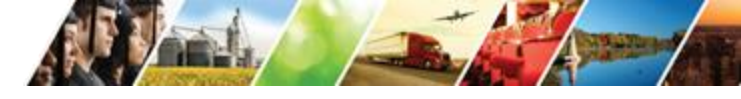

#### **Bulk Upload Inquiries From Grantee CRM System**

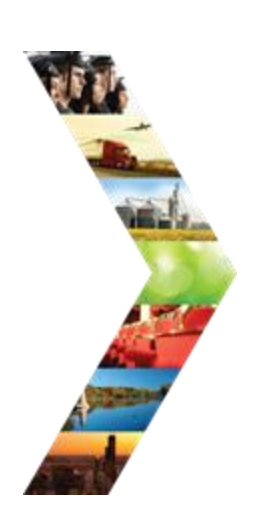

|                            |                      | 🕲 DASHBOA                          | RDS - & GROUPS      | 1 🖆     | ili 🗉          | HI, DMARTINEZ01+ |
|----------------------------|----------------------|------------------------------------|---------------------|---------|----------------|------------------|
|                            | WORKS F              | REPORTING SYSTE                    | М                   |         |                |                  |
| Participant Recruitmen     | t & Engagement       | Partner Engagement & Management    | Work Plan & Repor   | t       |                |                  |
| Name                       |                      |                                    |                     |         |                |                  |
| Intermediary/Provider      | Select               |                                    | ~                   |         |                |                  |
| Customer Status            | Select               |                                    | ~                   |         |                |                  |
| FY                         | Select a FY          |                                    |                     |         |                |                  |
| Cohort Name                | Select a Cohort N    | ame                                |                     |         |                |                  |
| WorkNet Id                 |                      |                                    |                     |         |                |                  |
| Search Export Stud         | dent Support Needs F | Report                             |                     | Up      | load Customers | Add Participant  |
| 10 🗸 entries per page      |                      |                                    |                     |         |                |                  |
| Customer Status            | + WorkN              | et Id 🔶 Last Name 🧍                | First Name          | + Provi | der 🔶          | Cohort 🔶         |
|                            |                      | Use the filters above to load a li | st of participants. |         |                |                  |
| No entries to show         |                      |                                    |                     |         |                | « < > »          |
| © 2025 - Illinois workNet® | - V: 2025.2.12.1 - E | NV: PROD                           |                     |         |                |                  |

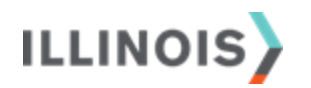

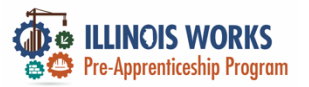

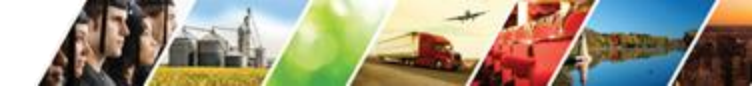

#### **Bulk Upload Inquiries Continued**

|                                                                                                    |                                                                                                    | 🕲 DASHBOA                                                                                        | RDS+ 😃 GROUPS                                                           | 1 🕿 🗉                        | III HI, DMARTINEZ01+          |
|----------------------------------------------------------------------------------------------------|----------------------------------------------------------------------------------------------------|--------------------------------------------------------------------------------------------------|-------------------------------------------------------------------------|------------------------------|-------------------------------|
| <b>ILLINOIS W</b>                                                                                                   | ORKS REPORT                                                                                                    | ING SYSTE                                                                                        | М                                                                       |                              |                               |
| Participant Recruitment & E                                                                                         | ngagement Partner Engage                                                                                                    | ment & Management                                                                                | Work Plan & Report                                                      |                              |                               |
| Example Add Participants sp<br>1. Enter the information<br>2. To upload, click "Choo<br>3. Review the listing for a | readsheets can be found here: I<br>in the spreadsheet. All neros are<br>ise File," select the saved file fro<br>correctness then click "Submit"; | Excel<br>required except for Street<br>m your computer, choose a<br>if errors are found, correct | Address2; all field name<br>a provider, then click up<br>and re-upload. | es and state abbre<br>bload. | eviations are case sensitive, |
| File to Upload<br>Provider *                                                                                        | Choose File No file chosen<br>Select<br>Upload                                                                                                   |                                                                                                  | ~                                                                       |                              |                               |
| © 2025 - Illinois workNet® - \                                                                                      | /: 2025.2.12.1 - ENV: PROD                                                                                                    |                                                                                                  |                                                                         |                              |                               |
|                                                                                                    |                                                                                                    |                                                                                                  |                                                                         |                              |                               |

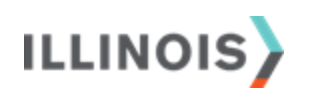

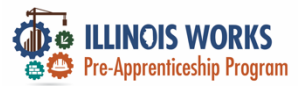

#### **Participant Profile**

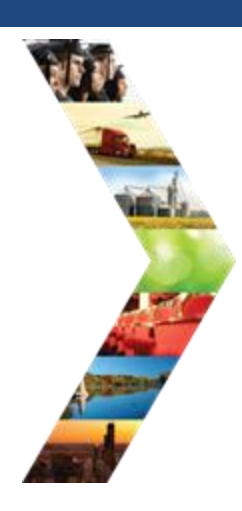

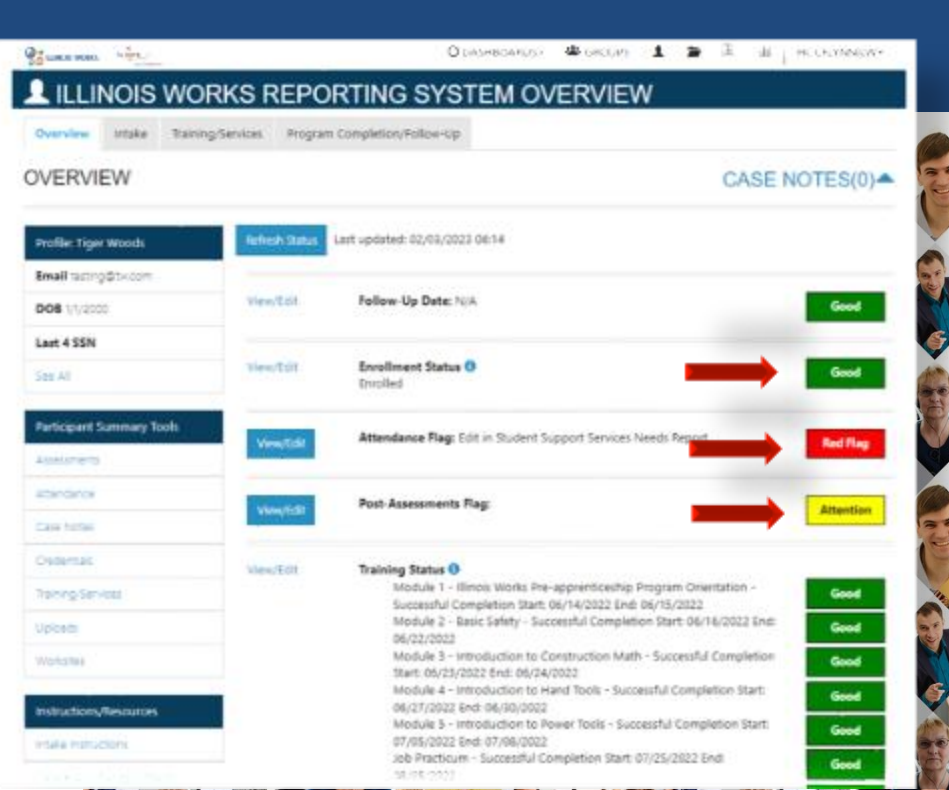

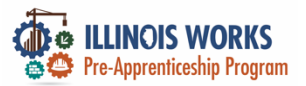

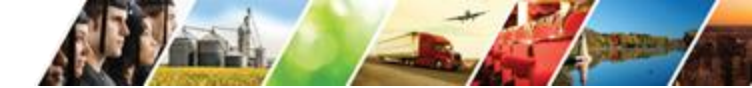

#### **High School Graduation Confirmation**

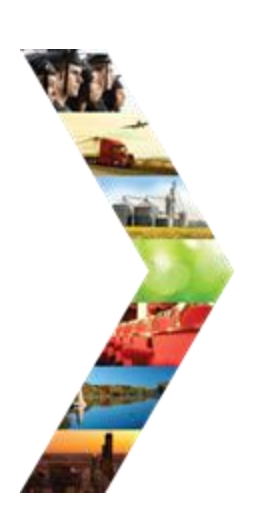

| Overview Intake Training/Se     | rvices Program Completion/Follow-Up Tr              | ranscript/Progress Report |               |
|---------------------------------|-----------------------------------------------------|---------------------------|---------------|
| NTAKE/REFERRAL                  |                                                     |                           | CASE NOTES(12 |
| Profile: Sam Testerson          | 1. Complete Application<br>Prescreening Information |                           |               |
| Email samtesterson@illinois.gov | Complete Application With Customer                  |                           |               |
| DOB 1/1/2024                    | Upload proof of high school graduation              |                           |               |
| Last 4 SSN                      | Diploma/GED/HSE:                                    |                           |               |
| See All                         |                                                     |                           |               |
|                                 | 2. Complete interview using the intervie            | ew sheet                  |               |
| Participant Summary 100is       | Select Interview Status                             | ~                         |               |
| Assessments                     | Add/Edit Interview Information                      |                           |               |
| Attendance                      |                                                     |                           |               |
| Case Notes                      | Upload Interview Sheet                              |                           |               |
| Credentials                     | INTERVIEW SHEETS.pdf 🗙                              |                           |               |
| Training/Services               | 3. Enter enrollment status                          |                           |               |
| Uploads                         | Add Enrollment Status                               |                           |               |
|                                 |                                                     |                           |               |

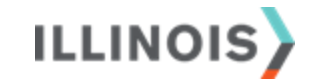

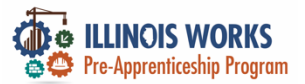

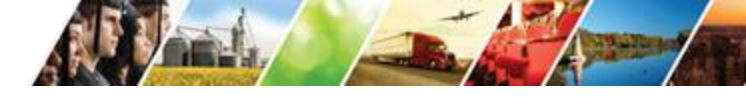

#### 

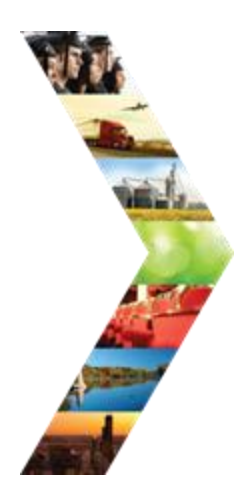

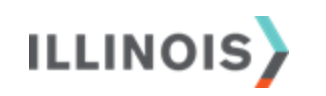

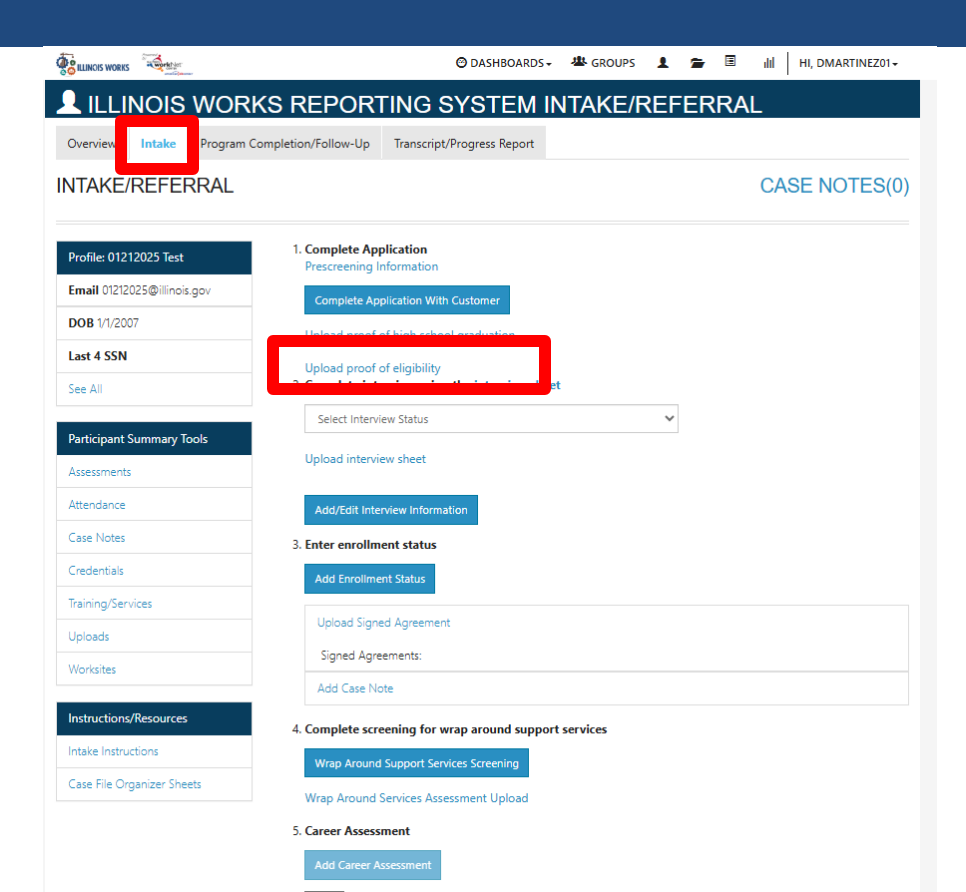

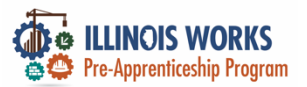

#### **Standardized Interview**

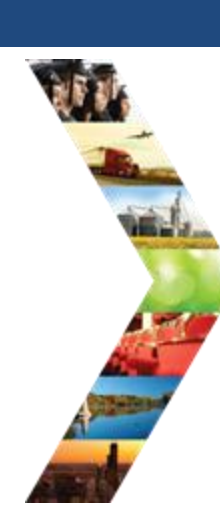

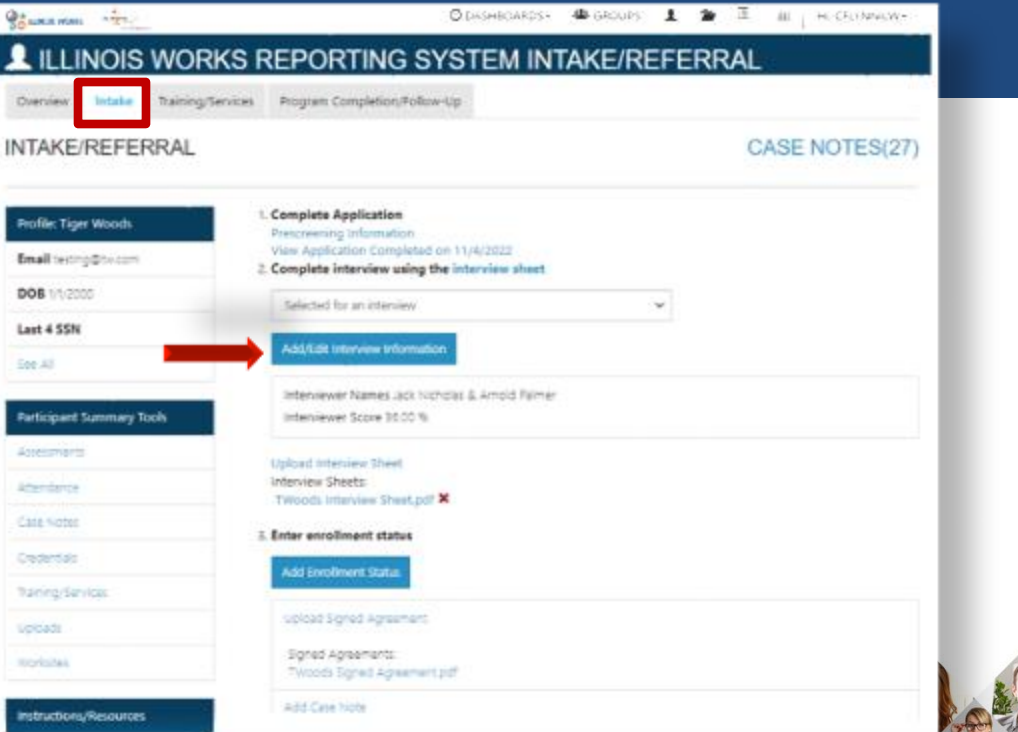

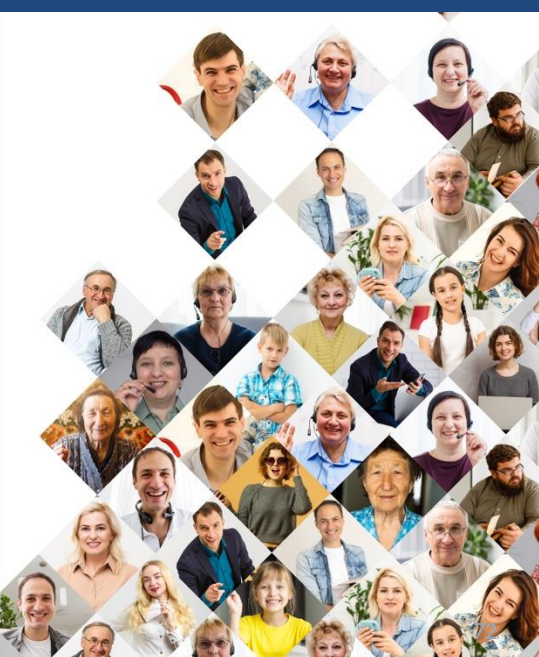

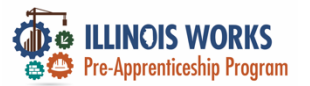

#### Enrollment

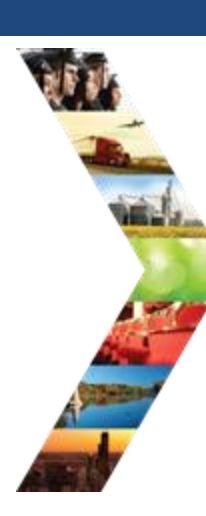

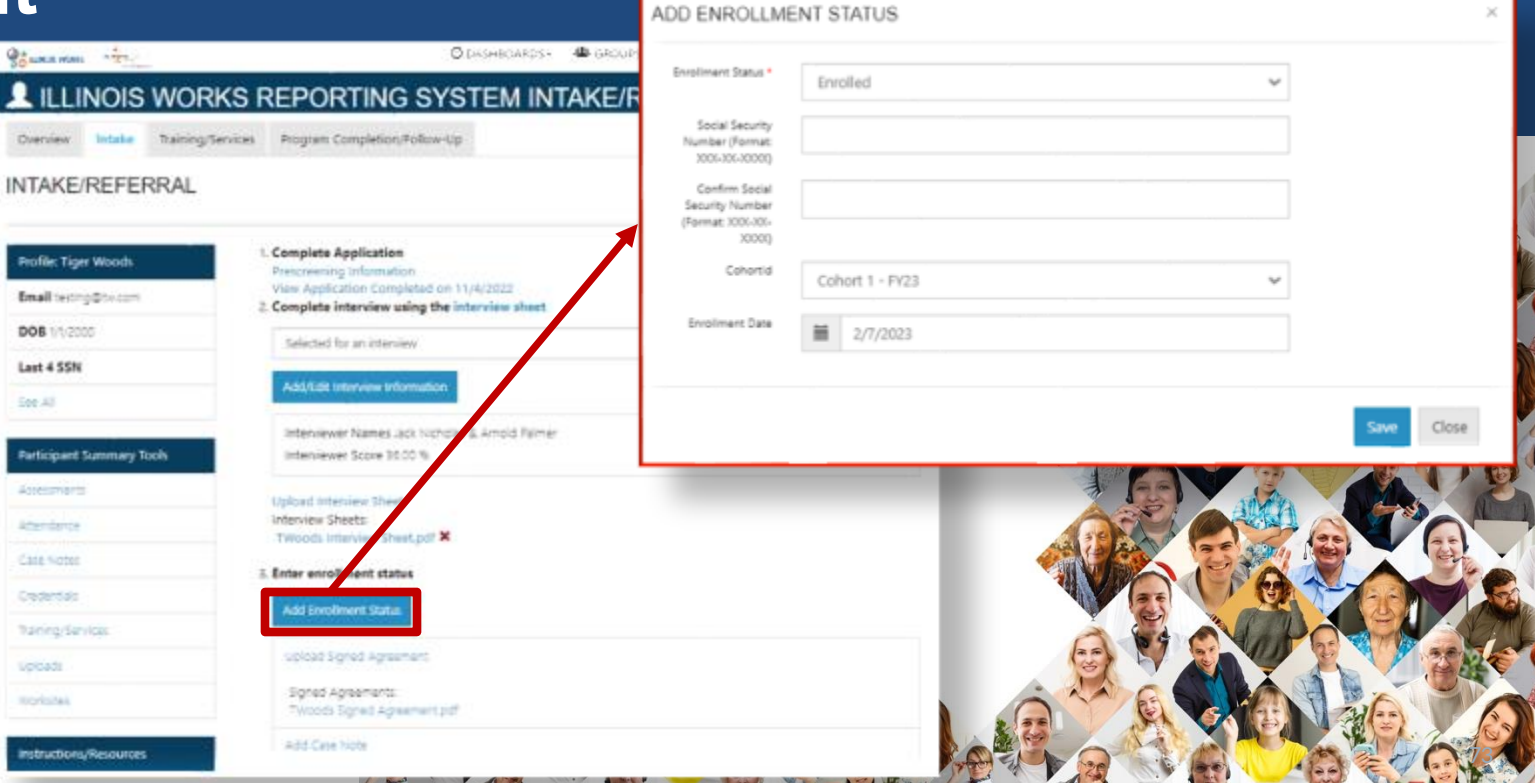

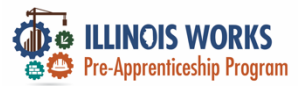

#### Signed Agreement

Sec.48

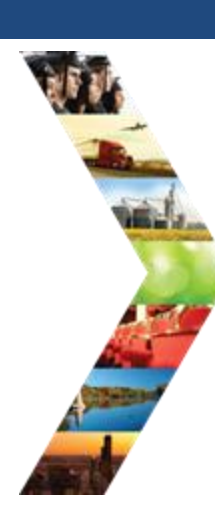

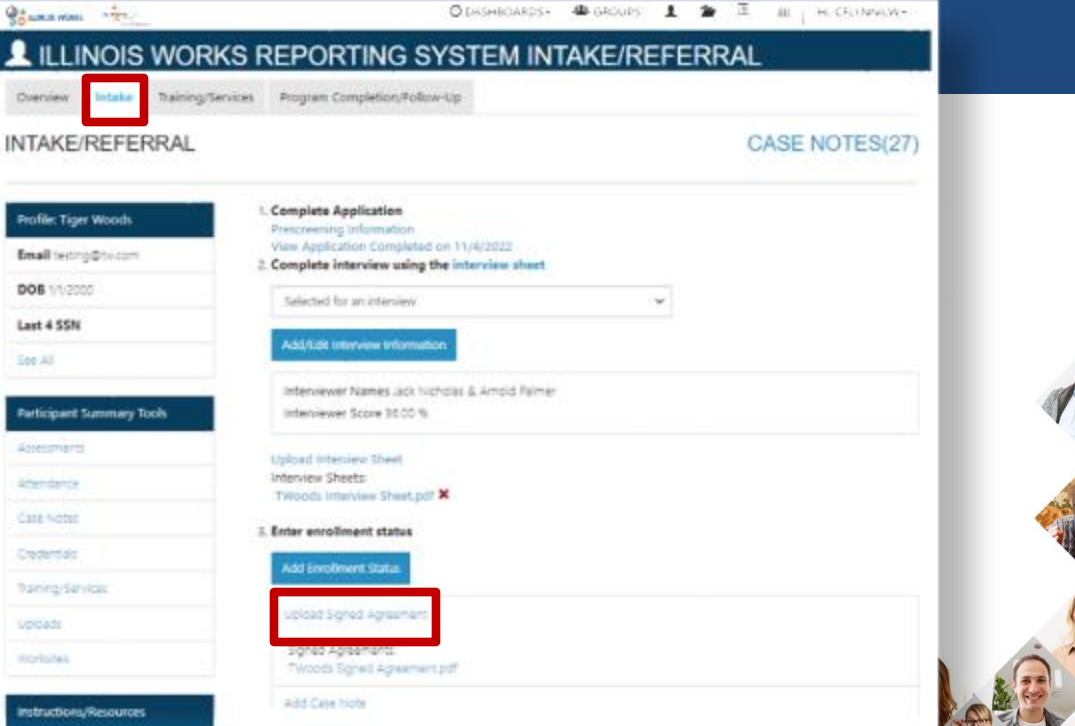

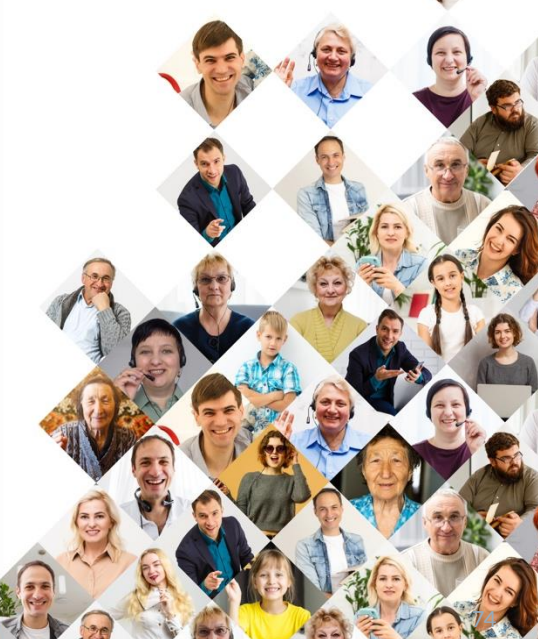

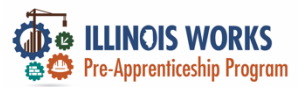

#### Wrap Around Service Assessment

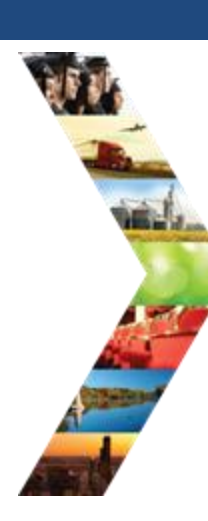

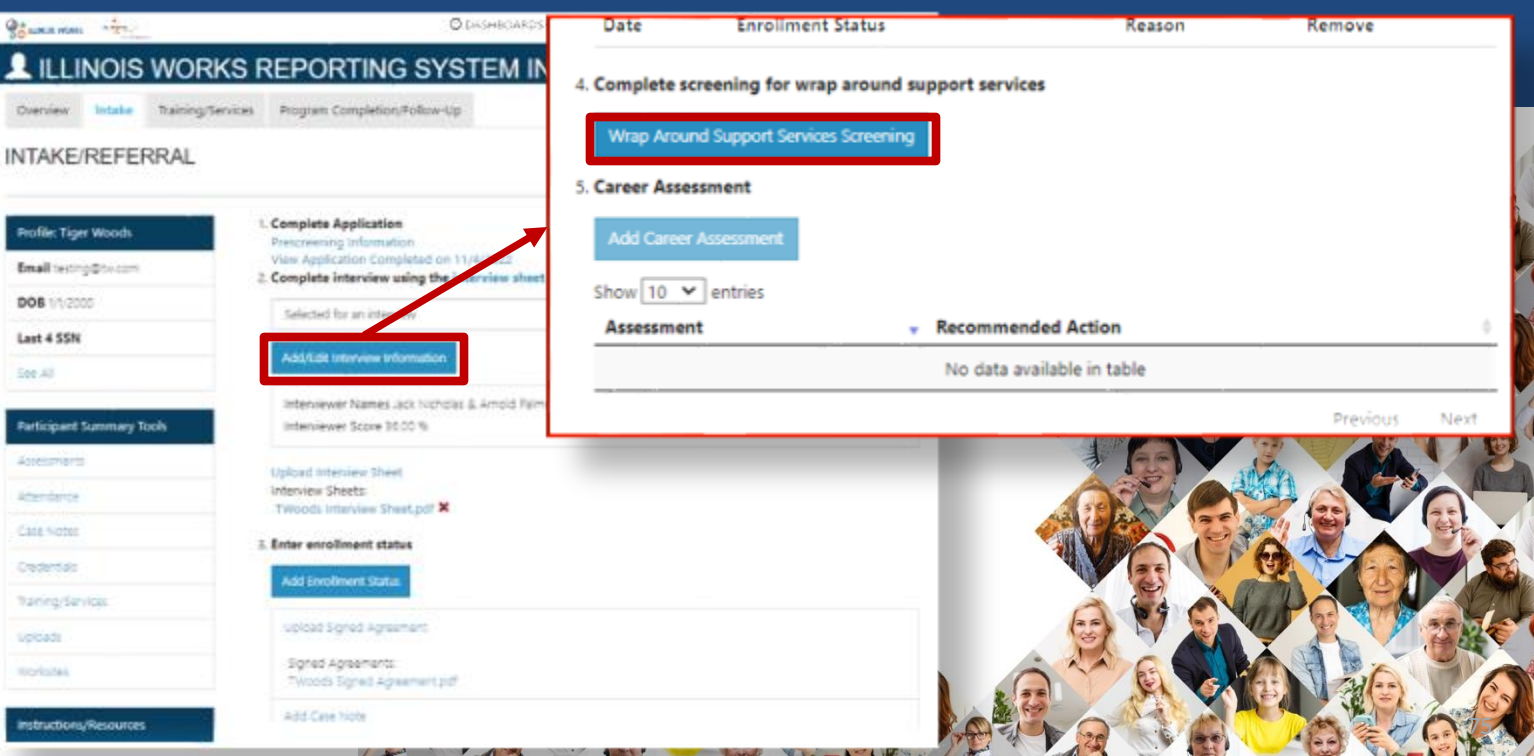
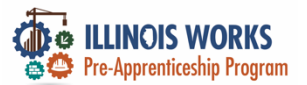

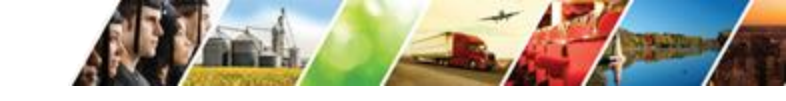

#### **Career Assessment**

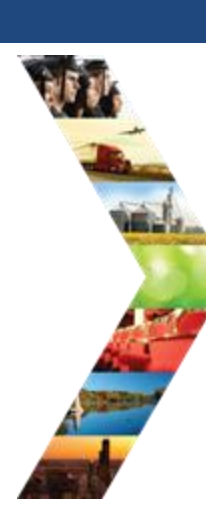

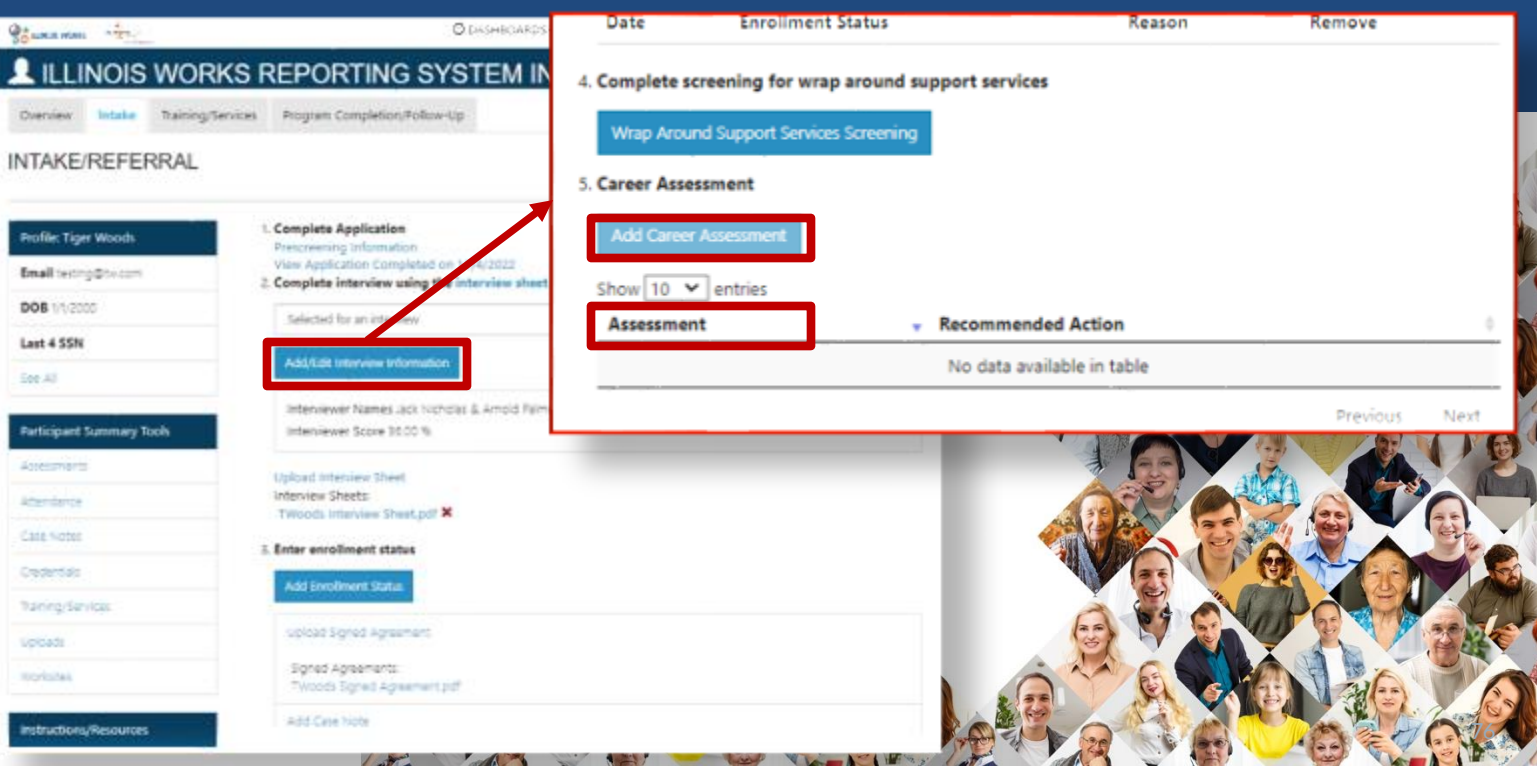

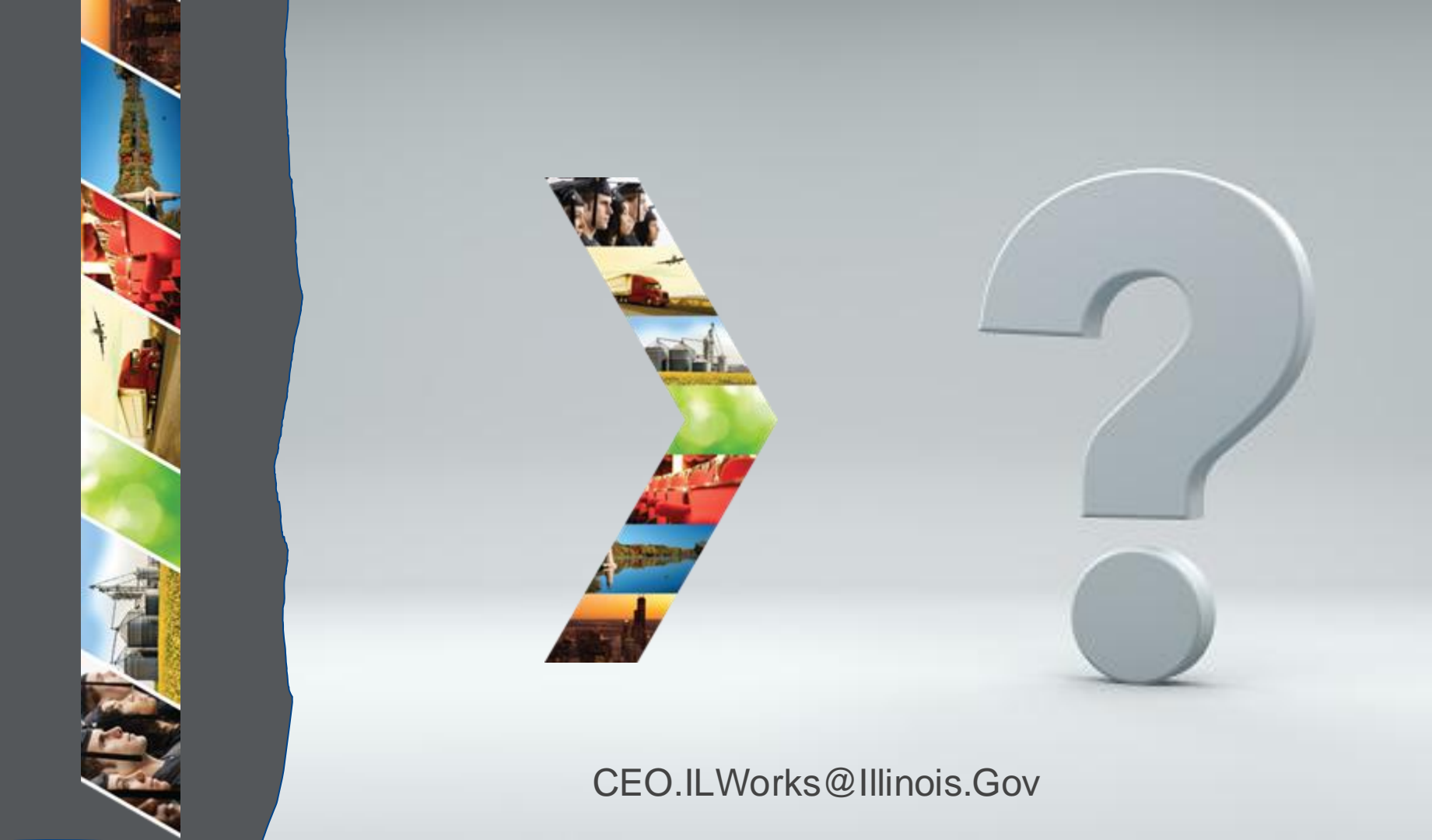

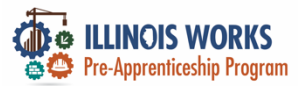

### **IWRS - Practice**

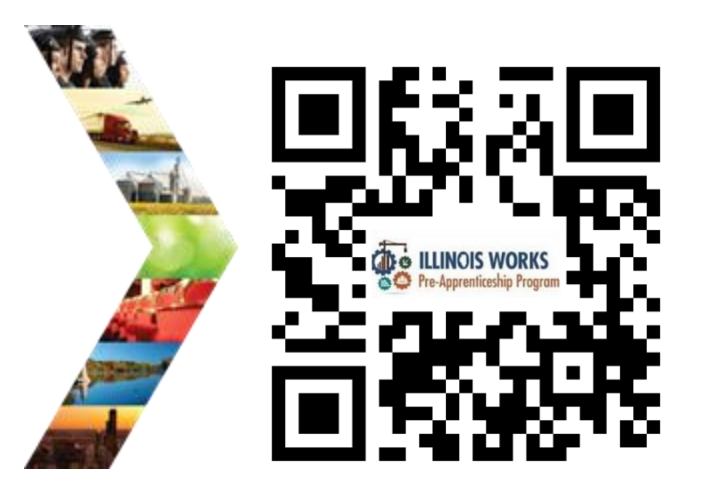

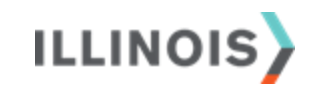

# PRACTICE

PRO

#### PRACTICE

#### -PRACTICE

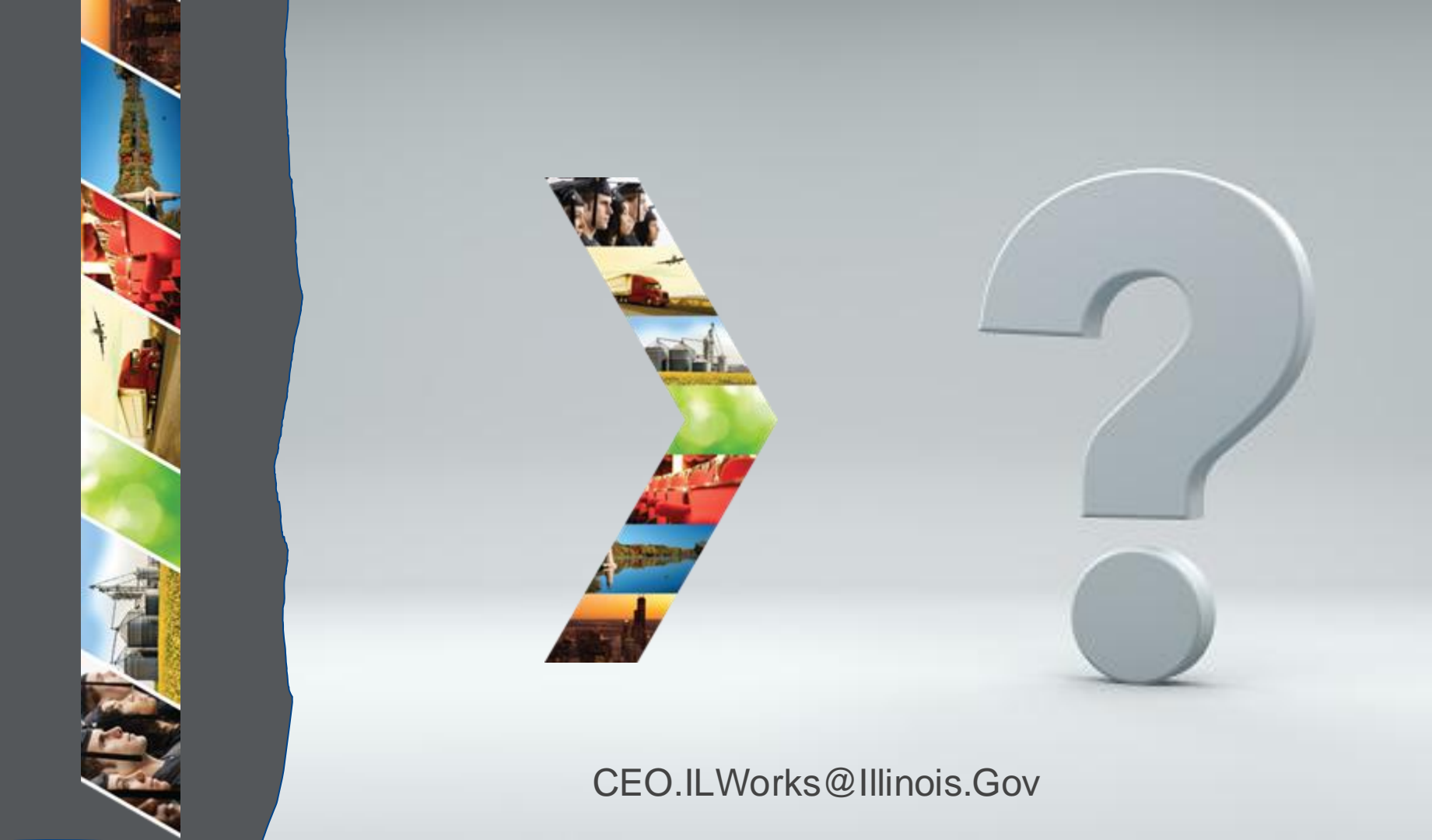

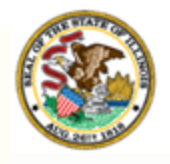

Illinois Department of Commerce & Economic Opportunity

## Section 7: Training and Services

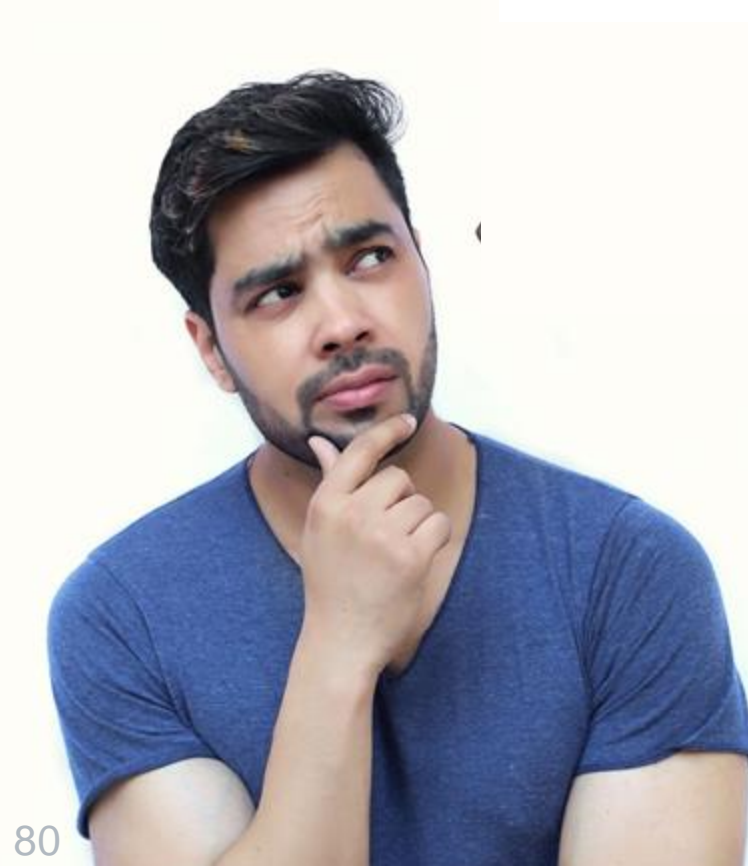

By the end of this section, you will be able to:

- Identify where this IWRS content is located on the Pre-apprenticeship LifeCycle.
- Add/Update training services information.

- Add attendance records.
- Complete a career assessment and create a career plan.
- Update the action log.

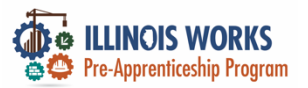

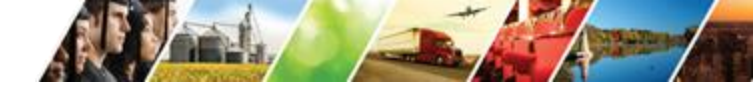

#### **Pre-Apprentice LifeCycle**

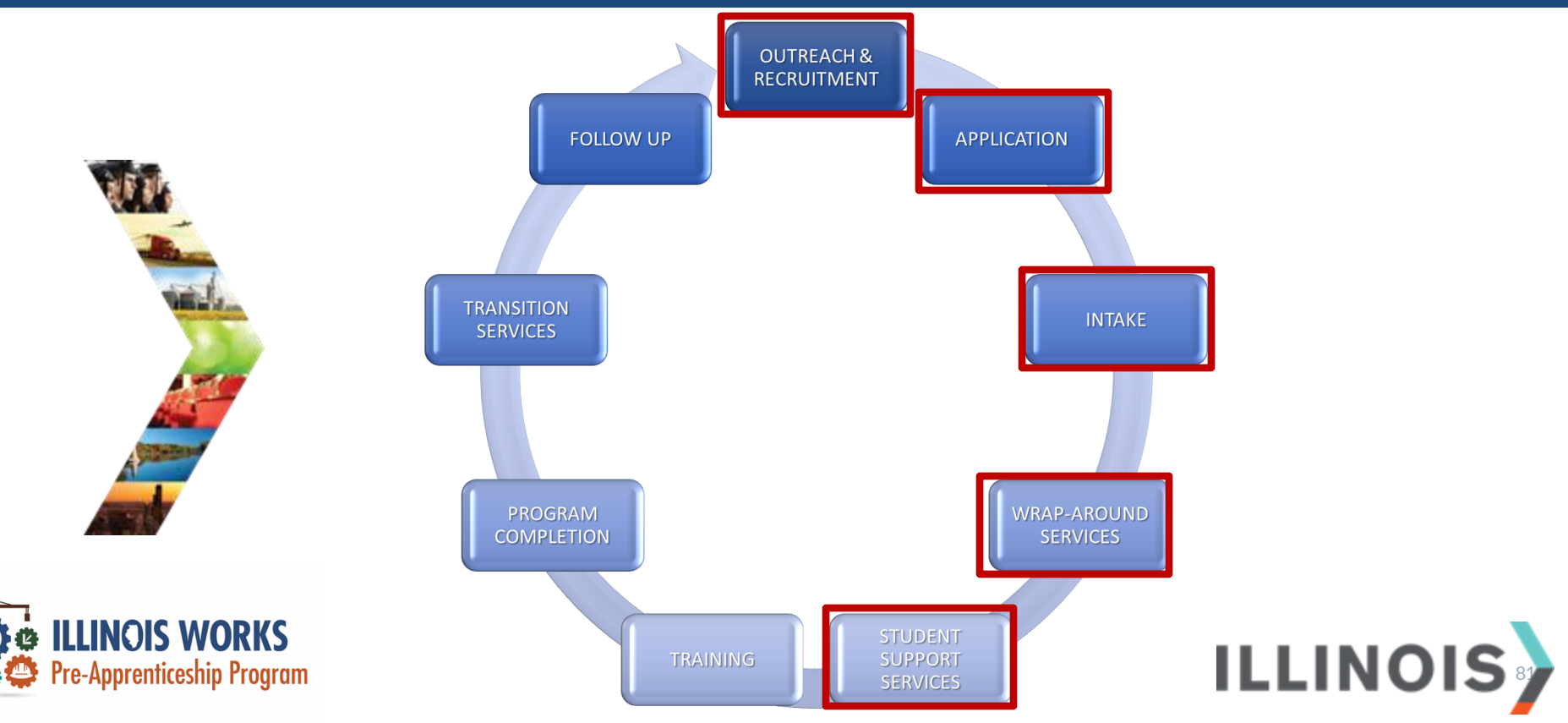

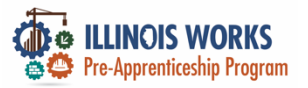

#### **Training and Services**

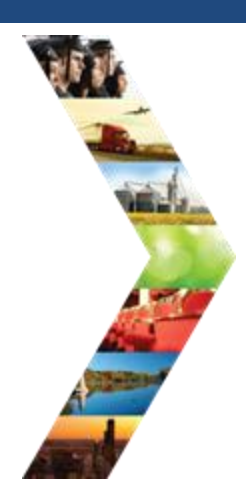

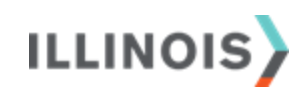

| deter                     | O DASHBOARDS-                  | GROUPS 1 2        | • E #    | HI, GIASUGGSEGA  | WAIL.COM- |
|---------------------------|--------------------------------|-------------------|----------|------------------|-----------|
| CAREER PLAN               | ADD ACTIVITY/SERV              | ICES - ILLIN      | IOIS WO  | RKS REPORT       | ING       |
| Overview Intake/Referral  | Training/Services Program Com  | pietion/Follow-Up |          |                  |           |
| Overview 1. Review Assess | ment 2. Set Goals 3. Add Sta   | ps/Services Up    | iate Log |                  |           |
| DD ACTIVITY/SERVIC        | ES                             |                   |          | CASE NO          | TES (0) 🔺 |
| Profile: Janetest Doetest | STEP 1: Add Services / Activit | 5as               |          |                  |           |
| Email Janedost@gmail.com  | Add Services / Activities      |                   |          |                  |           |
| DOB 1/1/1970              | STEP 2: Assign Activity/Servic | ce(s) to a Goal   |          |                  |           |
| Last 4 SSN                | Activity/Service               | * Not             | e Status | Search: Other It | ens       |
| See All                   | Alumni Networking 🖊 🗙          |                   | Not Set  |                  |           |
| Related Instructions      | Alumni Networking 🗡 🗙          |                   | Not Set  |                  |           |
| Career Plan Overview      | Showing 1 to 2 of 2 entries    |                   |          | Previous 1       | Next      |
| Participant Summary Tools | STEP 3: Manage Activity/Serv   | rice(s) in Goal   |          |                  |           |
| Assessments               | SERVICES/ACTIVITES FOR: V      | VINP AROUND SER   | VCES (3) |                  |           |
| Case Notes                | 000 1000 1000 1000 1000        | TANANG OF TANKS   | ~        |                  |           |
| Change in Activity        | SEMMUES/ACTIMITES FORE T       | WANNU SERVICES    | M        |                  |           |

SERVICES/ACTIVITIES FOR: SUPPORT SERVICES (3)

Services

Worksites

Uploads

SERVICES/ACTIVITIES FOR: TRANSITION SERVICES ()

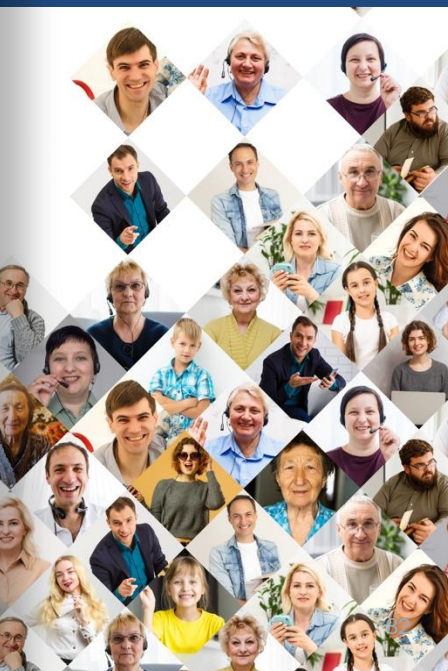

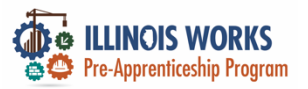

#### **Training and Services - Overview**

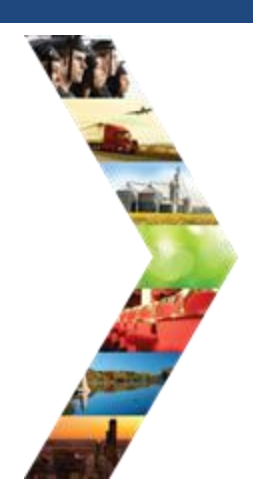

| LINOS WORKS              |                                     | <b>O</b> O         | ASHBOARDS -         | 44 GROUPS 🔒            | <b>≥</b> ⊒ ≜ij+            | CONNER         |  |
|--------------------------|-------------------------------------|--------------------|---------------------|------------------------|----------------------------|----------------|--|
| rofile: Tiger Woods      |                                     |                    |                     |                        | View/Print Ca              | mer Plan Form  |  |
| mail testing@tw.com      |                                     |                    |                     |                        |                            |                |  |
| 08 1/1/2000              | Catest Customer                     | Goals/Plan Agree   | ment: (Status       | (Inknown)              |                            |                |  |
| ist 4 SSN                | Select plan status                  |                    |                     | ~                      | for a State of             | and Free wells |  |
| e Al                     |                                     |                    |                     |                        | pave searce ()             | eni nethesti   |  |
| elated instructions      | ן                                   |                    |                     |                        |                            |                |  |
| areer Plan Overview      |                                     | rs                 | 🔄 DESIS             | ED CAREER PATH         | ACCOMPLISHMENTS            |                |  |
| articipant Summary Tools | Career Cluster Inve<br>Not Complete | ntory              | Career Path<br>None | wey Choice             | Earned Credentials: 3      |                |  |
| sesments                 | Employment 101 -<br>Not Complete    | Pre                | Occupation<br>None  | 1                      | Completed Goals            | 1              |  |
| tendance                 | Employment 101 -<br>Not Complete    | Post               | Occupation<br>None  | 2                      | Completed Services: 14     |                |  |
| ase Notes                | <b></b>                             |                    | Wage Goal<br>None   | (Per Hour)             |                            |                |  |
| redentials               |                                     |                    |                     | See More               |                            |                |  |
| aining Services          | (C) current                         |                    |                     |                        |                            |                |  |
| ploads                   | CAREER PLA                          | $\rightarrow$      |                     |                        |                            |                |  |
| orkstes                  | Goal                                | Related Steps      | Category            | Earliest Start<br>Date | Latest Planned Due<br>Date | Status         |  |
| -                        | Training Services                   | Show Next<br>Steps | Career<br>Plan      | 6/14/2022              | 8/5/2022                   | On Track       |  |
|                          | Whap Around<br>Services             | Show Next<br>Steps | Career<br>Plan      | 8/4/2022               | 12/9/2022                  | On Track       |  |
|                          | Transition Services                 | Show Next<br>Steps | Career<br>Plan      | 8/11/2022              | 8/12/2022                  | Complete       |  |
|                          |                                     |                    |                     |                        |                            |                |  |

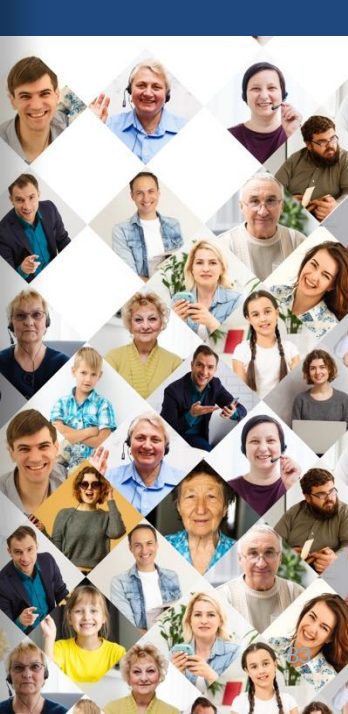

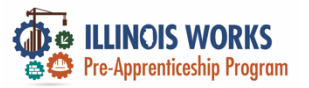

#### **Training and Services – Sidebar**

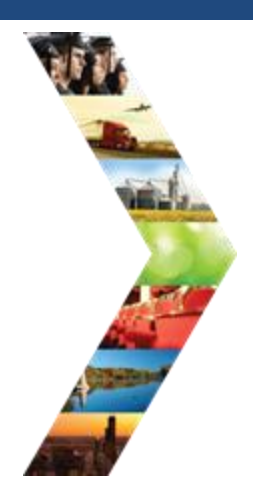

| ILLINOIS |  |
|----------|--|
|----------|--|

| LUNCS VOIRS              |                                          | Qionskeoneos - 🖶 seoues 💄                                                                                                    | E al H. GUMMUA-             |
|--------------------------|------------------------------------------|----------------------------------------------------------------------------------------------------|-----------------------------|
| trofile: Tiger Woods     |                                          |                                                                                                    | View/Print Career Plan Form |
| imail testing@twcom      | D Latert Contracts Controlling           | Annual (Status (Jalanas)                                                                                                    |                             |
| OB 1/1/2000              | Catest Customer Goard/Plan               | Agreement (status <u>unsteam</u> )                                                                                                    |                             |
| ast 4 SSN                | -                                        | -                                                                                                    | Save Status (Send Request)  |
| elated instructions      |                                          |                                                                                                    |                             |
| areer Plan Overview      | ASSESSMENTS                              | CONSIGNATION OF THE PROPERTY OF THE PROPERTY O | ACCOMPLISHMENTS             |
| articipant Summary Tools | Career Cluster Inventory<br>Not Complete | Career Pathway Choice<br>None                                                                                                    | Earned Credentials: 3       |
| ilessments               | Employment 101 - Pre<br>Not Complete     | Occupation 1<br>None                                                                                                    | Completed Goals: 1          |
| tendance                 | Employment 101 - Post<br>Not Complete    | Occupation 2<br>None                                                                                                    | Completed Services: 14      |
| ase Notes                |                                          | Wage Goal (Per Hour)<br>None                                                                                                    |                             |
| edentals                 |                                          | See More                                                                                                    |                             |
| aining/Services          |                                          |                                                                                                    |                             |
| ploads                   | CARECK PLAN                              |                                                                                                    |                             |
|                          |                                          | Earliest Start                                                                                                    | Latest Planned Due          |

| Goal                    | <b>Related Steps</b> | Category       | Date      | Date      | Status   |
|-------------------------|----------------------|----------------|-----------|-----------|----------|
| Training Services       | Show Next<br>Steps   | Career<br>Plan | 6/14/2022 | 8/5/2022  | On Track |
| Whap Around<br>Services | Show Next<br>Steps   | Career<br>Plan | 8/4/2022  | 12/9/2022 | On Track |
| Transition Services     | Show Next<br>Steps   | Career<br>Plan | 8/11/2022 | 8/12/2022 | Complete |
| Support Services        |                      | Career         |           |           | Not      |
|                         |                      | 21 an          |           |           |          |

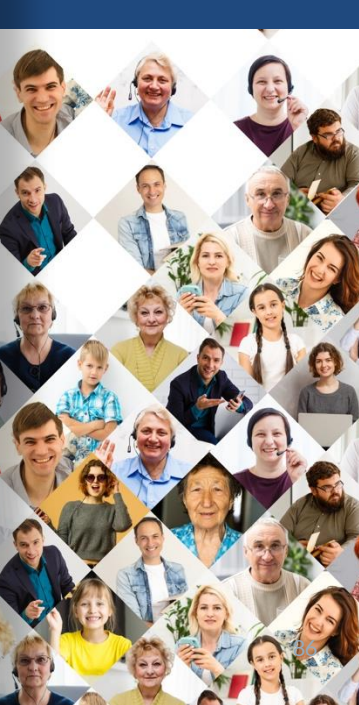

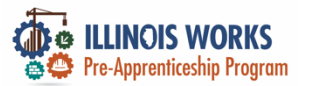

#### **Training and Services – Case Notes**

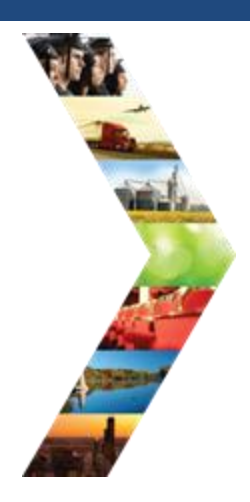

ILLINOIS

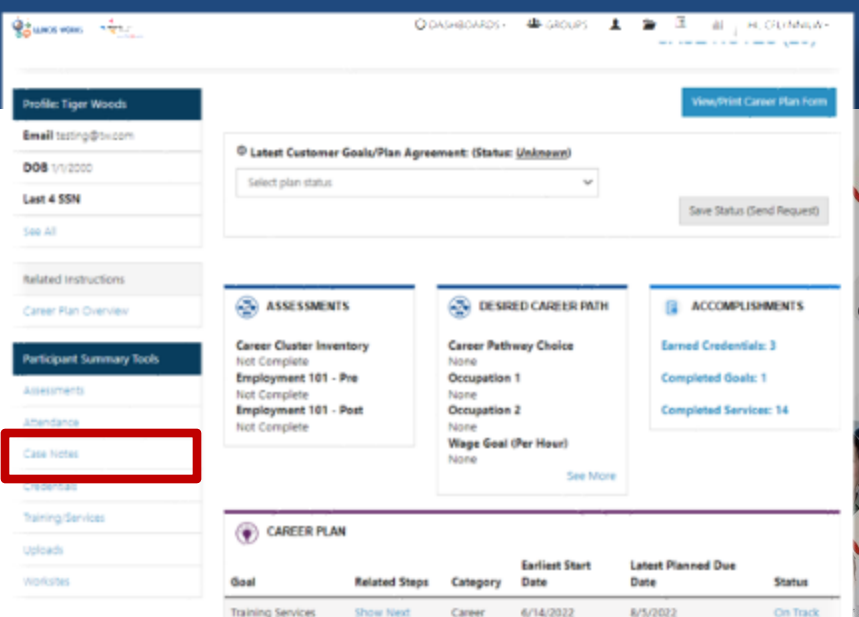

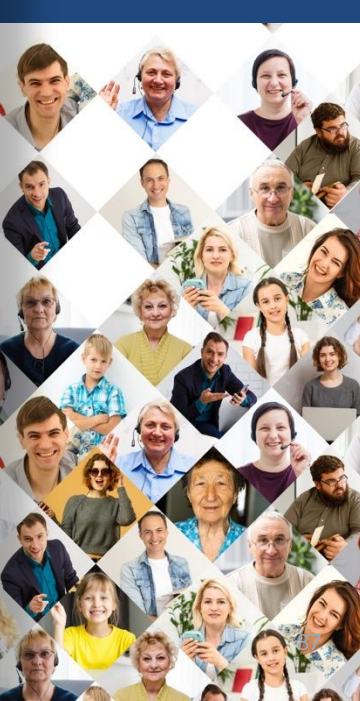

Support Services

Transition Services

Whap Around

Services

Steps

Steps

Steps

Show Next

Plan

Career

Career

Plan

Career

tion

plan

8/4/2022

8/11/2022

12/9/2022

8/12/2022

Not

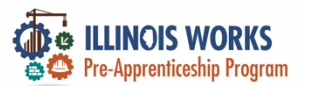

#### **Training and Services – Case Notes**

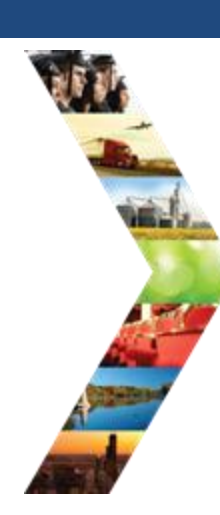

| State was -               |                                     | 00                 | ASHEOARDS+          | de GROUPS            | L - CA        | SE NOT            | ES           |             |                                                 |                            |                        |                           |                   |                       |        |            |
|---------------------------|-------------------------------------|--------------------|---------------------|----------------------|---------------|-------------------|--------------|-------------|-------------------------------------------------|----------------------------|------------------------|---------------------------|-------------------|-----------------------|--------|------------|
|                           |                                     |                    |                     |                      | Overview      | intake/Refeval    | Trainin      | g/Services  | Program Com                                     | pletion/Follow-U           | 2                      |                           |                   |                       |        |            |
| Profile: Tiger Woods      |                                     |                    |                     |                      |               |                   |              |             |                                                 |                            |                        |                           |                   |                       |        |            |
| Email testing@tx.com      | C I start Cuttomer                  | Casis/Disc Ages    | ment (Chatur        | (labasus)            | CASE N        | DTES              |              |             |                                                 |                            |                        |                           |                   |                       |        |            |
| DOB 1/1/2000              | Colori alua statua                  | oralis rian Agree  | intern: Courtes     | - winanewiny         |               |                   |              |             |                                                 |                            |                        |                           |                   |                       |        | - 1        |
| Last 4 SSN                | There has says                      |                    | Aslated inst        | Awlated instructions |               |                   |              |             | D+d Date                                        |                            |                        |                           |                   |                       |        |            |
| See All                   |                                     |                    |                     |                      | Telling the D | ory in Case Notes |              |             |                                                 | _                          |                        |                           |                   |                       |        | 2          |
|                           |                                     |                    |                     | _                    | Case Note To  |                   |              | Add Case No | te filter                                       | Esport                     |                        |                           |                   |                       |        |            |
| Related instructions      |                                     |                    | Case Note 10        | and a second         |               | Show 50 ¥         | entries      |             |                                                 |                            | Searc                  | Ps                        |                   |                       |        |            |
| Career Plan Overview      | ASSESSMENT                          | IS                 | ES DEST             | O CAREER PATH        |               |                   |              | Task        | Contect<br>Date                                 | Subject                    | Connert                | Delivery<br>Method        | Entered<br>By     | Entered               | Source | Options    |
| Participant Summary Tools | Career Cluster Inve<br>Not Complete | ntary              | Career Path<br>None | way Choice           | Participant S | ummary Tools      |              | General     | 12/15/2022                                      | Added in<br>transportation | Tiger broke<br>his leg | Save as case note without | Christine<br>Flym | 12/15/2822<br>2:28 PM | harNi  | 3          |
| Assessments               | Employment 101 -<br>Not Complete    | D                  | Occupation          | 1                    | Allessments   |                   |              |             |                                                 |                            | because he was driving | sending a message/email   |                   |                       |        | 8          |
| Attendance                | Employment 101 -                    | Post               | Occupation          | 2                    | Case Notes    |                   |              |             |                                                 |                            | too fast from the      |                           |                   |                       |        | 2          |
| Care Neter                | Compress                            |                    | Wage Goal           | (Per Hour)           | Change II A   | duty              |              |             |                                                 |                            | hotel and              |                           |                   |                       |        |            |
| Conductivity              |                                     |                    | None                | See Mon              | Sanvices      |                   |              |             |                                                 |                            | needs a                |                           |                   |                       |        |            |
| Credendari<br>Brislandari |                                     |                    |                     |                      | vitorkaites   |                   |              | Individual  | 8/38/3823                                       | Terrane de Re-             | the pass               | Farm at case              | Christian         | 8/00/2002             | and a  | - F        |
| 7aning/Services           | CAREER PLA                          | N                  |                     |                      | Uploads       |                   |              | Employment  | W HILCHER                                       | Completed                  | Completed              | note without              | Flynn             | 9:13 AM               |        |            |
| Uploads                   |                                     |                    |                     | Earliest Start       |               |                   |              | Plan        |                                                 |                            |                        | sending a<br>manage/email |                   |                       |        |            |
| Workstes                  | Geal                                | Related Steps      | Category            | Date                 | Date          | 51                | tatus        |             |                                                 | ý                          |                        | 1. 18                     | MA                |                       | AD     | . Ann      |
|                           | Training Services                   | Show Next<br>Steps | Career<br>Plan      | 6/14/2022            | 8/5/2022      | 0                 | n Track      |             |                                                 | (as                        | 19                     |                           | JP S              | ENT                   | 1.2    | - The      |
|                           | Wrap Around<br>Services             | Show Next<br>Steps | Career<br>Plan      | 8/4/2022             | 12/9/2022     | 0                 | n Track      | -           |                                                 | 32                         | E                      |                           |                   | La C                  |        | -V         |
|                           | Transition Services                 | Show Next<br>Steps | Career<br>Plan      | 8/11/2022            | 8/12/2022     | 0                 | cmplete      | Sol .       |                                                 |                            | - All                  | X                         | Ê.                |                       | Lip    |            |
|                           | Support Services                    |                    | Career<br>Plan      |                      |               | N<br>9            | et<br>tarted | 23          | Provent and and and and and and and and and and |                            |                        |                           |                   |                       |        | The second |

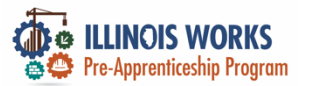

#### **Training and Services - Uploads**

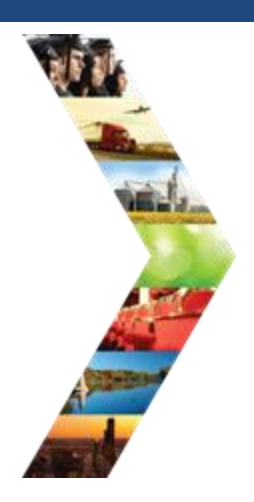

ILLINOIS

#### O'DASHBOARDS+ 44-GROUPS 1 🚔 🛅 🔠 H. CRUMMUM-Stanos vens -----Profile: Tiger Woods iew/Print Career Plan For Email testing@twcom Catest Customer Goals/Plan Agreement: (Status: Unknown) DOB 1/1/2000 Select plan status Last 4 SSN Save Status (Send Request) See All **Related Instructions** assessments DESIRED CAREER PATH ACCOMPLISHMENTS Career Plan Overview **Career Pathway Choice** Earned Credentials: 3 **Career Cluster Inventory** Participant Summary Tools Not Complete None Employment 101 - Pre Occupation 1 Completed Goals: 1 Not Complete None Employment 101 - Post Occupation 2 **Completed Services: 14** Not Complete None Wage Goal (Per Hour) Case Notes None See More Training/Services ( CAREER PLAN Latest Planned Due **Earliest Start** NORSING Goal **Related Steps** Category Date Date Status 8/5/2022 **Training Services** Сален 6/14/2022 Steps Plan

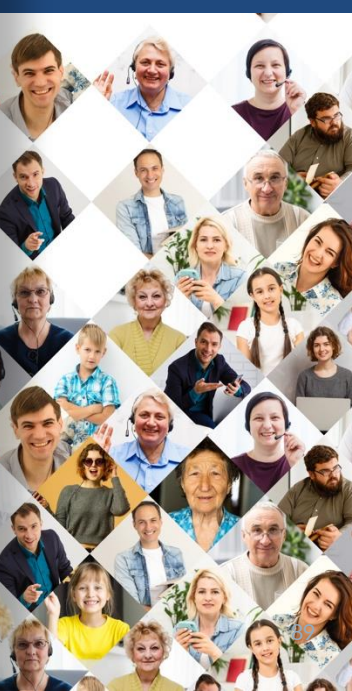

Support Services Career

Show Next

Steps

Steps

Career

Career

Plan

plan

Whap Around

Transition Services

Services

8/4/2022

8/11/2022

12/9/2022

8/12/2022

Not

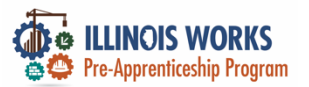

#### **Training and Services - Uploads**

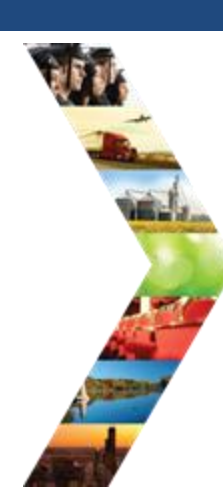

ILLINOIS

|                          |                                     |                     |                    |            | 👤 - UP             | LOADS               |                 |                     |                      |                 |                |                |                  |  |
|--------------------------|-------------------------------------|---------------------|--------------------|------------|--------------------|---------------------|-----------------|---------------------|----------------------|-----------------|----------------|----------------|------------------|--|
| rofile: Tiger Woods      |                                     |                     |                    |            | Ormine             | hitshe Referral     | Baining Campion | Program Com         | eletine fielder i he |                 |                |                |                  |  |
| mail telong@tx.com       | © Latest Customer                   | Goals/Plan Agree    | ment: (Status      | Unknown    | Menseria           | Conservation in the | and a sector    |                     | become and the set   |                 |                |                |                  |  |
| 108 1/1/2000             | Select plan status                  |                     |                    |            | UDIOAD             |                     | MENTO           |                     |                      |                 |                |                |                  |  |
| ast 4 SSN                |                                     |                     |                    |            | UPLOADED DOCUMENTS |                     |                 |                     |                      |                 |                |                |                  |  |
| ee All                   |                                     |                     |                    |            |                    |                     | _               | _                   |                      |                 |                |                |                  |  |
| lelated instructions     |                                     |                     |                    |            | Related Instr      | untions             | Uphind I        | ilee -              |                      |                 |                |                |                  |  |
| areer Plan Overview      |                                     | rs .                | 📀 DESF             | ED CAREE   |                    |                     | Show 10         | w entries           |                      |                 |                | Search:        |                  |  |
| articipant Summary Tools | Career Cluster Inve<br>Not Complete | ntory               | Career Path        | way Choic  |                    | 2.000 M 604         | file nam        |                     | Description          | Catagory        | Uploaded<br>By | Upload<br>Date | Remove<br>Upload |  |
| liteliments              | Employment 101 -<br>Not Complete    | Pre                 | Occupation<br>None |            | Participant 5      | ummary loots        | Tritouth        | Interview Sheet, pd | 1                    | Interview Shert | CFlynnith      | 8/9/2022       | Service .        |  |
| Stendance                | Employment 101 -<br>Not Complete    | Post                | Occurrent          | 2          | ADROTHED           |                     | _               |                     |                      |                 |                |                |                  |  |
| ase Notes                |                                     |                     | Wage Goal<br>None  | (Per Hour) | Case Notes         |                     | Agreente        | Signed<br>ers.pdf   |                      | Agreement       | Chlaudag       | 8/9/2022       | Renau            |  |
| hedentials               |                                     |                     |                    |            | Ounge in Au        | anay.               | Twoods          | FirstAdCPR.prg      | First Ald/OPR        | First Aid/CPR   | CPIyor/CW      | 8/9/2022       | Renter           |  |
| aining/Services          | CAREER PLAN                         | N                   |                    |            | Samilats           |                     | -               | APPENDING STOL      | August .             | AUTOR -         | 100.000        |                | _                |  |
| ploads                   | Ju construction                     |                     |                    | Excluse 1  | WORKSTON           |                     | 190000          | Accelerated .       | Certificate          | Certification   | crightion      | 9/9/2042       | Rencove          |  |
| orksnes                  | Goal                                | Related Steps       | Category           | Date       | Vptiods            |                     | TWoods          | OSI410ang           | OSHA 10 Card         | OSHA            | CElynnicki     | 6/9/2022       | -                |  |
|                          | Training Services                   | Show Nest           | Career             | 6/14/202   |                    |                     |                 |                     |                      |                 |                | 11.11          | Baseries,        |  |
|                          | Wese Arrowed                        | Steps<br>These Mast | Carrier            | 8/4/2022   |                    |                     | Showing 1       | 1 to 5 of 5 mitrins |                      |                 |                | Previous       | 1                |  |
|                          | Services                            | Steps               | Plan               |            |                    |                     |                 |                     | (                    |                 | 17-1 - L       | 732/22         |                  |  |
|                          | Transition Services                 | Show Next<br>Steps  | Career<br>Plan     | 8/11/2022  | 8/12/2             | 022                 | Complete        |                     |                      |                 | Red .          |                | 6                |  |
|                          | Support Services                    |                     | Carper             |            |                    |                     | Not             | AN ME               | 7 25                 | 2. 6. 1sto      | A CONTRACT     | 084            | 125 1            |  |

Citrasuppuers, dl centes 🕴

-

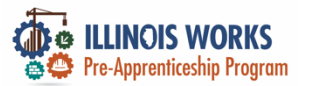

#### **Training and Services – Career Plan**

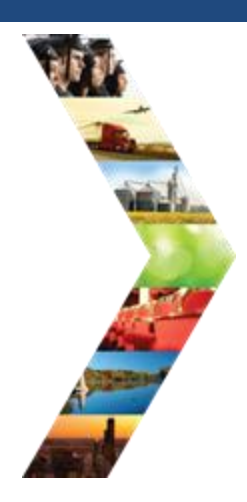

ILLINOIS

| Profile: Tiger Woods      |                                              |                             |                        |                 | View/Print Ca                                                    | reer Plan For |  |
|---------------------------|----------------------------------------------|-----------------------------|------------------------|-----------------|------------------------------------------------------------------|---------------|--|
| Email testing@twcom       |                                              |                             |                        |                 |                                                                  |               |  |
| D08 1/1/2000              | Catest Customer                              | Goals/Plan Agree            | ment: (Status          | C (Unknown)     |                                                                  |               |  |
| Last 4 SSN                | Select plan status                           |                             |                        | Ŷ               | Sava Status /                                                    | and Barratt   |  |
| See All                   |                                              |                             |                        |                 | and states (                                                     | iene negvesy  |  |
| Related instructions      |                                              |                             |                        |                 |                                                                  |               |  |
| Career Plan Overview      |                                              | rs                          | 💿 DESE                 | RED CAREER PATH | ACCOMPLISHMENTS     Earned Credentials: 3     Completed Reals: 1 |               |  |
| Participant Summary Tools | Career Cluster Inve<br>Not Complete          | ntory                       | Career Path<br>None    | wey Choice      |                                                                  |               |  |
| Assessments               | Employment 101 -<br>Not Complete             | Pre                         | Occupation<br>None     | 1               | Completed Goals                                                  | .1            |  |
| Attendance                | Employment 101 -<br>Not Complete             | Post                        | None                   | 12              | Completed Service                                                | 086: 14       |  |
| Case Notes                |                                              |                             | Wage Goal<br>None      | (Per Hour)      |                                                                  |               |  |
| Credentials               |                                              |                             |                        | See More        |                                                                  |               |  |
| Taining/Services          | CAREER PLA                                   | N                           |                        |                 |                                                                  |               |  |
| Uploads                   |                                              | >                           |                        | Earliest Start  | Latest Planned Due                                               |               |  |
|                           | Goal                                         | <b>Related Steps</b>        | Category               | Date            | Date                                                             | Status        |  |
| WDRSIDES                  |                                              | Show Next                   | Career                 | 6/14/2022       | 8/5/2022                                                         | On Track      |  |
| Woncides                  | Training Services                            | Steps                       | Plan                   |                 |                                                                  |               |  |
| workshes                  | Training Services<br>Whap Around<br>Services | Steps<br>Show Next<br>Steps | Plan<br>Career<br>Plan | 8/4/2022        | 12/9/2022                                                        | On Track      |  |

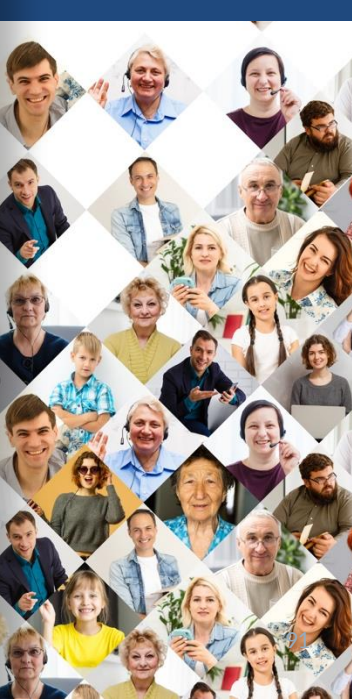

Plan

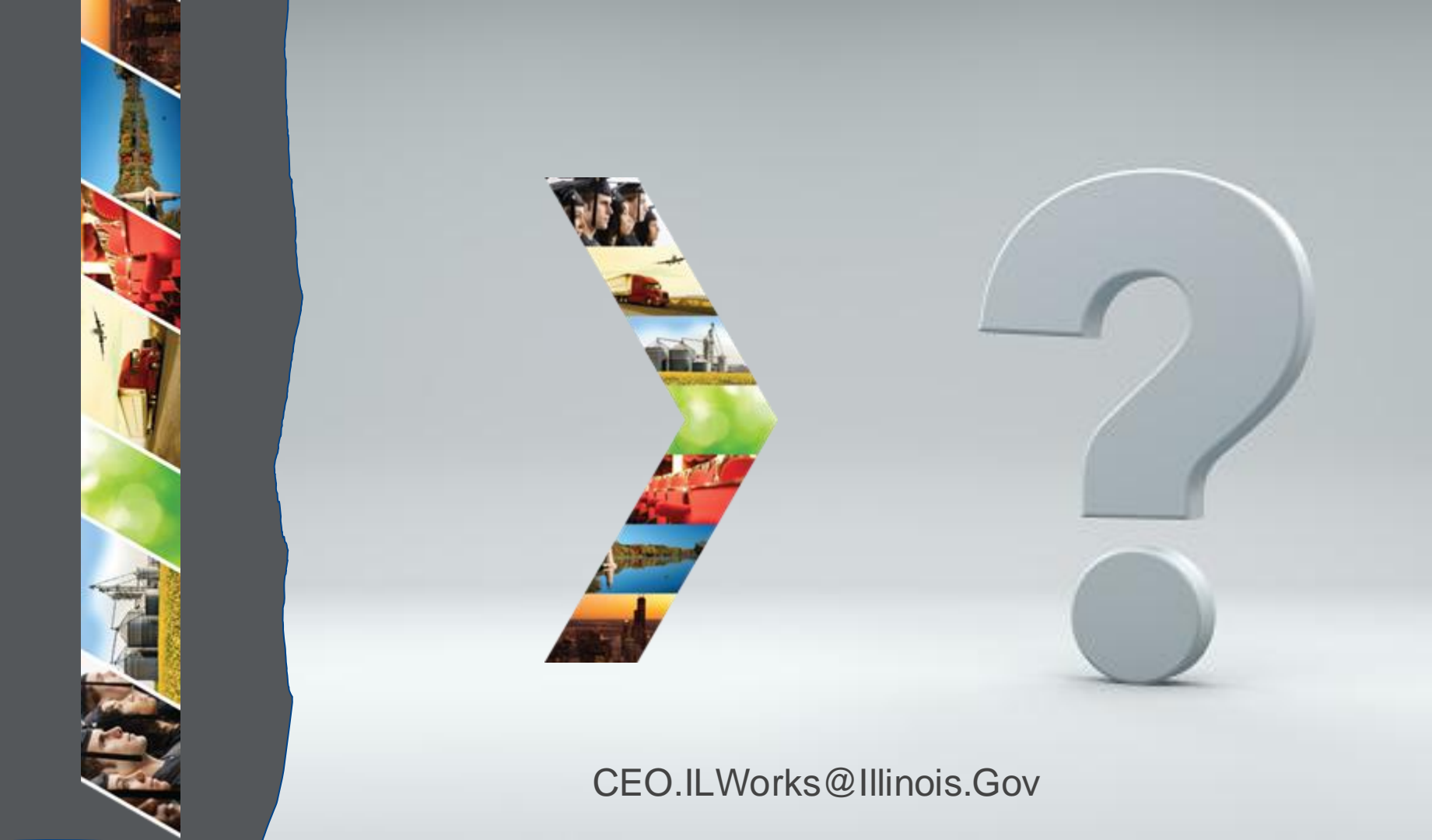

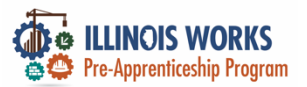

### **IWRS - Practice**

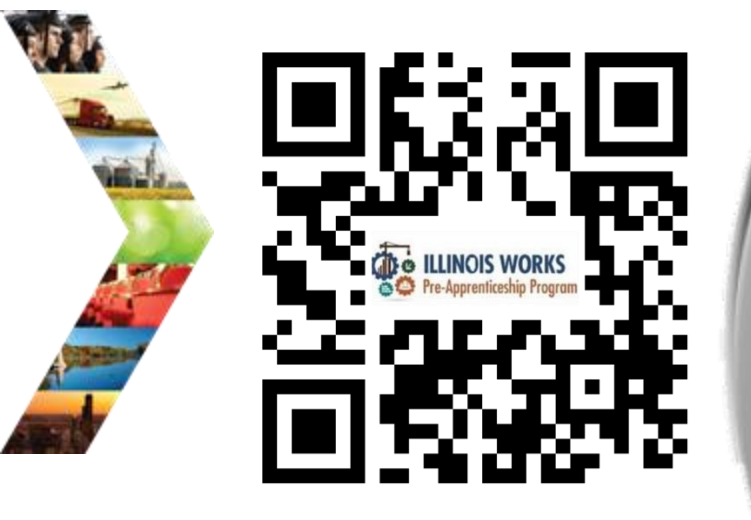

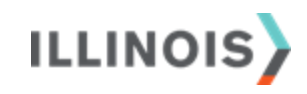

# PRACTICE

PRO

#### PRACTICE

#### -PRACTICE

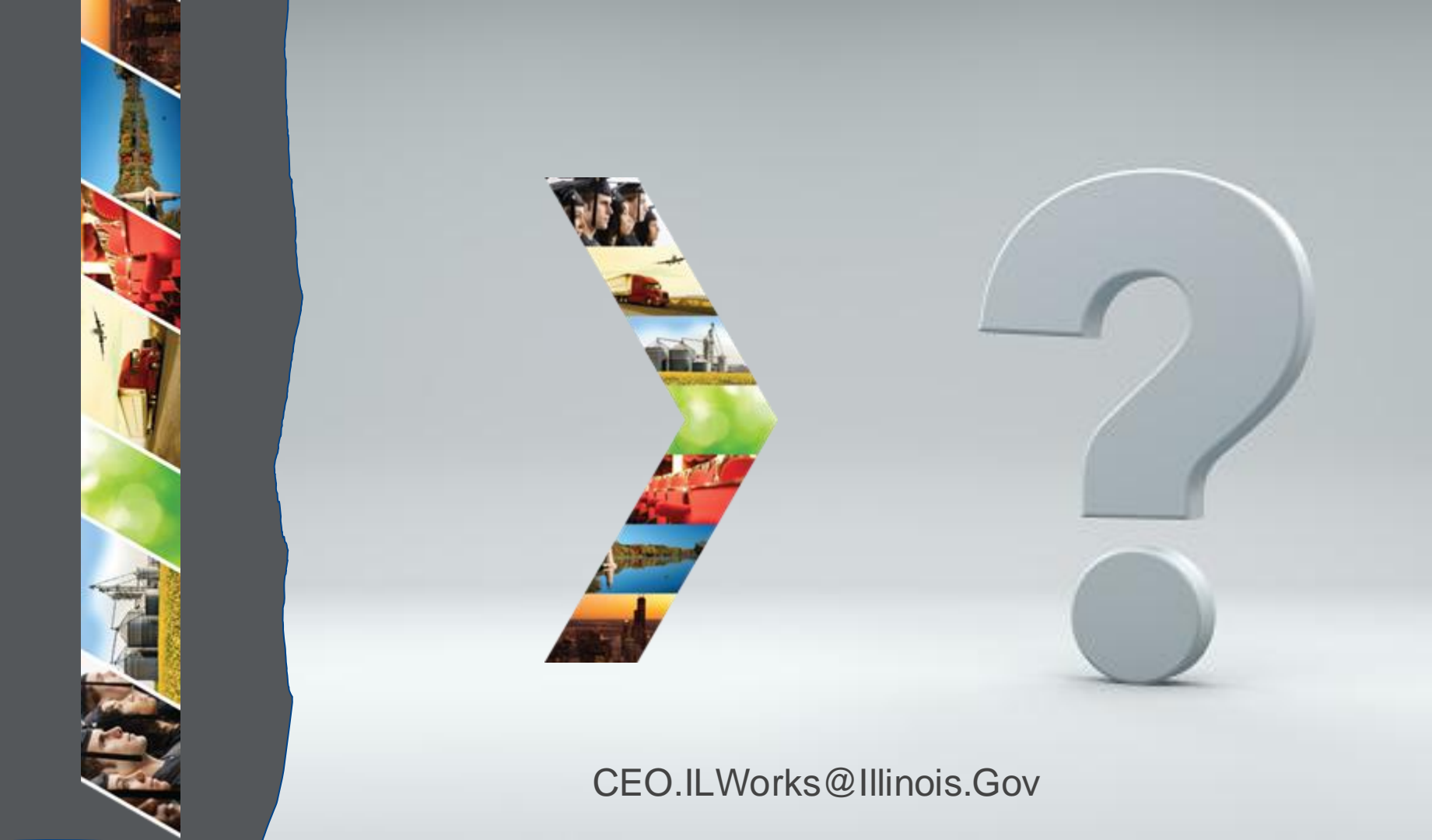

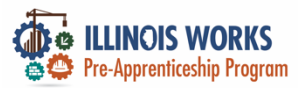

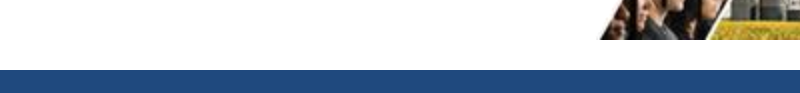

#### Add Attendance

- Bulk Attendance
- Individual Attendance

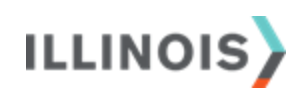

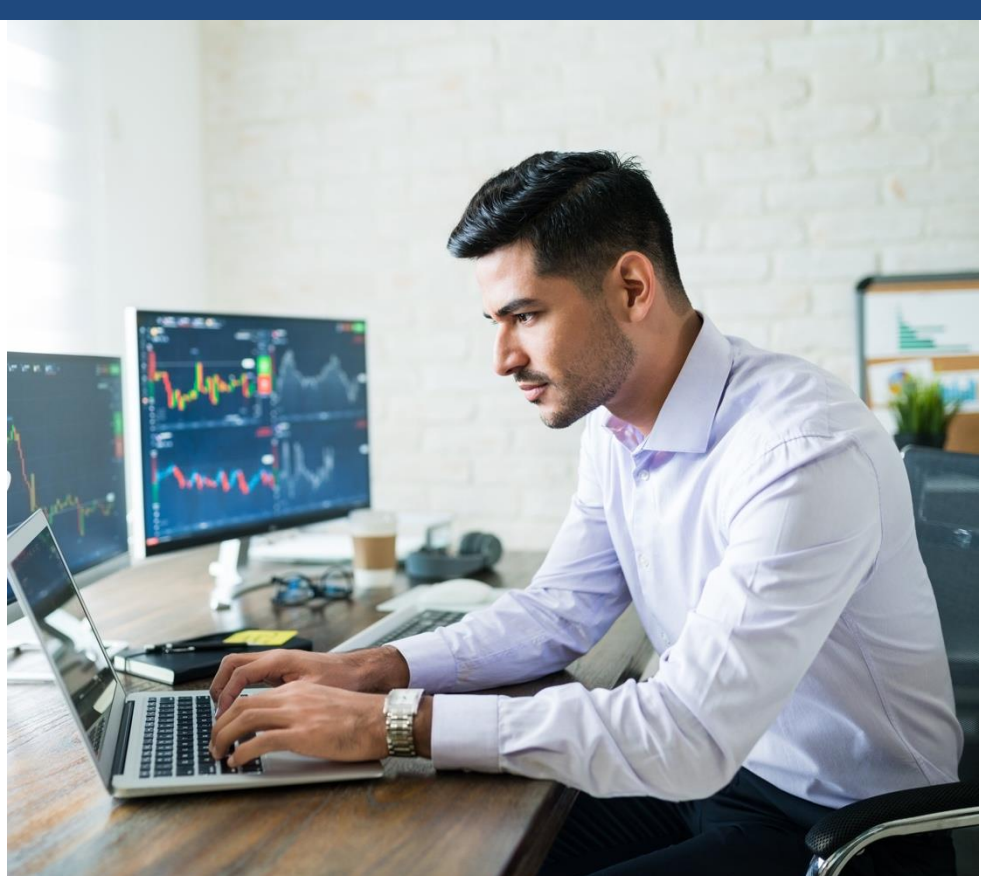

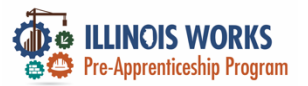

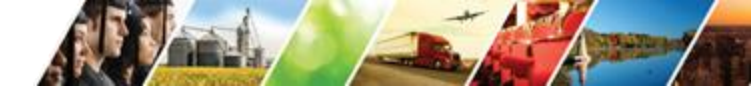

#### **Bulk Attendance**

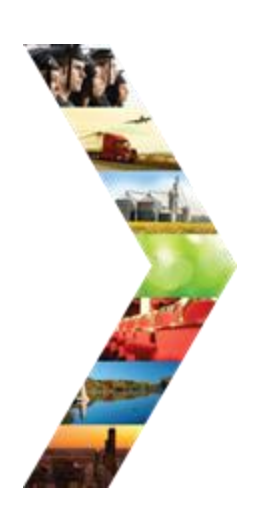

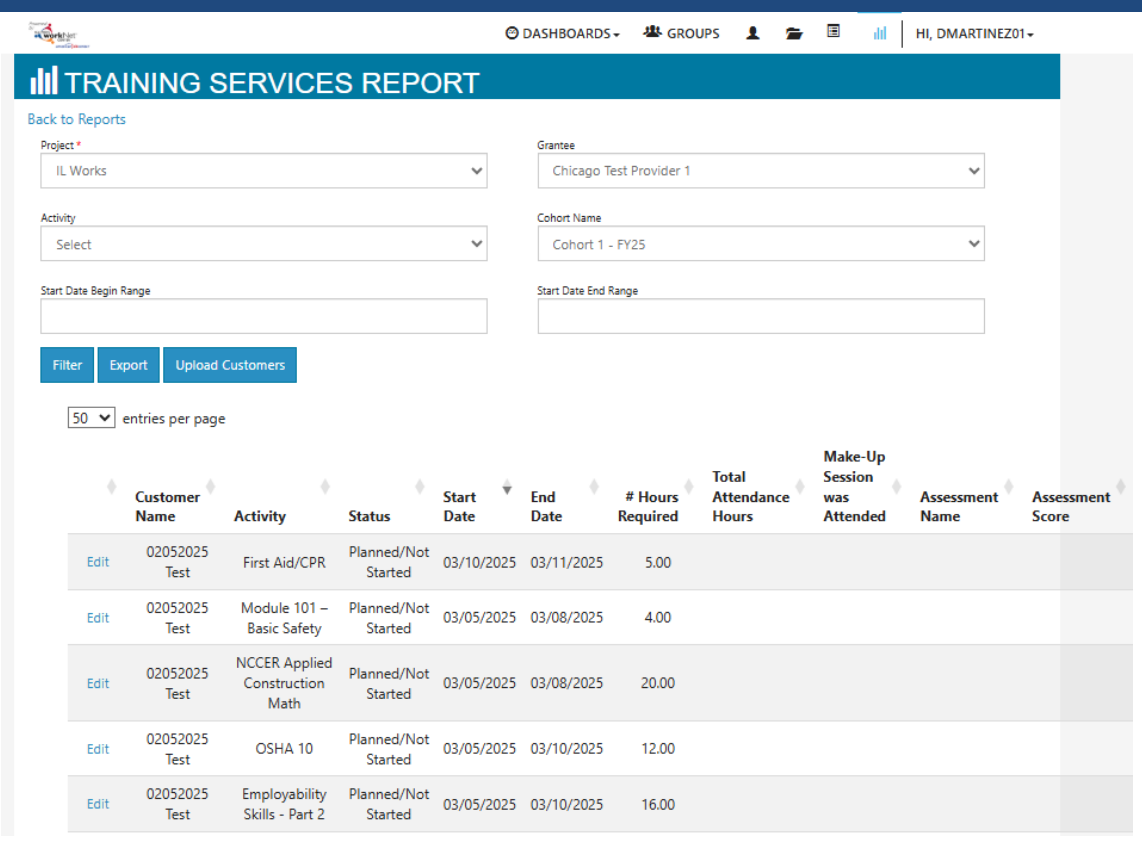

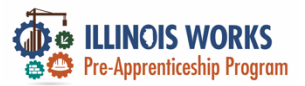

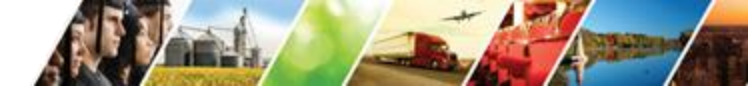

#### **Bulk Attendance Entry**

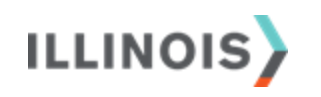

|             |             |                                  | 🙂 DASHBOARDS- 🖀 GROUPS 🔳 📹      |
|-------------|-------------|----------------------------------|---------------------------------|
| G S         | ER          | EDIT PARTICIPANTS                | ×                               |
|             |             | Full Name                        | 02052025 Test                   |
|             |             | Activity                         | Module 101 – Basic Safety       |
|             |             | Status                           | Planned/Not Started (Scheduled) |
|             |             | Service Start Date               | 03/05/2025                      |
|             |             | Service End Date                 | 03/08/2025                      |
| Upload (    | Custom      | Hours Required                   | 4.00                            |
| er page     |             | Total Attendance Hours           | 0                               |
|             |             | Make up Session was Attended     | Select 🗸                        |
| ner         | Activ       | Assessment Name                  | Enter an Assessment Name        |
| 2025<br>st  | First       | Assessment Score                 | Enter an Assessment Score       |
| 2025<br>st  | Mod<br>Bas  | Assessment Date                  | Select Assessment Date          |
| 2025<br>st  | NCCE<br>Con |                                  | Close Save Changes              |
| 2025<br>est | OSI         | HA 10 Planned/Not 03/<br>Started | 05/2025 03/10/2025 12.00        |
|             |             |                                  |                                 |

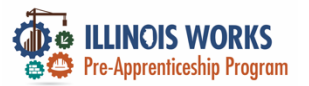

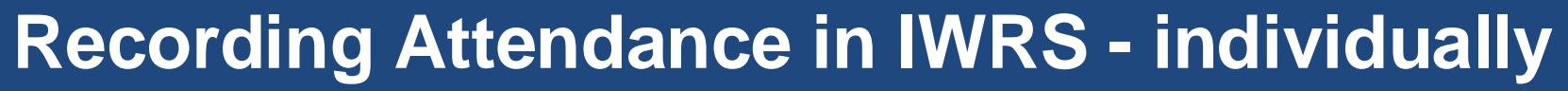

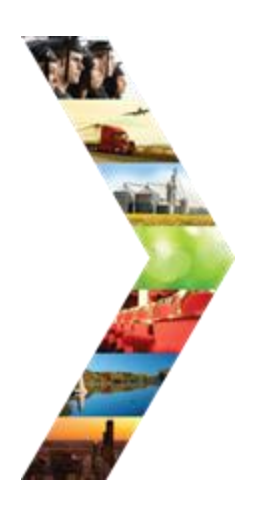

|                                       |                              | O DASHBOARDS -      | 🛎 groups 🔒           | <b>i</b>    | III HI, DMARTINEZ01+ |  |
|---------------------------------------|------------------------------|---------------------|----------------------|-------------|----------------------|--|
|                                       |                              | MER SERVIO          | CE                   |             |                      |  |
| Overview Intake/Referral Tr           | aining/Service Program Cor   | npletion/Follow-Up  |                      |             |                      |  |
|                                       |                              |                     |                      |             |                      |  |
| Status (Default) Service Provid       | er Post-Assessments Ear      | ned Credentials     |                      |             |                      |  |
| Career Plan / Add Activities/Services | / Edit Customer Service      |                     |                      |             |                      |  |
|                                       |                              |                     |                      |             |                      |  |
| EDIT CUSTOMER SEI                     | RVICE                        |                     |                      |             |                      |  |
|                                       | First Aid/CPR                |                     |                      |             |                      |  |
| Profile: Bill Testerson               | Total Cubaidina di dava fara |                     |                      |             |                      |  |
| Email btesterson@illinois.gov         | lotal Subsidized days for a  | an items: 0         |                      |             |                      |  |
| DOB 1/1/2005                          | Goal* Training               | Services 🔹          | , Status*            | Started/Ope | en 🗸                 |  |
| Last 4 SSN                            | Planned 🗰 01                 | /15/2024            | Attendance           | 8           |                      |  |
| See All                               | Start<br>Date*               |                     | Hours<br>Required*   |             |                      |  |
|                                       | Planned 🗰 01                 | /16/2024            | Total                |             |                      |  |
|                                       | Completion Date*             |                     | Attendance<br>Hours* |             |                      |  |
|                                       | This participant attende     | d a make up session |                      |             |                      |  |
|                                       |                              |                     |                      |             |                      |  |
|                                       | Other Notes                  |                     |                      |             |                      |  |
|                                       |                              |                     |                      |             |                      |  |
|                                       |                              |                     |                      |             |                      |  |
|                                       |                              |                     |                      |             |                      |  |

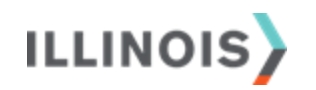

Service addresses the following situations

Show More Situations

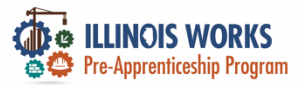

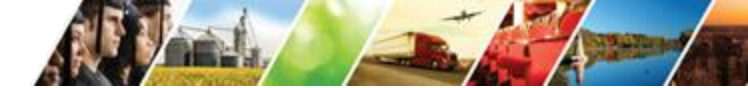

#### **Access Cohort Details – Upload Attendance**

#### Rosters

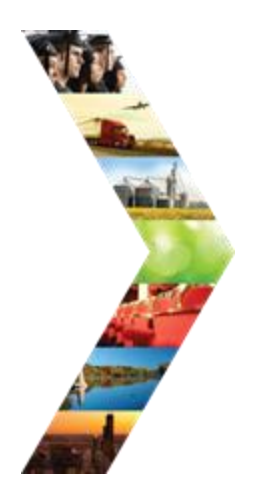

| Control And And And And And And And And And And |              |                   | <b>©</b> [        | )ASHBOARDS -  | 🐣 GROUPS                         | ء د  | lılı 🛙 | HI, DMARTINEZ01+ |
|-------------------------------------------------|--------------|-------------------|-------------------|---------------|----------------------------------|------|--------|------------------|
|                                                 | DER INI      | FO                |                   |               |                                  |      |        |                  |
| Appointments                                    | File Uploads | Grantee Details   | Training Programs |               |                                  |      |        |                  |
| Project *                                       | IL Wor       | ks                |                   |               | ~                                |      |        |                  |
| Provider/Grantee *                              | Chicag       | o Test Provider 1 |                   |               | ~                                |      |        |                  |
| Select Print                                    |              |                   |                   |               |                                  |      |        |                  |
| Grantee Info                                    |              |                   |                   |               |                                  |      |        |                  |
|                                                 |              |                   |                   |               |                                  |      | CASE   | NOTES(0)         |
|                                                 |              |                   |                   |               |                                  |      |        | Edit             |
| TA Contact                                      |              |                   |                   | Grantee Add   | dress                            |      |        |                  |
| TA Contact Info                                 |              |                   |                   | 1234 Street I | Lane Chicago, IL 62<br>gram Name | 2626 |        |                  |
| Scope Overview                                  |              |                   |                   | Drogram Sta   | ut Data                          |      |        |                  |
|                                                 |              |                   |                   | Target Popul  | lation                           |      |        |                  |
|                                                 |              |                   |                   | IWIA          |                                  |      |        |                  |
|                                                 |              |                   |                   |               |                                  |      |        |                  |

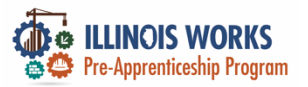

#### Stipends – The 5<sup>th</sup> Goal in the "Career Plan"

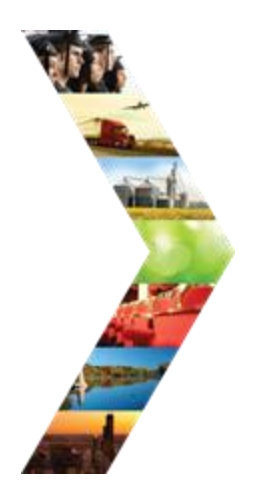

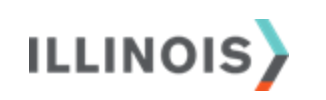

| CAREER PLAN                                      | PLAN OVER                                                                                                    | /IEW - IL          | LINOIS                                                                       | S WORKS                            | REPORTING                                             | 3                         |
|--------------------------------------------------|----------------------------------------------------------------------------------------------------|--------------------|------------------------------------------------------------------------------|------------------------------------|-------------------------------------------------------|---------------------------|
| Overview Intake/Referra Train                    | ning/Services Program                                                                                                    | Completion/Follo   | w-Up                                                                         |                                    |                                                       |                           |
| Plan Overview 1. Review Assessm                  | nent 2. Set Goals 3.                                                                                                    | Add Steps/Servi    | ces Update                                                                   | : Log                              |                                                       |                           |
| PLAN OVERVIEW                                    |                                                                                                    |                    |                                                                              |                                    | CASE NO                                               | TES (4) 📥                 |
| Profile: Bill Testerson                          |                                                                                                    |                    |                                                                              |                                    | View/Print C                                          | areer Plan Form           |
| Email desterson@illindis.gov                     | <sup>®</sup> Latest Customer G                                                                                                    | oals/Plan Agree    | ment: (Status:                                                               | Unknown)                           |                                                       |                           |
| DOB (//2005                                      | Select plan status                                                                                                    |                    |                                                                              | ~                                  |                                                       |                           |
| Last 4 SSN                                       |                                                                                                    |                    |                                                                              |                                    | Save Status (                                         | Send Request)             |
| See All                                          |                                                                                                    |                    |                                                                              |                                    |                                                       |                           |
| Related Instructions                             |                                                                                                    |                    |                                                                              |                                    |                                                       |                           |
| Career Plan Overview                             | ASSESSMENTS                                                                                                    |                    | 😵 DESIR                                                                      | ED CAREER PATH                     | 🕞 ACCOMPLI                                            | SHMENTS                   |
| Participant Summary Tools Assessments Attendance | Career Cluster Invent<br>Not Complete<br>Employment 101 - Pr<br>Not Complete<br>Employment 101 - Po<br>Not Complete<br>Employment 101 | e<br>st            | Career Path<br>None<br>Occupation<br>None<br>Occupation<br>None<br>Wage Goal | way Choice<br>1<br>2<br>(Per Hour) | Earned Credentia<br>Completed Goal<br>Completed Servi | als: 0<br>s: 0<br>ices: 0 |
| Case Notes                                       | Not Started                                                                                                    |                    | None                                                                         | See More                           |                                                       |                           |
| Credentials                                      |                                                                                                    |                    |                                                                              |                                    |                                                       |                           |
| Training/Services                                | CAREER PLAN                                                                                                    |                    |                                                                              |                                    |                                                       |                           |
| Uploads                                          |                                                                                                    |                    |                                                                              | Earliest Start                     | Latest Planned Due                                    |                           |
| Worksites                                        | Goal                                                                                                    | Related Steps      | Category                                                                     | Date                               | Date                                                  | Status                    |
|                                                  | Wrap Around Services                                                                                                    | Show Next<br>Steps | Career<br>Plan                                                               |                                    |                                                       | Not Started               |
|                                                  | Training Services                                                                                                    | Show Next<br>Steps | Career<br>Plan                                                               | 1/8/2024                           | 2/16/2024                                             | Not Started               |
|                                                  | Program Stipend                                                                                                    | Hide Next<br>Steps | Career<br>Plan                                                               | 1/9/2024                           | 1/12/2024                                             | Not Started               |
|                                                  |                                                                                                    | Program<br>Stipend |                                                                              | 1/9/2024                           | 1/12/2024                                             | Started/Open              |

105

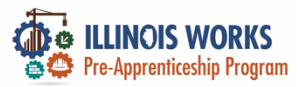

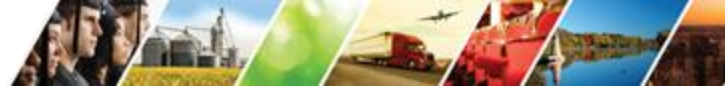

#### Stipend Entry

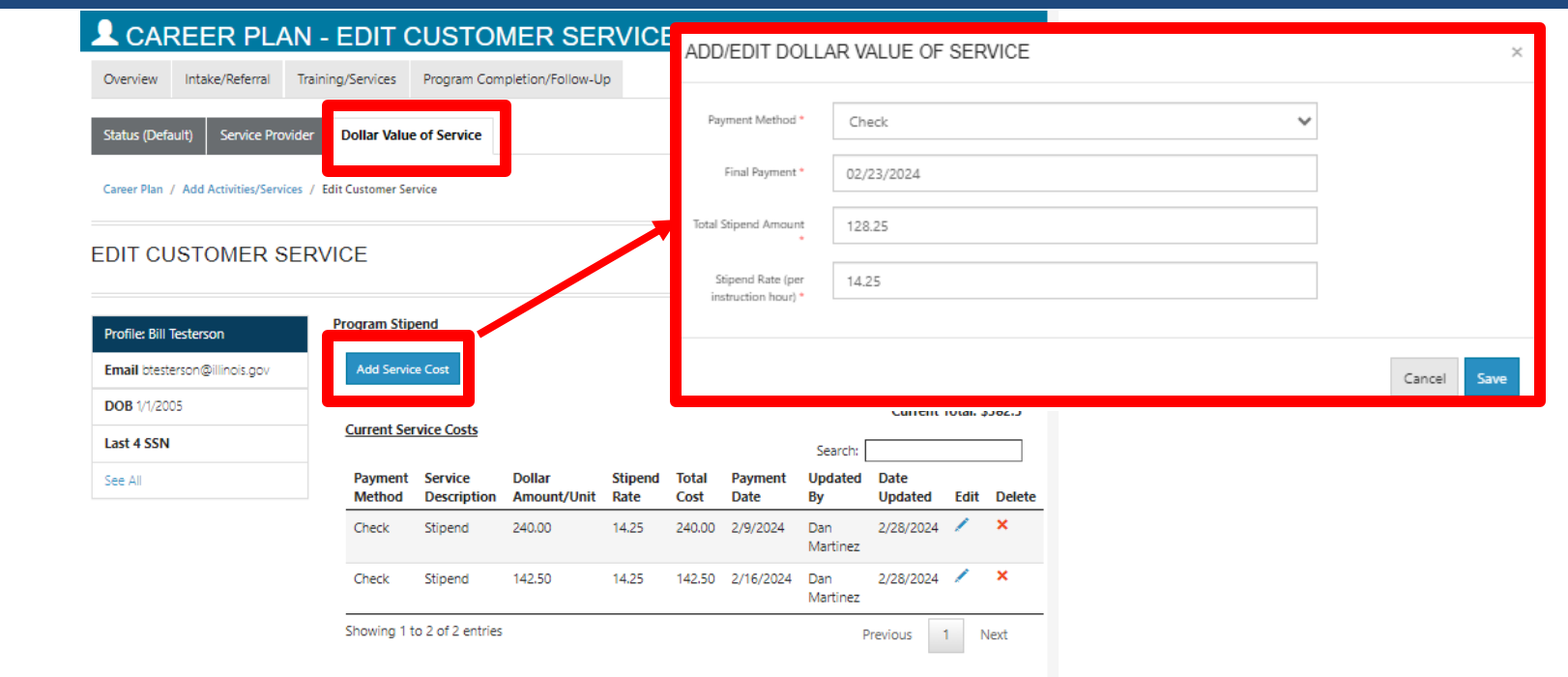

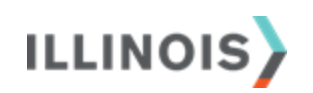

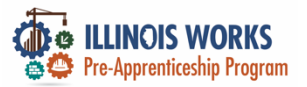

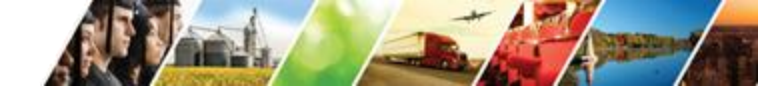

#### **Adding Post Assessments**

| DIT CUSTOMER SEF            | RVICE               |               |                                 |             |
|-----------------------------|---------------------|---------------|---------------------------------|-------------|
| Profile: Tiger Woods        | Module 1 - Illinois | Works Pre-app | renticeship Program Orientation | 24          |
| Email testing@tw.com        | ADD POST-ASSESSING  |               |                                 |             |
| User Name 1000055           |                     | _             |                                 |             |
| Last 4 SSN                  | Passing % 70        |               |                                 |             |
| See All                     | AD                  | D/EDIT POST   | ASSESSMENT                      | × 2         |
| Reset Password Send Message | Orientatio          | Name *        | Orientation                     |             |
|                             | Showing 1 t         | Score *       | 85                              |             |
|                             |                     | Date *        | 02/02/2023                      |             |
|                             | **This Custo        |               |                                 |             |
|                             |                     |               |                                 | Cancel Save |

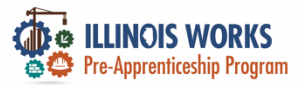

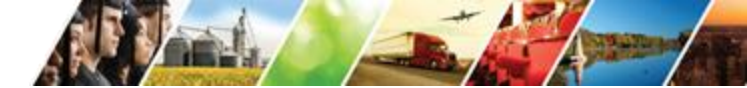

#### Access Cohort Details – Upload Attendance

#### Rosters

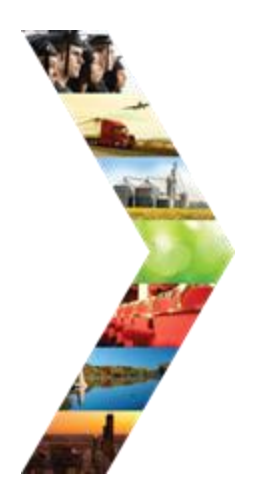

|                                                 |                               | ⑦ DASHBOARDS -                                                                      | 🛎 groups 🔒                                                        | <b>~</b> | III HI, DMARTINEZ01+ |
|-------------------------------------------------|-------------------------------|-------------------------------------------------------------------------------------|-------------------------------------------------------------------|----------|----------------------|
| PROVIDE                                         | R INFO                        |                                                                                     |                                                                   |          |                      |
| Appointments File U                             | Uploads Grantee Details Train | ning Programs                                                                       |                                                                   |          |                      |
| Project *                                       | IL Works                      |                                                                                     | ~                                                                 |          |                      |
| Provider/Grantee *                              | Chicago Test Provider 1       |                                                                                     | ~                                                                 |          |                      |
| Select Print                                    |                               |                                                                                     |                                                                   |          |                      |
| Grantee Info                                    |                               |                                                                                     |                                                                   |          |                      |
|                                                 |                               |                                                                                     |                                                                   | CA       | SE NOTES(0)          |
| TA Contact<br>TA Contact Info<br>Scope Overview |                               | Grantee Add<br>1234 Street I<br>Grantee Prog<br>Program Sta<br>Target Popul<br>LWIA | lress<br>Lane Chicago, IL 62626<br>gram Name<br>rt Date<br>lation |          | Edit                 |

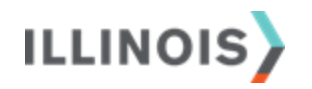

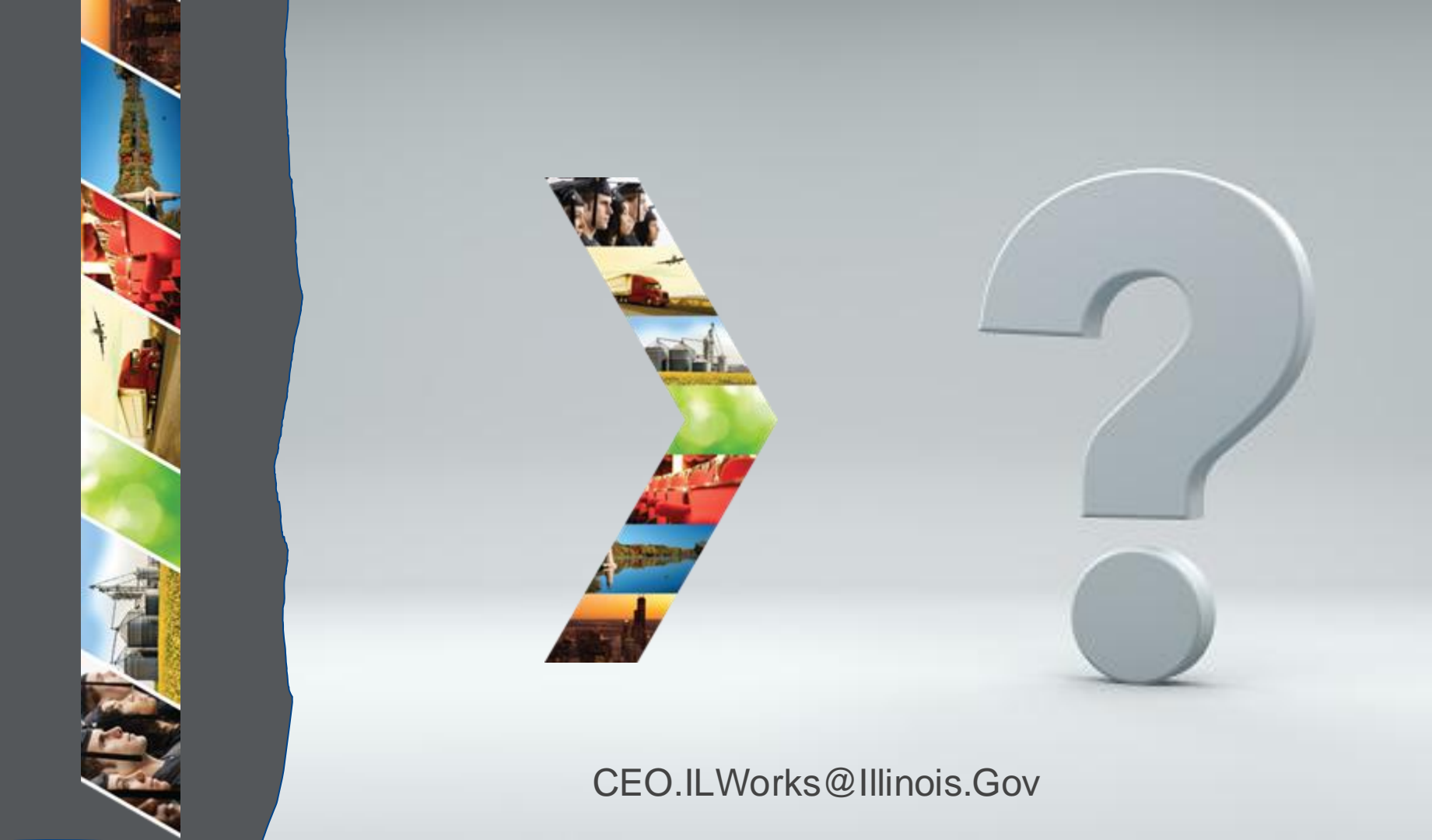

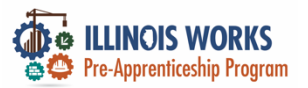

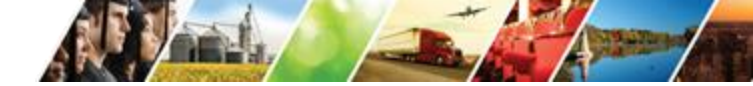

#### **Pre-Apprentice LifeCycle**

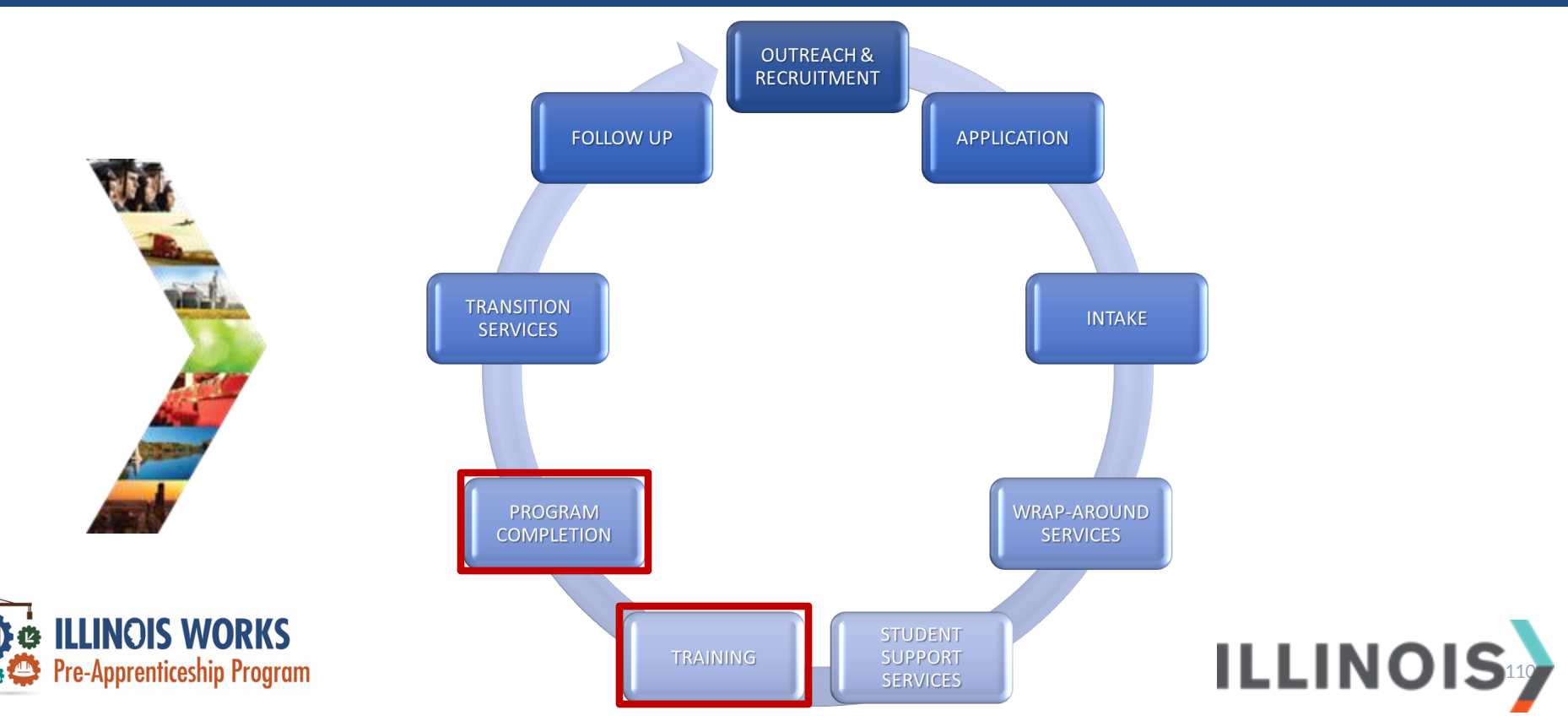

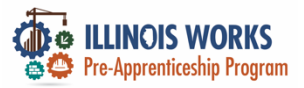

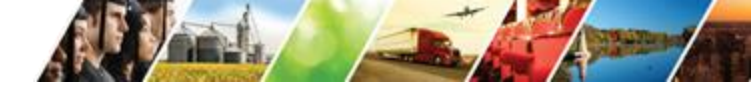

#### **Service and Goal Statuses**

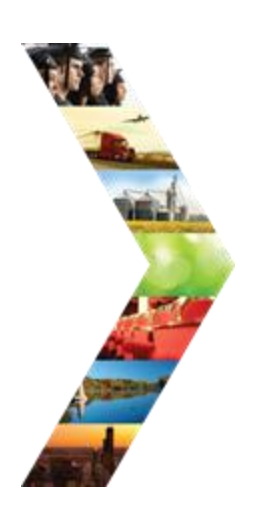

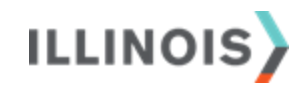

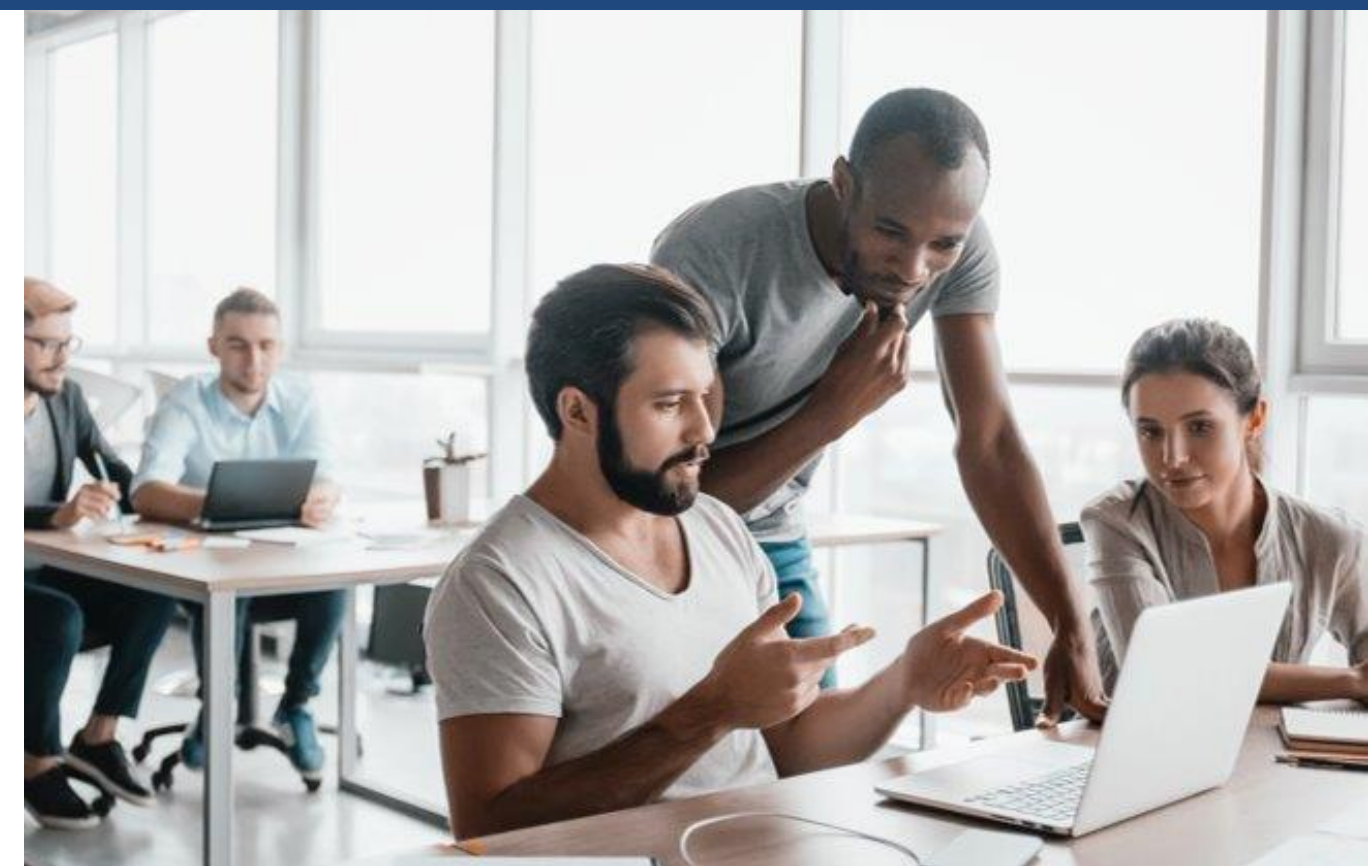

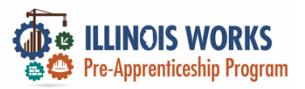

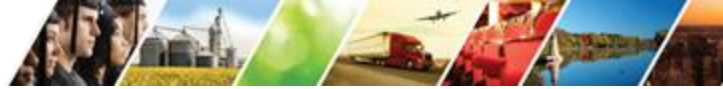

### **Service Completion Status**

| CAF                  | REER PLAN                                                               |                |                        |                            |                                  |
|----------------------|-------------------------------------------------------------------------|----------------|------------------------|----------------------------|----------------------------------|
| Goal                 | Related Steps                                                           | Category       | Earliest<br>Start Date | Latest Planned<br>Due Date | Status                           |
| Training<br>Services | Hide Next Steps                                                         | Career<br>Plan | 6/14/2022              | 8/5/2022                   | Not Started                      |
|                      | Module 1 - Illinois Works Pre-<br>apprenticeship Program<br>Orientation |                | 6/14/2022              | 6/15/2022                  | Planned/Not<br>Started (Schedule |

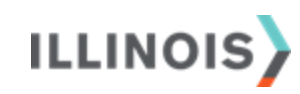

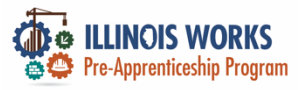

#### **Edit Customer Service**

|                                                                                                    | Profile: Tiger Woods            | Module 1 - Illinois Works Pre-apprenticeship Program Orientation                                         |
|----------------------------------------------------------------------------------------------------|---------------------------------|----------------------------------------------------------------------------------------------------|
|                                                                                                    | Email testing@tw.com            | Total Subsidized days for all items: 0                                                                   |
|                                                                                                    | User Name TWoods5               | Goal* Training Services V Status* Planned/Not Started (Schedulec V                                       |
| The second second second second second second second second second second second second second second second se | Last 4 SSN                      | Planned = 02/01/2023                                                                                     |
| and .                                                                                                    | Grantee Chicago Test Provider 1 | Start Date"                                                                                              |
| ARE S.                                                                                                    | See All                         | Planned = as margan                                                                                      |
|                                                                                                    | Reset Password Send Message     | Completion<br>Date"                                                                                      |
| A TOTAL                                                                                                    |                                 | How many hours a week are you planning on working on this? *                                             |
| And a start                                                                                                    |                                 | 4.00                                                                                                    |
| COLUMN AND A                                                                                                    |                                 | Other Notes                                                                                              |
|                                                                                                    |                                 |                                                                                                    |
| A REAL PROPERTY                                                                                                 |                                 |                                                                                                    |
|                                                                                                    |                                 |                                                                                                    |
|                                                                                                    |                                 | Service addresses the following situations                                                               |
|                                                                                                    |                                 | Show More Situations                                                                                     |
|                                                                                                    |                                 | A B. S                                                                                                   |
|                                                                                                    |                                 | **This Customer Service was updated by Christine Flynn on 4/10/2023 at 8:32 AM** Update Customer Service |
|                                                                                                    | 2.00                            |                                                                                                    |

EDIT CUSTOMER SERVICE

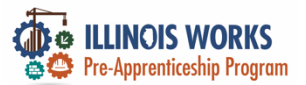

### **Status Options**

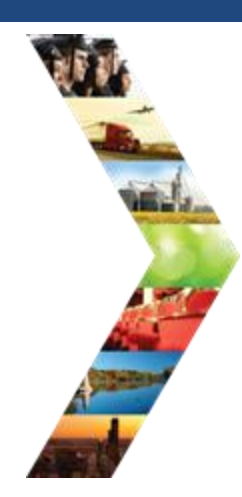

#### EDIT CUSTOMER SERVICE Module 1 - Illinois Works Pre-apprenticeship Program Orientation Profile: Tiger Woods Total Subsidized days for all items: 0 Email testing@tw.com Status\* Goal\* User Name TWoods5 Training Services Planned/Not Started (Schedulec 🗸 Pick one Last 4 SSN Planned/Not Started (Scheduled) Planned 6/14/2022 Started/Open Start Grantee Chicago Test Provider 1 Successful Completion Date\* Unsuccessful Completion See All Evaluated/Not Required Planned Ħ 6/15/2022 Completion Reset Password Send Message Date\* How many hours a week are you planning on working on this? \* 4.00

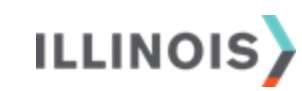

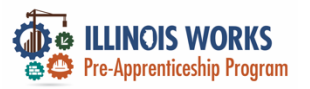

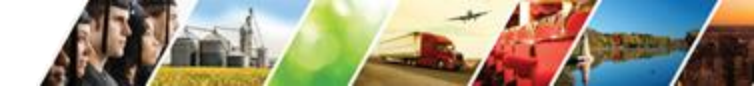

### **Completion Required Documents**

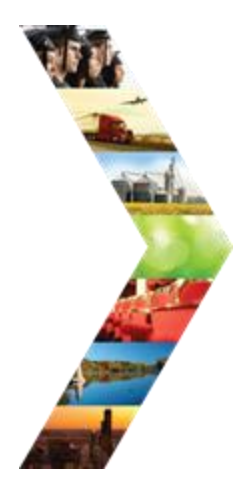

Sample documents:

- TradesFutures (formerly NABTU
- ➢ OSHA
- > NCCER Transcripts
- > CPR

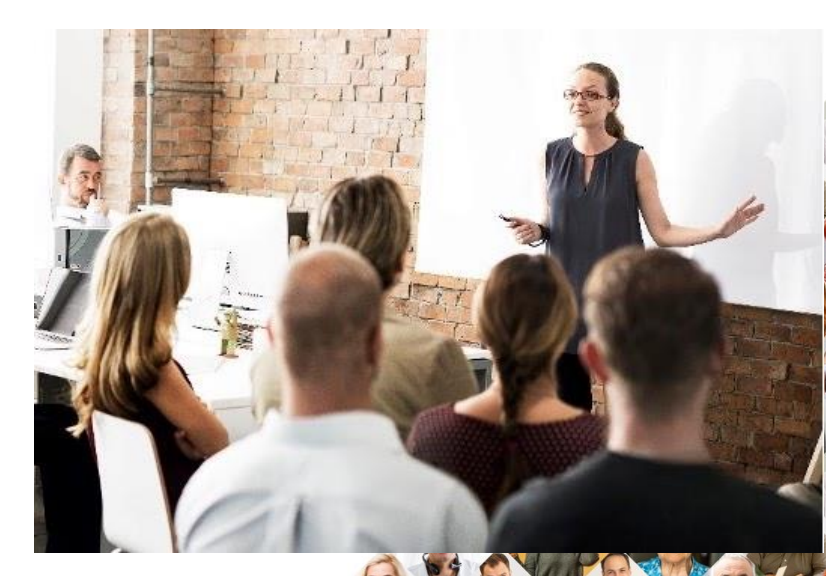

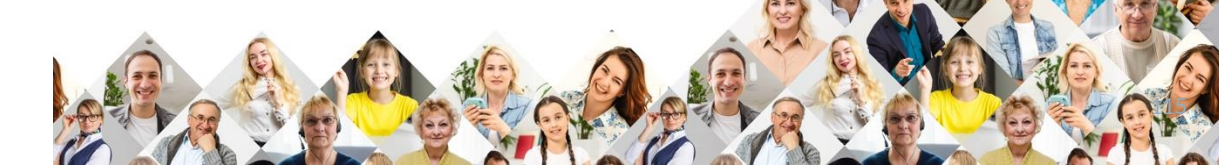

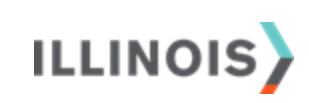

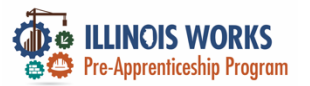

| Samp | le D | ocul | ments |
|------|------|------|-------|
|------|------|------|-------|

| THE STANDARD FOR D                               | DEVELOPING CRAFT PROFESSIONALS                 |
|--------------------------------------------------|------------------------------------------------|
| 13614 Progress Blvd • Alachua, Florida 32615 • p | . 888.622.3720 f. 386.518.6255 • www.nccer.org |
| •                                                | - SAMPLE                                       |
| NCCER Card #: 1234567                            |                                                |
| Trainee Name: Tiger Woods                        | 回怨众国                                           |
| Sponsor: ABC Construction                        |                                                |
| Address: 123 Main Street<br>Anytown, IL 60000    |                                                |

Module

00106-EN6

00107-EN6

00109-EN6

00102-EN6

Module

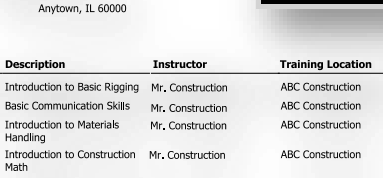

Completed

9/17/2022

9/17/2022

9/17/2022

9/16/2022

Written or

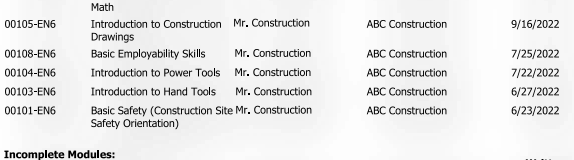

Instructor

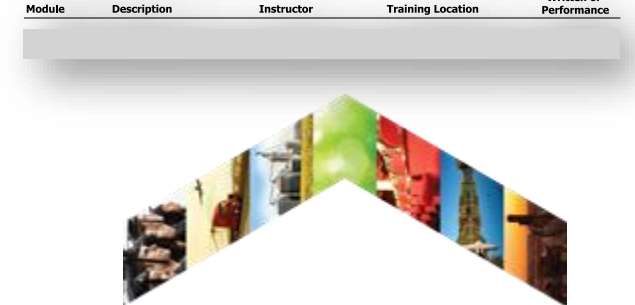

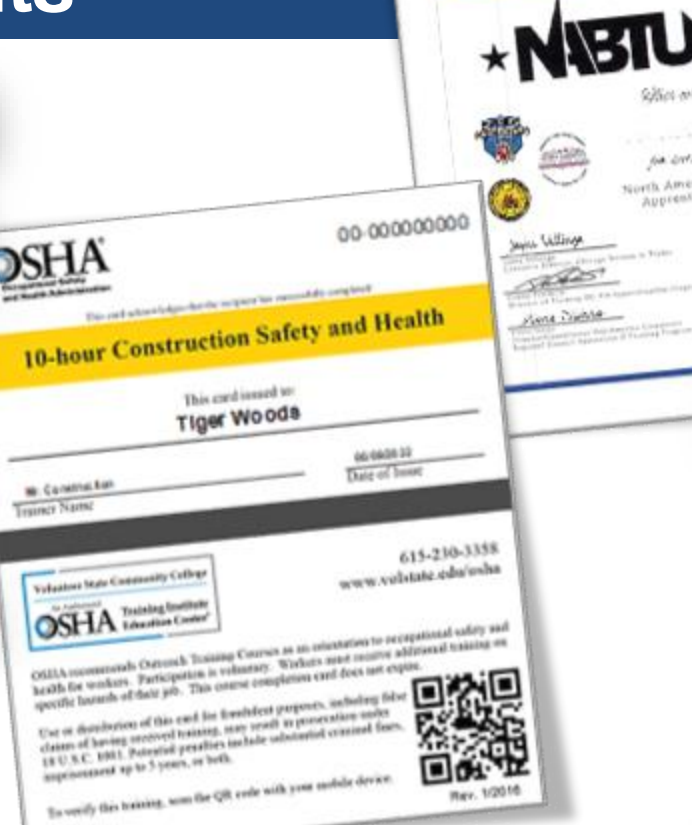

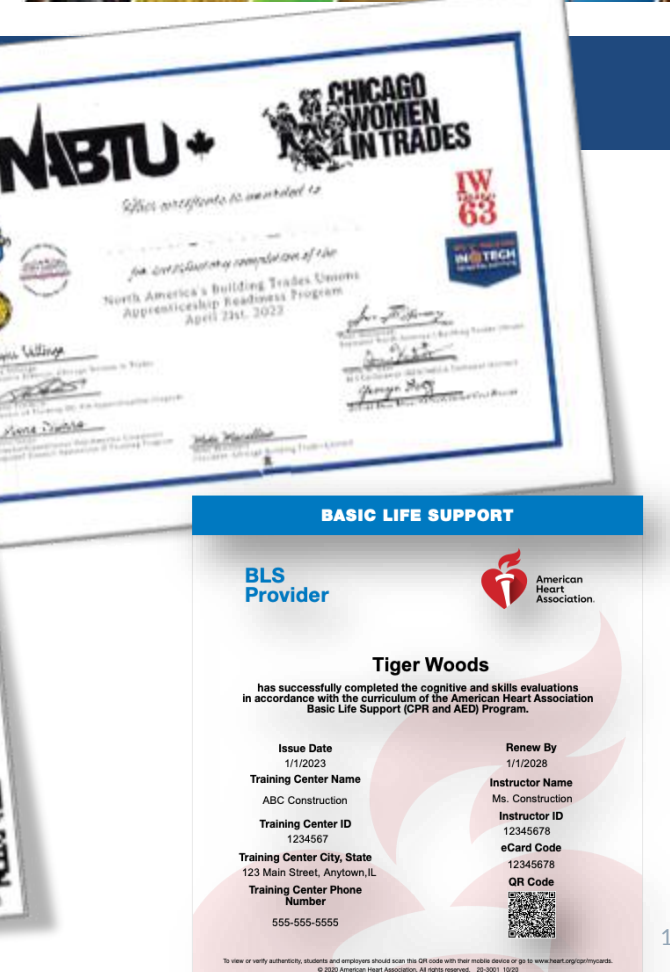

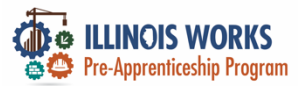

#### **Completion Statuses on Goals**

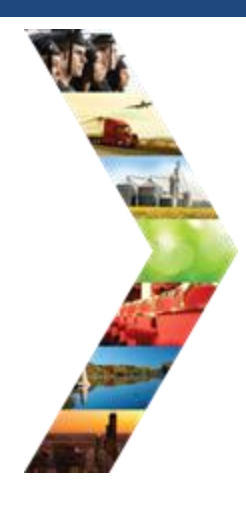

ILLINOIS

| Overview 1. Review Assessme | nt 2. Set Goals 3. Add Steps/Serv     | ices Update Log                      |                           |
|-----------------------------|---------------------------------------|--------------------------------------|---------------------------|
| VERVIEW                     |                                       |                                      | CASE NOTES (27)           |
| Profile: Tiger Woods        |                                       |                                      | View/Print Career Plan Fo |
| Email testing@tw.com        |                                       |                                      |                           |
| OB 1/1/2000                 | Use Customer Goals/Plan               | Agreement: (Status: <u>Unknown</u> ) |                           |
| ast 4 SSN                   | Select plan status                    | ~                                    |                           |
| ee All                      |                                       |                                      | Save Status (Send Reques  |
| Related Instructions        |                                       |                                      |                           |
| Career Plan Overview        |                                       | DESIRED CAREER PATH                  | ACCOMPLISHMENTS           |
| Participant Summary Tools   | Career Cluster Inventory              | Career Pathway Choice                | Earned Credentials: 3     |
| constructs                  | Employment 101 - Pre                  | Occupation 1                         | Completed Goals: 3        |
|                             | Not Complete<br>Employment 101 - Post | None<br>Occupation 2                 | Completed Services: 13    |
| Attendance                  | Not Complete                          | None<br>Wage Goal (Per Hour)         |                           |
| Case Notes                  |                                       |                                      |                           |

#### L CAREER PLAN OVERVIEW - ILLINOIS WORKS REPORTING SYSTEM

Overview Intake/Referral Training/Services Program Completion/Follow-Up

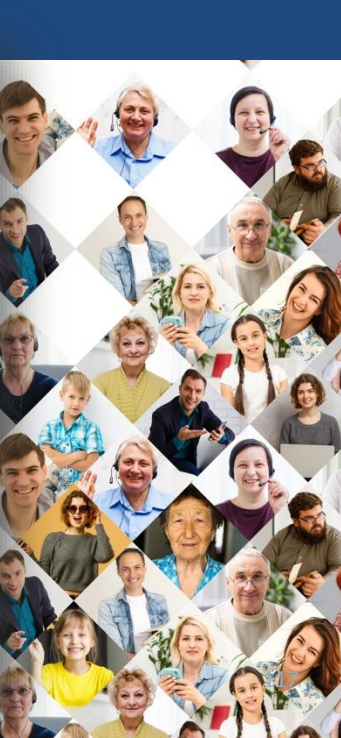

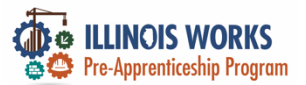

#### **Completion Statuses on Goals**

Services

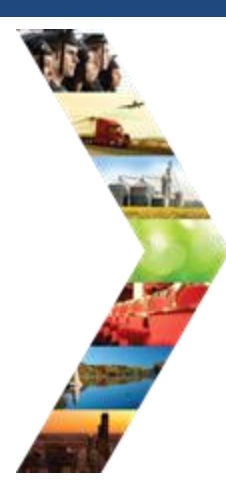

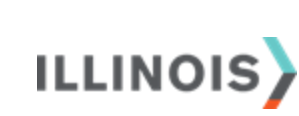

#### 1. Review Assessment 2. Set Goals 3. Add Steps/Services Update Log Overview SET GOALS CASE NOTES (27) Goals should be written so they address barriers, employment goals, education/training and related stackable Profile: Tiger Woods credentials that can be earned to advance the customer through their career pathway. They should be realistic, measurable and attainable. Email testing@tw.com Use completed assessment information to develop goals with your customer. The customer will need to agree to the DOB 1/1/2000 overall initial plan. If additional changes are made to the customer's goal, the customer will need to agree to the update. Last 4 SSN Add Goal Statement See All Goal Statement Category Short/Long Term Plan Services Status Related Instructions Edit Remove Wrap Around Services Career Plan Long Term Goal View Complete Career Plan Overview Training Services Long Term Goal Edit Remove Career Plan View Not Started Participant Summary Tools Support Services Career Plan Long Term Goal Add Complete Edit Remove Assessments Transition Services Long Term Goal View Complete Edit Remove Career Plan Case Notes Change in Activity
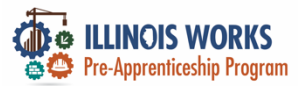

### **Completion Statuses on Goals**

|                     |                                           |               |               | See More               | 2                          |                |     |
|---------------------|-------------------------------------------|---------------|---------------|------------------------|----------------------------|----------------|-----|
| NEW .               |                                           | R PLAN        |               |                        |                            |                |     |
| -                   | Goal                                      | Related Steps | Category      | Earliest Start<br>Date | Latest Planned Due<br>Date | Status         |     |
| EDIT                | GOAL                                      |               | × areer<br>an |                        |                            | Not<br>Started |     |
| Goal St<br>Trai     | tatement<br>ning Services                 |               | areer<br>an   |                        |                            | Not<br>Started | O A |
| Catego              | reer Plan                                 | ~             | areer<br>an   |                        |                            | Not<br>Started |     |
| Short/U<br>Lor      | Long Term<br>ng Term Goal                 | ~             | areer<br>an   |                        |                            | Not<br>Started |     |
| Status<br>No<br>Sel | t Started                                 | ~             |               |                        |                            |                |     |
|                     | n Started<br>1 Track<br>f Track<br>mplete | nges          |               |                        | 6800                       | RSG            |     |

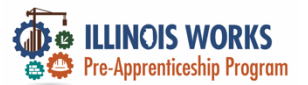

#### **Per-Transition Career Assessment**

Overview Intake

#### L ILLINOIS WORKS REPORTING SYSTEM INTAKE/REFERRAL

Training/Services Program Completion/Follow-Up

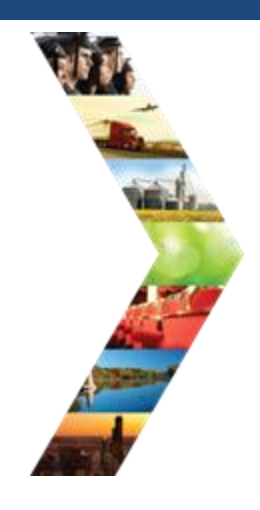

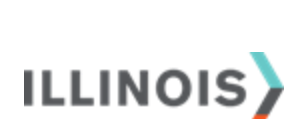

#### INTAKE/REFERRAL CASE NOTES(28) 1. Complete Application Profile: Tiger Woods Prescreening Information View Application Completed on 11/4/2022 Email testing@tw.com 2. Complete interview using the interview sheet DOB 1/1/2000 Selected for an interview Last 4 SSN Add/Edit Interview Information See All Interviewer Names Jack Nicholas & Arnold Palmer Participant Summary Tools Interviewer Score 36.00 Assessments Upload Interview Sheet Interview Sheets: Attendance TWoods Interview Sheet.pdf X Case Notes 3. Enter enrollment status Credentials Add Enrollment Status Training/Services Upload Signed Agreement Uploads Signed Agreements: Worksites TWoods Signed Agreement.pdf Add Case Note Instructions/Resources Intake Instructions Enrollment Statu

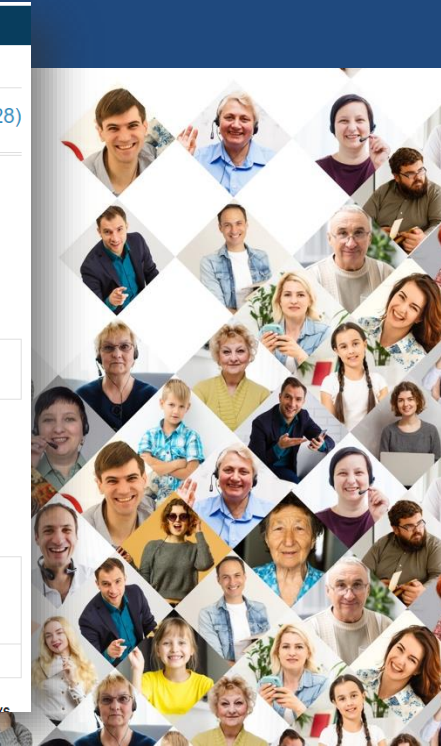

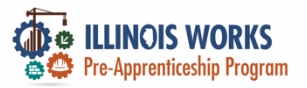

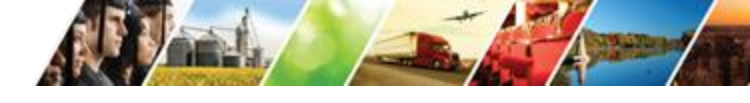

#### **Career Assessment**

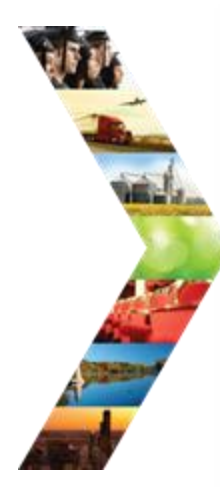

ILLINOIS

| ew Wrap Around Support Services S | creening 8/9/2022                                                                   |
|-----------------------------------|-------------------------------------------------------------------------------------|
| Add Career Assessment             |                                                                                     |
| Assessment                        | <ul> <li>Recommended Action</li> </ul>                                              |
| 07/23/2022 Career Assessment      | Begin outlining an action plan that will ensure the participant car<br>meet the nec |
| 06/14/2022 Career Assessment      | Begin outlining an action plan that will ensure the participant car<br>meet the nec |
|                                   |                                                                                     |
| 06/14/2022 Career Assessment      | Begin outlining an action plan that will ensure the participant car<br>meet the nec |

#### 1. Use Customer's Career Plan to:

1. Discuss initial application responses saved in the career plan and add a summary to the plan.

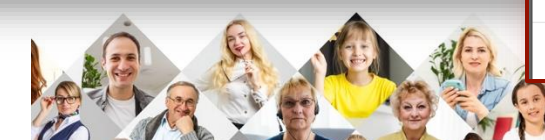

#### ADD CAREER ASSESSMENT

| Assessment Date *                                                                                              | ₩ 4/10/2023                                    |                                                         |
|----------------------------------------------------------------------------------------------------|------------------------------------------------|---------------------------------------------------------|
| Do you have an up-<br>to-date resume? *                                                                        | Select Response                                | *                                                       |
| Do you have<br>experience taking<br>part in job interviews                                                     | Select Response                                | ~                                                       |
| Will you be readily<br>available to transition<br>to a DOL-registered<br>apprenticeship<br>program immediately | Select Response                                | ~                                                       |
| after program<br>completion? *                                                                                 |                                                |                                                         |
| Primary Goal *                                                                                                 | Select Response                                | *                                                       |
| Secondary Goal *                                                                                               | Select Response                                | ~                                                       |
| i career goals are related                                                                                     | d to construction is there a specific trade(s) | you're insterested in pursuing? (Select at least one) * |
| Carpenter                                                                                                    |                                                | Structural Iron Worker                                  |
| Painter                                                                                                    |                                                | <ul> <li>Tuckpointer</li> </ul>                         |
| Bricklayer                                                                                                    |                                                | Operating Engineer/Operator                             |
| Ceramic Tile                                                                                                   | Finisher                                       | Cement Mason                                            |
| □ Glazier                                                                                                    |                                                | Boilermaker                                             |
| Laborer                                                                                                    |                                                | Elevator Constructor                                    |
| Plasterer     Sprinklerfitter                                                                                  | r                                              | Iron worker     Millwright                              |
| Technical Eng                                                                                                  | ineer                                          | Sheet Metal Worker                                      |
| Electricians                                                                                                   | ,                                              | Teamster                                                |
| Plumbers                                                                                                    |                                                | Steamfitters                                            |
| Pipefitter                                                                                                    |                                                | * Ceramic Tile Layer                                    |
| Drywall Finish                                                                                                 | her                                            | * Operating Engineer - Heavy Equipment Technician       |
| Heat & Frost                                                                                                   | Insulator                                      | * Painter/Drywall Finisher                              |
| Machinery M                                                                                                    | over, Rigger, & Erector                        | N/A                                                     |
| Roofer/Water                                                                                                   | rproofer                                       |                                                         |

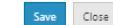

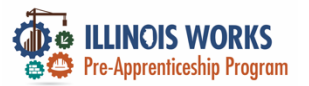

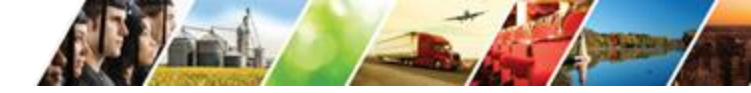

### **Uploading Attendance Rosters**

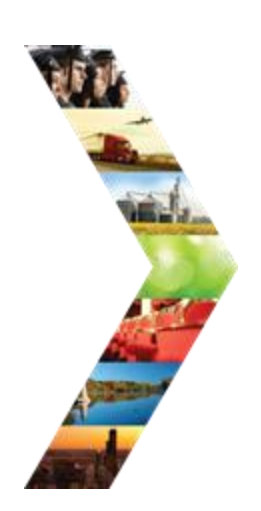

ILLINOIS

|                                                                               | UPLOAD ATTENDANCE ROST                                                                                                    | ER                                       | ×                    |
|-------------------------------------------------------------------------------|----------------------------------------------------------------------------------------------------|------------------------------------------|----------------------|
| Appointments File Uploads Grantee Details                                     | Service * Tra Module 1 - Illinois Works Pre-apprer                                                                                            | ticeship Program Orientation (2 💙        |                      |
| COHORT DETAILS - CHICAGO TE<br>Name<br>Cohort 1 - FY24                        | File<br>Choose File C1 - FY24_ILn Roster<br>File Types Accepted: .xls,.xlsx,.pdf,.doc,<br>Description<br>Attendance Roster for ILW Orientatio | .pdf<br><i>docx</i><br>n - Cohort 1 FY24 |                      |
| Fiscal Year<br>24<br>Upload Attendance Roster Export                          | Upload                                                                                                    | <i>h</i>                                 | Close                |
| Service Name                                                                  | Start Date                                                                                                    | End Date                                 | Required Total Hours |
| Instructional Service                                                         |                                                                                                    |                                          |                      |
| Module 1 - Illinois Works Pre-apprenticeship Program<br>Orientation (2 hours) | 1/8/2024 12:00:00 A                                                                                                    | M 1/9/2024 12:00:00 AM                   | 2                    |
| Module 2 - Basic Safety                                                       | 1/9/2024 12:00:00 #                                                                                                    | M 1/12/2024 12:00:00 A                   | v 10                 |
| Module 3 - Introduction to Construction Math                                  | 2/5/2024 12:00:00 A                                                                                                    | M 2/16/2024 12:00:00 AI                  | v 20 1               |

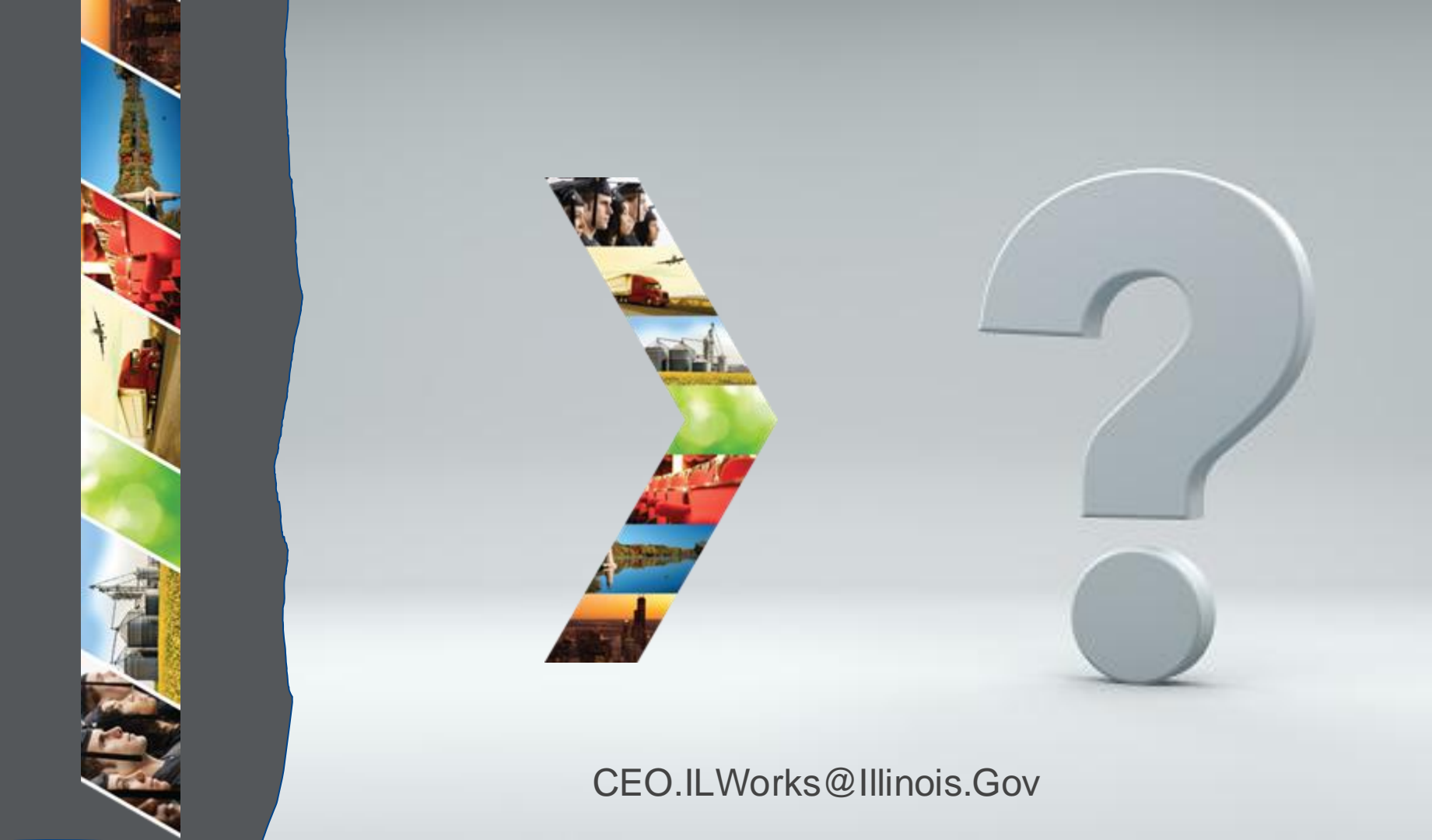

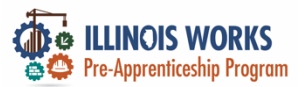

### **IWRS - Practice**

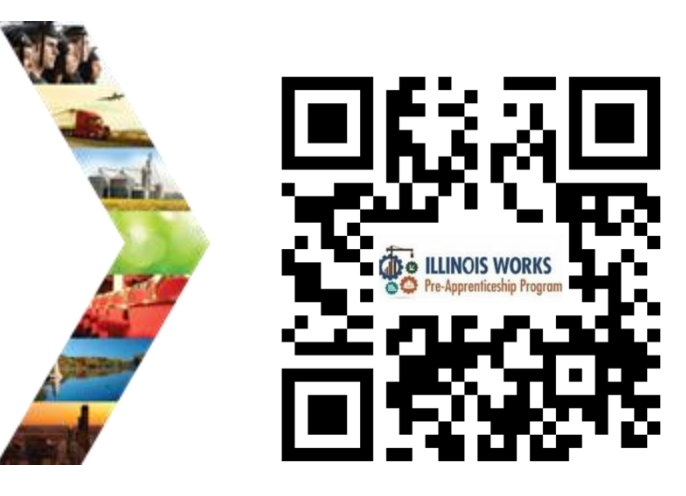

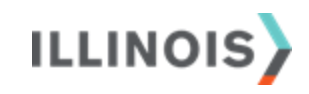

# PRACTICE

PRO

#### PRACTICE

#### -PRACTICE

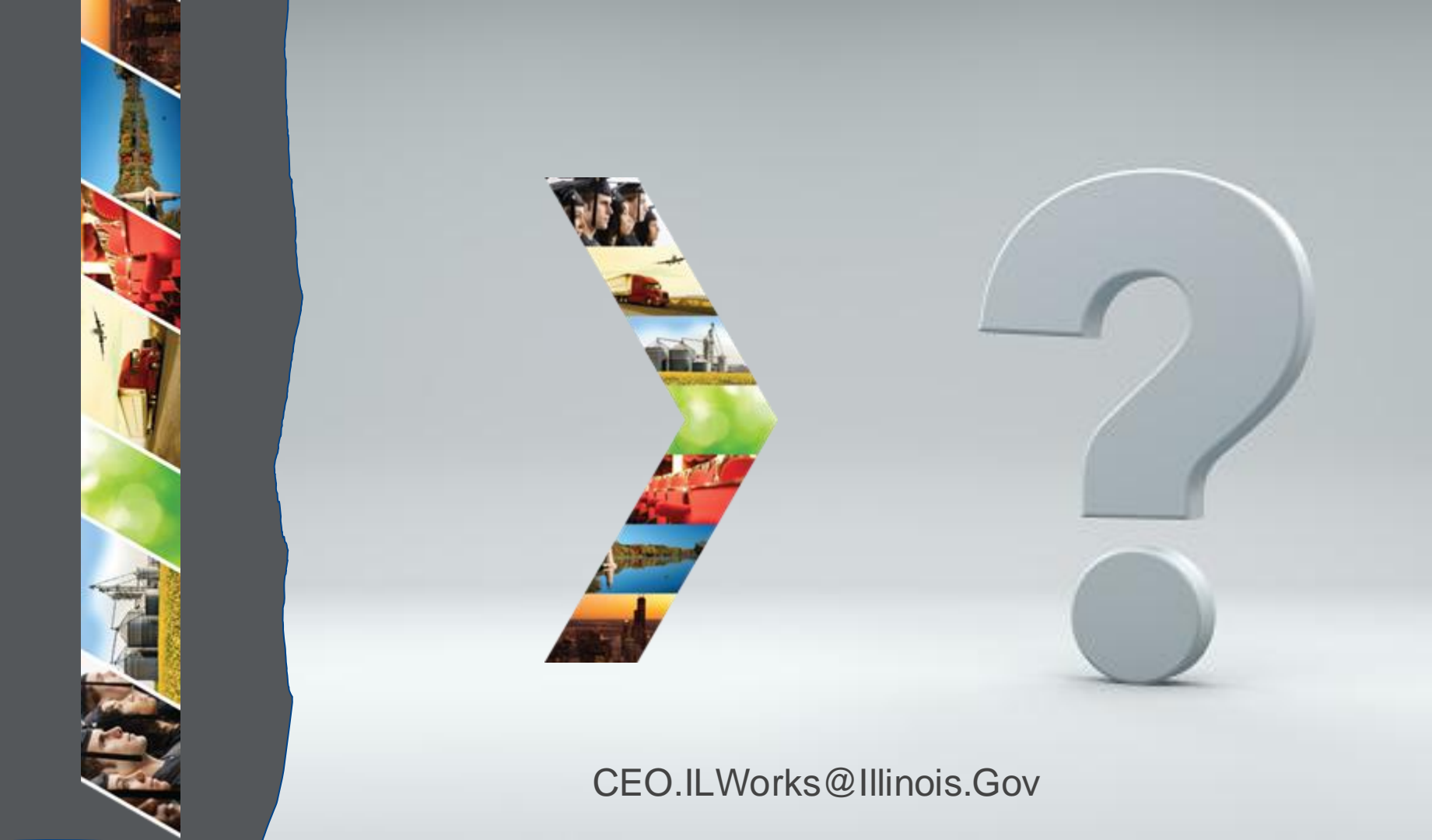

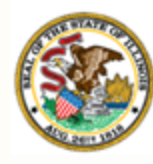

Illinois Department of Commerce & Economic Opportunity

## Section 8: IWRS Updated Tools and Features

By the end of this section, you will be able to:

- Update the status to program completion /follow-up status.
- Fulfill the active tracking follow up requirements.
- Add/update to completion and in transition status.
- Upload appropriate transition verification documentation (primary, alternative, and secondary).
- Add an Active Tracking Questionnaire.
- Support the long itudinal study.

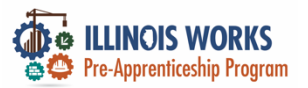

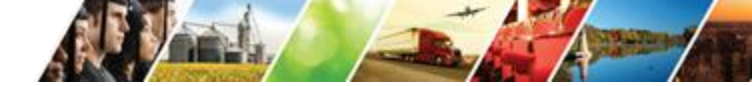

### **Pre-Apprentice LifeCycle**

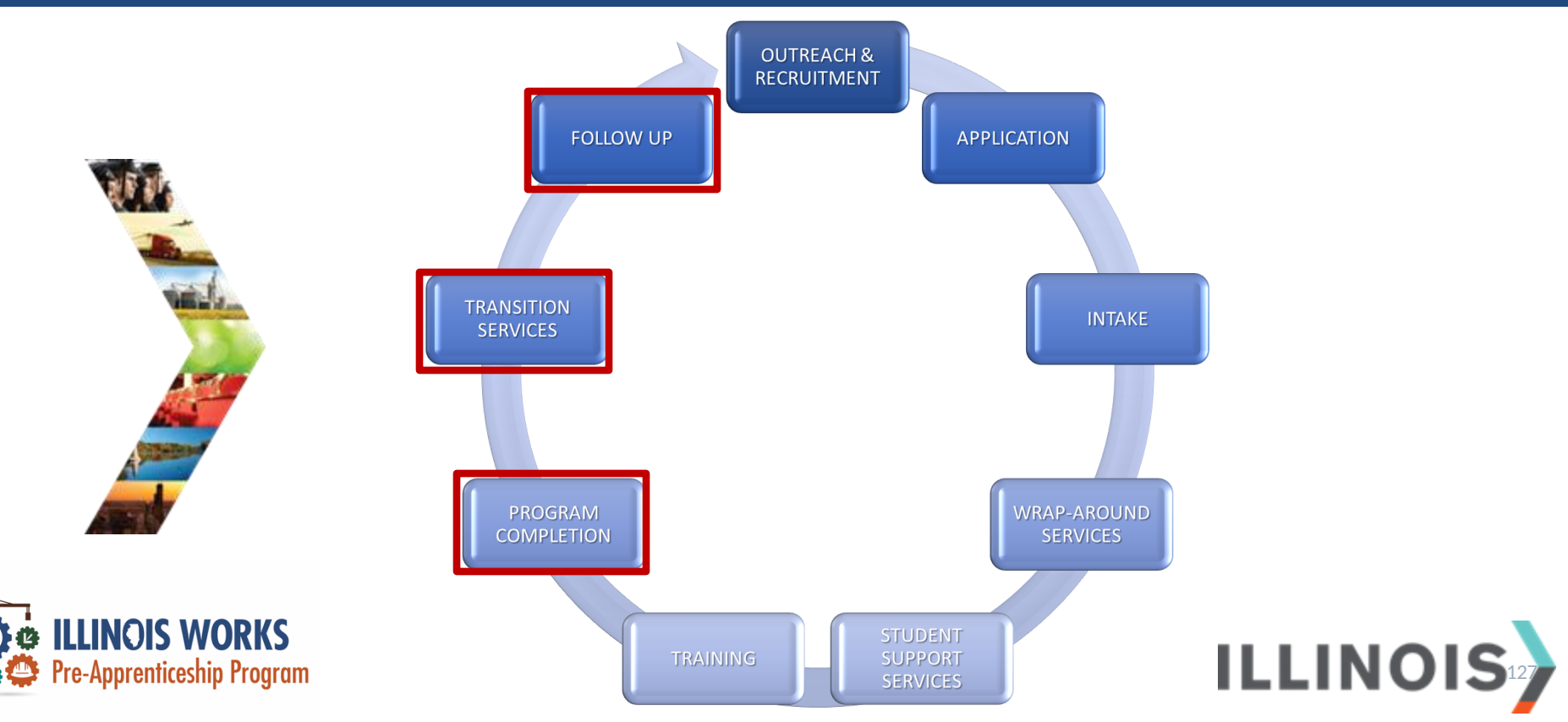

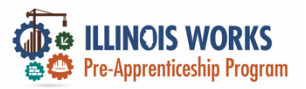

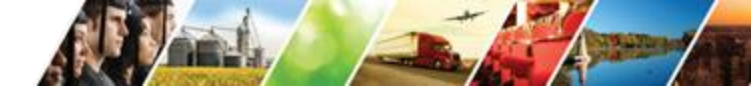

#### **Program Completion/Follow-Up Statuses**

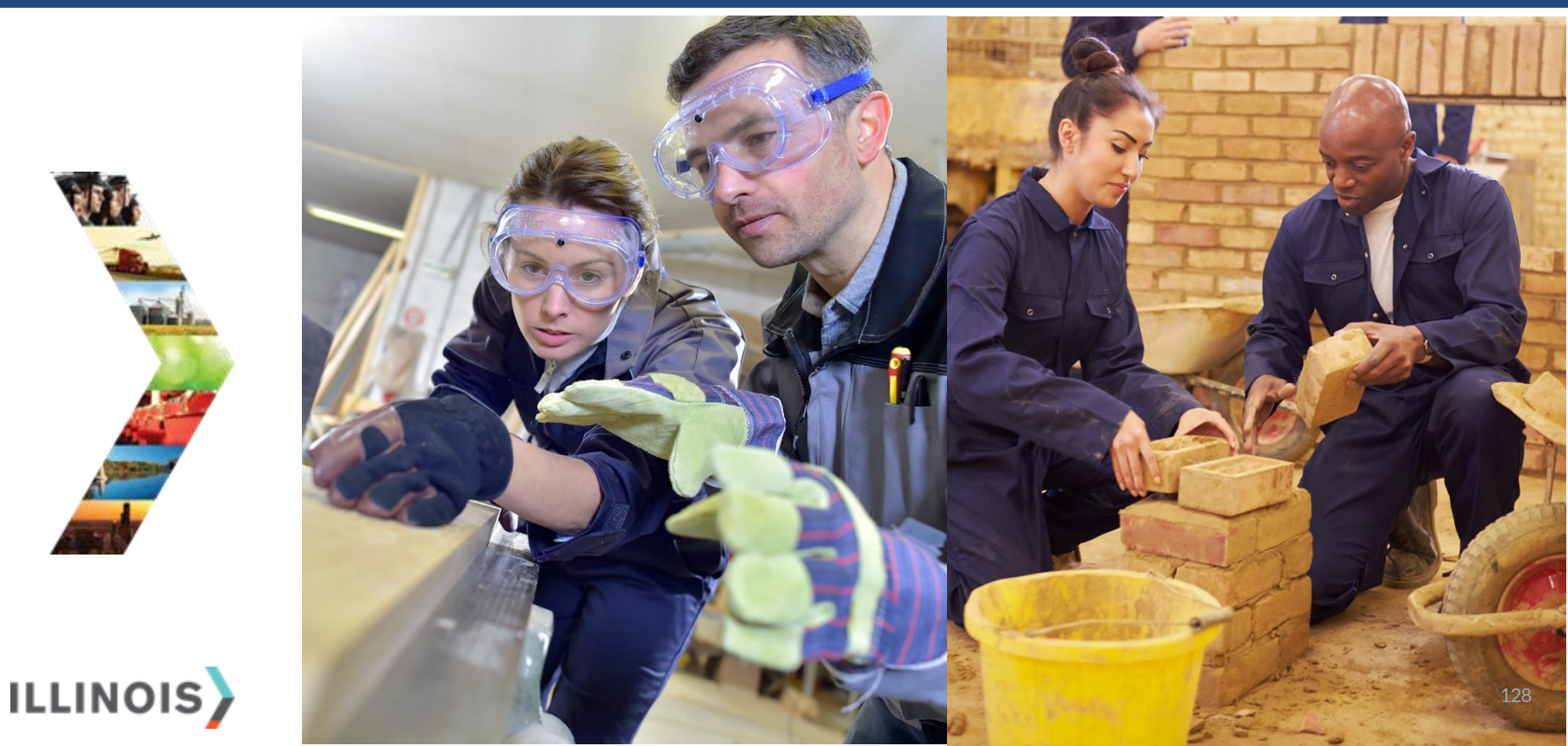

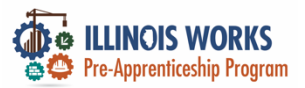

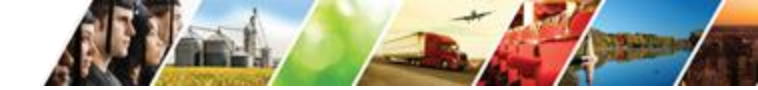

#### **Participant Completion Status**

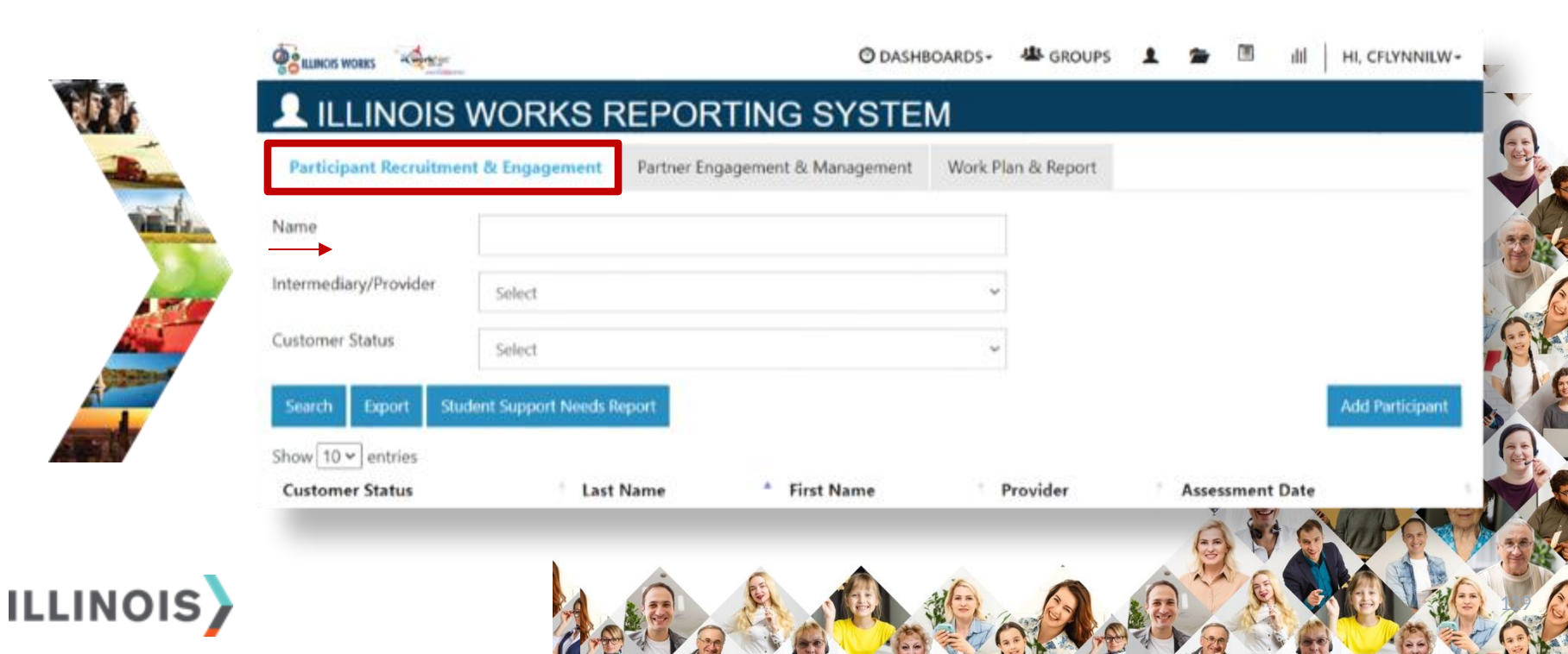

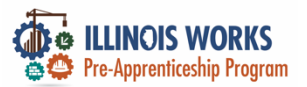

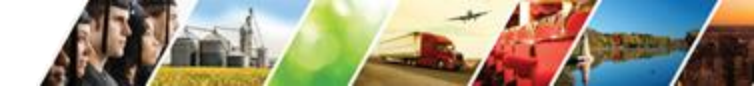

#### **Participant Completion Status**

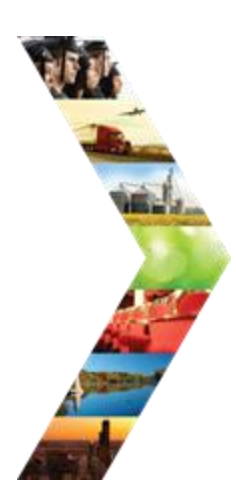

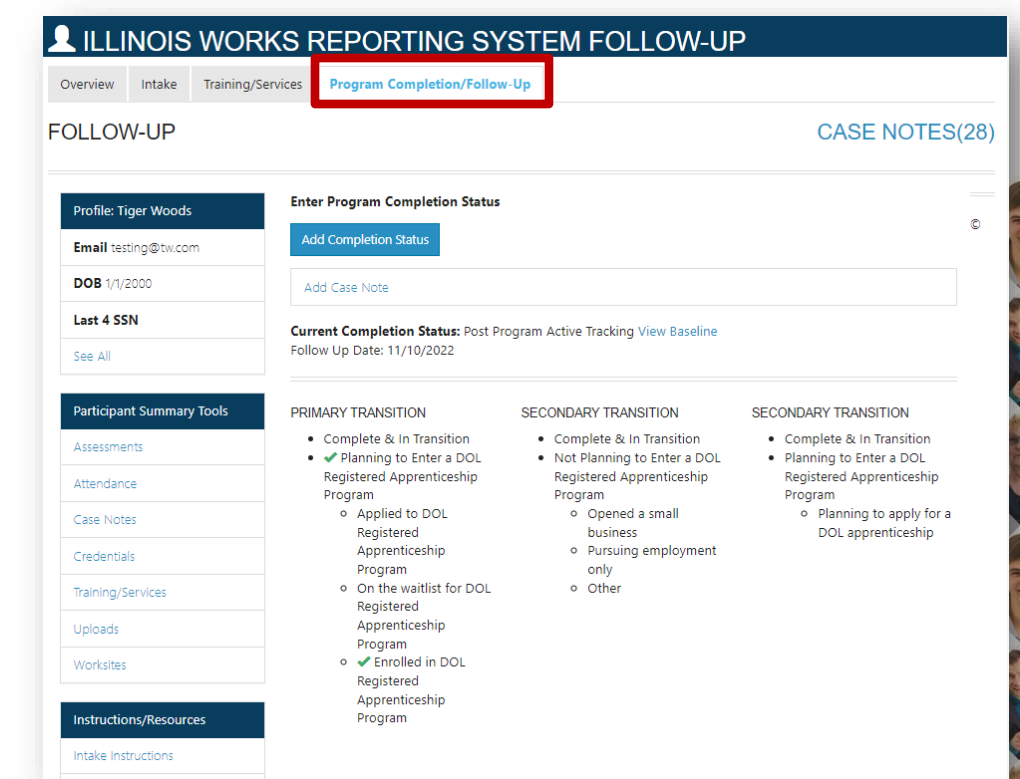

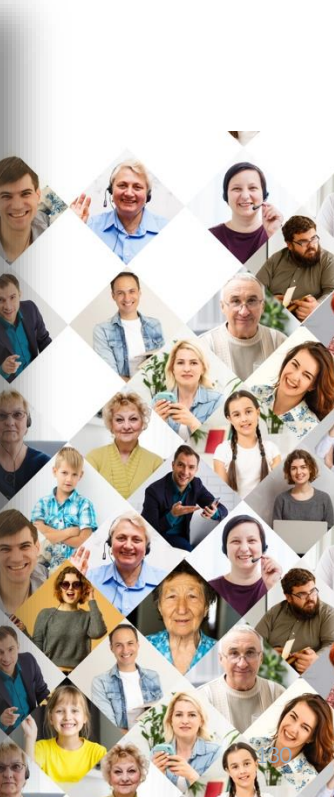

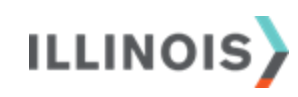

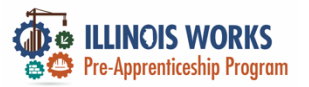

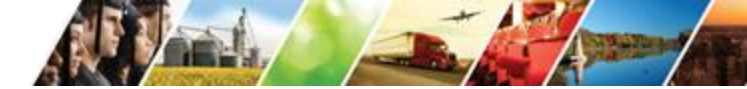

#### **Program Completion – Resume Upload**

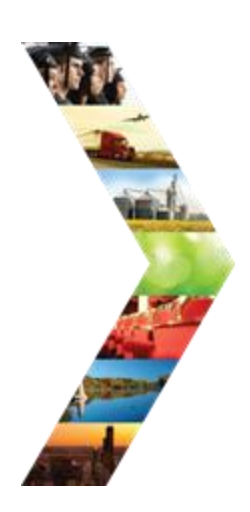

ILLINOIS

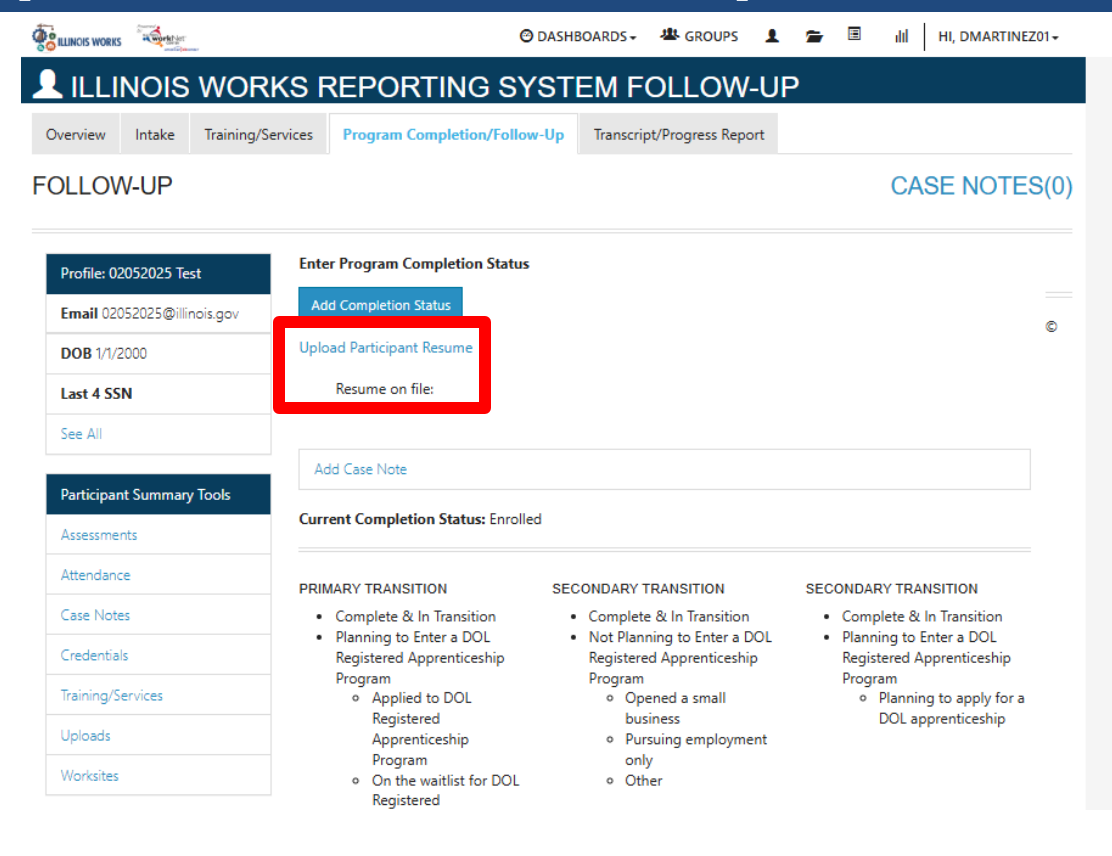

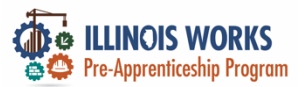

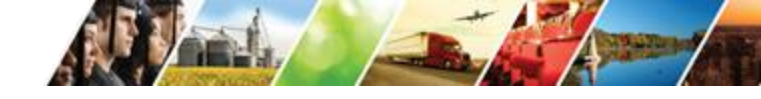

#### Add Completion Status

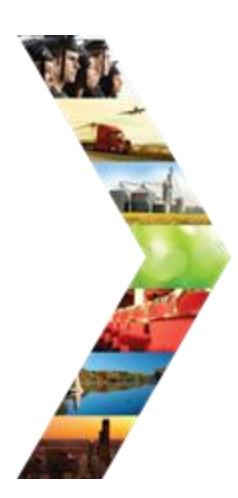

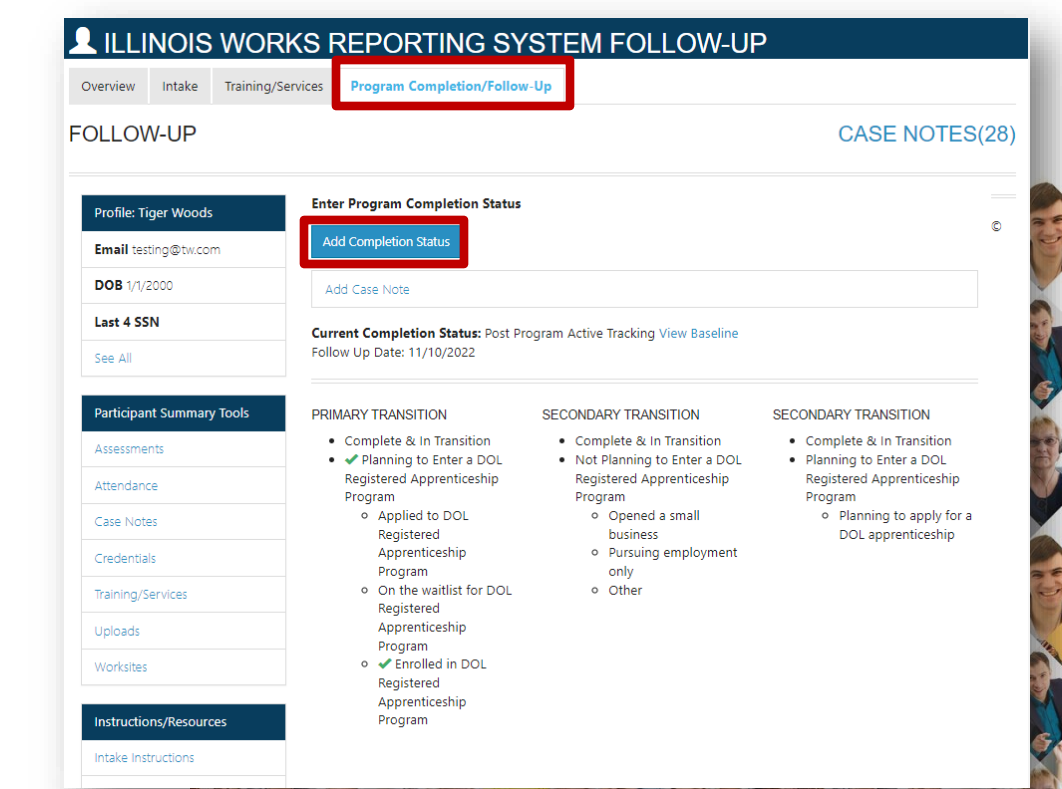

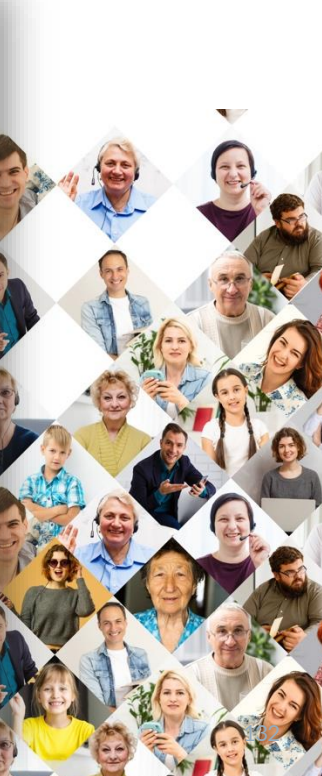

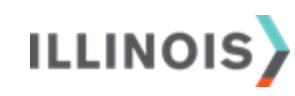

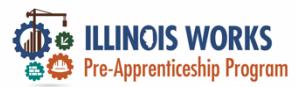

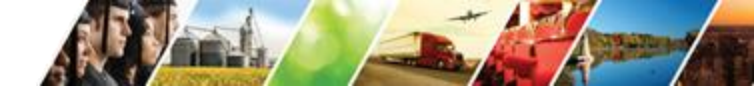

#### **Add Completion Status**

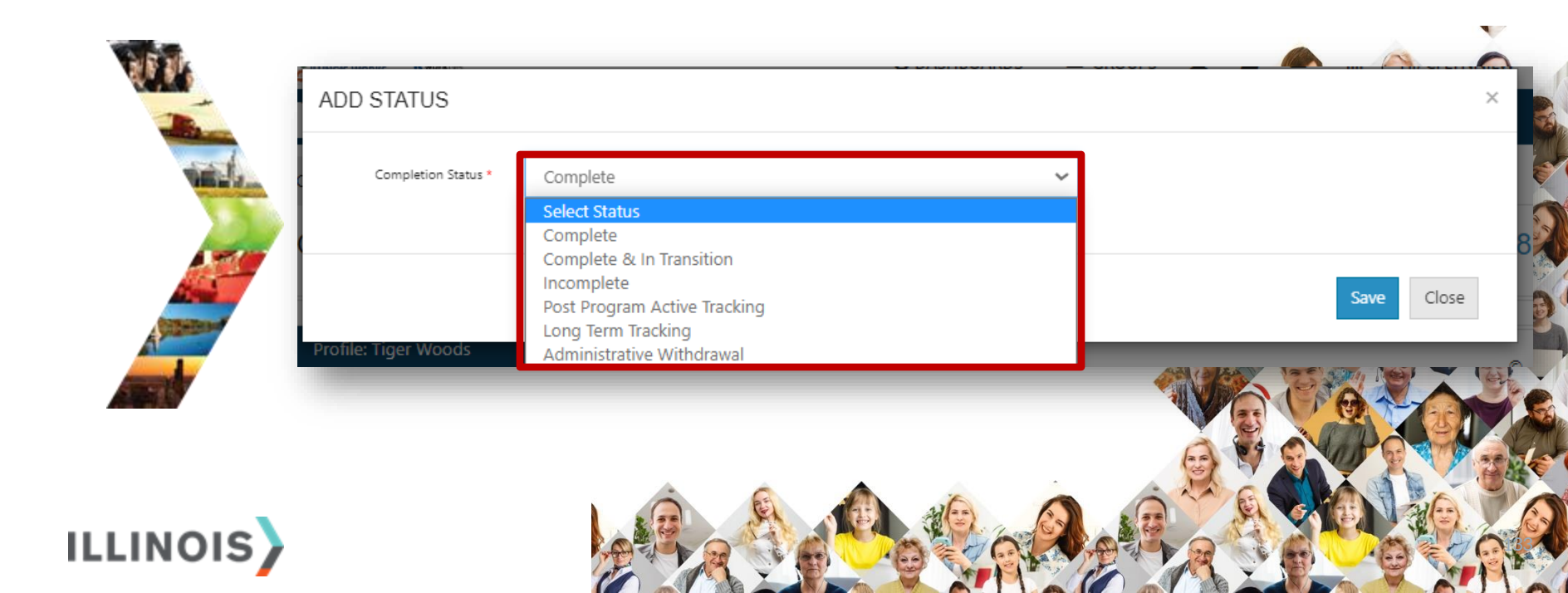

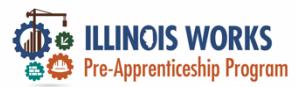

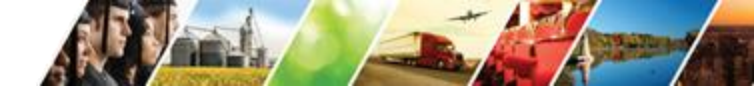

#### **Add Completion Status**

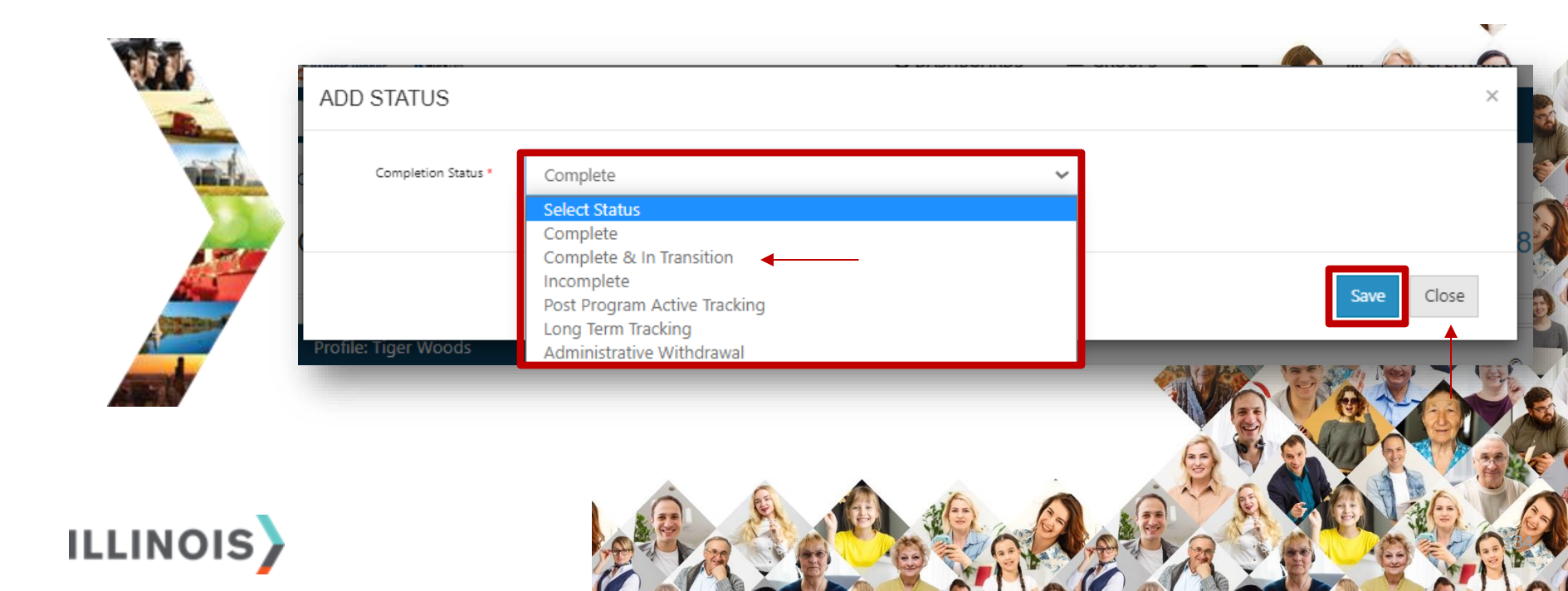

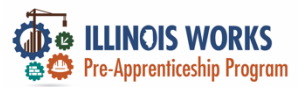

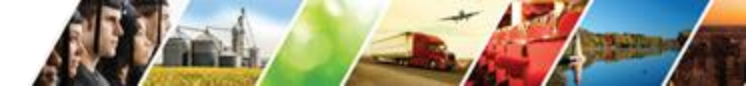

#### Add Completion Status – Case Note

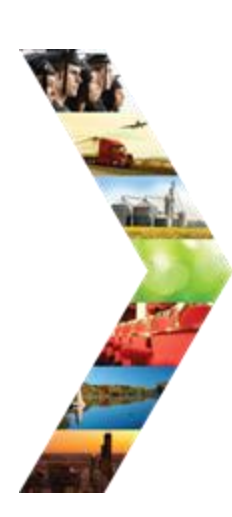

ILLINOIS

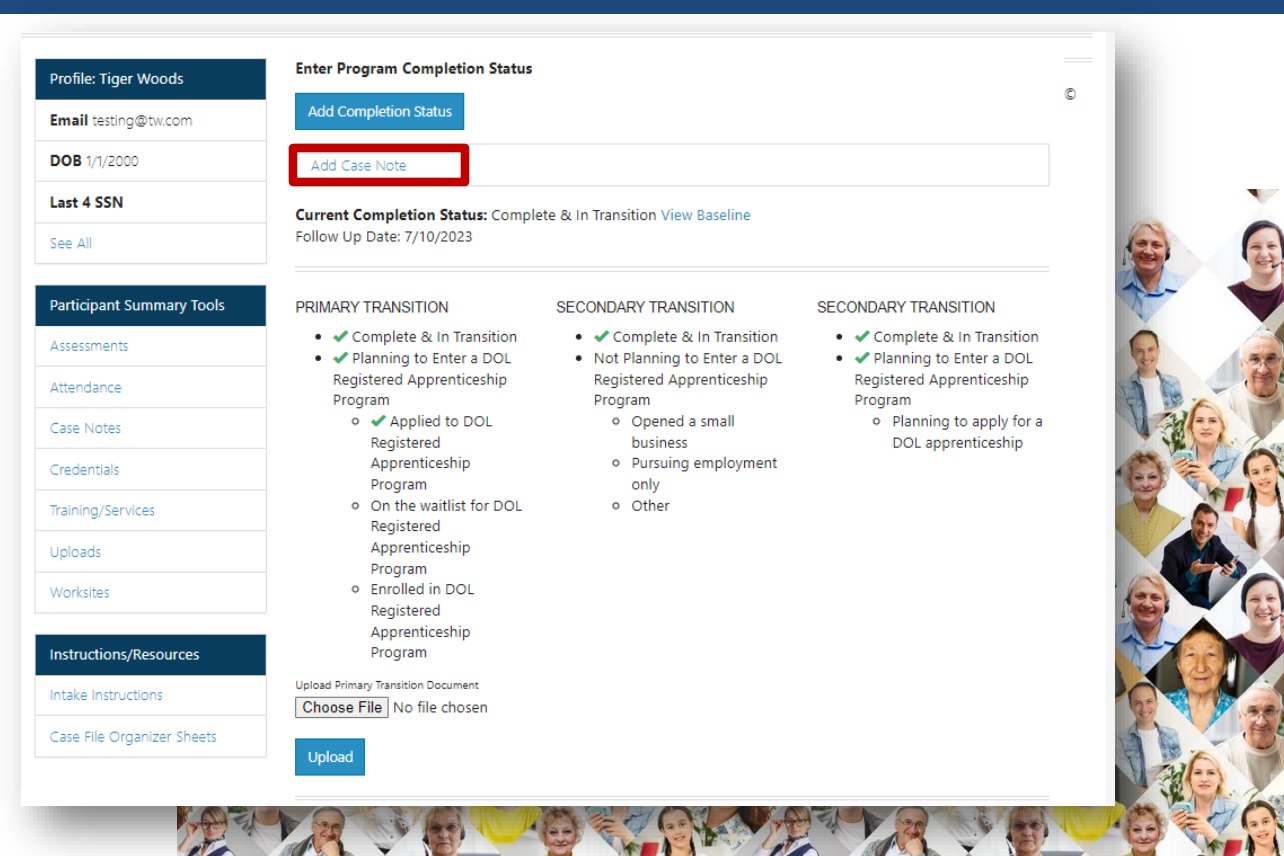

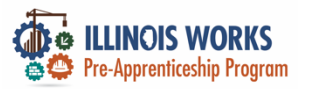

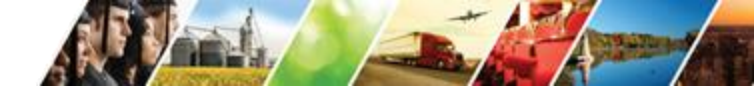

#### **Completion and Transitions**

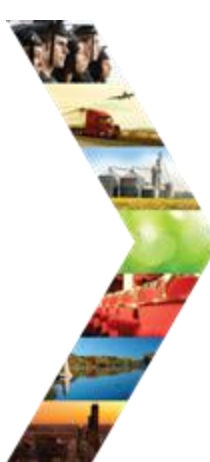

| LLINOIS |  |
|---------|--|

| ofile: Tiger Woods        |                                                                                   |                                                                                       |                                                                                   | C |
|---------------------------|-----------------------------------------------------------------------------------|---------------------------------------------------------------------------------------|-----------------------------------------------------------------------------------|---|
| Email testing@tw.com      | Add Completion Status                                                             |                                                                                       |                                                                                   |   |
| DOB 1/1/2000              | Add Case Note                                                                     |                                                                                       |                                                                                   |   |
| Last 4 SSN                | Current Completion Status: Compl                                                  | ete & In Transition View Baseline                                                     |                                                                                   |   |
| See All                   | Follow Up Date: 7/10/2023                                                         |                                                                                       |                                                                                   |   |
| Participant Summary Tools | PRIMARY TRANSITION                                                                | SECONDARY TRANSITION                                                                  | SECONDARY TRANSITION                                                              |   |
| Assessments               | <ul> <li>Complete &amp; In Transition</li> <li>Planning to Enter a DOL</li> </ul> | <ul> <li>Complete &amp; In Transition</li> <li>Not Planning to Enter a DOL</li> </ul> | <ul> <li>Complete &amp; In Transition</li> <li>Planning to Enter a DOL</li> </ul> |   |
| Attendance                | Registered Apprenticeship<br>Program                                              | Registered Apprenticeship<br>Program                                                  | Registered Apprenticeship<br>Program                                              |   |
| Case Notes                | <ul> <li>Applied to DOL<br/>Registered</li> </ul>                                 | <ul> <li>Opened a small<br/>business</li> </ul>                                       | <ul> <li>Planning to apply for a<br/>DOL apprenticeship</li> </ul>                |   |
| Credentials               | Apprenticeship<br>Program                                                         | <ul> <li>Pursuing employment<br/>only</li> </ul>                                      |                                                                                   |   |
| Training/Services         | <ul> <li>On the waitlist for DOL<br/>Registered</li> </ul>                        | • Other                                                                               |                                                                                   |   |
| Uploads                   | Apprenticeship<br>Program                                                         |                                                                                       |                                                                                   |   |
| Worksites                 | Enrolled in DOL     Registered                                                    |                                                                                       |                                                                                   |   |
| instructions/Resources    | Apprenticeship<br>Program                                                         |                                                                                       |                                                                                   |   |
| Intake Instructions       | Upload Primary Transition Document                                                |                                                                                       |                                                                                   |   |
|                           | Choose File No file chosen                                                        |                                                                                       |                                                                                   |   |

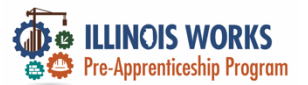

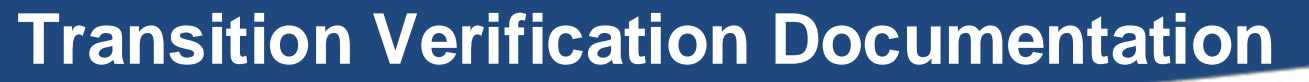

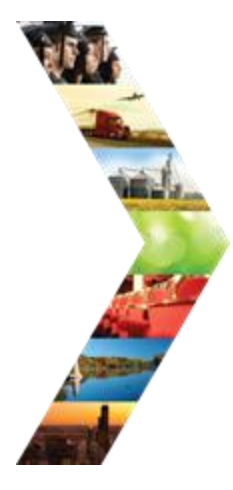

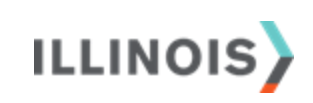

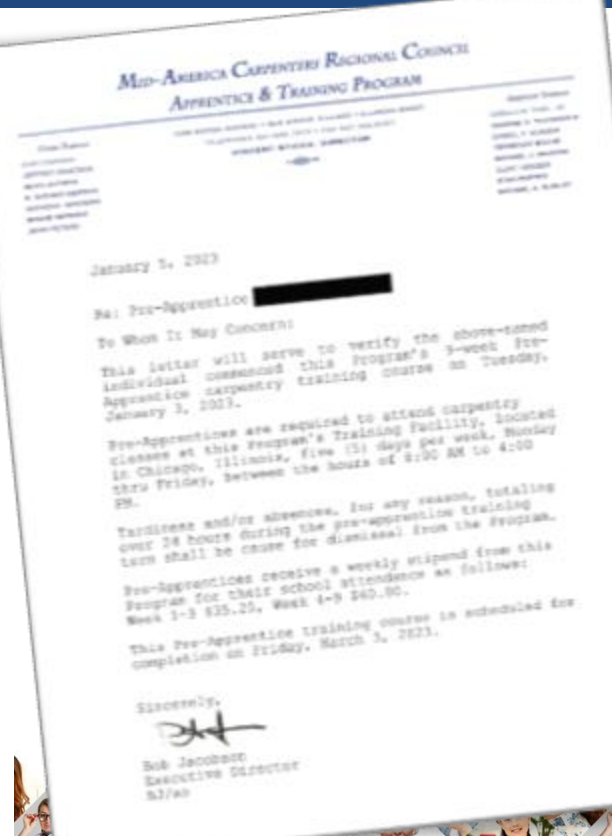

THE AND

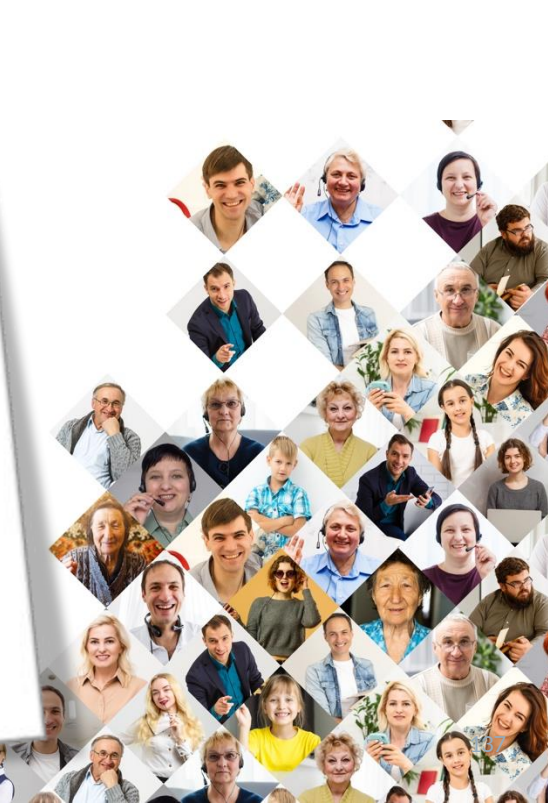

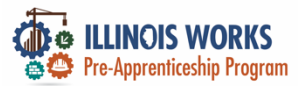

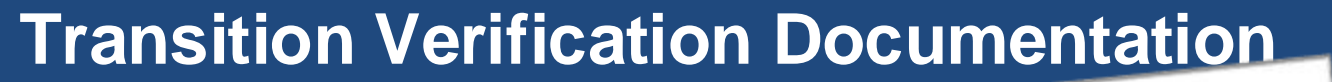

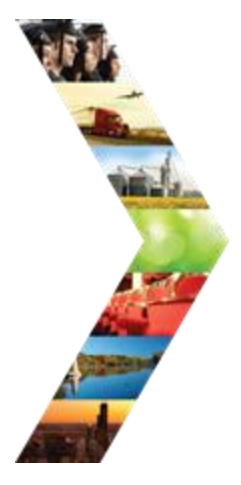

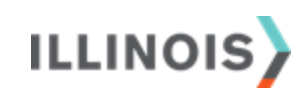

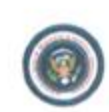

American Allied Workers Laborers Union Local #301 AUMINI.COM TIL 011-041-7741

Anverteen Albeit Workers Laborers Union Local #101 AAWITU COM YUL772-625-2368

#### PROMISSORY NOTE

(ROM) Mamber Name

Member Phone:

Mambaril Maniper Address

September 18, 2003 FOR VALUE RECEIVED, the undersigned joinedy and severally processe to pay to the order of American Allied Worker Laborers Union Local #301, the sum of 300.00 Dollars, together with interest thereon at the rate of 1.5% per annum on any unpaid balance. Said sum, inclusive of interest, shall be paid in promitive/weekly/ installments of \$20 exch, with a first payment due May13.2023, and a like amount on the same day of each (Month) thereafter until the full ansaurt of this rolts and accrued interest shall be fully paid. All payments shall be first applied to accrued interval and the balance to the Principal. The undersigned reserves the right to This note shall be fully payable upon demand of any holder in the event the undersigned shall default in making any payments due under this note within 30 days of its due date. In the event of any default, the undersigned agreed to pay all reasonable attorney hes and could of collection to the extent permitted by law. This note shall take effect as a

Solid intervent and be enforced in occordance with the laws of the payer's state This Legal Notice to Principal is a Legal Notice to Agent, and this Legal Notice to Agent is a Legal Holice

New Member Consent Signature

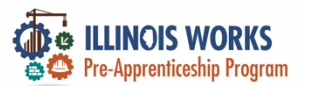

ILLINOIS

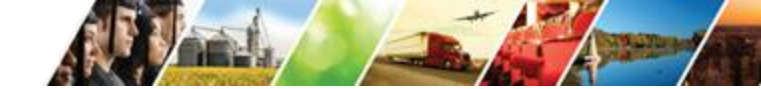

#### **Transition Verification Documentation**

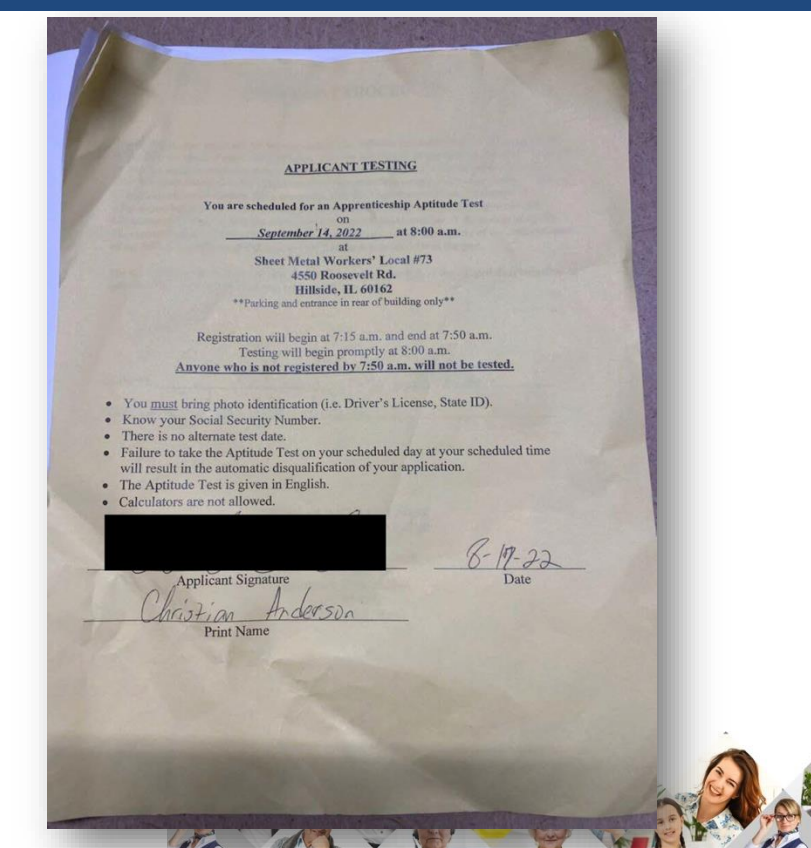

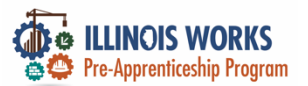

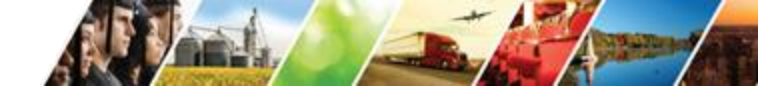

#### **Transition Verification Documentation**

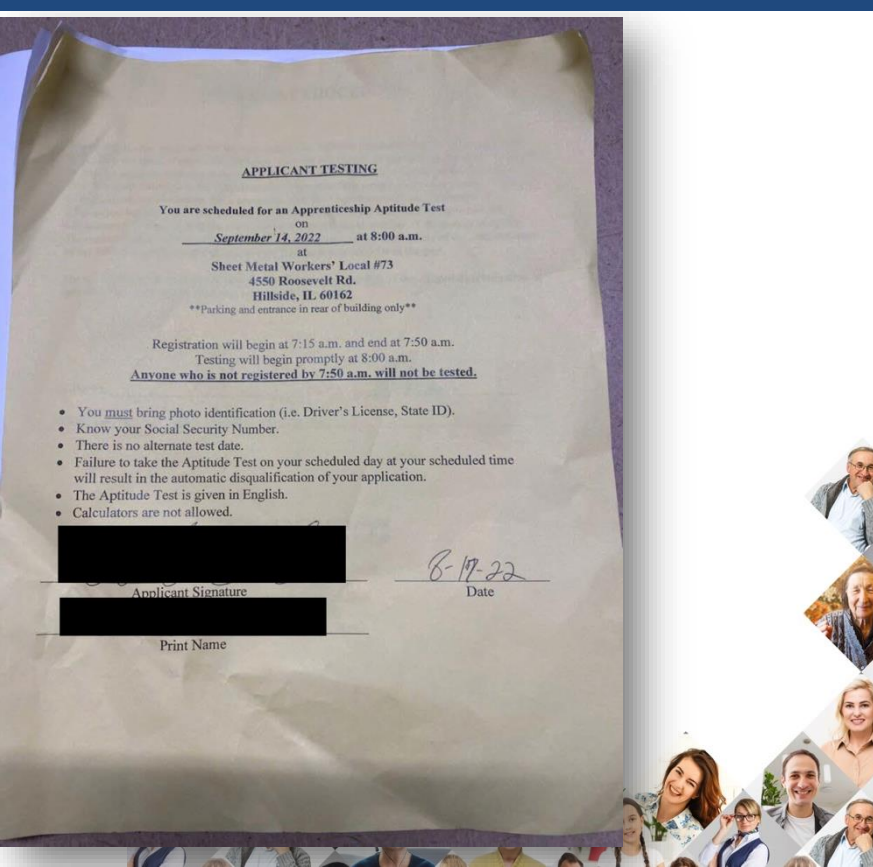

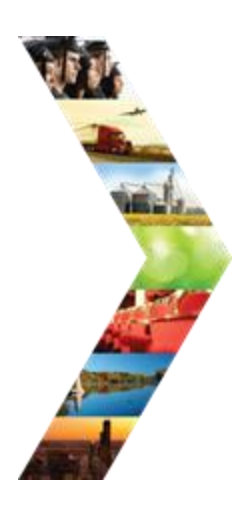

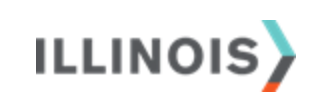

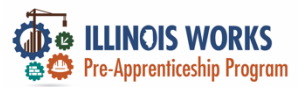

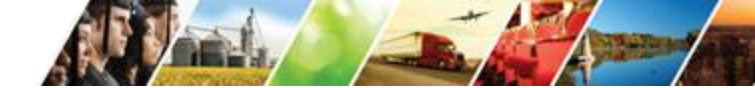

#### **Transition Verification Documentation**

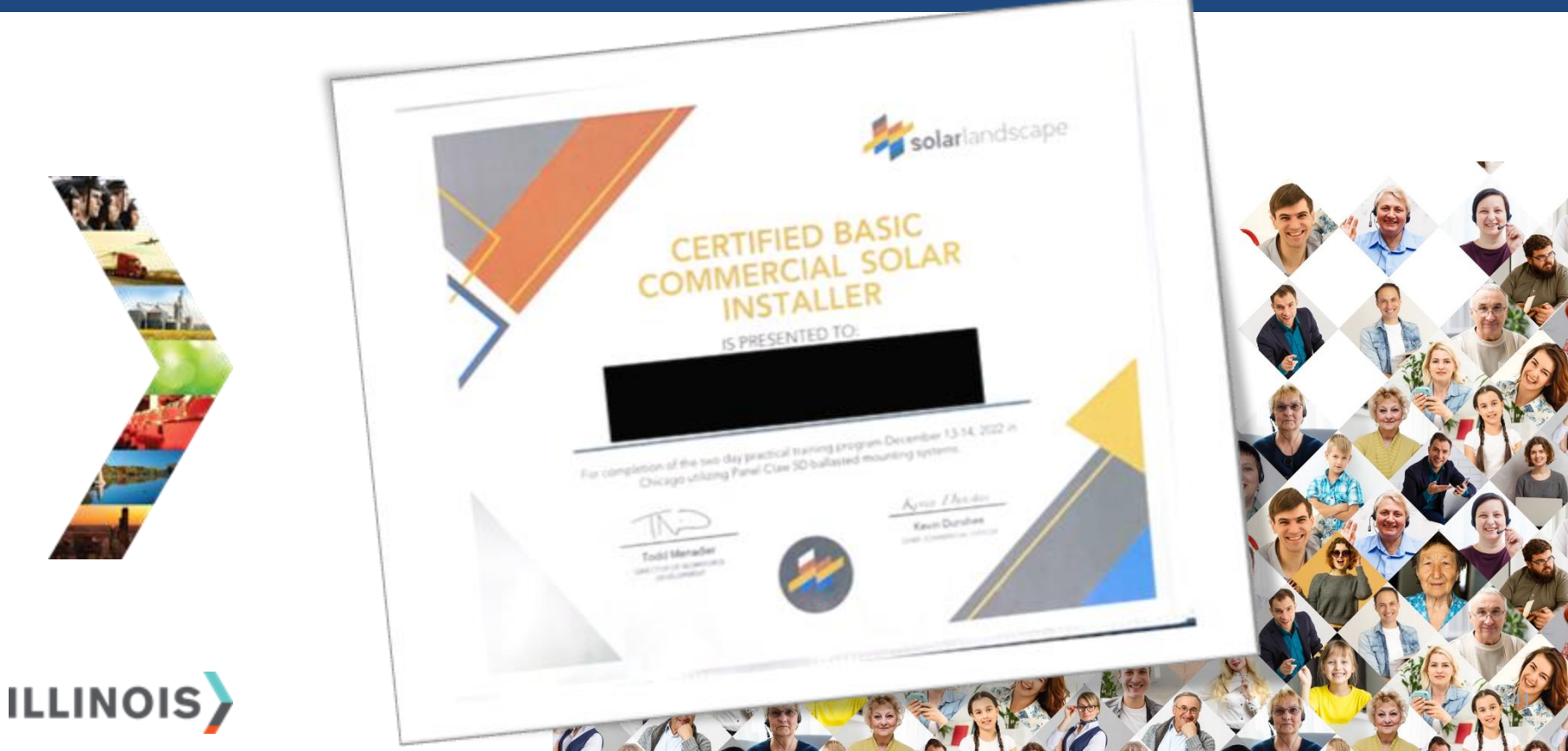

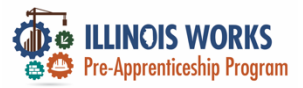

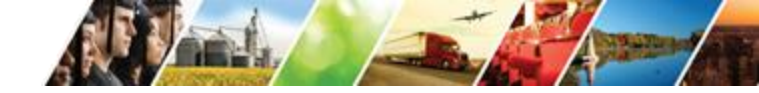

#### **Active Tracking**

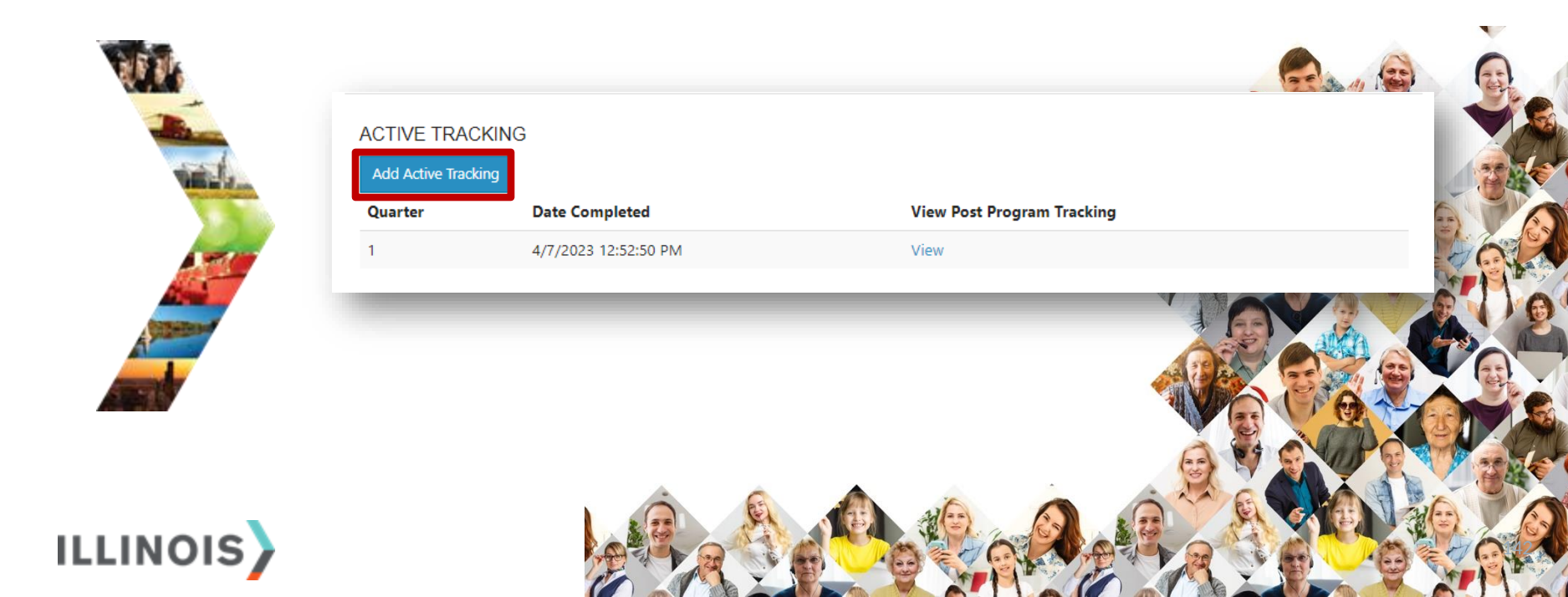

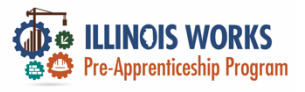

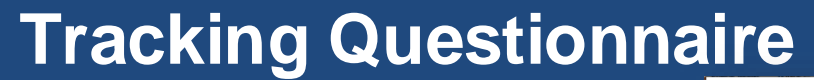

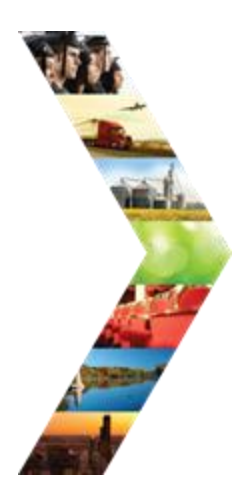

| ILLINOIS |
|----------|
|----------|

| ADD STATUS                                      |                                                                                         |                                                   | ×          |
|-------------------------------------------------|-----------------------------------------------------------------------------------------|---------------------------------------------------|------------|
| Completion Status*                              | Post Program Active Tracking                                                            | × •                                               |            |
| What is your post-program<br>transition plan? * | Planning to enter DOL Registered Apprenticeship Program                                 | × •                                               |            |
| Transition Plan Status?*                        | Enrolled in DOL Apprenticeship                                                          | × •                                               |            |
| Which RAP are you enrolled                      | ve arcenter                                                                             | Structural Iron Worker                            |            |
|                                                 | Dainter                                                                                 |                                                   |            |
|                                                 |                                                                                         | Operating Engineer/Operator                       |            |
|                                                 | Ceramic Tile Finisher                                                                   |                                                   | Tat In the |
|                                                 |                                                                                         | Boilemaker                                        |            |
|                                                 |                                                                                         | Elevator Constructor                              |            |
|                                                 | Plasterer                                                                               | Iron Worker                                       |            |
|                                                 | Sprinklerfitter                                                                         | Millwright                                        |            |
|                                                 | Technical Engineer                                                                      | Sheet Metal Worker                                | 61 25      |
|                                                 | Electricians                                                                            | Teamster                                          |            |
|                                                 | Plumbers                                                                                | Steamfitters                                      |            |
|                                                 | Pipefitter                                                                              | * Ceramic Tile Layer                              |            |
|                                                 | Drywall Finisher                                                                        | * Operating Engineer - Heavy Equipment Technician | V V        |
|                                                 | Heat & Frost Insulator                                                                  | * Painter/Drywall Finisher                        | At At      |
|                                                 | <ul> <li>Machinery Mover, Rigger, &amp; Erector</li> <li>Roofer/Waterproofer</li> </ul> | □ N/A                                             |            |
| Notes                                           |                                                                                         |                                                   |            |
|                                                 |                                                                                         |                                                   |            |
| Are you Employed? *                             | ○ Yes (Construction Only) <sup>®</sup> No                                               | le le                                             |            |
| RAPIDS ID (Fauritable)                          | 123456                                                                                  |                                                   |            |
| The log to (Formation)                          |                                                                                         |                                                   |            |
| Was this employer sponsored? *                  | ○ Yes <sup>®</sup> No                                                                   |                                                   |            |
| Follow Up Date *                                | 07/10/2023                                                                              |                                                   |            |
|                                                 |                                                                                         |                                                   |            |
|                                                 |                                                                                         | Save Close                                        |            |
|                                                 |                                                                                         |                                                   |            |

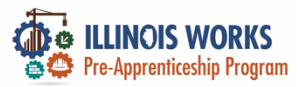

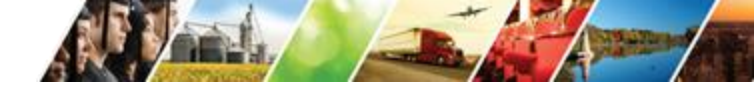

## **Long-term Active Tracking**

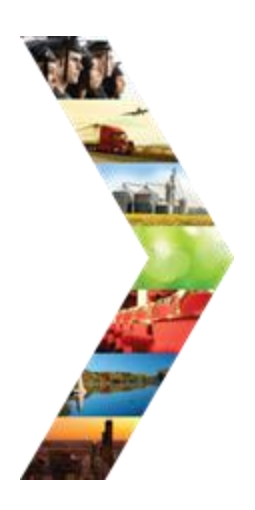

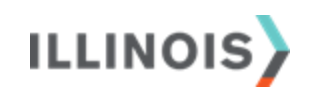

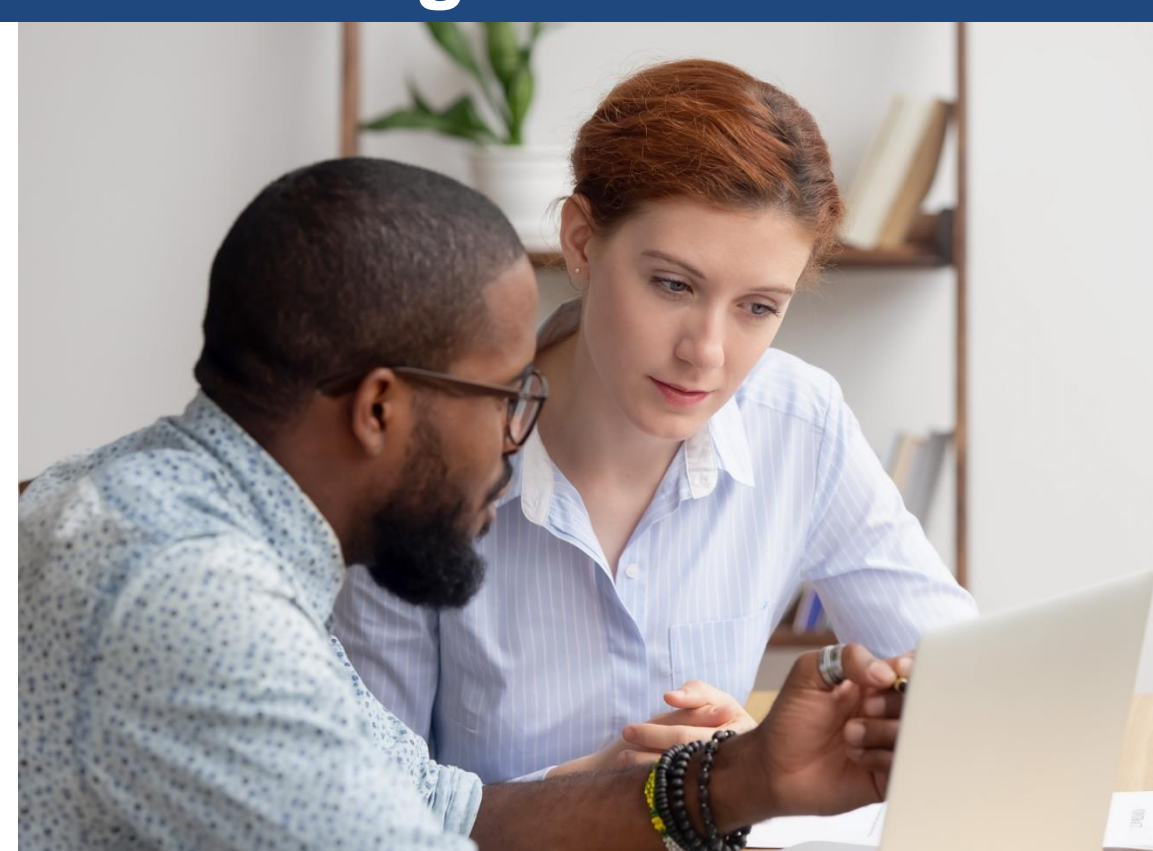

144

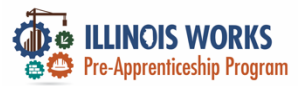

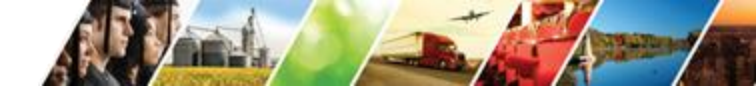

### **Longitudinal Study**

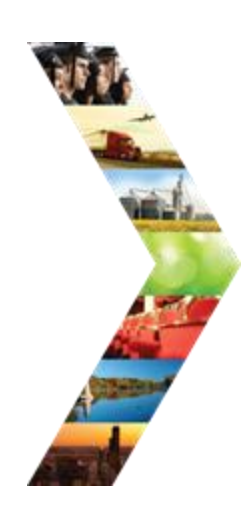

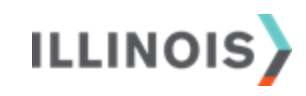

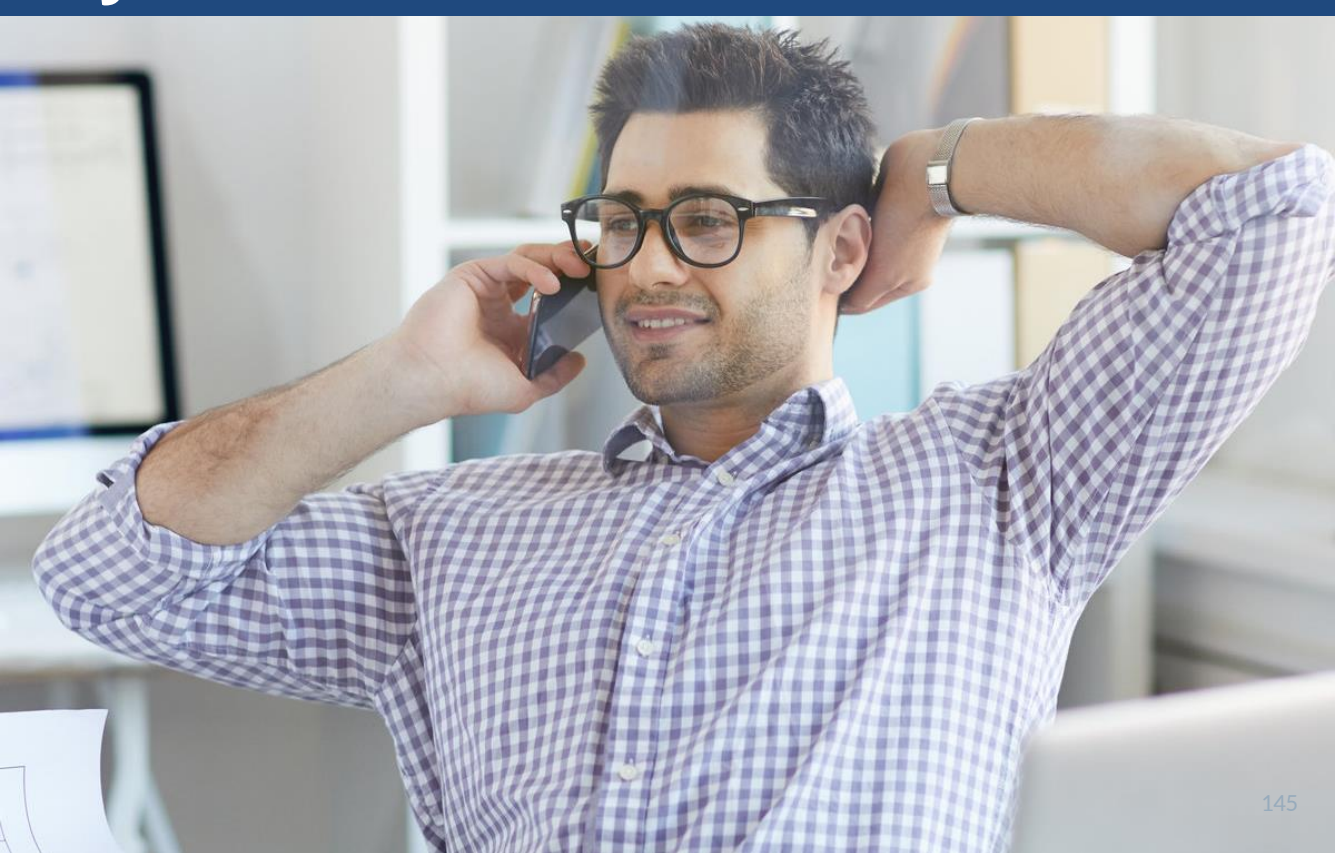

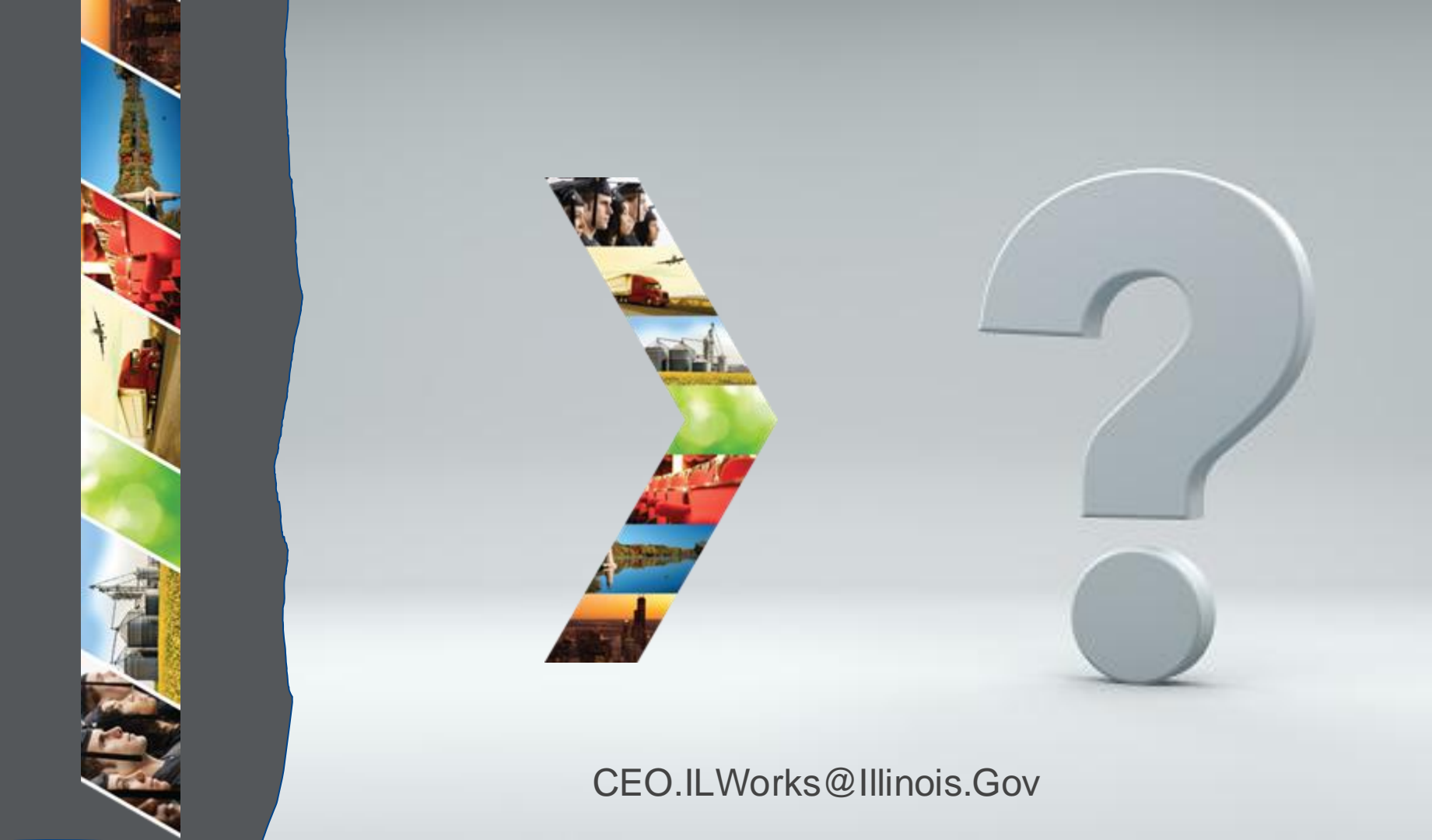

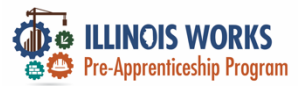

### **IWRS - Practice**

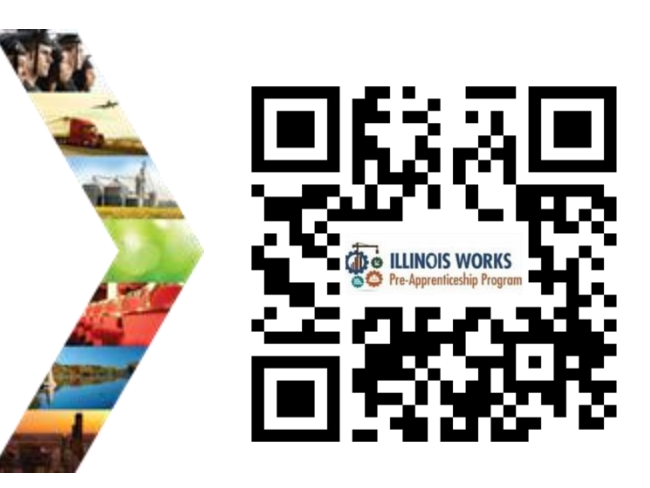

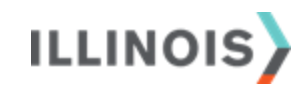

# PRACTICE

PRO

#### PRACTICE

### -PRACTICE

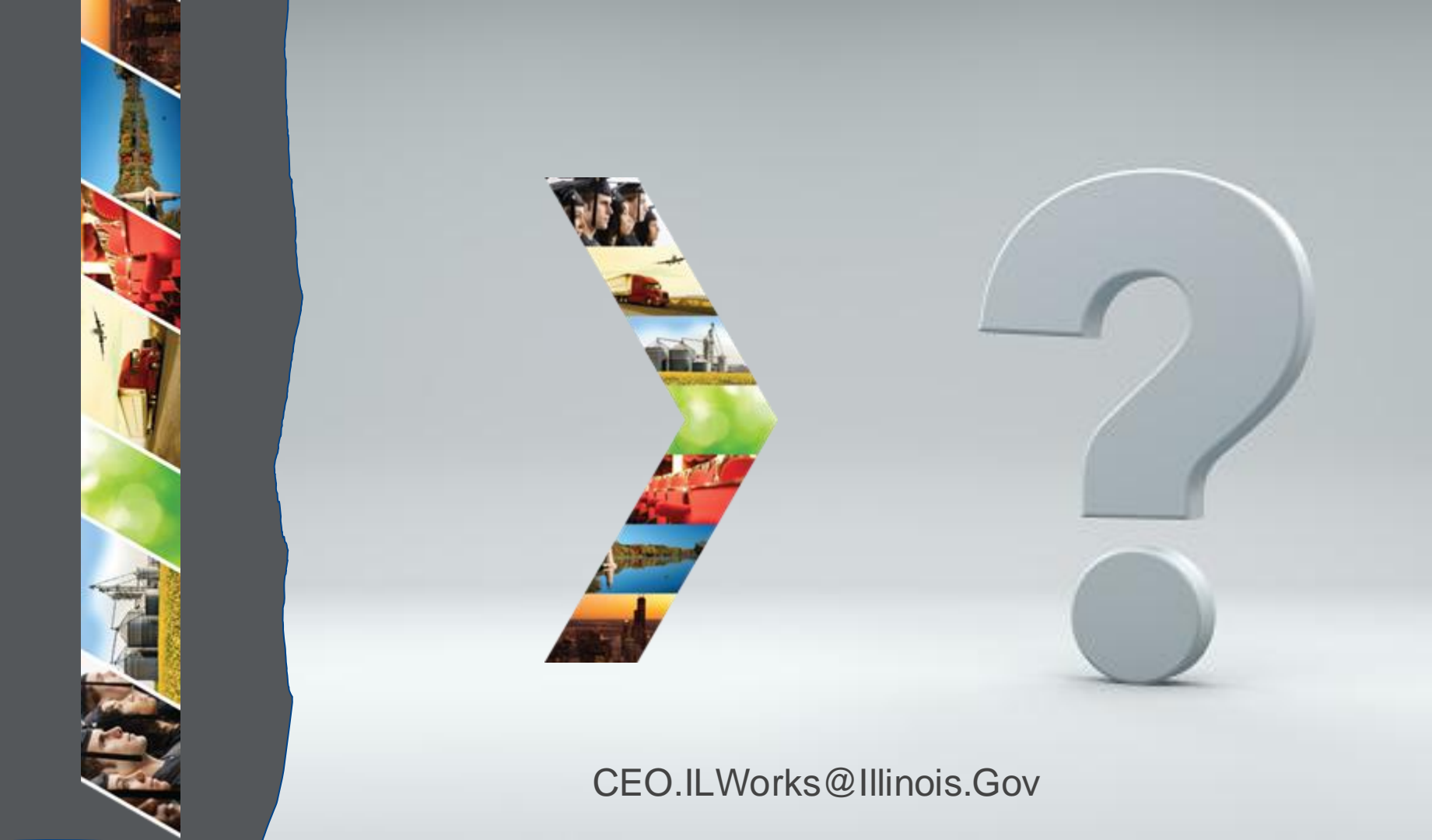

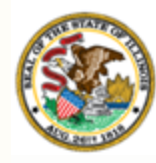

Illinois Department of Commerce & Economic Opportunity

# " Section 9: Verifying Closeout – Compliance & IWRS Reports

149

By the end of this section, you will be able to:

- Complete ILW closeout.
- Leverage the ILW compliance reports to track and improve performance.
- Run IWRS Transcript/Progress reports.

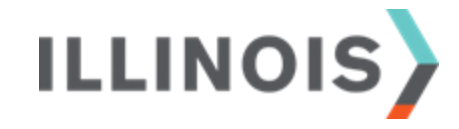

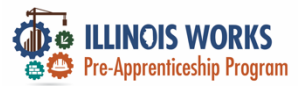

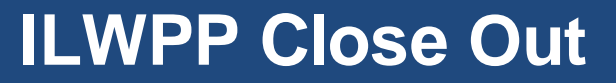

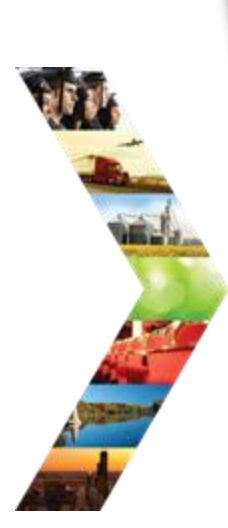

ILLINOIS

| tuinois works                                                                                                    |           |                             |
|----------------------------------------------------------------------------------------------------|-----------|-----------------------------|
| the Browney Grant Close                                                                                                    | Over Che  | ABA                         |
| Wards Works Pra-appractication Program                                                                                                    | -         |                             |
| Look completed by                                                                                                    | -         |                             |
| Operated                                                                                                    | at lot at | and developed when          |
| Beet country and result to Owning Ayres at Country Series                                                                                                    | 212791    | T on December 10.           |
| Granters multivation to be index multivarylets and complete an                                                                                                    | Example   |                             |
| NUT Granteer alte freid aufrechte un                                                                                                    | -         | APRIDUM.                    |
| Amounty 12, 2023                                                                                                    | 10,70,2   | and socializes their        |
| Countreet must write that at the particular                                                                                                    | Sec.      | ter completed for           |
| heat/helpid                                                                                                    | 1.000     |                             |
| 2                                                                                                    | -         |                             |
| A Competent addresses and the service of                                                                                                    |           |                             |
| Annual death children in same                                                                                                    |           |                             |
| AND ADDRESS ADDRESS AND ADDRESS OF ADDRESS OF ADDRESS ADDRESS  | 1         |                             |
| Last, the patrice state and all all and                                                                                                    |           |                             |
| and Land Linearching and the supervised integrated                                                                                                    |           |                             |
| a sing a top of the second second sec | -         | in a subscription like      |
| Dentation Lange Association Surgarial                                                                                                    |           | proper of property life     |
| Twenty Cover Anderson Street                                                                                                    | 1 10      | d up the                    |
| Training of the second second s                                                                                                    |           |                             |
| <ul> <li>A stand stand with sparsed or stand</li> </ul>                                                                                                    |           | -                           |
| All company of the barry starting of the second starting of the second starting of the seco |           |                             |
| All maning information according distribution                                                                                                    | _         |                             |
| ad togetting the main state and when pro- more state and                                                                                                    | -         |                             |
| All some of the local basis and the local basis                                                                                                    | -         |                             |
| Ad spread contention and contain the owner of the                                                                                                    |           |                             |
| ALCON COMA DI COMPANY TELEVISION DELLE                                                                                                    | -         |                             |
| Careforderror and Augini, Paul Aug 24, 1996                                                                                                    | net .     |                             |
| Carbonia former of the supersystems where and                                                                                                    | - 1       |                             |
| ALL AND A DATE OF A DESCRIPTION OF A DESCRIPTION OF A DES | -         |                             |
| All gradere same                                                                                                    | 6         | Number of profiles the      |
| Completers and an are home when a second                                                                                                    |           | facts to an interpreted for |
| Al cardina de la cardina fisione de                                                                                                    |           | and the second second       |
| Regret Lord Late allel                                                                                                    |           |                             |
| in any an angenar competer care in an any series                                                                                                    | 58        |                             |
| Approx in an exception operated for the long Tracking                                                                                                    |           |                             |
| Lightler & in Tay Make or Performance and and                                                                                                    | C.C.S.    |                             |
| Comparison over a close tracking todays of some                                                                                                    |           |                             |
| C a set any any                                                                                                    |           |                             |
|                                                                                                    |           |                             |

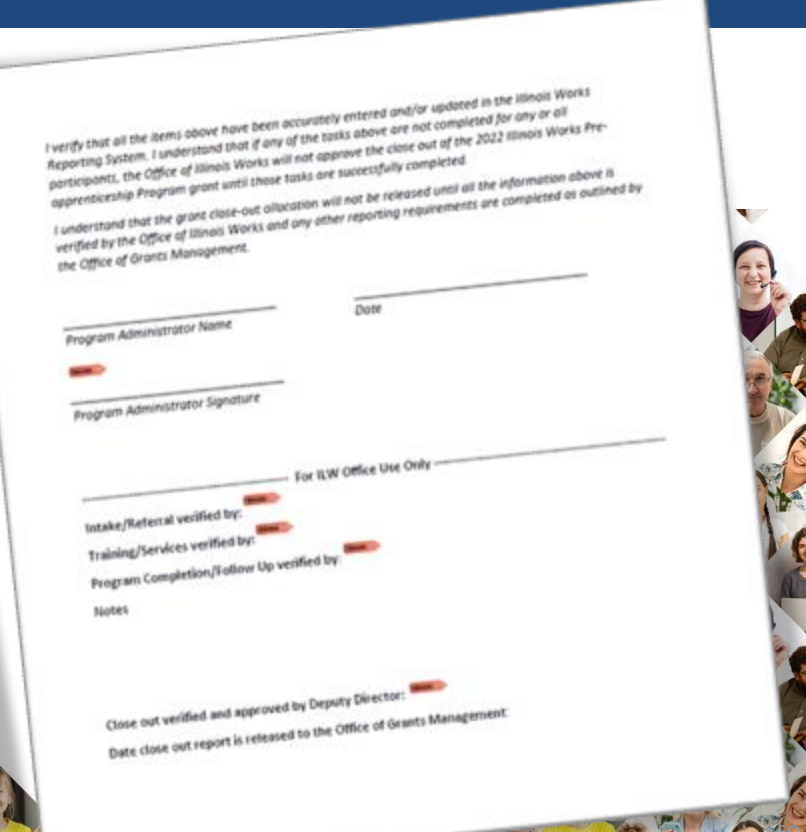

ATT A

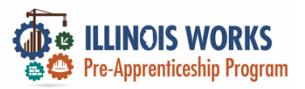

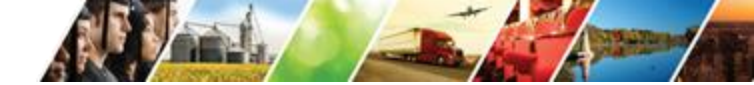

### **Monthly Compliance Reports**

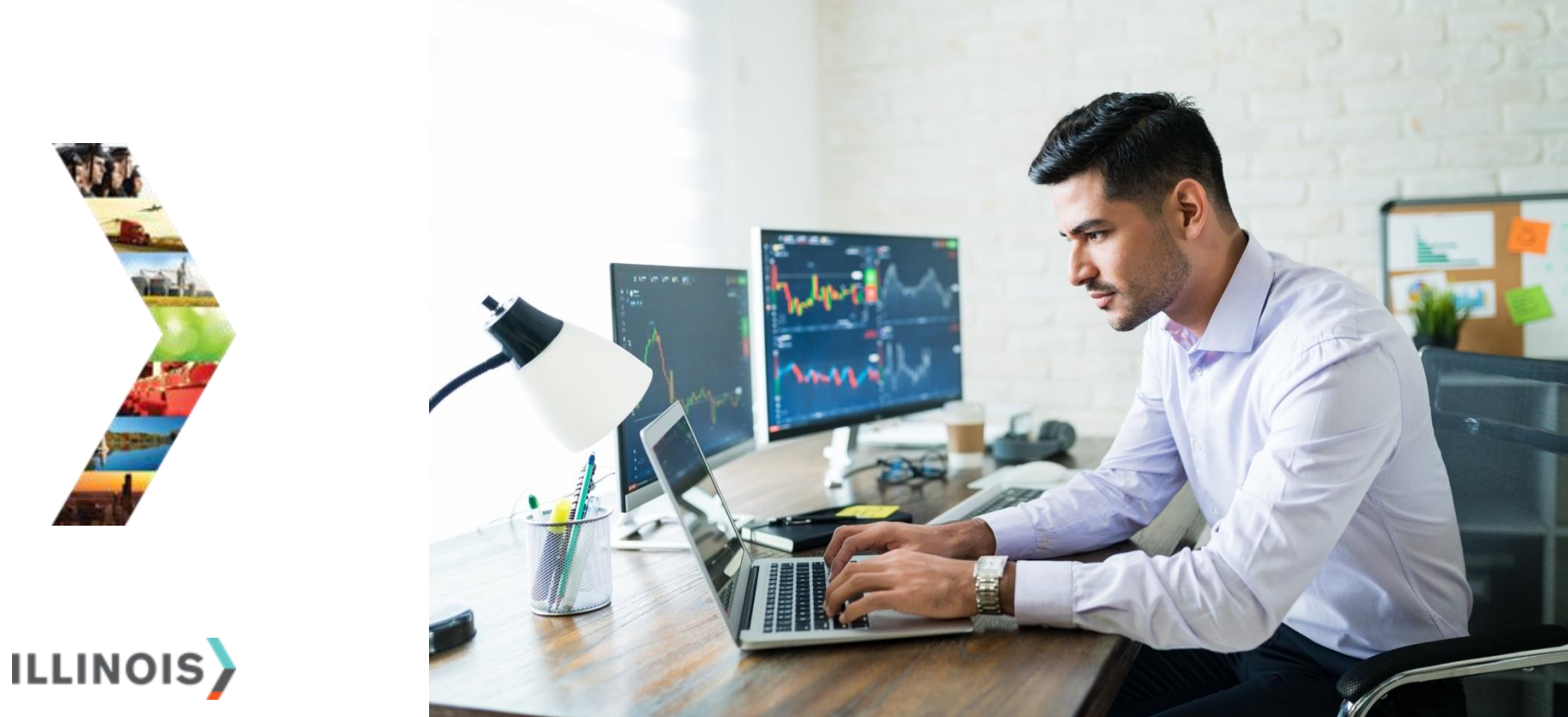

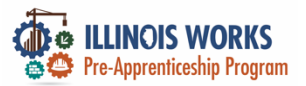

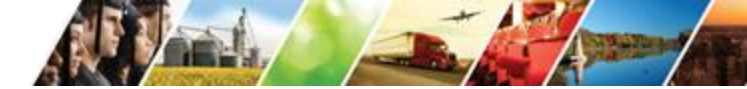

#### **Participant Transcripts**

#### LILINOIS WORKS REPORTING SYSTEM TRANSCRIPT/PROGRESS

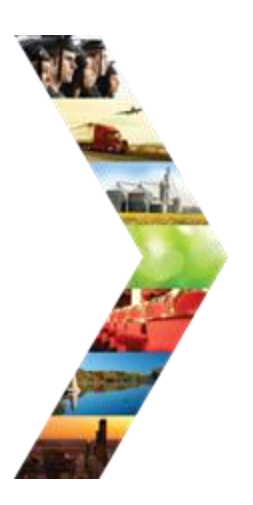

ILLINOIS

| Overview       Intake       Training/Services       Program Completion/Follow-Up       Transcript/Progress Report         TRANSCRIPT/PROGRESS REPORT         Profile: Tiger Woods         Email testing@tw.com       Please select one: * <ul> <li>Transcript</li> <li>Programs Report</li> <li>Reason</li> <li>Select</li> <li>Program Year</li> </ul> |   |
|----------------------------------------------------------------------------------------------------|---|
| Profile: Tiger Woods       Please select one: *         Email testing@tw.com       Progress Report         DOB 1/1/2000       Reason         Last 4 SSN       Select         See All       Program Year                                                                                                    |   |
| Profile: Tiger Woods     Please select one: *       Email testing@tw.com     O Progress Report       DOB 1/1/2000     Reason       Last 4 SSN     Select       See All     Program Year                                                                                                    |   |
| Email testing@tw.com     O Progress Report       DOB 1/1/2000     Reason       Last 4 SSN     Select       See All     Program Year                                                                                                    |   |
| DOB 1/1/2000     Reason       Last 4 SSN     Select       See All     Program Year                                                                                                    | © |
| Last 4 SSN     Select       See All     Program Year                                                                                                    | Ū |
| See All Program Year                                                                                                    |   |
|                                                                                                    |   |
| Select 🗸                                                                                                    |   |
| Participant Summary Tools Generate Transcript Report (PDF)                                                                                                    |   |
| Assessments                                                                                                    |   |
| Attendance                                                                                                    |   |
| Case Notes                                                                                                    |   |
| Credentials                                                                                                    |   |
|                                                                                                    |   |

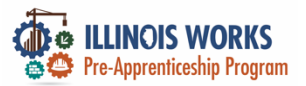

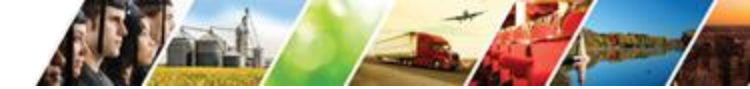

#### **Participant Progress Reports**

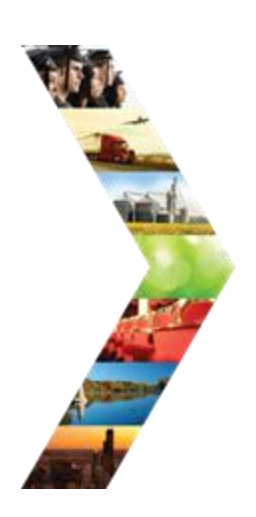

| ۶ | ILLINOIS WORKS REPORTING SYSTEM TRANSCRIPT/PROGRESS |
|---|-----------------------------------------------------|
| R | EPORT                                               |

| Overview    | Intake      | Training/Services | Program Completion/Follow-Up      | Transcript/P | rogress Report |   |
|-------------|-------------|-------------------|-----------------------------------|--------------|----------------|---|
| RANSO       | CRIPT/      | PROGRESS          | REPORT                            |              |                |   |
| Profile: Ti | ger Woods   | P                 | lease select one: *<br>Transcript |              |                |   |
| Email test  | ting@tw.cor | n ®               | Progress Report                   |              |                | 0 |
| DOB 1/1/2   | 2000        | Pi                | rogram Year                       |              | Program Start  |   |
| Last 4 SS   | N           |                   | 2023                              | ~            | xx/xx/xxxx     |   |
| See All     |             | Pi                | rogram Quarter                    |              | Program End    |   |
| P           | + C         | - <b>T</b> l-     | Q2                                | ~            | xx/xxx/xxxxxx  |   |
| Participar  | nt Summary  | Tools             | Generate Progress Report (PDF)    |              |                |   |
| Assessme    | nts         |                   |                                   |              |                |   |
| Attendanc   | e           |                   |                                   |              |                |   |
| Case Note   | 25          |                   |                                   |              |                |   |
|             |             |                   |                                   |              |                |   |

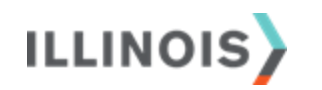

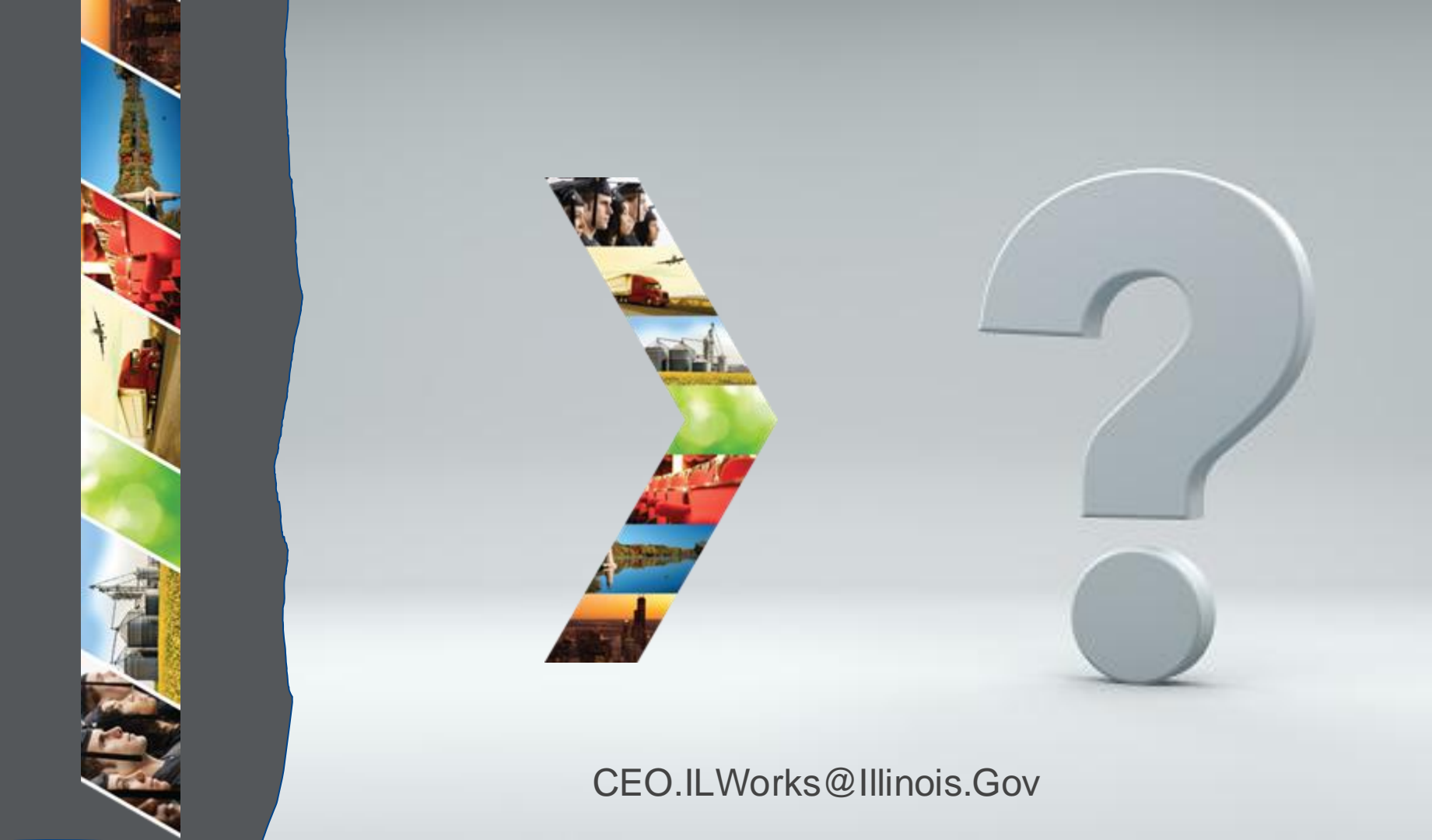
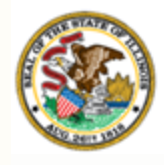

Illinois

#### Section 10: IWRS Reports Department of Commerce & Economic Opportunity

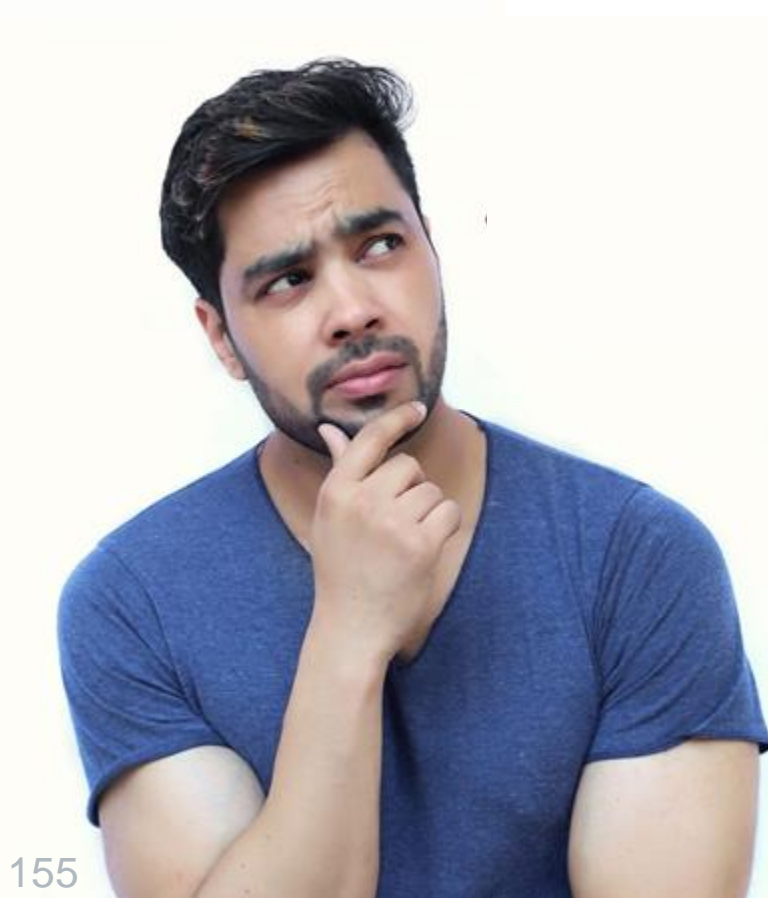

By the end of this section, you will be able to:

- Identify participant red flags and academic information through the Student Support Needs Report and **Attendance and Post-Assessment** Report.
- Describe how the Work Plan & Report can help guide program performance.
- Utilize the Export report for compliance verification and participant information. **ILLINO**

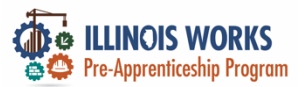

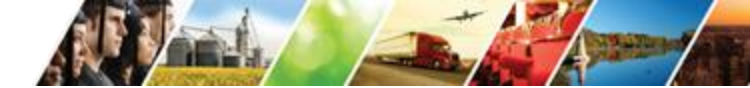

## **IWRS – Reporting Tools**

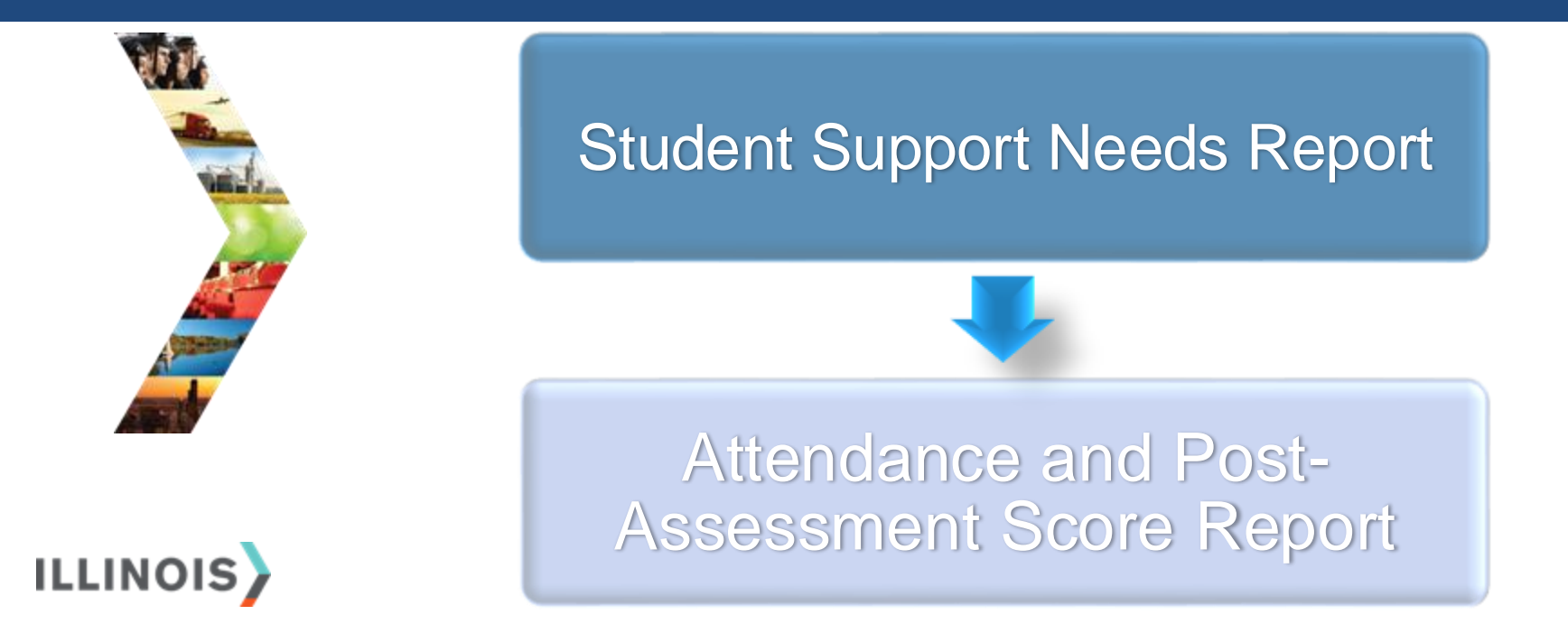

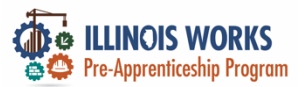

## **Reporting Tools - Student Support Needs Report**

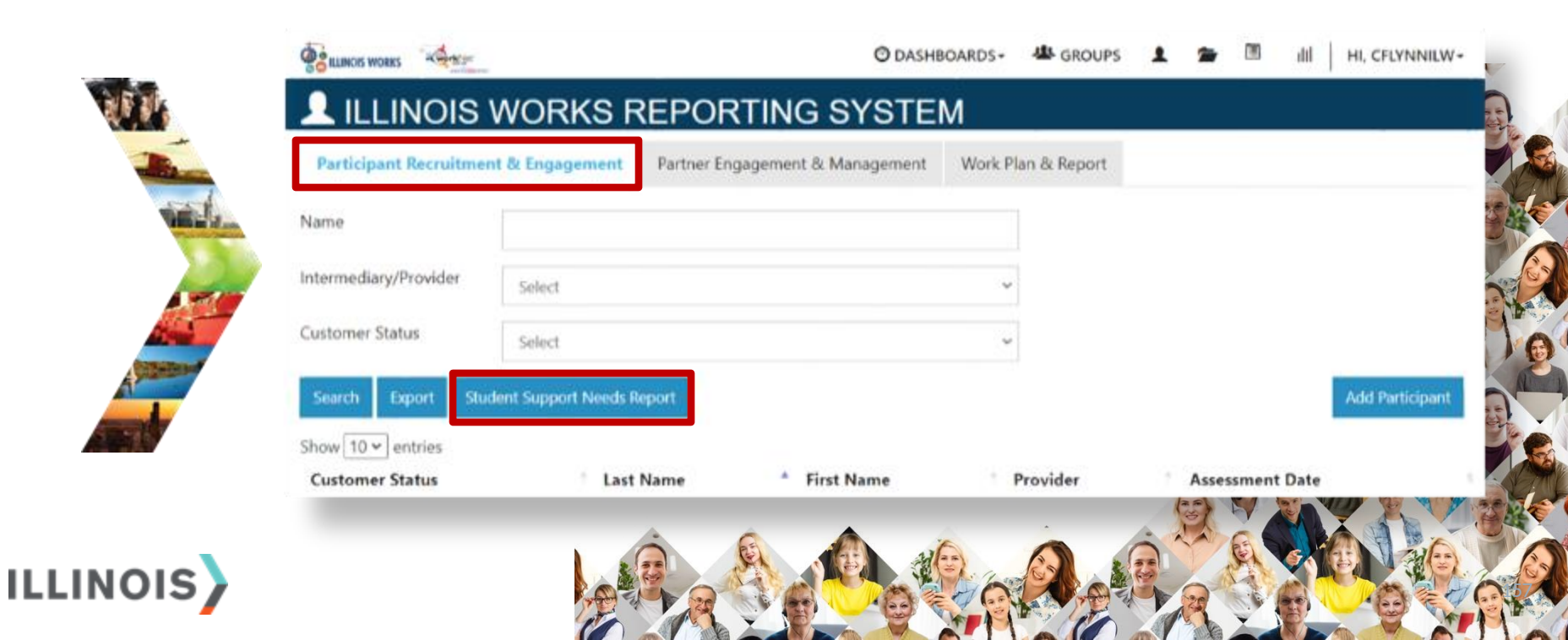

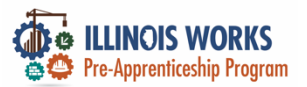

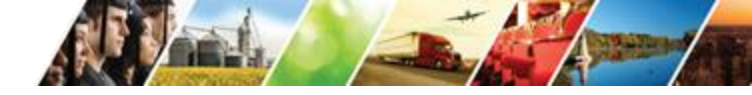

## **IWRS - Main Page Overview - Work Plan and Report**

| No.           | BILINOS WORKS          | (               | O DASHBOARDS -  | 基 GROUPS         | 1 5  |          | ШН     | I, GIASUGGS@GMAIL.CON | ۸-      |
|---------------|------------------------|-----------------|-----------------|------------------|------|----------|--------|-----------------------|---------|
| CALK -        | LILINOIS W             | ORKS RE         | PORTING S       | YSTEM            |      |          |        |                       |         |
| test.         | Participant Recruitmen | nt & Engagement | Partner Engagem | ent & Management | Work | c Plan & | Report |                       |         |
|               | Name *                 |                 |                 |                  |      |          |        | -                     | 5       |
|               | Intermediary/Provider  | Select          |                 |                  | \$   |          |        |                       |         |
| A DECEMBER OF | Search                 |                 |                 |                  |      |          |        |                       |         |
|               | Plan                   |                 |                 |                  |      |          |        |                       |         |
|               |                        |                 |                 |                  | (A)  |          | R.     |                       |         |
|               |                        |                 |                 |                  |      |          | 20     |                       | N Party |

1

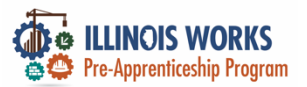

## IWRS - Main Page Overview - Work Plan and Report

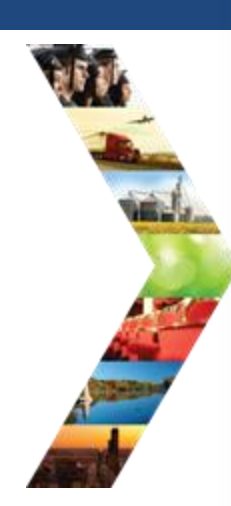

ILLINOIS

| CILINCIS WORKS                                        | Ø                              | DASHBOARDS - 🛎 GROUPS   | 1 2 🗉 🗄    | I HI, CFLYNNILW+ |                                          |
|-------------------------------------------------------|--------------------------------|-------------------------|------------|------------------|------------------------------------------|
| <b>L</b> ILLINOIS WORKS F                             | REPORTING SYS                  | TEM                     |            |                  |                                          |
| Participant Recruitment & Engagement                  | Partner Engagement & Managemen | t Work Plan & Report    |            |                  | 🕸 GROUPS 👤 🚍 🗄 📊 HI, GIASUGGS@GMAIL.COM- |
| Name *                                                |                                |                         |            |                  | STEM                                     |
| Intermediary/Provider Chicago Test Pro                | wider 1                        | ~                       |            |                  | 18 Management                            |
| Search                                                |                                |                         |            |                  | ra managemente work Plan & Report        |
| Plan                                                  |                                |                         |            |                  |                                          |
| Cohort 1 - FY22 (Chicago Test Provider 1)<br>Add Plan |                                |                         |            |                  | \$                                       |
| Report                                                |                                |                         |            |                  |                                          |
| Cohort 1 - FY22 (Chicago Test Provider 1)             |                                |                         | <b>C D</b> |                  |                                          |
| Forollad                                              | Goal # of Individuals          | Actual # of Individuals | Start Date | End Date         |                                          |
| Completed                                             | 17                             | 3                       | 4/11/2022  | 6/27/2022        |                                          |
| Primary Outcome Transition                            | 14                             | 0                       | 6/28/2022  | 9/30/2022        |                                          |
| Secondary Outcome Transition                          | 3                              | 0                       | 6/28/2022  | 9/30/2022        |                                          |
|                                                       |                                |                         |            |                  |                                          |
| © 2023 - Illinois workNet® - V: 105.4                 |                                |                         |            |                  |                                          |
|                                                       |                                |                         |            | The the set      |                                          |

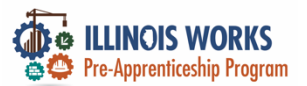

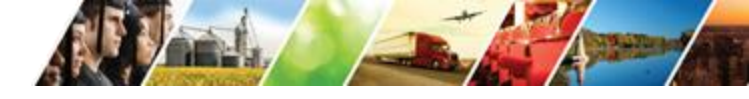

### **IWRS – Reporting Tools – Attendance/Post Assessment**

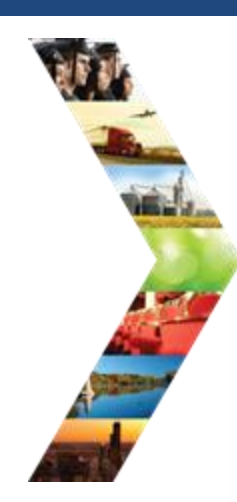

S

|                                                                    | ISETS: All Participants Who Received Benefits Summary (4333)                                                                           |
|--------------------------------------------------------------------|----------------------------------------------------------------------------------------------------|
| 🛀 🕐 DAS                                                            | HBOA                                                                                                    |
| REPORTS                                                            |                                                                                                    |
| oject/Category                                                     | ISETS: Supportive Services Summary                                                                                                    |
| Select                                                             | 105770 Eventue Defauit and Alterations (2020) Common                                                                                   |
| PECIAL PROJECT REPORTS                                             | ISE IS: Eamiare Helerral and Attendance (2000) Summary                                                                                 |
| DHS youth PPR Report                                               | ISETS: Earnfare Administrative Expenses Certification                                                                                  |
| Primary User: DHS Youth Grantees and IDHS.                         | Student Support Service Report                                                                                                    |
| Purpose: The Periodic Performance Report prov<br>Youth             | ides p                                                                                                    |
| Bun the DHS Youth PPB report to:                                   | Attendance and Post-Assessment Scores                                                                                                  |
| <ul> <li>View a table view of the number of custome</li> </ul>     | ars whi                                                                                                    |
| <ul> <li>View a table view of the number of custome</li> </ul>     | Grantee Information                                                                                                    |
| <ul> <li>Access a list of customers who meet the period</li> </ul> | Primary User: Commerce.                                                                                                    |
|                                                                    | Purpose: The Grantee Information Report provides an overview of the project and actual number of participants, sectors, grant amounts, |

and most recent status update notes.

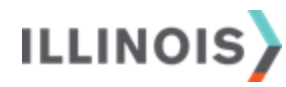

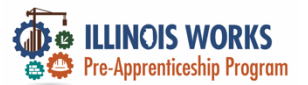

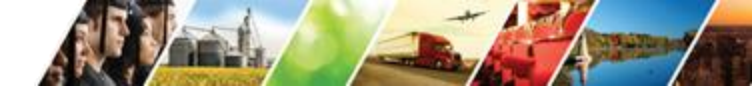

#### **IWRS – Reporting Tools – Attendance/Post Assessment**

11

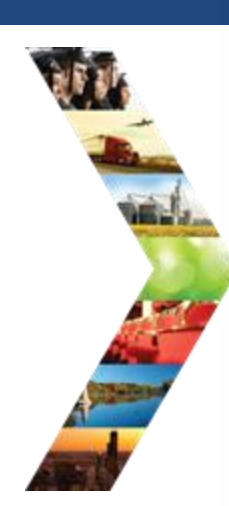

ILLINOIS

| TS: Employment Benort                                |                                                 | © DASHBOARDS- &<br>ST ASSESSMENT | groups 1 🚘 🗉<br>SCORES    | ili   HI, GIASUGGS@          | GMAILCOM-      |
|------------------------------------------------------|-------------------------------------------------|----------------------------------|---------------------------|------------------------------|----------------|
|                                                      | Project<br>IL Works                             | \$                               | YBLC, Inc                 |                              | •              |
| ETS: Supportive Services Summary                     | Filter<br>Provider Last First<br>Name Name Name | Post Assessment<br>Email Name    | Service I<br>Score Name I | Date Required<br>Range Hours | Total<br>Hours |
| ETS: Earnfare Referral and Attendance (2606) Summary | © 2023 - Illinois workNet® - V: 105.4           |                                  |                           |                              | -11            |
| ETS: Earnfare Administrative Expenses Certification  |                                                 |                                  |                           |                              | 0              |
| udent Support Service Report                         |                                                 |                                  |                           |                              |                |
|                                                      |                                                 | _                                |                           |                              |                |
| tendance and Post-Assessment Scores                  |                                                 |                                  | NV SYC                    | NA PA                        |                |
| antee Information                                    |                                                 |                                  |                           |                              |                |
| antee Information<br>mary User: Commerce.            |                                                 | -                                |                           |                              |                |

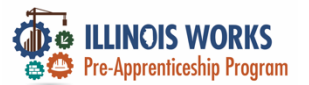

## **IWRS - Main Page Overview - Export**

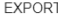

## ILLINOIS

EXPORT

Select which fields you would like to export. The fields that are pre-selected are added to every report.

- Select/Deselect All
- Worknet Id
- Account Status: Active/Inactive
- Customer Status (Inquiry, Applicant, Enrolled etc.)
- First Name
- Last Name
- User Name
- Last 4 SSN
- Email
- Birth Date
- Phone Number
- Address Line 1
- Address Line 2
- City
- State ZIP Code
- County
- Gender
- Ethnicity
- Highest Level of Education Grantee
- Training Program
- Date Assigned (Inquiry Date)
- Date Assigned (Applicant Date) Follow Up Flag
- Enrollment Status Flag
- Attendance Flag
- Post-Assessment Flag
- Training Status Flag
- Wrap Around Service Flag
- Student Suport Service Flag
- Transition Service Flag
  - Earned Credential Flag

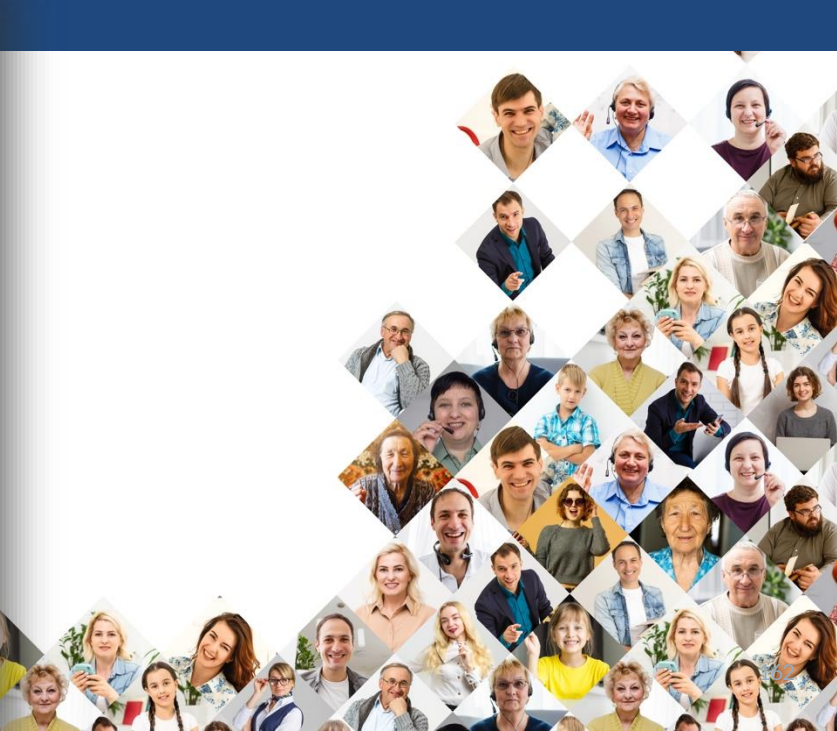

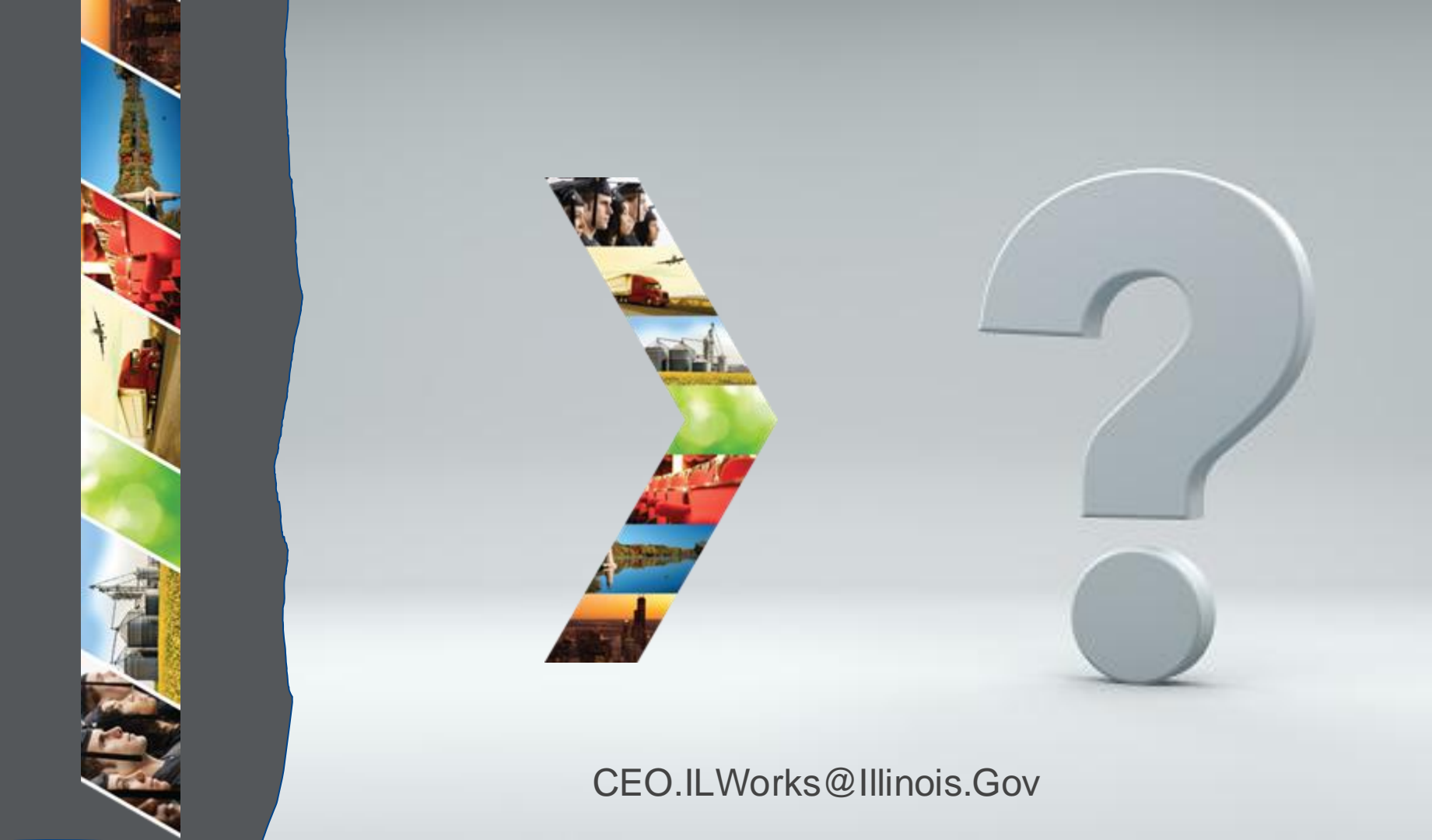

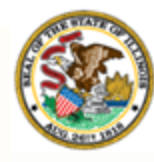

Illinois Department of Commerce & Economic Opportunity

## Section 11: workNet Ticketing System

By the end of this section, you will be able to:

Report IWRS glitches using the new workNet ticketing system.

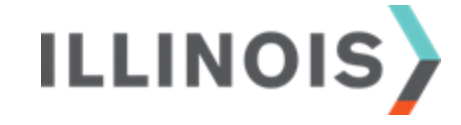

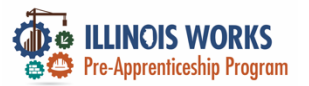

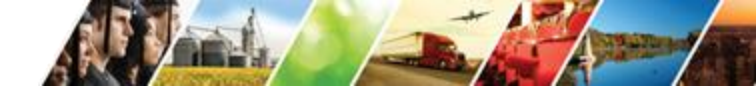

## Help Desk: Help Request

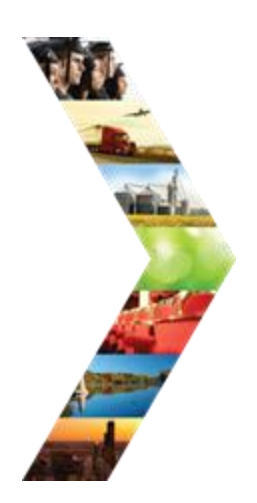

ILLINOIS

|                       |                      |               | O DASHBOA          | RDS - 🛎 GROUPS 💄           | 🖆 🔳 ilil 🛛 HI, DI | MARTINEZ01 -     |           |
|-----------------------|----------------------|---------------|--------------------|----------------------------|-------------------|------------------|-----------|
|                       | WORKS F              | REPORT        | ING SYSTE          | N                          | MY PARTN          | NER DASHBOARD    |           |
| Participant Recruitme | nt & Engagement      | Partner Engag | ement & Management | Work Plan & Report         |                   | REQUEST          |           |
| Name                  |                      |               |                    |                            |                   | WORKNET<br>SAGES |           |
| ntermediary/Provider  | Chicago Test Prov    | ider 1        |                    | ~                          | LOG OFF           |                  |           |
| Customer Status       | Select               |               |                    | ~                          |                   | _                | HELP REQU |
| Search Export Stu     | dent Support Needs R | eport         |                    |                            | Ade               | d Participant    |           |
| Customer Status       | Last                 | Name          | First Name         | Provider                   | Assessment Date   |                  |           |
| Inquiry               | April                |               | March              | Chicago Test<br>Provider 1 |                   |                  |           |
| Applicant             | Cem                  | ent           | Allison            | Chicago Test<br>Provider 1 | Not Submitted     |                  |           |
| Inquiry               | Doe                  |               | Johnny             | Chicago Test<br>Provider 1 |                   |                  |           |
| Inquiry               | Doe                  |               | Jane               | Chicago Test<br>Provider 1 |                   |                  |           |
| Inquiry               | Doe                  |               | Jane               | Chicago Test<br>Provider 1 |                   |                  |           |
| Inquiry               | Doe                  |               | John               | Chicago Test<br>Provider 1 |                   |                  |           |
| Inquiry               | Doel                 | Doe           | John               | Chicago Test<br>Provider 1 |                   |                  |           |
| Withdrew              | Doel                 | Doe           | John               | Chicago Test               | 6/5/2023          |                  |           |

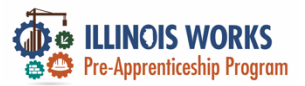

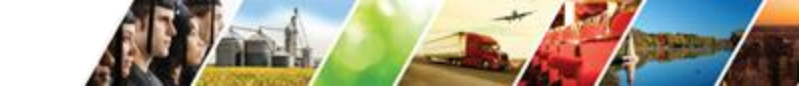

## Help Desk powered by Illinois workNet

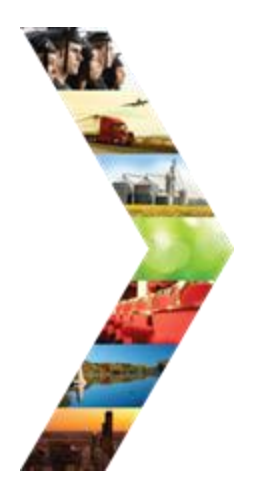

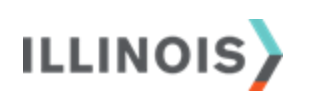

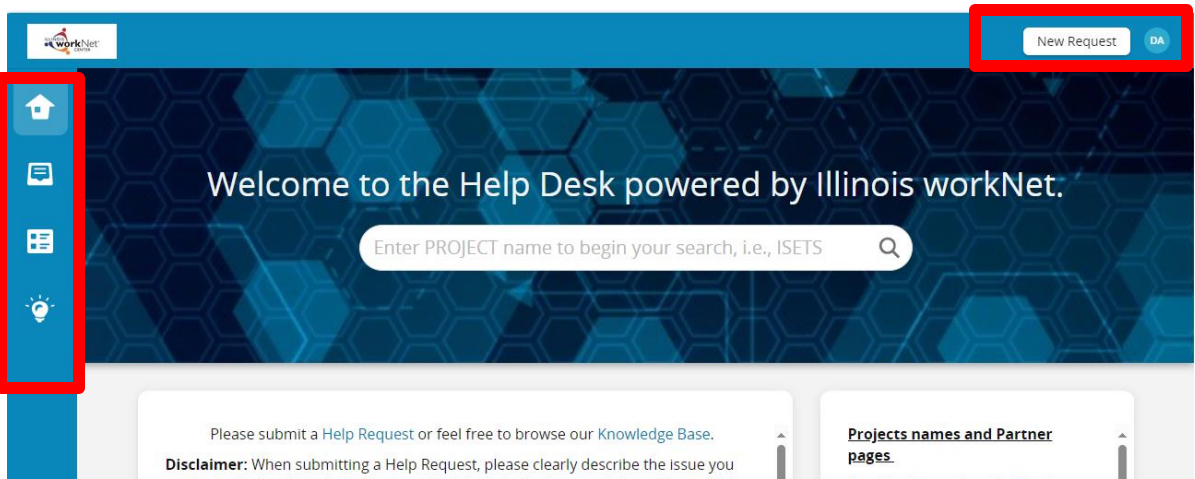

Disclaimer: When Submitting a Heip Request, please clearly describe the Issue you are having in the *Description* box provided. Include the browser information or **link to the page** where the problem occurred. After submission, you will be receiving emails from the Support team.

#### Please DO NOT include info@illinoisworknet.com as a CC on your help request.

The following are known issues with pending release dates. Submit a Help Request to be notified directly upon resolution.

| Program           | Known Issue                                                                   | Projected Release<br>Date |
|-------------------|-------------------------------------------------------------------------------|---------------------------|
| Apprenticeship IL | Marking the ETPL on an apprenticeship does not save.                          | 2/22/2024                 |
| Apprenticeship IL | Super Admin function - button for demographic change<br>doesn't link          | 2/22/2024                 |
| DHS Youth         | Partner cannot delete uploaded documents                                      | 2/22/24                   |
| ISETS             | Dashboard - referral portion of dashboard is not loading or<br>loading slowly | TBD                       |

- App IL Apprenticeship Illinois
- CEJA CEJA: Climate Works
- DHS Youth DHS Youth Partners
- GMS Grant Management System

IEBS - Illinois Employment Business System

IL Works - Illinois Works Pre-Apprenticeship

IPATS - Illinois Performance Accountability & Transparency System

ISETS - Illinois SNAP Employment & Training System

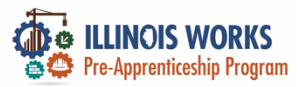

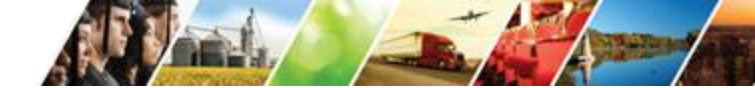

## Help Desk: New Requests

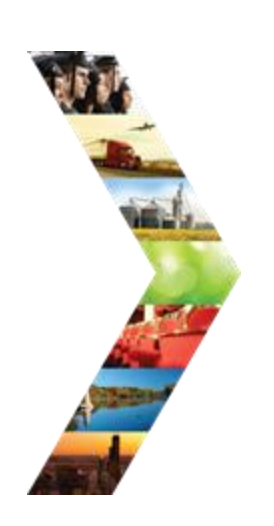

ILLINOIS

| ļet: |                              |                             |           |        |  | Q, | New Request | ) |
|------|------------------------------|-----------------------------|-----------|--------|--|----|-------------|---|
|      | New Request                  |                             |           |        |  |    |             |   |
|      | Help Request *               |                             |           |        |  |    |             |   |
|      | Description                  |                             |           |        |  |    |             |   |
|      |                              |                             |           |        |  |    |             |   |
|      |                              |                             |           | Αα     |  |    |             |   |
|      | •                            |                             |           |        |  |    |             |   |
|      | Category * Not Set           | Subcategory     Not Set     |           | Ŧ      |  |    |             |   |
|      | Due at<br>Select Date        | i                           |           |        |  |    |             |   |
| Г    | cc                           |                             |           |        |  |    |             |   |
| L    |                              | nequester cost ne           | one       |        |  |    |             |   |
|      | Requester Email Address *    | Error Message/Att           | tachments | 0      |  |    |             |   |
|      | Are you a Partner/Provider?* | Attach file<br>Organization |           | e      |  |    |             |   |
|      | N                            |                             | Cancel    | Create |  |    |             |   |

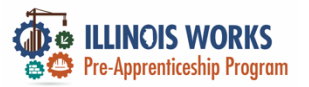

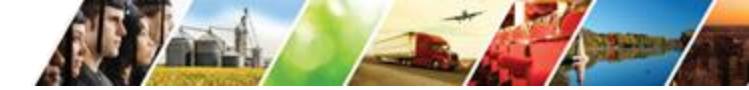

## Help Desk: Existing Requests

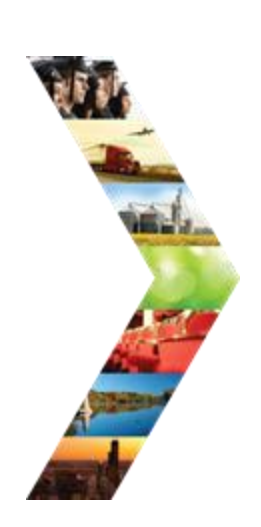

ILLINOIS

| work   | let. |                           |                                                                              |                                          |                                                                                                    |                 | Q New Request DA                         |
|--------|------|---------------------------|------------------------------------------------------------------------------|------------------------------------------|----------------------------------------------------------------------------------------------------|-----------------|------------------------------------------|
| •      | 2005 | Resolved                  | Verification radio buttons do not match export report                        | Illinois Works<br>Pre-<br>Apprenticeship | Program Completion/Follow-<br>Up                                                                     | DG David Garvey | dan.j.martinez@illinois                  |
|        | 2004 | Resolved                  | Completion Verification not<br>displaying on Export                          | Illinois Works<br>Pre-<br>Apprenticeship | Program Completion/Follow-<br>Up                                                                     | Devid Garvey    | dan.j.martinez@illinois                  |
| 8      | 1979 | Resolved                  | Add Active Tracking unavailable<br>unless transition document is<br>uploaded | Illinois Works<br>Pre-<br>Apprenticeship | Program Completion/Follow-<br>Up                                                                     | DG David Garvey | dan.j.martinez@illinois                  |
| ٠<br>ڤ | 1978 | Resolved                  | Delete first interview entry                                                 | Illinois Works<br>Pre-<br>Apprenticeship | Data Correction                                                                                      | DG David Garvey | 0                                        |
|        | 1974 | Resolved                  | Verification displaying on report without being triggered                    | Illinois Works<br>Pre-<br>Apprenticeship | Program Completion/Follow-<br>Up                                                                     | DG David Garvey | DA dan.j.martinez@illinois               |
|        | 1970 | Resolved                  | Wrap-Around Service Assessment<br>changes                                    | Illinois Works<br>Pre-<br>Apprenticeship | Intake (Application/Interview<br>Sheets or Scores, Wrap-<br>around assessment, Career<br>Assessment) | Devid Garvey    | dan.j.martinez@illinois                  |
|        | 1945 | Resolved                  |                                                                              | Illinois Works<br>Pre-<br>Apprenticeship | Program Completion/Follow-<br>Up                                                                     | DG David Garvey | 0                                        |
|        | 1916 | Awaiting Programmer Input | Allow multiple Wrap-around service assessment submissions                    | Illinois Works<br>Pre-<br>Apprenticeship | Intake (Application/Interview<br>Sheets or Scores, Wrap-<br>around assessment, Career<br>Assessment) | Devid Garvey    | C <sup>11</sup> christine.flynn@illinois |
|        | 1851 | Resolved                  | , Application no longer complete                                             | Illinois Works<br>Pre-<br>Apprenticeship | Intake (Application/Interview<br>Sheets or Scores, Wrap-<br>around assessment, Career<br>Assessment) | DG David Garvey | dan.j.martinez@illinois                  |
|        | 1844 | Resolved                  | Cohort 3 training contains a non-training service.                           | Illinois Works<br>Pre-<br>Apprenticeship | Provider Info (Grantee<br>Details/Training<br>Programs/Services)                                     | DG David Garvey | DA dan.j.martinez@illinois               |

169

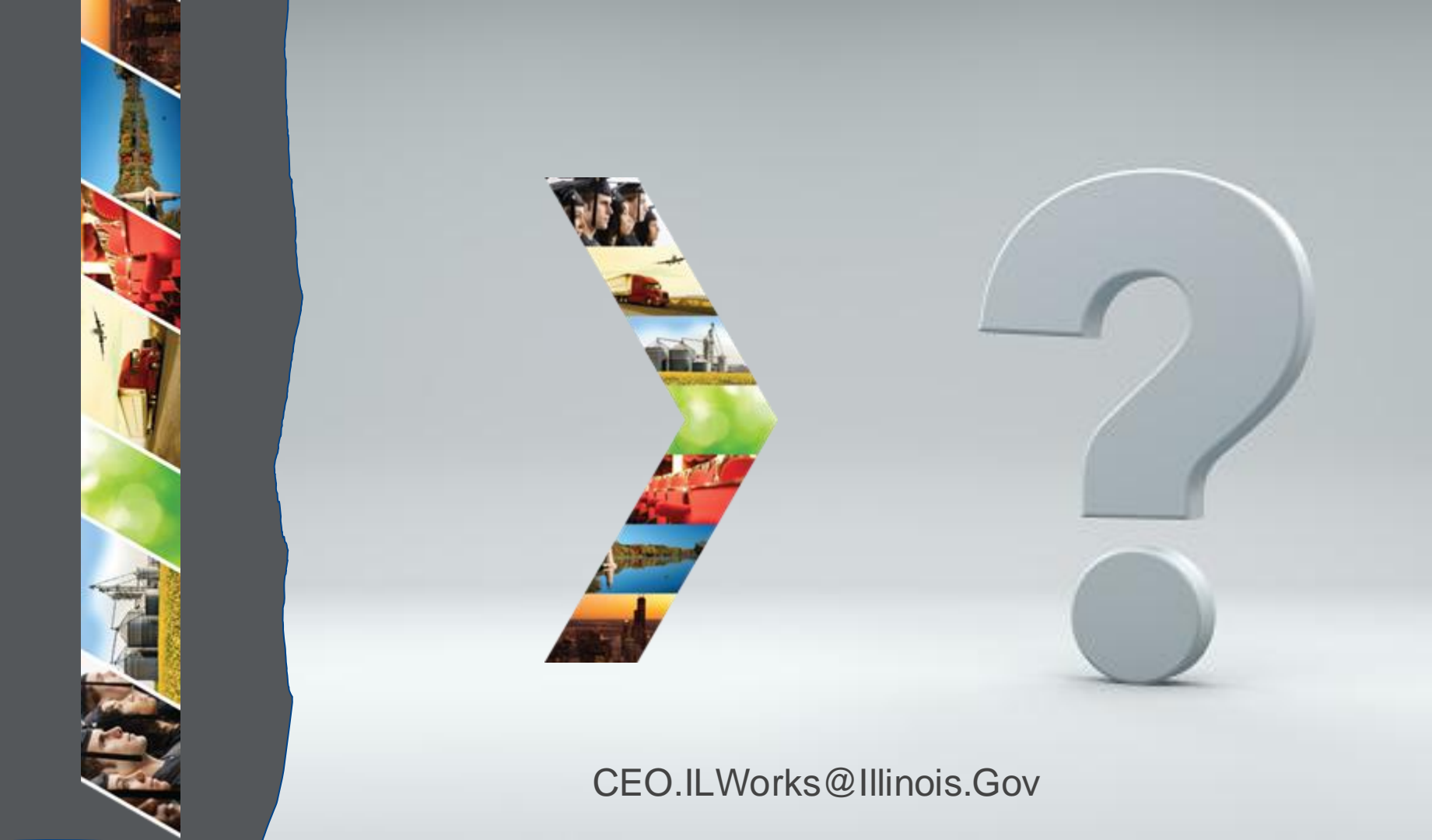

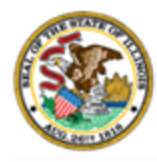

Illinois Department of Commerce & Economic Opportunity

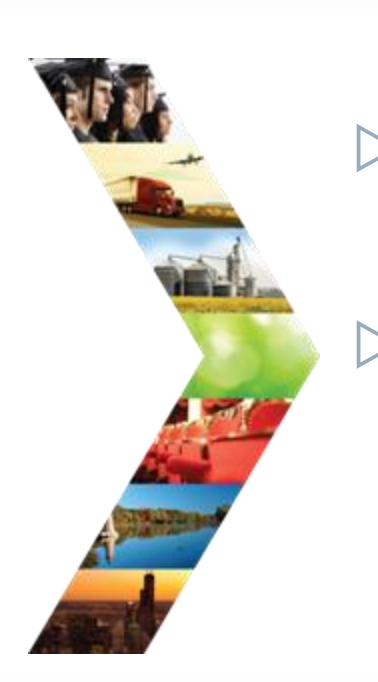

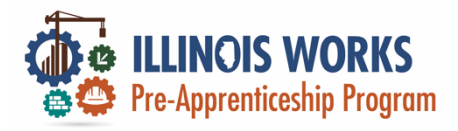

## 🛃 Mentimeter

- On the right-hand of your Webex screen click the blue **Continue** button.
- Once you click the button the Mentimeter app will show in the Multimedia viewer.

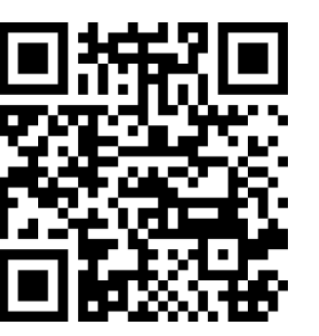

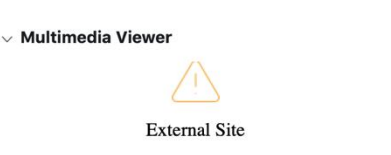

×

The host or presenter would like Webex Meetings to open a website on your computer. Cisco is not responsible for the content or availability of external sites. We recommend that you make sure this website content is from a trusted source. If you view this page or go to this site, you will be subject to the privacy policy and terms and conditions of the destination site.

Destination site: https://www.menti.com/hpbig2ye4r

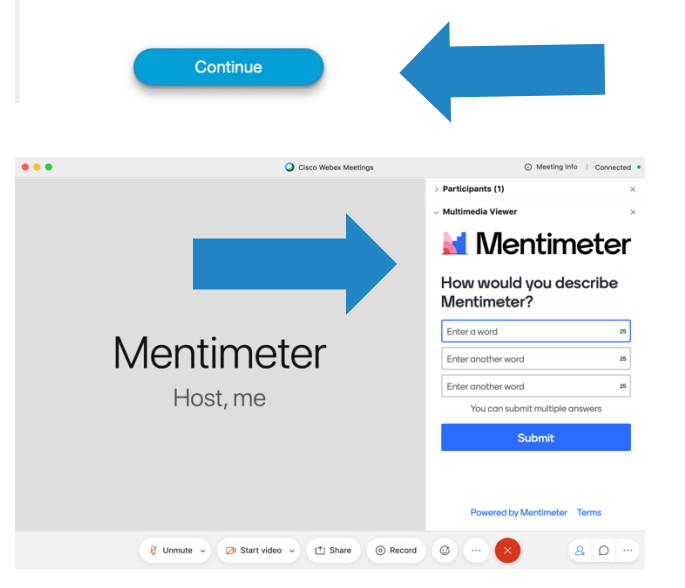

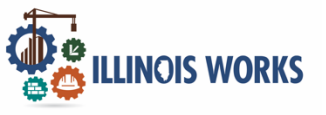

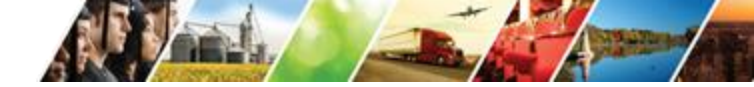

## Feedback ~ We want to hear from you

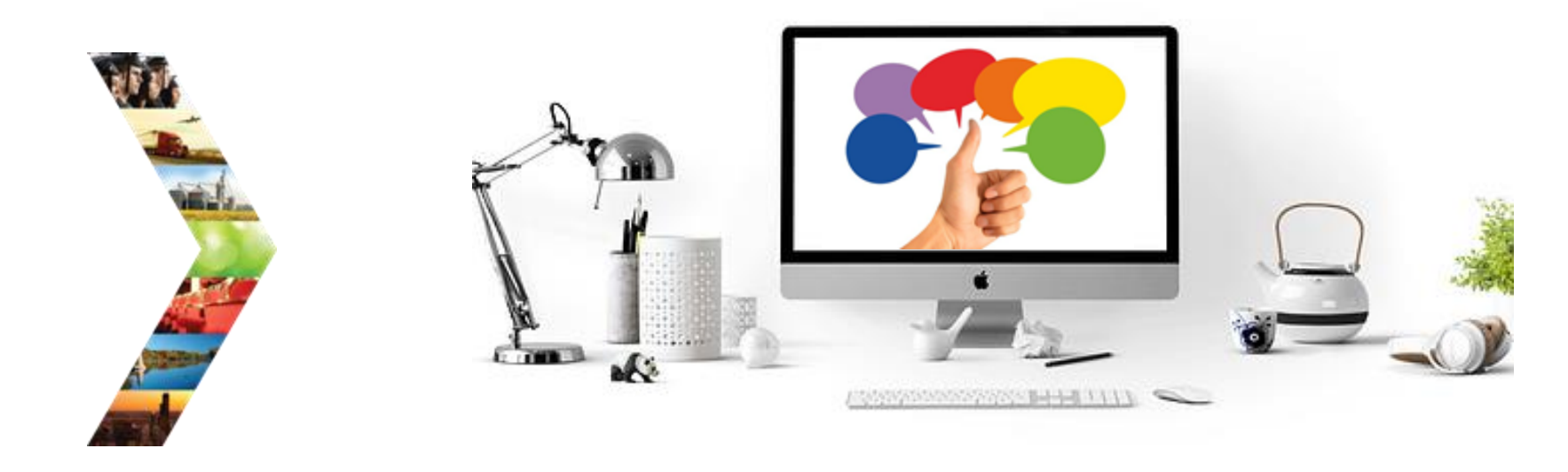

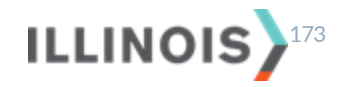

# Thank you, and we are glad to have you as part of our provider network!

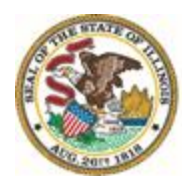

Illinois Department of Commerce & Economic Opportunity JB Pritzker, Governor